# EIS ENERGY SAVE

| ENG | User manual ES Heat Pump                  | 2   |
|-----|-------------------------------------------|-----|
| SWE | Användarhandbok ES Värmepump              | 11  |
| DE  | Bedienungsanleitung ES Wärmepumpe         | 22  |
| SLO | Uporabniški priročnik ES Toplotna črpalka | 32  |
| PL  | Instrukcja obsługi pompy ciepła ES        | 42  |
| CZE | Uživatelská příručka ES tepelné čerpadlo  | 53  |
| DK  | Brugervejledning ES Varmepumpe            | 63  |
| FIN | Käyttöohje ES Heat Pump                   |     |
| ROM | Manual de utilizare ES Heat Pump          |     |
| EST | Kasutusjuhend ES Soojuspump               |     |
| LTU | Vartotojo vadovas ES šilumos siurblys     | 103 |
| LV  | Lietotāja rokasgrāmata ES siltumsūknis    | 113 |
| HUN | Felhasználói kézikönyv ES hőszivattyú     | 123 |
| HR  | Korisnički priručnik ES toplinska pumpa   | 133 |
| SRB | Korisnički priručnik ES Toplotna pumpa    | 143 |
| NLD | Gebruikershandleiding ES Warmtepomp       | 153 |
| SVK | Užívateľská príručka ES Tepelné čerpadlo  |     |

### **Table of contents**

| 1 | Safety precautions                      | 3             |
|---|-----------------------------------------|---------------|
| 2 | Main menu                               | <b>4</b><br>5 |
| 3 | Submenus                                | 6             |
| 4 | Adjustment of room temperature          | 8             |
|   | 4.1 Parallel move of the heating curve  | 8             |
|   | 4.2 Adaptation of (break) heating curve | 9             |
| 5 | Adjustment of sanitary hot water        | 10            |
| 6 | Alarm/Warning                           | 10            |
| 7 | Maintenance                             | 11            |

#### Introduction

This user manual describes the main functions and settings that are possible for the end user to change on Energy Saves air/water heat pumps with touch display. The naming of the functions may differ depending on the version of the software. But the order and function are the same in the menus.

Some functions are set by the installer during commissioning and may, in case of improper use, damage the device or other parts/components of the property and are therefore protected with an installer password. The password-protected settings are grayed out in the menus and cannot be changed.

For description of all possible functions, an extended user manual is available on our webpage.

Please visit: www.energysave.se

### Don't forget to register your heat pump within 30 days and get 5 years compressor warranty!

Visit: www.energysave.se/register

or:

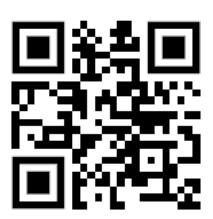

# **1 Safety precautions**

To ensure both your personal and product safety, note the symbols below and be sure to understand their importance to each of the precautions shown.

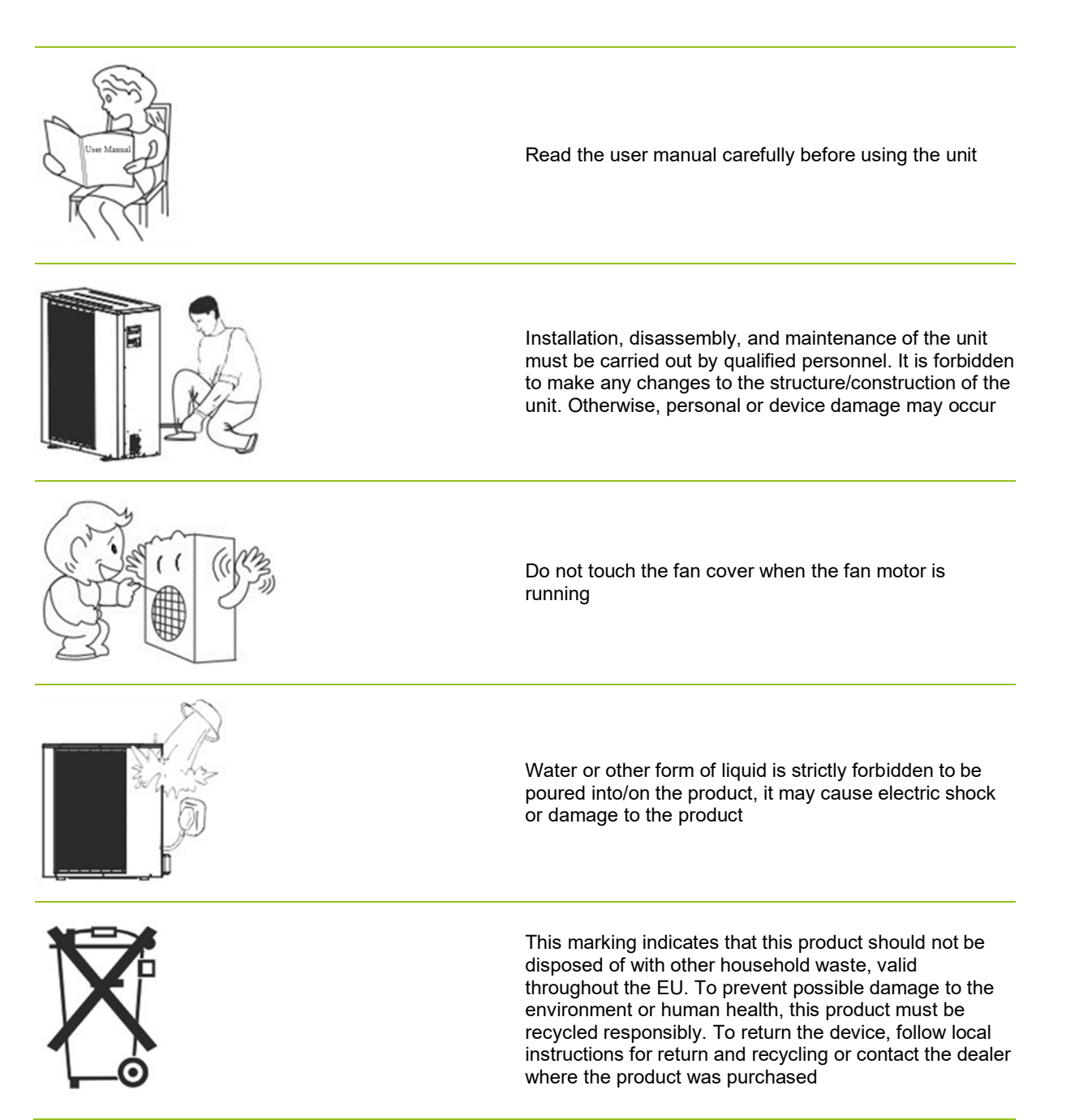

# 2 Main menu

Settings in the main menu are used to adjust room and sanitary hot water temperature. If any of the symbols are grey, it means that they are not activated.

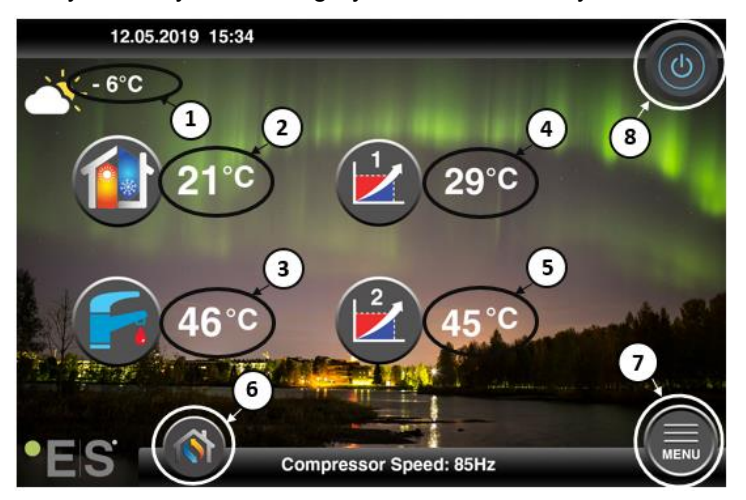

#### 1 Outdoor temperature

- 2 Room temperature press the temperature to:
  - Parallel move the heating curve of the zones1 & 2 (if the room temperature is set <u>not</u> to affect the heating curve, factory setting) – see Ch. 4
  - Change the set room temperature (if the room temperature is set to affect the heating curve, not factory setting) see Ch. 4
- **3** Sanitary hot water press the temperature to change the desired temperature of the hot water in the tank see Ch. 5
- 4 **Zone 1 current temperature in the heating system** press on the temperature to change the temperature of the water for the current outdoor temperature. (Nearest point of the heating curve, outdoor temperature)
- 5 Zone 2 current temperature in the heating system see point 4

#### 6 Mode selection – Auto mode / manual mode

Auto - automatically alternates between heating, cooling and sanitary hot water

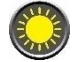

Heating –only heating is activated

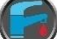

Sanitary hot water - only sanitary hot water is activated

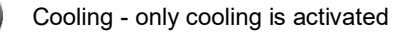

Quick heat – fast heating of sanitary hot water to set temperature (when done it switches back to **Auto**)

7 Menu – access to submenus

8 ON/OFF – Blue color= the heat pump is on; Grey color= heat pump is switched off (stand by)

### 2.1 Additional symbols

The symbols below are shown in cases where a special function is active.

| ۲          | Night mode is active                                                                                                    |
|------------|----------------------------------------------------------------------------------------------------|
|            | Outdoor unit defrosting – normal operation                                                                                                    |
| <b>"</b> • | Timer for heating sanitary hot water is active                                                                                                    |
| $\bigcirc$ | Heating- and cooling timer is active                                                                                                    |
| ×          | Legionella function is active                                                                                                    |
| 2          | Vacation mode is active                                                                                                    |
| <b>*</b>   | Floor curing function is active                                                                                                    |
| ø          | Electrical utility lock is active                                                                                                    |
| 3          | ECO heating function is active                                                                                                    |
| 0          | Warning (yellow); The heat pump operates normally but authorized service personnel must be informed!<br>Alarm (red); To ensure the safety of the system and heat pump, the heat pump is switched off. If the "Emergency Operation" function is activated, the heat pump continues to operate, but only with backup heating sources (e.g. electric heater). Contact an authorized service personnel immediately! |

ENG

There are two submenus. The first submenu is primarily for the user to adjust the temperatures and functions as desired. The second submenu contains settings, primarily intended for the installer, that is made during commissioning/installation of the system.

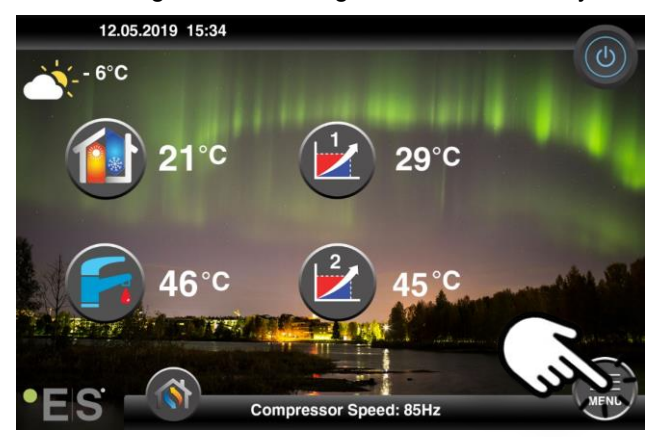

#### Submenu 1

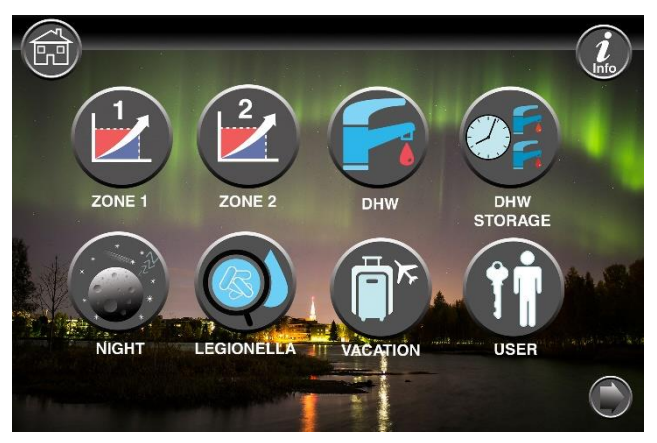

| Zone 1 settings                                |
|------------------------------------------------|
| Zone 2 settings                                |
| Sanitary hot water settings                    |
| Timer settings for sanitary hot sanitary water |
| Night mode and quiet operation settings        |
| Legionella function settings                   |

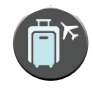

Vacation mode settings

User settings

#### Submenu 2

In submenu 1, press the arrow in the lower right corner to get to submenu 2.

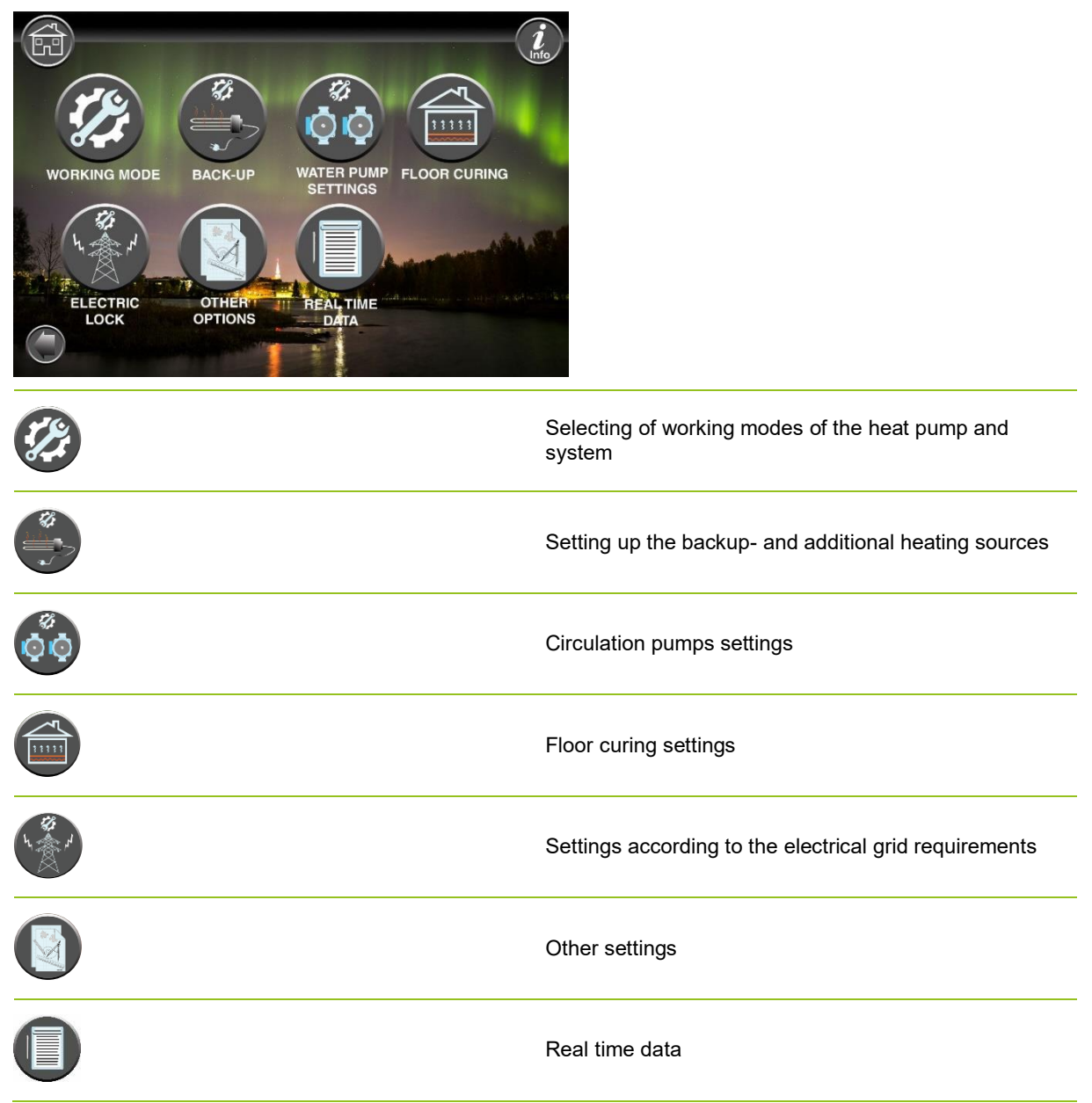

Note:

For more detailed descriptions of menus and settings, an extended user manual is available at: www.energysave.se

### **4 Adjustment of room temperature**

The heat pump uses a heating curve to adjust the temperature of the heating system at different outdoor temperatures. The task of the heating curve is to provide an even indoor temperature, regardless of outdoor temperature, and thereby energy-efficient operation. It is based on the heating curve that the heat pump determines the temperature of the water to the heating system and thereby the indoor temperature. The temperatures that your heating curve should follow to give you a comfortable indoor temperature depend on several factors: insulation of the house, weather conditions, type of heating system and desired indoor temperature. The optimal heating curve is therefore set when your heat pump is installed but may need to be adjusted. Your heat pump can handle two heating curves (zone 1 & 2).

If the room temperature is perceived to be too hot or cold <u>regardless</u> of the outdoor temperature, see Ch. 4.1.

If the room temperature is perceived to be too hot or cold <u>at a certain</u> outdoor temperature, see Ch. 4.2.

#### Note:

If the heat pump is set to maintain a constant temperature in a buffer tank, please refer to the extended user manual for further instruction.

### 4.1 Parallel move of the heating curve

This can be done in two ways, depending on whether the room sensor is mounted or not. You will notice if the room sensor is mounted when you follow the steps below.

#### Adjustment of the desired room temperature without sensor

On the main menu, the heating curve can be fine-tuned by moving parallel (raised or lowered). The heating curve can be raised or lowered by  $3^{\circ}$ C (-3 to +3) from the main menu.

Normally, raising the heating curve by 2-3°C gives an increased room temperature of about 1°C. If bigger adjustments are needed, please download the extended user manual for further instruction.

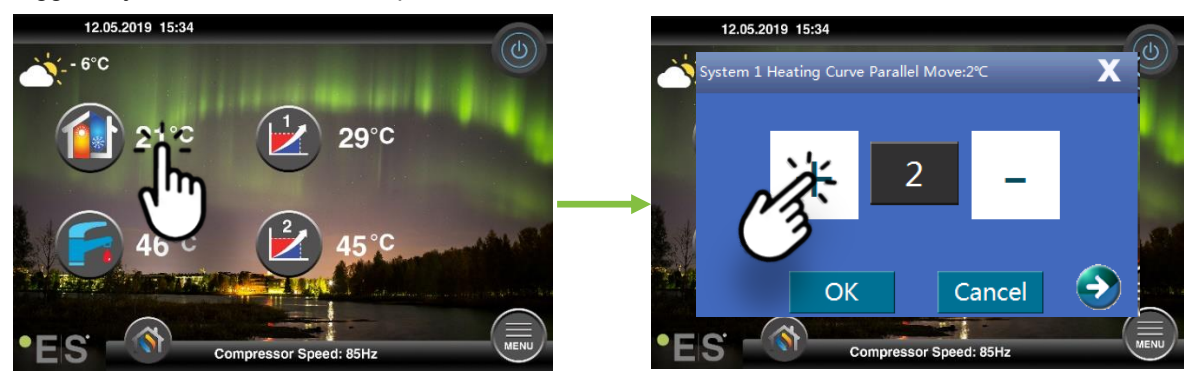

If the window that appears shows **System 1 heating curve para**... the room sensor is not installed or activated. The room temperature is then controlled according to the heating curve.

If the heating system has two zones (e.g. underfloor heating=zone 1 and radiators=zone 2), these are set separately. To switch between zones, tap the arrows in the lower corners.

#### Adjustment of the desired room temperature with sensor

Room temperature control can only be done if the room sensor is placed in a suitable room in the house and **Room temp. effect on heating curve** in menu **Zone 1** is activated. The set value affects both zones if they are activated.

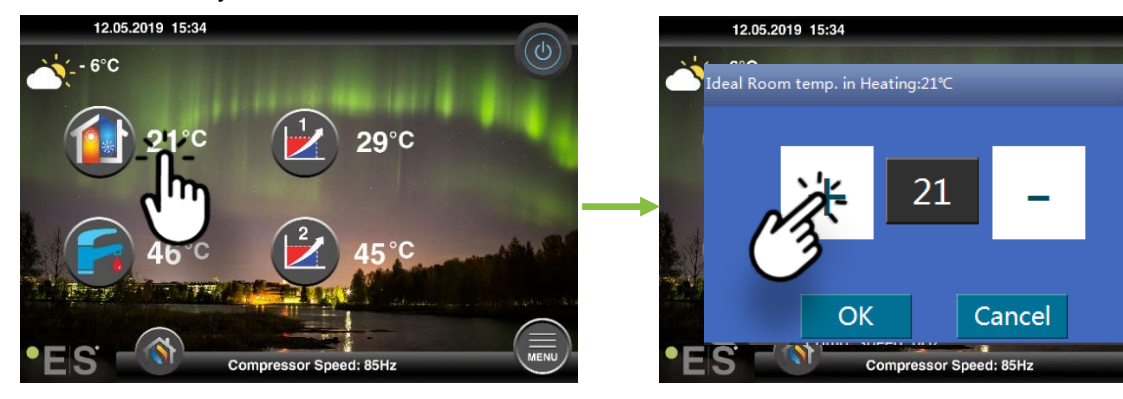

If the window that comes up shows **Ideal room temp. in heating** the room sensor is installed and the heat pump makes small adjustments to the heating curve to keep the desired room temperature.

If major adjustments are required, please download the extended user manual for further instruction.

### 4.2 Adaptation of (break) heating curve

When adjusting (break) the heating curve, the temperature of the heating system is adjusted for the current outdoor temperature. For other outdoor temperatures, the heat pump operates according to previous settings.

Zone 1 (e.g.: underfloor heating):

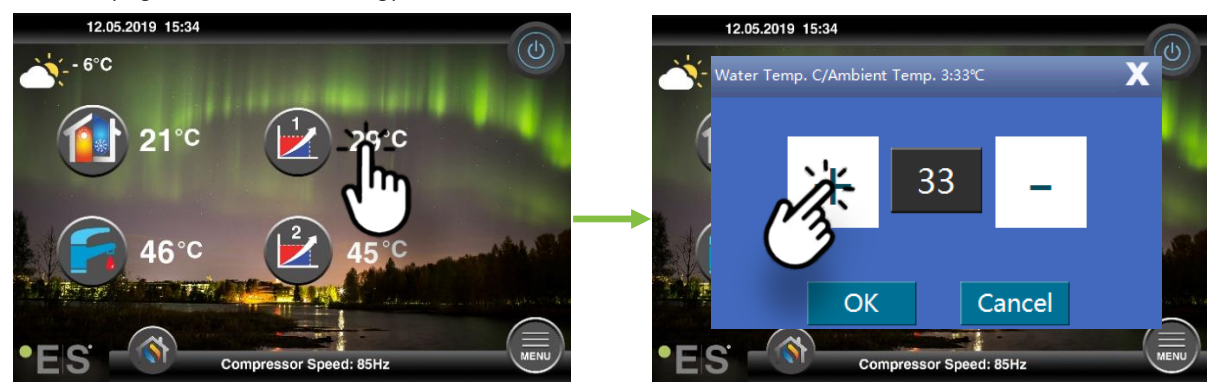

Zone 2 (e.g.: radiators):

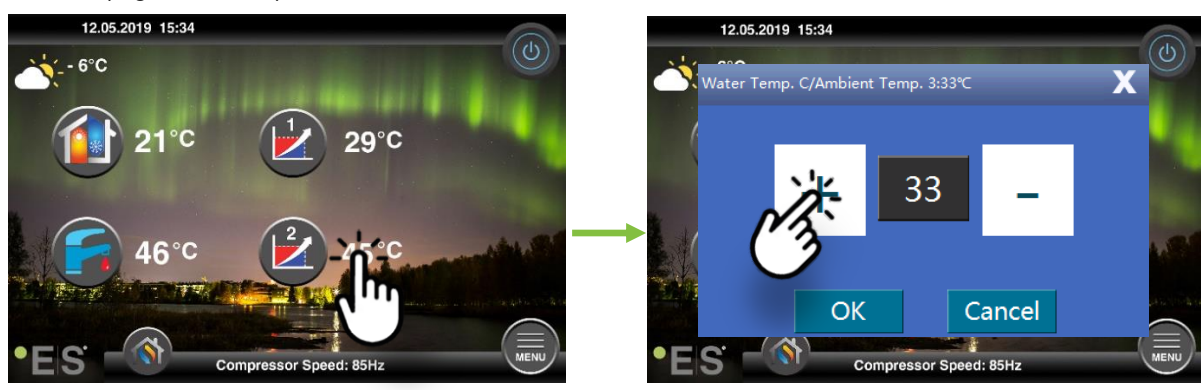

# **5 Adjustment of sanitary hot water**

The need of sanitary hot water varies depending on the number of people in the household and habits. If need of more sanitary hot water, adjust the temperature in the tank as below. Recommended setting is between 47°C and 50°C.

Press the temperature next to the sanitary hot water symbol to adjust the setting.

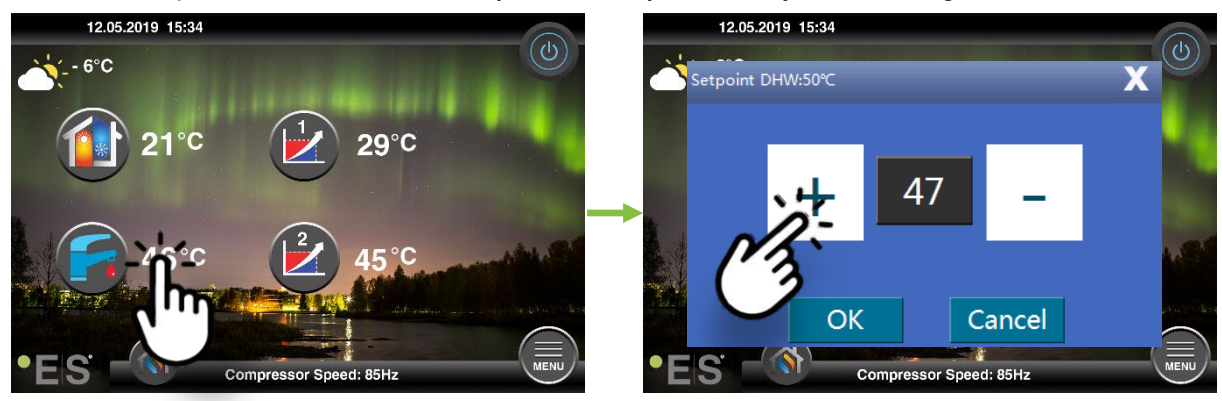

#### Note:

Maximum hot water temperature without an additional heat source is 58°C, under ideal conditions. The heat pump works more energy efficient at lower temperatures, therefore 47°C - 50°C is recommended, which is usually enough.

### 6 Alarm/Warning

If a problem occurs, it appears as either a warning or an alarm. In case of warning, the heat pump continues to operate normally but authorized service personnel should be informed. In the event of an alarm, the unit stops and authorized service personnel must be informed immediately! For further information on error codes, see the extended user manual.

In case of an alarm,  $\mathbf{\Psi}$  is visible on the main menu and the error code together with a short description appears:

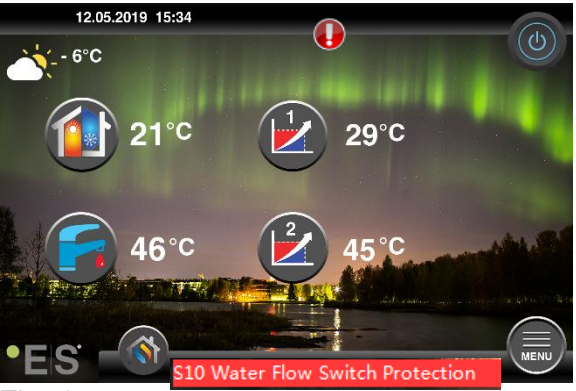

#### <u> Tips 1</u>

One fault that may occur is **S10**, which means that the water flow through the heat pump is too low for safe and trouble-free operation. There may be several reasons why the flow is not enough, the most common is that filters need to be cleaned or all thermostats are closed. Ensure that filters are not clogged and make sure that at least 3 thermostats are fully open (regardless of type of heating system).

# 7 Maintenance

To ensure trouble-free and energy-efficient operation, the points below need to be checked at regular intervals and if alarms or warnings occur. If something abnormal occurs, it is displayed as a warning or alarm, see chap. 6.

| Pressure in the heating<br>system | The water pressure in the heating system is read on the pressure gauge, <b>black</b> indicator. The red indicator should point at 1 bar to indicate the lowest allowable pressure (it can be adjusted). The ideal pressure in the heating system is 1.5 bar (black indicator). If the pressure is below 1.0 bar, the system must be refilled, (see point 2). Time interval: daily until the pressure stays stable, then ones a month                                                                                                    | bar 4 |
|-----------------------------------|----------------------------------------------------------------------------------------------------|-------|
| Refilling of heating<br>system    | If the pressure is below 1.0 bar, the heating system needs<br>to be refilled. If your system is prepared for refilling, use it<br>according to the installer instructions to increase the<br>pressure to 1.5 bar. If your heating system does not have<br>refilling valve, please contact your installer for further<br>information.                                                                                                    |       |
| Venting the heating<br>system     | After installation, it may take time to get all the air out of<br>the heating system. Air in the system can cause circulation<br>failure or that not enough heat is distributed in the house.<br>The system should be equipped with automatic air purging<br>valve that separates most of the air from the system. It is<br>important to check the other air purging valves that should<br>be installed at the highest points in the system. Carefully<br>open the manual air purging valve and close when only<br>water comes out.<br>Time interval: beginning of each heating season. New<br>installations may require daily inspections, until the<br>system is deaerated. |       |
| Cleaning of filters               | The heat exchanger in the heat pump is sensitive to<br>impurities in the water. Filter (dirt-, magnetic) should be<br>installed. Clean the filter according to instructions from the<br>filter manufacturer.<br>Time interval: in the beginning and in the end of each<br>heating season. New installations may require more<br>regular cleaning of the filter.                                                                                                    |       |

**Note:** Besides regular maintenance, service should be made every second year or more regular due to local regulations.

### **Dear Customer!**

We would like to thank you for reading this manual.

For more information, feel free to contact us.

Your ES team.

www.energysave.se

We reserve the right to make changes that do not impair the functionality of the device.

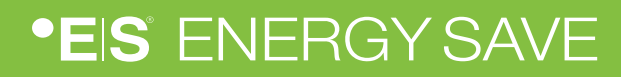

| 1 | Säkerhetsföreskrifter                  | 13 |
|---|----------------------------------------|----|
| 2 | Huvudmeny                              | 14 |
|   | 2.1 Ytterligare symboler               | 15 |
| 3 | Undermenyer                            | 16 |
| 4 | Justering av rumstemperatur            | 18 |
|   | 4.1 Parallellförflytta värmekurvan     |    |
|   | 4.2 Anpassning av (knäcka) värmekurvan | 19 |
| 5 | Justering av varmvattentemperatur      | 20 |
| 6 | Larm/Varning                           | 20 |
| 7 | Underhåll                              | 21 |

#### Inledning

Denna användarmanual beskriver de viktigaste funktionerna och inställningarna som är möjliga för slutanvändaren att ändra på Energy Saves luft/vattenvärmepumpar med touch display. Benämningarna av funktionerna kan skilja sig åt beroende på version av mjukvara. Men ordningen samt funktion är densamma i menyerna.

Vissa funktioner ställs in av installatör under driftsättning och kan vid felaktigt användande skada enheten eller andra delar/komponenter i fastigheten och är därför skyddade med ett installatörslösenord. De lösenordskyddade inställningarna är gråa i menyerna och går inte att ändra.

För beskrivning av samtliga funktioner som är möjliga finns en utökad användarmanual att hämta på på vår hemsida: <u>www.energysave.se</u>

#### Glöm inte att registrera din värmepump inom 30 dagar och få 5 års kompressorgaranti!

Besök: www.energysave.se/register

eller:

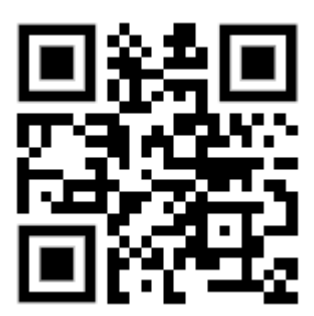

# 1 Säkerhetsföreskrifter

För att säkerställa både din personliga- som produktens säkerhet, notera symbolerna nedan och se till att förstå deras betydelse till var och en av de försiktighetsåtgärder som visas.

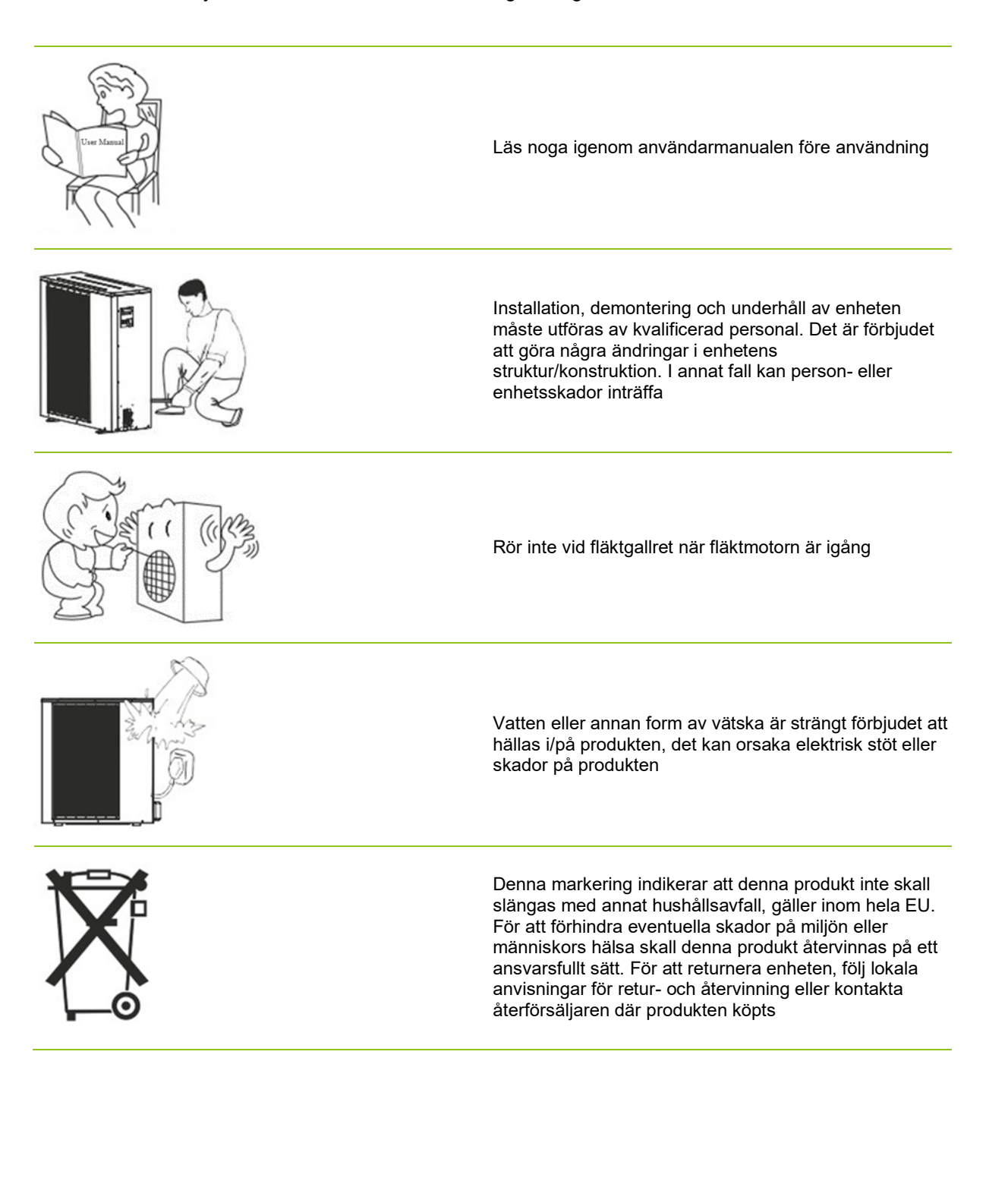

# 2 Huvudmeny

Inställningar i huvudmenyn används för att justera rums- och varmvattentemperatur.

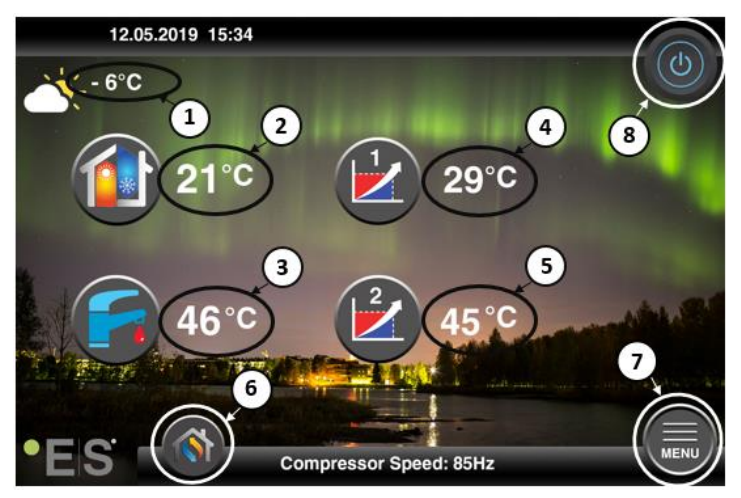

Om någon av symbolerna är gråa betyder det att de inte är aktiverade.

#### 1 Utomhustemperatur

- 2 Rumstemperatur tryck på temperaturen för att:
  - Parallellförflytta värmekurvan för zonerna 1 & 2 (om rumstemperaturen är inställd att <u>inte</u> påverka värmekurvan, fabriksinställning) – se kap. 4
  - Ändra inställd rumstemperatur (om rumstemperaturen är inställd att påverka värmekurvan, ej fabriksinställning) se kap. 4
- 3 Varmvatten tryck på temperaturen för att ändra önskad temperatur på varmvattnet i tanken se kap. 5
- 4 **Zon 1 aktuell temperatur i värmesystemet** tryck på temperaturen för att ändra temperatur på vattnet för aktuell utomhustemperatur. (Närmaste punkten på värmekurvan, utomhustemperatur)
- 5 Zon 2 aktuell temperatur i värmesystemet se punkt 4
- 6 Driftläge Automatisk / manuell

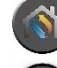

Automatisk - växlar automatiskt mellan värme, kyla och varmvatten

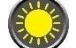

Värme – endast uppvärmning är aktiverat

Varmvatten – endast varmvatten är aktiverat

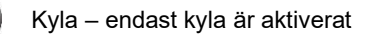

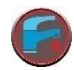

Quick heat – snabb uppvärmning av varmvatten till inställd temperatur (efter uppvärmning återgår värmepumpen till Automatisk driftinställning)

- 7 Menyknapp för tillgång till undermenyer
- 8 ON/OFF Blå färg = värmepumpen är på; Grå färg = värmepumpen är avstängd (stand by)

### 2.1 Ytterligare symboler

Symbolerna nedan visas i de fall en speciell funktion är aktiv.

| ۲        | Nattläge är aktivt                                                                                                    |
|----------|----------------------------------------------------------------------------------------------------|
|          | Avfrostning sker (utedelen) – normal drift                                                                                                    |
| ₿•       | Veckoschema för varmvatten är aktiv                                                                                                    |
| 0        | Timer för uppvärmning och kyla är aktiv                                                                                                    |
| ×        | Legionellafunktionen är aktiv                                                                                                    |
| 2        | Semesterläge är aktivt                                                                                                    |
| <b>1</b> | Golvhärdningsfunktionen är aktiv                                                                                                    |
| ø        | Blockeringsfunktionen är aktiv                                                                                                    |
| 3        | ECO-läge för värme är aktivt                                                                                                    |
| 0        | Varning (gul); Värmepumpen arbetar normalt men auktoriserad servicepersonal skall<br>informeras!<br>Larm (röd); För att säkerställa säkerheten för systemet och värmepumpen är värmepumpen<br>avstängd. Om funktionen "Nöddrift" är aktiverad fortsätter värmepumpen att fungera, men<br>endast med tillsattsvärmekällor (ex elpatron). Kontakta auktoriserad servicepersonal<br>omedelbart! |

### **3 Undermenyer**

Det finns två undermenyer. **Undermeny 1** riktar sig främst till användaren för att justera temperaturer och funktioner enligt önskemål. **Undermeny 2** innehåller inställningar främst avsedda för installatören som görs i samband med första uppstart/installation av systemet.

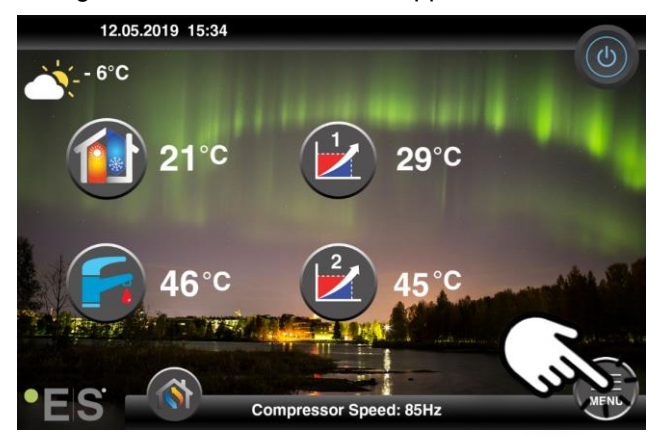

#### **Undermeny 1**

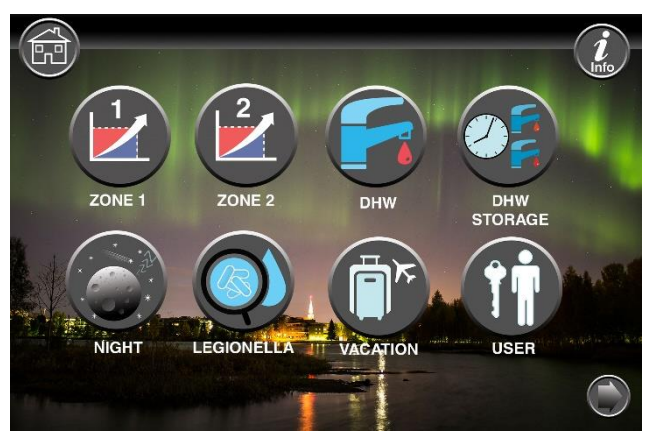

| Inställningar för zon 1                                                                  |
|------------------------------------------------------------------------------------------|
| Inställningar för zon 2                                                                  |
| Inställningar för varmvatten                                                             |
| Inställningar för veckoschema för varmvatten                                             |
| Inställningar för nattläge och tyst drift                                                |
| Inställningar för antilegionella-funktion (inget behov vid slingberedning av varmvatten) |

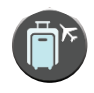

Inställningar för semesterläge

Användarinställningar

### Undermeny 2 – Installatörsinställningar

I undermeny 1, tryck på pilen i nedre högra hörnet för att komma till undermeny 2.

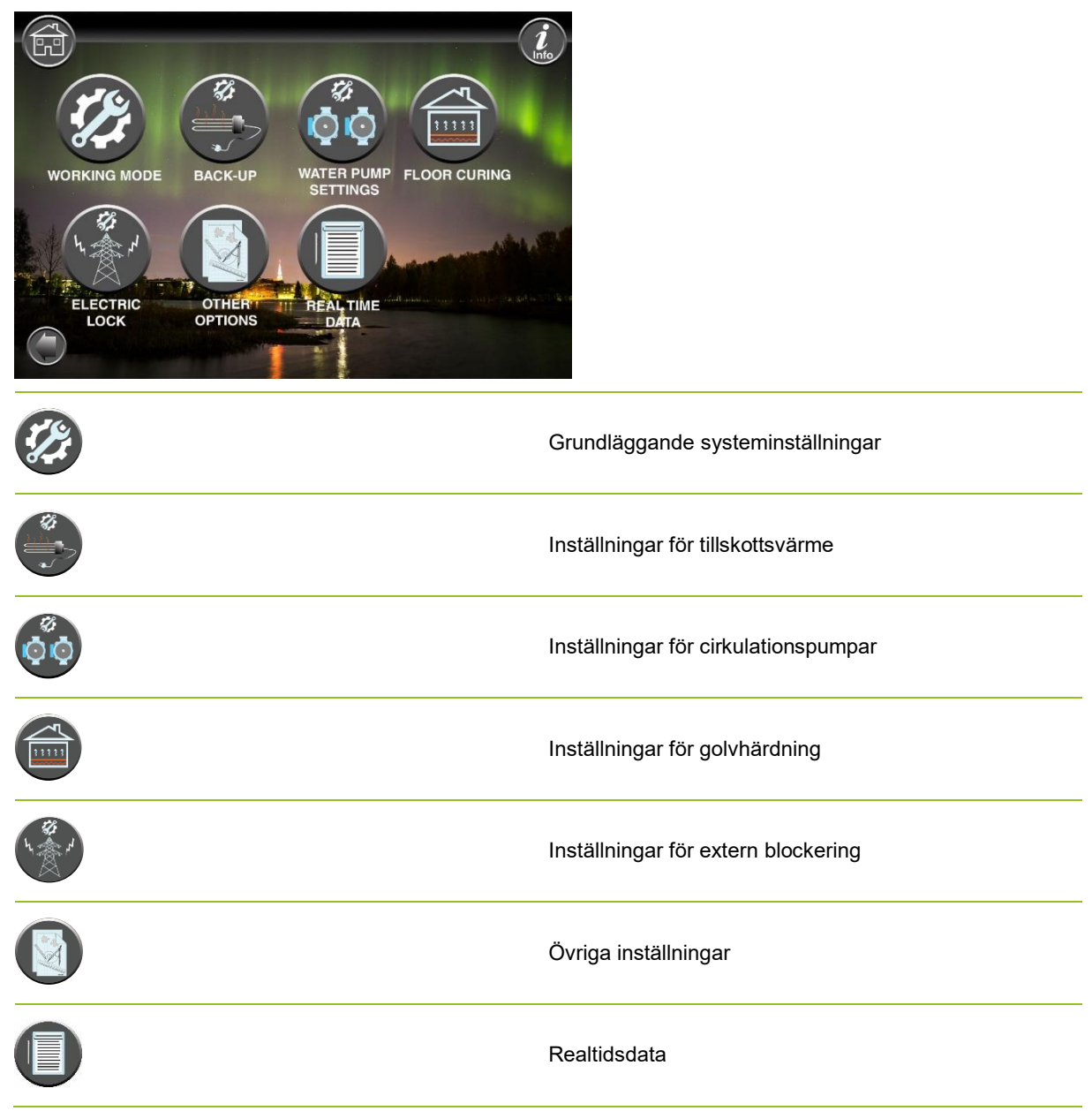

#### Notera:

För mer detaljerade beskrivningar av menyer och inställningar finns en utökad användarmanual att hämta på: www.energysave.se

### 4 Justering av rumstemperatur

Värmepumpen använder en värmekurva för att anpassa temperaturen i värmesystemet vid olika utomhustemperaturer. Värmekurvans uppgift är att ge en jämn inomhustemperatur, oavsett utomhustemperatur, och därmed energisnål drift. Det är utifrån värmekurvan som värmepumpen bestämmer temperaturen på vattnet till värmesystemet och därmed inomhustemperaturen. Vilka temperaturer som din värmekurva skall följa för att ge er en behaglig inomhustemperatur beror på flera faktorer; isolering av huset, väderförhållanden, typ av värmesystem och önskad inomhustemperatur. Den optimala värmekurvan ställs därför in när din värmepump installeras, men kan behöva efterjusteras. Din värmepump kan hantera två värmekurvor (zon 1 & 2).

Om rumstemperaturen upplevs för varm eller kall oavsett utomhustemperatur, se kap. 4.1.

Om rumstemperaturen upplevs för varm eller kall vid en viss utomhustemperatur, se kap. 4.2.

#### Notera:

Om värmepumpen är inställd att hålla en konstant temperatur i en bufferttank, vänligen se den utökade användarmanualen för vidare instruktion.

### 4.1 Parallellförflytta värmekurvan

Detta kan göras på två sätt, beroende på om rumsgivaren är monterad eller ej. Om rumsgivaren är monterad framgår när du följer stegen nedan.

#### Justering av önskad rumstemperatur utan rumsgivare

På huvudmenyn kan värmekurvan finjusteras, genom att parallellförflyttas (höjas eller sänkas). Värmekurvan kan höjas eller sänkas med 3°C (-3 till +3) från huvudmenyn.

Normalt brukar en höjning av värmekurvan med 2–3°C, betyda en höjning av rumstemperaturen med ca 1°C. Om större justeringar krävs, vänligen ladda ner den utökade användarmanualen för vidare instruktion.

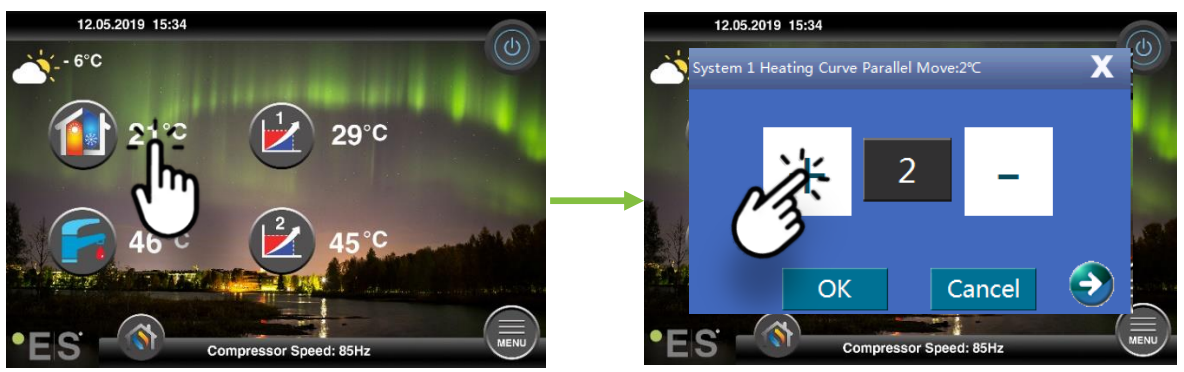

Om fönstret som kommer upp visar **Parallellförflytta värmekurva**... är rumsgivaren ej installerad eller aktiverad. Rumstemperaturen styrs då enligt värmekurvan.

Om värmesystemet har två zoner (ex. golvvärme=zon 1 och radiatorer=zon 2) ställs dessa in separat. Växla mellan zonerna genom att trycka på pilarna i de nedre hörnen.

#### Justering av önskad rumstemperatur med rumsgivare

Rumstemperaturstyrning kan endast ske om rumsgivaren är placerad på lämplig plats i huset och funktionen **Påverkan av rumstemperatur på värmekurvan** i meny **Zon 1** är aktiverad. Inställt värde påverkar båda zonerna om de är aktiverade.

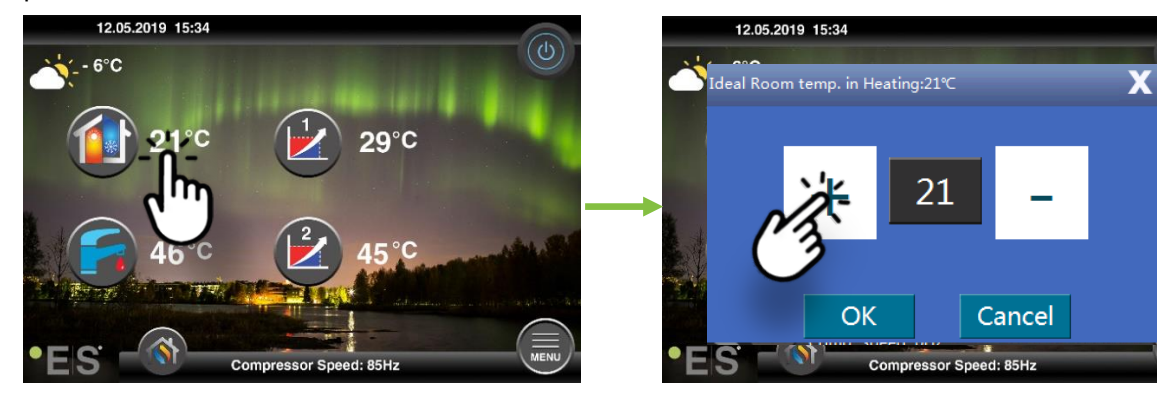

Om fönstret som kommer upp visar **Ideal rumstemperatur**... är rumsgivaren installerad och värmepumpen gör små justeringar av värmekurvan för att hålla önskad rumstemperatur.

Om större justeringar krävs, vänligen ladda ner den utökade användarmanualen för vidare instruktion.

### 4.2 Anpassning av (knäcka) värmekurvan

När man anpassar (knäcker) värmekurvan justeras temperaturen i värmesystemet för den aktuella utomhustemperaturen. För övriga utomhustemperaturer arbetar värmepumpen enligt tidigare.

Zon 1 (ex: golvvärme):

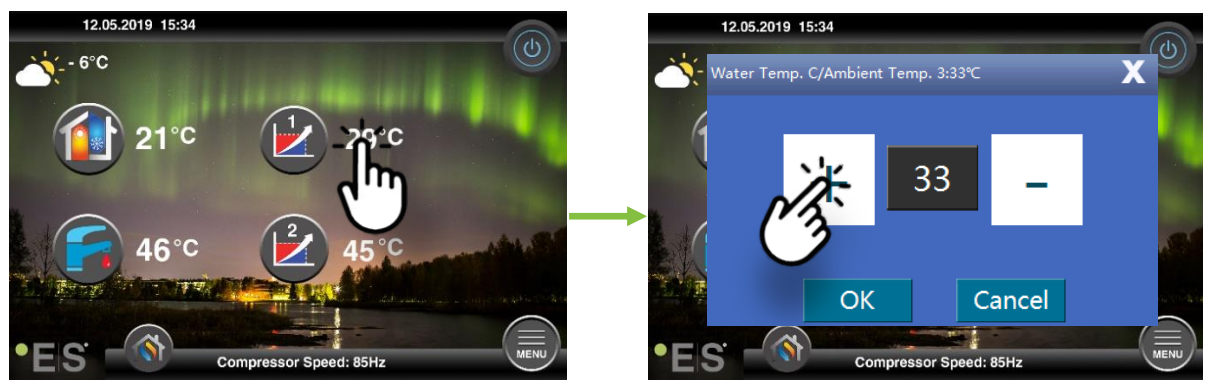

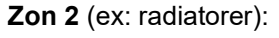

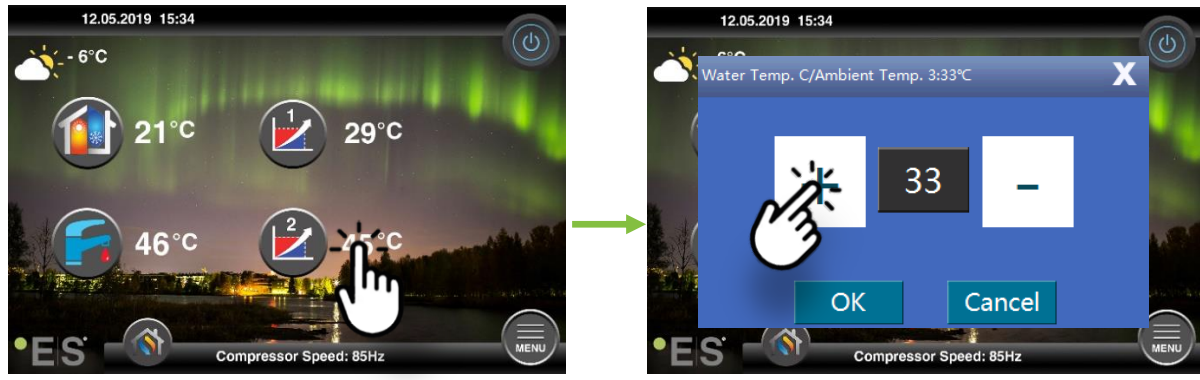

# 5 Justering av varmvattentemperatur

Behovet av varmvatten varierar beroende på antal personer i hushållet och vanor. Vid behov av mer varmvatten, justera temperaturen i tanken enligt nedan. Rekommenderad inställning är mellan 47°C och 50°C.

Tryck på temperaturen bredvid symbolen för varmvatten för att justera inställningen.

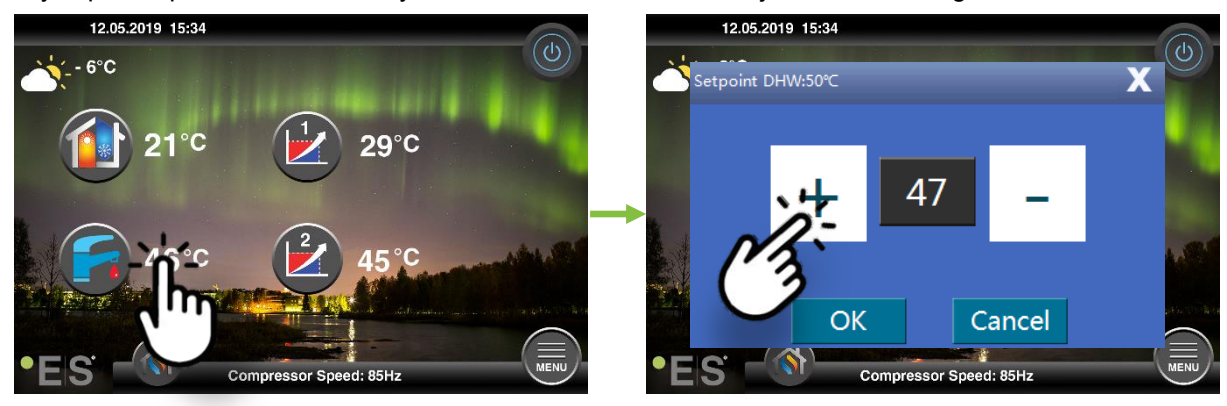

#### Notera:

Maximal varmvattentemperatur utan tillsatsvärmekälla är 58°C.

Värmepumpen arbetar mer energieffektivt vid lägre temperaturer, därför rekommenderas 47°C - 50°C, vilket brukar vara tillräckligt.

### 6 Larm/Varning

Om ett problem uppstår visas det antingen som en varning eller ett larm. Vid varning fortsätter värmepumpen att arbeta normalt men auktoriserad servicepersonal skall informeras. Vid larm stannar enheten och auktoriserad servicepersonal skall informeras omedelbart!

Vid larm visas **U** på huvudmenyn och larmkoden med en kort beskrivning. Exempel:

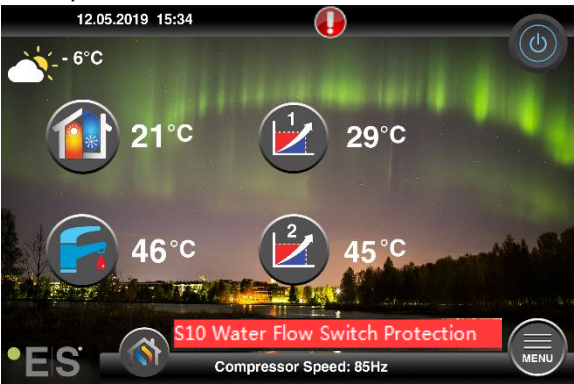

#### <u>Tips 1</u>

Ett fel som kan uppstå är **S10** vilket betyder att vattenflödet genom värmepumpen är för lågt för en säker och problemfri drift. Det kan finnas flera orsaker till att flödet inte är tillräckligt, de vanligaste är att filter behöver rensas eller att alla termostater är stängda. Säkerställ att filter inte är igensatta och tillräckligt många termostater är fullt öppna för att uppnå min. flödet för värmepumpen (oavsett värmesystem). Se teknisk specifikation för din modell för information om min. flöde.

# 7 Underhåll

För att säkerställa problemfri och energieffektiv drift måste punkterna nedan kontrolleras med jämna mellanrum och om larm eller varningar uppstår. Om något onormalt inträffar visas det som en varning eller larm, se kap. 6.

| Tryck i värmesystemet     | Vattentrycket i värmesystemet visas på tryckmätaren,<br><b>svart</b> indikator. Den röda indikatorn bör peka på 1 bar för<br>att indikera det lägsta tillåtna trycket (det kan justeras).<br>Det ideala trycket i värmesystemet är 1,5 bar (svart<br>indikator). Om trycket är under 1,0 bar måste systemet<br>fyllas på, (se punkt 2).<br>Tidsintervall: dagligen tills trycket förblir stabilt, sedan en<br>gång i månaden.                                                                                                    |  |
|---------------------------|----------------------------------------------------------------------------------------------------|--|
| Påfyllning av värmesystem | Om trycket är under 1,0 bar måste värmesystemet fyllas<br>på. Om ditt värmesystem är försett med en kran för<br>påfyllning, öppna kranen försiktigt och titta samtidigt på<br>tryckmätaren. Stäng kranen när trycket når 1,5 bar. Om<br>ditt värmesystem inte har en kran för påfyllning, vänligen<br>kontakta din installatör för mer information.                                                                                                    |  |
| Avluftning                | Efter installationen kan det ta tid att få ut all luft ur<br>värmesystemet. Luft i systemet kan orsaka cirkulationsfel<br>eller att inte tillräckligt med värme distribueras till huset.<br>Systemet ska vara utrustat med automatisk avluftare som<br>brukar separera större delen av luften från systemet. Det<br>är viktigt att kontrollera de andra avluftarna som ska<br>installeras på systemets högsta punkter. På de manuella<br>avluftarna, öppna försiktigt avluftningsventilen och stäng<br>när bara vatten kommer ut.<br>Tidsintervall: i början av varje uppvärmningssäsong. Nya<br>installationer kan kräva dagliga inspektioner tills systemet<br>är avluftat. |  |
| Rensning av filter        | Värmeväxlaren i värmepumpen är känslig för föroreningar<br>i vattnet. Filter (smuts-, magnetiskt) skall vara installerat.<br>Rengör filtret enligt instruktionerna från filtertillverkaren.<br>Tidsintervall: i början och i slutet av varje värmesäsong.<br>Nya installationer kan kräva mer regelbunden rengöring<br>av filtret.                                                                                                    |  |

**Notera**: Förutom regelbundet underhåll skall service utföras vartannat år eller mer regelbundet på grund av lokala föreskrifter.

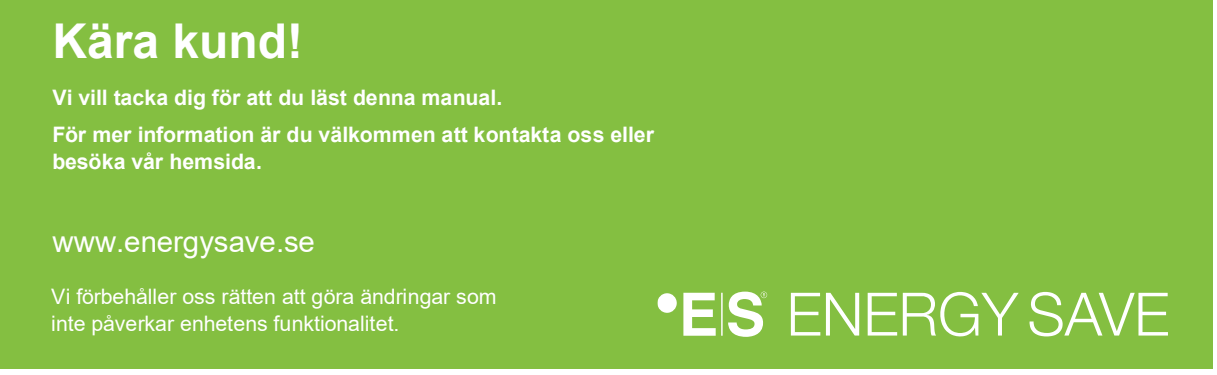

### Inhalt

| 1 | Sicherheitsvorkehrungen               | 23 |
|---|---------------------------------------|----|
| 2 | Hauptmenü                             | 24 |
|   | 2.1 Zusätzliche Symbole               | 25 |
| 3 | Untermenüs                            | 26 |
| 4 | Einstellung der Raumtemperatur        | 28 |
|   | 4.1 Parallele Bewegung der Heizkurve  |    |
|   | 4.2 Anpassung der (Bruch-)Heizkurve   | 29 |
| 5 | Einstellung des sanitären Warmwassers | 30 |
| 6 | Störungsmeldung                       | 30 |
| 7 | Wartung                               | 31 |

#### Einleitung

Dieses Benutzerhandbuch beschreibt die wichtigsten Funktionen und Einstellungen, die der Endbenutzer auf Energiesparluft-/Wasserwärmepumpen mit Touch-Display ändern kann. Die Benennung der Funktionen kann je nach Version der Software unterschiedlich sein. Aber die Reihenfolge und Funktion sind in den Menüs gleich.

Einige Funktionen werden vom Installateur während der Inbetriebnahme festgelegt und können bei unsachgemäßer Verwendung das Gerät oder andere Teile/Komponenten der Unterkunft beschädigen und sind daher mit einem Installer-Passwort geschützt. Die kennwortgeschützten Einstellungen sind in den Menüs abgeblendet und können nicht geändert werden.

Zur Beschreibung aller möglichen Funktionen steht Ihnen auf unserer Webseite eine erweiterte Bedienungsanleitung zur Verfügung.

Bitte besuchen Sie: www.energysave.se

Vergessen Sie nicht, Ihre Wärmepumpe innerhalb von 30 Tagen zu registrieren und erhalten Sie 5 Jahre Kompressor-Garantie!

Besuch: www.energysave.se/register

oder:

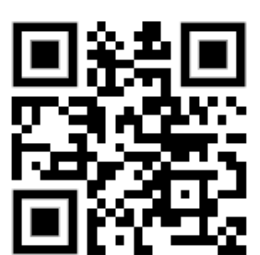

# 1 Sicherheitsvorkehrungen

Um sowohl Ihre persönliche als auch Ihre Produktsicherheit zu gewährleisten, beachten Sie die folgenden Symbole und achten Sie darauf, ihre Bedeutung für jede der gezeigten Vorsichtsmaßnahmen zu verstehen.

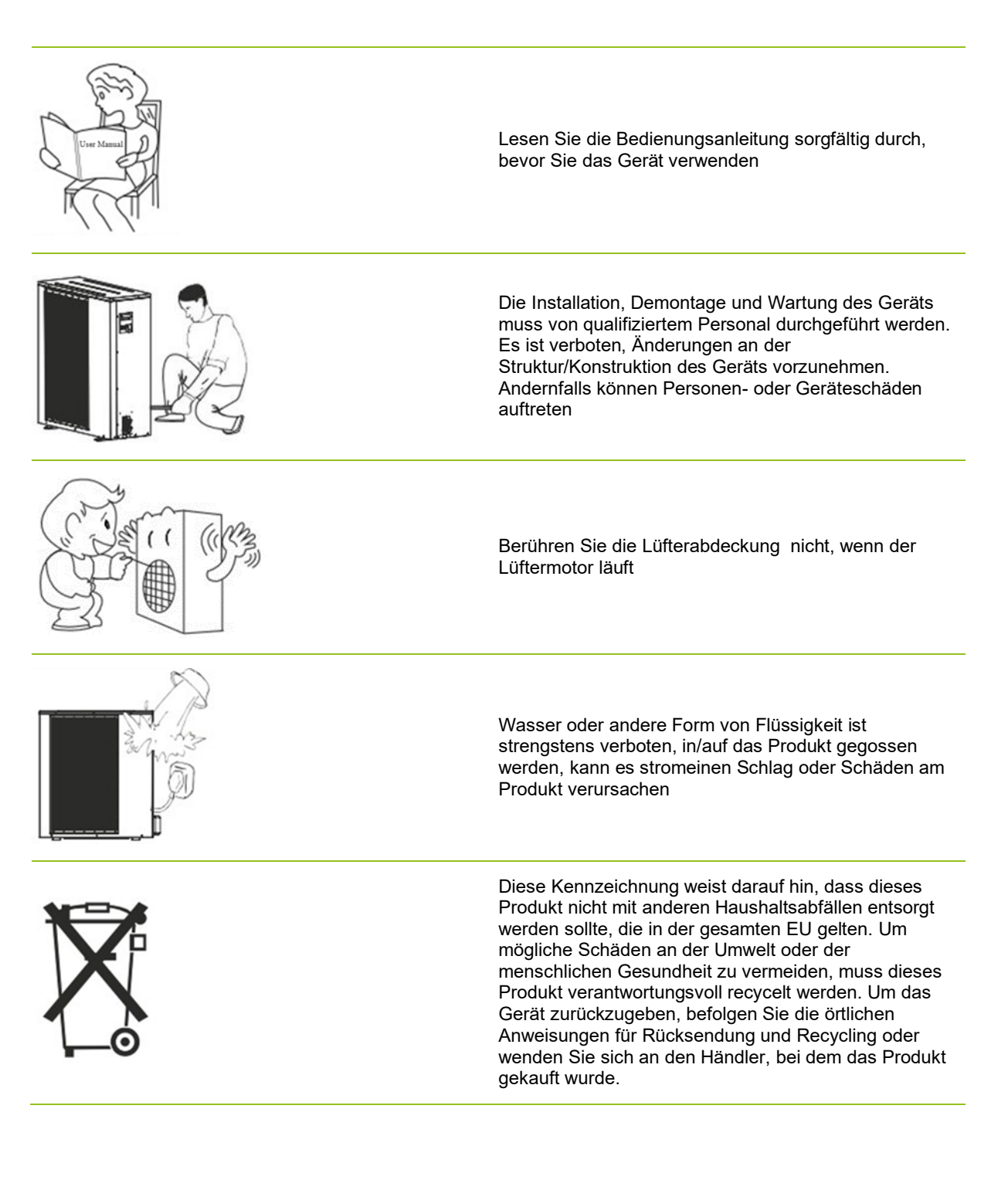

# 2 Hauptmenü

Einstellungen im Hauptmenü werden verwendet, um Raum und sanitäre Warmwassertemperatureinzustellen.

Wenn eines der Symbole grau ist, bedeutet dies, dass sie nicht aktiviertsind.

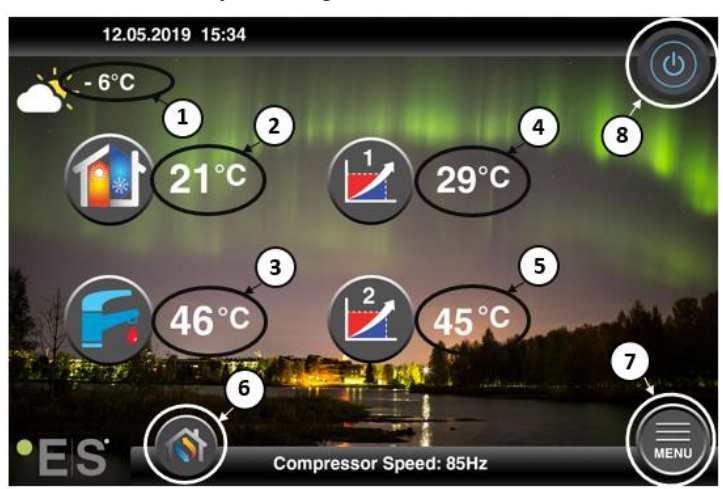

#### 1 Außentemperatur

6

- 2 Raumtemperatur- drücken Sie die Temperatur auf:
  - Parallele die Wärmekurve der Zonen1 & 2 (wenndie Raumtemperatur soeingestellt ist, dass sie die Wärmekurve <u>nicht</u> beeinflusst, Werkseinstellung)
    – siehe Kapitel 4
  - Ändern Sie die eingestellte Raumtemperatur (wenn die Raumtemperatur so eingestellt ist, dass sie die Wärmekurve beeinflusst, nicht die Werkseinstellung)-siehe Kapitel 4
- 3 Sanitäres Warmwasser- Drücken Sie die Temperatur, um die gewünschte Temperatur des heißen Wassers im Tankzu ändern- siehe Kapitel 5
- **4 Zone 1 aktuelle Temperatur im Heizsystem** drücken Sie auf die Temperatur, um die Temperatur des Wassers für die aktuelle Außentemperatur zu ändern. (Nächster Punkt der Wärmekurve, Außentemperatur)
- 5 Zone 2 Aktuelle Temperatur im Heizsystem siehe point 4

| Modusa | uswahl – Auto-Modus / manueller Modus                                                                                                    |  |
|--------|----------------------------------------------------------------------------------------------------|--|
|        | Auto – wechselt automatisch zwischen Heizung, Kühlung und sanitärem Warmwasser                                                                         |  |
|        | Heizung –nur Heizung wird aktiviert                                                                                                    |  |
| 6      | Sanitäres Warmwasser – nur sanitäres Warmwasser wird aktiviert                                                                                         |  |
|        | Kühlung - nur Kühlung wird aktiviert                                                                                                    |  |
|        | Schnelle Hitze – schnelle Erwärmung von sanitärem Warmwasser, um die Temperatur einzustellen (wenn sie fertig ist, schaltet es zurück zu <b>Auto</b> ) |  |
|        |                                                                                                    |  |

7 Menü – Zugriff auf Untermenüs

8 **ON/OFF** – Blaue Farbe= die Wärmepumpe ist eingeschaltet; Graufarbe = Wärmepumpe ausgeschaltet (Stand by)

### 2.1 Zusätzliche Symbole

Die folgenden Symbole werden in Fällen angezeigt, in denen eine spezielle Funktion aktivist.

| ۲  | Nachtmodus ist aktiv                                                                                                    |
|----|----------------------------------------------------------------------------------------------------|
|    | Abtauen der Außeneinheit – Normalbetrieb                                                                                                    |
| ₿• | Timer zum Heizen von sanitärem Warmwasser ist aktiv                                                                                                    |
| 0  | Heiz- und Kühltimer ist aktiv                                                                                                    |
| X  | Legionellenfunktion ist aktiv                                                                                                    |
| 2  | Urlaubsmodus ist aktiv                                                                                                    |
| -  | Bodenhärtungsfunktion ist aktiv                                                                                                    |
| ø  | Elektrische Versorgungssperre ist aktiv                                                                                                    |
| 3  | ECO-Heizfunktion ist aktiv                                                                                                    |
| 0  | Warnung (gelb); Die Wärmepumpe arbeitet normal, aber das autorisierte Servicepersonal muss<br>informiert werden!<br>Alarm (rot); Um die Sicherheit des Systems und der Wärmepumpe zu gewährleisten, wird die<br>Wärmepumpe abgeschaltet. Wenn die Funktion "Notbetrieb" aktiviert ist, arbeitet die Wärmepumpe<br>weiter, allerdings nur mit Backup-Heizquellen (z.B. elektrische Heizung). Wenden Sie sich umgehend<br>an ein autorisiertes Servicepersonal! |

# 3 Untermenüs

Es gibt zwei Untermenüs. Das erste Untermenü ist in erster Linie für den Benutzer, um die Temperaturen und Funktionen wie gewünscht einzustellen. Das zweite Untermenü enthält Einstellungen, die in erster Linie für den Installer bestimmtsind, die bei der Inbetriebnahme/Installation des Systemsvorgenommen werden.

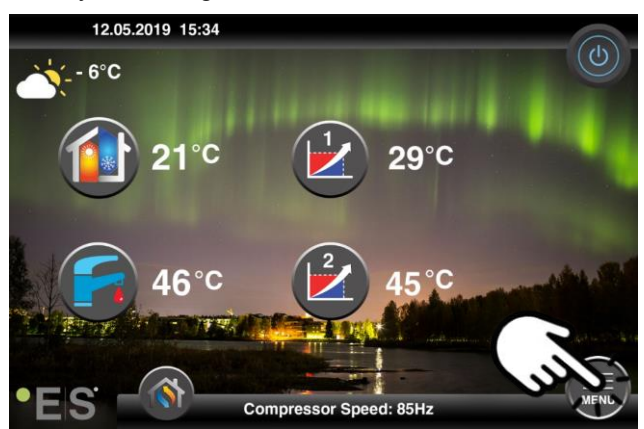

#### Untermenü 1

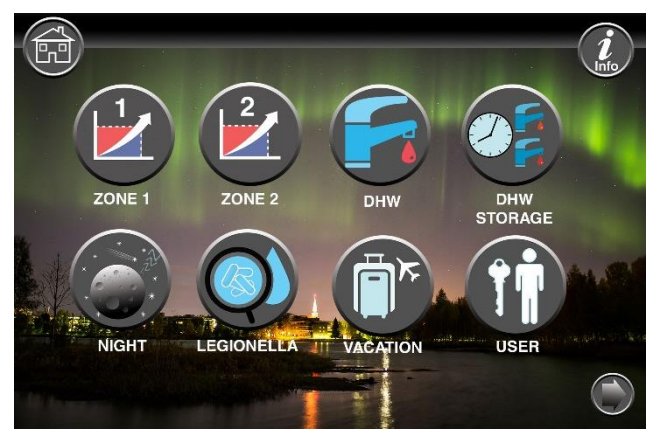

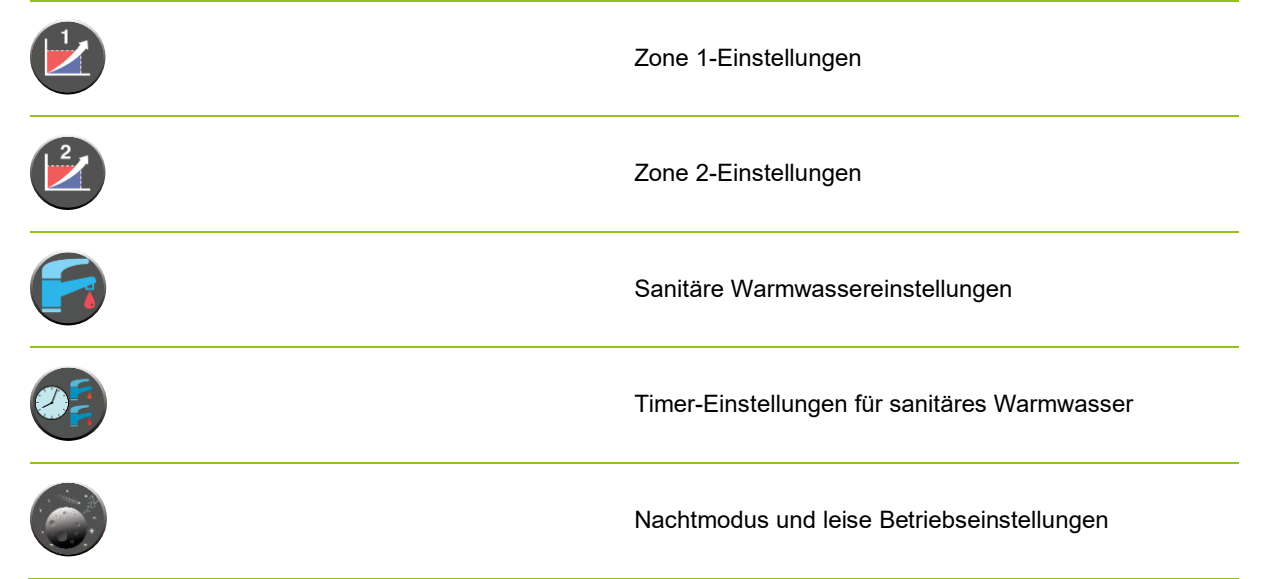

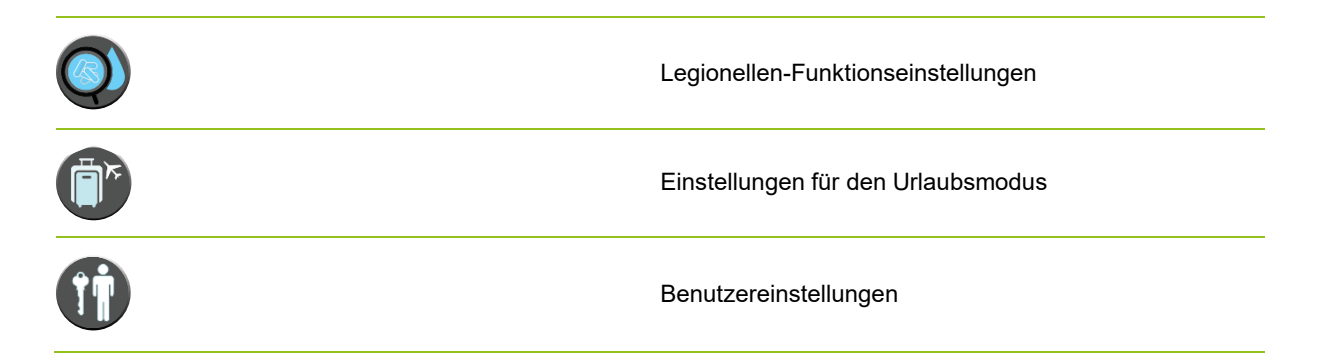

#### Untermenü 2

Drücken Sie in Untermenü 1 den Pfeil in der unteren rechten Ecke, um zum Untermenü 2 zugelangen.

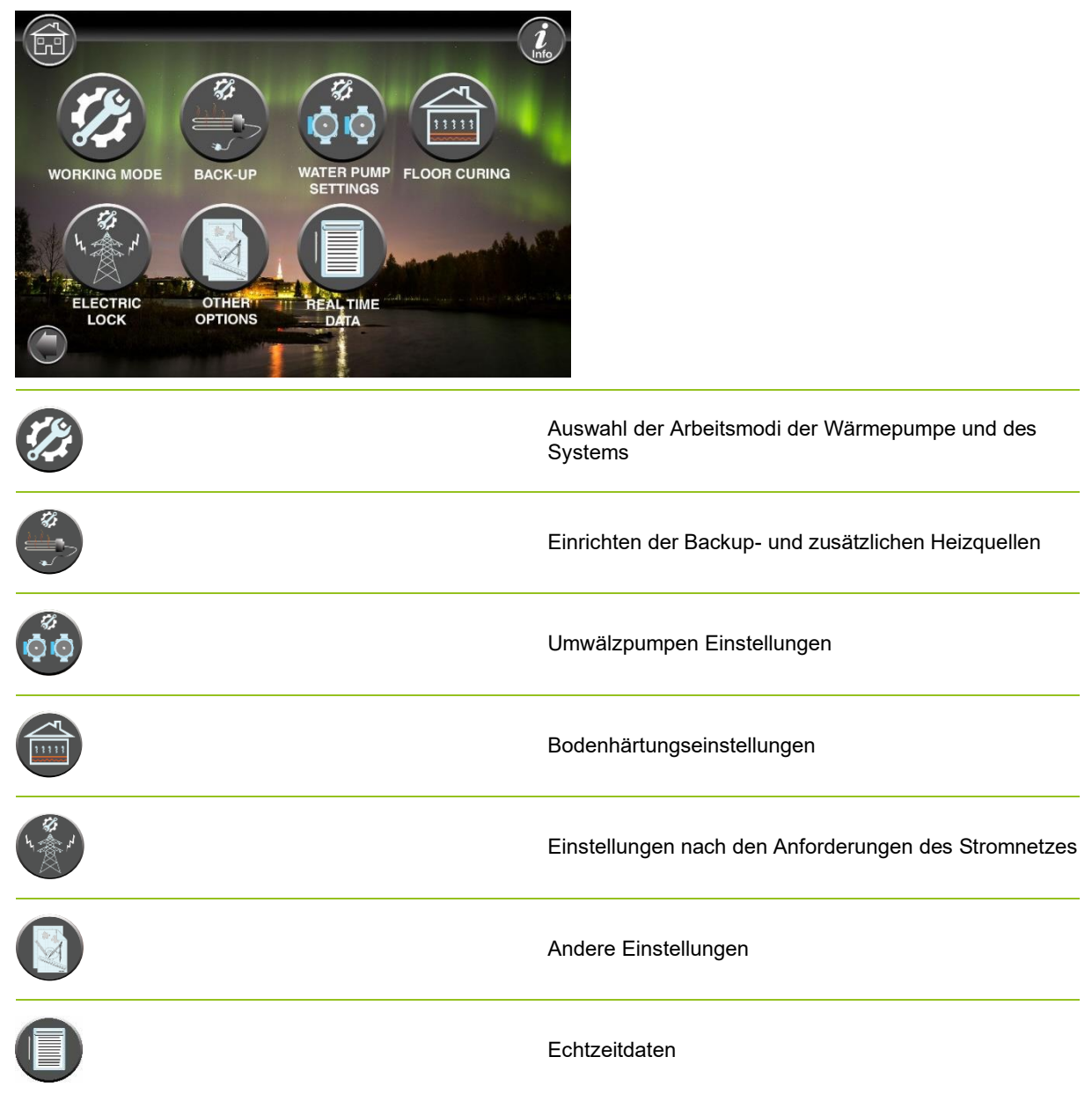

#### Hinweis:

Für detailliertere Beschreibungen von Menüs und Einstellungen steht ihnen eine erweiterte Bedienungsanleitung zur Verfügung: www.energysave.se

# 4 Einstellung der Raumtemperatur

Die Wärmepumpe verwendet eine Heizkurve, um die Temperatur des Heizsystems bei unterschiedlichen Außentemperaturen einzustellen. Die Aufgabe der Wärmekurve ist es, eine gleichmäßige Innentemperatur unabhängig von der Außentemperatur und damit einen energieeffizienten Betrieb zu gewährleisten. Es basiert auf der Wärmekurve, daß die Wärmepumpe die Temperatur des Wassers zum Heizsystem und die Raumtemperatur bestimmt. Die Temperaturen, denen Ihre Wärmekurve folgen sollte, um Ihnen eine angenehme Raumtemperatur zu geben, hängen von mehreren Faktoren ab: Isolierung des Hauses, Wetterbedingungen, Art der Heizung und gewünschte Raumtemperatur. Die optimale Wärmekurve wird daher bei der Installation Ihrer Wärmepumpe eingestellt, muss aber möglicherweise angepasst werden. Ihre Wärmepumpe kann zwei Wärmekurven (Zone 1 & 2) verarbeiten.

Wenn die Raumtemperatur <u>unabhängig</u> von der Außentemperatur als zu heiß oder zu kalt empfunden wird, siehe Kapitel 4.1.

Wenn die Raumtemperatur <u>bei einer bestimmten</u> Außentemperatur als zu heiß oder zu kalt empfunden wird, siehe Kapitel 4.2.

#### Hinweis: Wenn die Wärmepumpe so eingestellt ist, dass sie

eine konstante Temperatur in einem Puffertank aufrechterhält, lesen Sie bitte die erweiterte Bedienungsanleitung für weitere Anweisungen.

### 4.1 Parallele Bewegung der Heizkurve

Dies kann auf zwei Arten erfolgen, je nachdem, ob der Raumsensor montiert ist oder nicht. Sie werden feststellen, wenn der Raumsensor montiert ist, wenn Sie die folgenden Schritteausführen.

#### Einstellung der gewünschten Raumtemperatur ohne Sensor

Im Hauptmenü kann die Heizkurve durch Parallelbewegung (erhöht oder abgesenkt) verfeinert werden. Die Wärmekurve kann aus dem Hauptmenü um 3°C (-3 bis +3) angehoben oder abgesenkt werden.

Normalerweise ergibt eine Erhöhung der Wärmekurve um 2-3°C eine Erhöhungder Raumtemperatur um etwa 1°C. Wenn größere Anpassungen erforderlichsind, laden Sie bitte die erweiterte Bedienungsanleitung für weitere Anweisungenherunter.

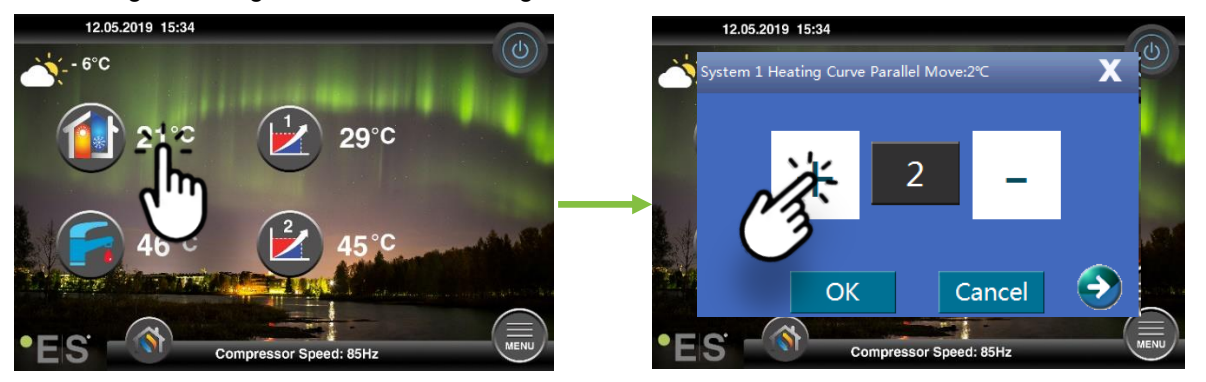

Wenn das angezeigte Fenster **System 1 Heizkurve para**... der Raumsensor ist nicht installiert oder aktiviert. Die Raumtemperatur wird dann entsprechend der Wärmekurve gesteuert.

Wenn die Heizung seither über zwei Zonen verfügt (z.B. Fußbodenheizung=Zone 1 und Heizkörper=Zone 2), werden diese getrennt eingestellt. Um zwischen den Zonen zu wechseln, tippen Sie auf die Pfeile in den unteren Ecken.

#### Einstellung der gewünschten Raumtemperatur mit Sensor

Die Raumtemperaturregelung kann nur durchgeführt werden, wenn der Raumsensor in einem geeigneten Raum im Haus platziert wird und **die Raumtemperatur. Effekt auf** die **Heizkurve** im Menü **Zone 1** aktiviert ist. Der Sollwert wirkt sich auf beide Zonen aus, wenn sie aktiviert sind.

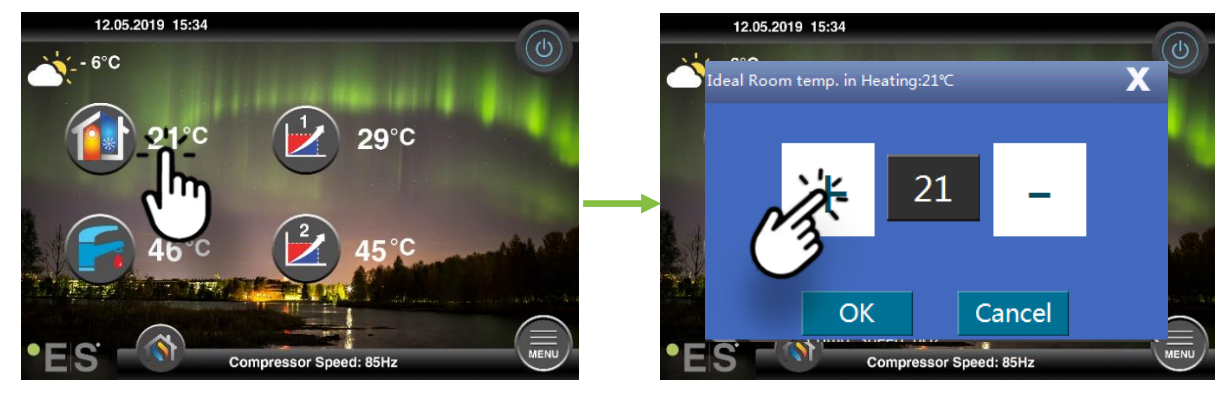

Wenn das Fenster, das auftaucht, **ideale Raumtemperatur zeigt. Bei** der Heizung wird der Raumsensor installiert und die Wärmepumpe nimmt kleine Anpassungen an der Heizkurve vor, um die gewünschte Raumtemperatur zu halten.

Wenn größere Anpassungen erforderlich sind, laden Sie bitte die erweiterte Bedienungsanleitung für weitere Anweisungenherunter.

### 4.2 Anpassung der (Bruch-)Heizkurve

Bei der Einstellung (Pause) der Heizkurve wird die Temperatur des Heizsystems an die aktuelle Außentemperatur angepasst. Bei anderen Außentemperaturen arbeitet die Wärmepumpe nach den bisherigenEinstellungen.

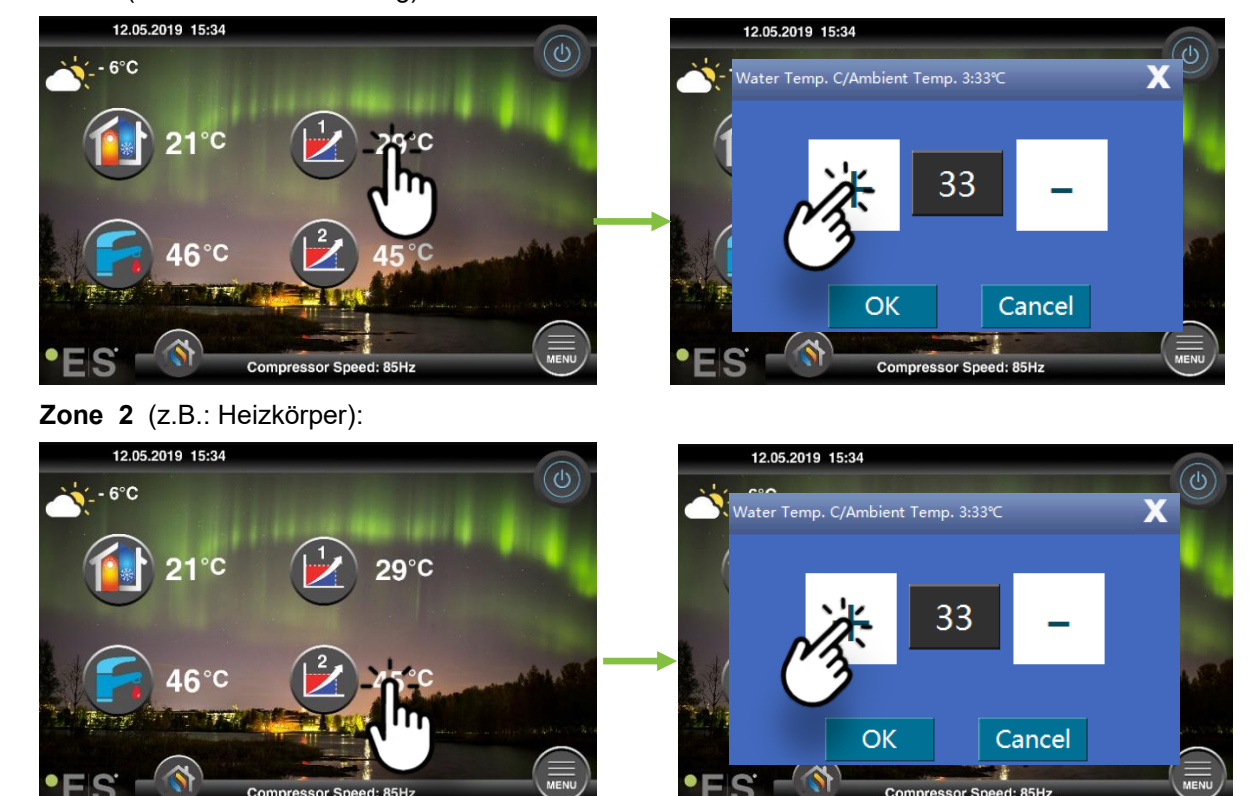

**Zone 1**(z.B.: Fußbodenheizung):

### 5 Einstellung des sanitären Warmwassers

Der Bedarf an sanitärem Warmwasser hängt von der Anzahl der Personen im Haushalt und den Gewohnheiten ab. Wenn sie mehr sanitäres Warmwasser enthält, stellen Sie die Temperatur im Tank wie unten ein.

Die empfohlene Einstellung liegt zwischen 47°C und 50°C.

Drücken Sie die Temperatur neben dem sanitären Heißwassersymbol, um die Einstellung anzupassen.

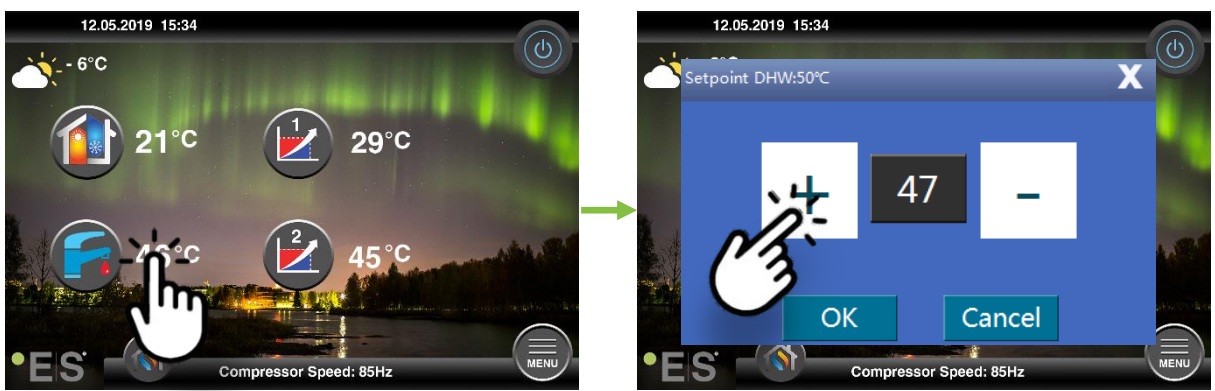

#### Hinweis:

Die maximale Warmwassertemperatur ohne zusätzliche Wärmequelle beträgt 58°C, unter idealen Bedingungen.

Die Wärmepumpe arbeitet bei niedrigeren Temperaturen energieeffizienter, daher werden 47°C - 50°C empfohlen, was in der Regel ausreicht.

### 6 Störungsmeldung

Wenn ein Problem auftritt, wird es entweder als Warnung oder als Alarm angezeigt. Im Falle einer Warnung arbeitet die Wärmepumpe weiterhin normal, aber das autorisierte Servicepersonal sollte informiert werden. Im Alarmfall stoppt das Gerät und das autorisierte Servicepersonal muss unverzüglich informiert werden! Weitere Informationen zu Fehlercodes finden Sie im erweiterten Benutzerhandbuch.

Im Falle eines Alarms, ist **U** auf dem Hauptmenü und der Fehlercode, so wie mit einer kurzen Beschreibung erscheint:

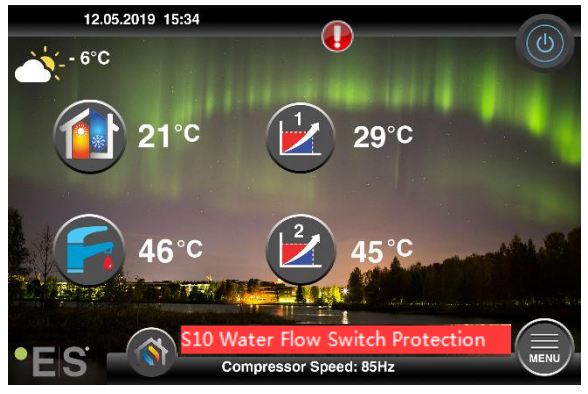

<u>Tipps 1 -</u> Ein Fehler, der auftreten kann, ist **S10**, was bedeutet, dass der Wasserfluss durch die Wärmepumpe zu niedrig für einen sicheren und störungsfreien Betrieb ist. Es kann mehrere Gründe geben, warum der Durchfluss nicht ausreicht, der häufigste ist, dass Filter gereinigt werden müssen oder alle Thermostate geschlossen werden. Stellen Sie sicher, dass die Filter nicht verstopft sind, und stellen Sie sicher, dass mindestens 3 Thermostate vollständig geöffnet sind (unabhängig von der Art des Heizsystems).

### 7 Wartung

Um einen störungsfreien und energieeffizienten Betrieb zu gewährleisten, müssen die nachstehenden Punkte in regelmäßigen Abständen überprüft werden und Alarme oder Warnungen auftreten. Wenn etwas Ungewöhnliches auftritt, wird es als Warnung oder Alarm angezeigt, siehe Kap. 6.

| Druck in der<br>Heizungsanlage   | Der Wasserdruck in der Heizungsanlage wird auf dem Manometer,<br>schwarze Anzeige abgelesen. Der rote Indikator sollte auf 1 bar<br>zeigen, um den niedrigsten zulässigen Druck anzuzeigen (er kann<br>eingestellt werden). Der ideale Druck in der Heizungsanlage beträgt<br>1,5 bar (schwarze Anzeige). Liegt der Druck unter 1,0 bar, muss das<br>System nachgefüllt werden (siehe Punkt 2).<br>Zeitintervall: täglich, bis der Druck stabil bleibt, dann einen Monat                                                                                                    |  |
|----------------------------------|----------------------------------------------------------------------------------------------------|--|
| Nachfüllen der<br>Heizungsanlage | Liegt der Druck unter 1,0 bar, muss die Heizungsanlage nachgefüllt<br>werden. Wenn Ihr System zum Nachfüllen vorbereitet ist, verwenden<br>Sie es gemäß den Anweisungen des Installateurs, um den Druck auf<br>1 zu erhöhen. 5 bar. Wenn Ihre Heizungsanlage nicht über ein<br>Nachfüllventil verfügt,wenden Sie sich bitte an Ihren Installateur, um<br>weitere Informationen zu erhalten.                                                                                                    |  |
| Entlüftung der<br>Heizungsanlage | Nach der Installation kann es einige Zeit dauern, bis die gesamte<br>Luft aus der Heizungsanlage herausholt. Luft im System kann zu<br>Kreislaufausfällen führen oder dass nicht genügend Wärme im Haus<br>verteilt wird. Das System sollte mit einem automatischen<br>Luftspülventilausgestattet sein,das den größten Teil der Luft vom<br>System trennt. Es ist wichtig, die anderen<br>Luftspülventilezuüberprüfen, die an den höchsten Stellen im System<br>installiert werden sollten. Öffnen Sie vorsichtig das manuelle<br>Luftreinigungsventil und schließen Sie, wenn nur Wasser ausgeht.<br>Zeitintervall: Beginn jeder Heizperiode. Neue Anlagen können<br>tägliche Inspektionen erfordern, bis das System entlüftetwird. |  |
| Reinigung von<br>Filtern         | Der Wärmetauscher in der Wärmepumpe ist empfindlich gegenüber<br>Verunreinigungen im Wasser. Filter (schmutz-, magnetisch) sollte<br>installiert werden. Reinigen Sie den Filter gemäß den Anweisungen<br>des Filterherstellers.<br>Zeitintervall: am Anfang und am Ende jeder Heizperiode. Neue<br>Anlagen erfordern möglicherweise eine regelmäßigere Reinigung<br>des Filters.                                                                                                    |  |

Hinweis: Neben der regelmäßigen Wartung sollte der Service aufgrund der örtlichen Vorschriften alle zwei Jahre oder regelmäßiger erfolgen.

### Sehr geehrter Kunde!

Wir behalten uns das Recht vor, Änderungen vorzunehmen die die Funktionalität des Geräts nicht beeinträchtigen.

Wir danken Ihnen für die Lektüre dieses Handbuchs.

Für weitere Informationen, zögern Sie nicht, uns zu kontaktieren.

Ihr ES-Team. WWW.ENErgVSaVE.SE

### Vsebina

| 1                              | Varnostni ukrepi                      | 33 |
|--------------------------------|---------------------------------------|----|
| 2 Glavni meni                  |                                       | 34 |
|                                | 2.1 Dodatni simboli                   | 35 |
| 3                              | Podmeniji                             | 36 |
| 4 Nastavitev sobne temperature |                                       | 38 |
|                                | 4.1 Paralelni zamik ogrevane krivulje | 38 |
|                                | 4.2 Prilagoditev ogrevalne krivulje   | 39 |
| 5                              | Nastavitev temperature sanitarne vode | 40 |
| 6                              | Napake                                | 40 |
| 7                              | Vzdrževanje4                          |    |

#### Uvod

Predstavljena kratka navodila dopolnjujejo razširjena uporabniška navodila in opisujejo vse glavne nastavitve in funkcije, ki jih lahko uporabnik spremeni na toplotnih črpalkah zrak/voda Energy Save katere so opremljene z zaslonom na dotik. Poimenovanje nastavitev na krmilju se lahko razlikujejo glede na različico programske opreme. Vendar so vrstni redi in nastavitve v menijih enake.

Nekatere nastavitve nastavi inštalater med zagonom naprave in lahko v primeru neustrezne uporabe poškodujejo napravo ali druge dele/komponente v sistemu, zato so zaščitene z geslom in jih lahko spreminja le pooblaščena oseba. Z geslom zaščitene nastavitve so v menijih zatemnjene in jih ni mogoče spremeniti.

Za opis vseh možnih funkcij in nastavitev so na voljo Razširjena uporabniška navodila, ki jih lahko najdete na naši internetni strani.

Prosim obiščite: www.energysave.se

### Ne pozabite registrirati vaše toplotne črpalke v 30 dneh od opravljenega zagona. S tem pridobite 5 letno jamstvo na kompresor!

Obiščite: www.energysave.se/register

Ali skeniranje QR kodo:

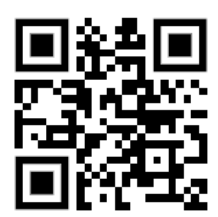

# 1 Varnostni ukrepi

Da zagotovite svojo osebno varnost in varnost izdelka, upoštevajte spodnje simbole in se prepričajte, da razumete njihov pomen za vsakega od prikazanih varnostnih ukrepov.

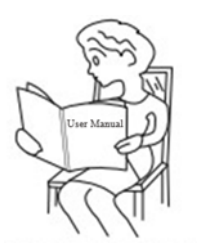

Pred uporabo toplotne črpalke pazljivo preberite navodila za uporabnika.

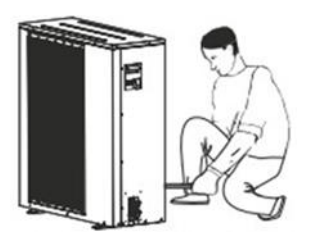

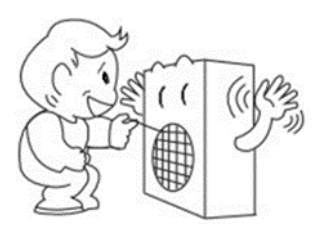

Namestitev, demontažo in vzdrževanje enote sme izvajati samo usposobljena oseba. Prepovedana je kakršna koli sprememba strukture ali konstrukcije naprave, saj lahko v tem primeru pride do poškodb oseb ali naprave.

Ne dotikajte se pokrova ventilatorja, ko se ventilator vrti.

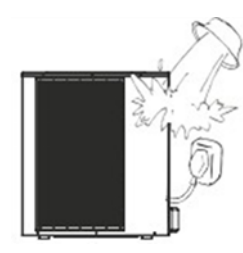

V izdelek ali nanj je strogo prepovedano izlivanje vode ali drugih tekočin, saj lahko to povzroči električni udar ali poškoduje izdelek.

Oznaka pon z drugimi celotno EU. zdravju ljud želite naprav in recikliran izdelek kuplj

Oznaka pomeni, da tega izdelka ne smete odvreči skupaj z drugimi gospodinjskimi odpadki. Predpis velja za celotno EU. Da bi preprečili morebitno škodo okolju ali zdravju ljudi, je treba izdelek odgovorno reciklirati. Če želite napravo vrniti, sledite lokalnim navodilom za vračilo in recikliranje ali se obrnite na prodajalca, kjer je bil izdelek kupljen.

### 2 Glavni meni

Nastavitve v glavnem meniju so namenjene za prilagoditev sobne temperature in nastavitev temperature sanitarne vode. V kolikor je simbol sive barve, pomeni da funkcija ni aktivirana.

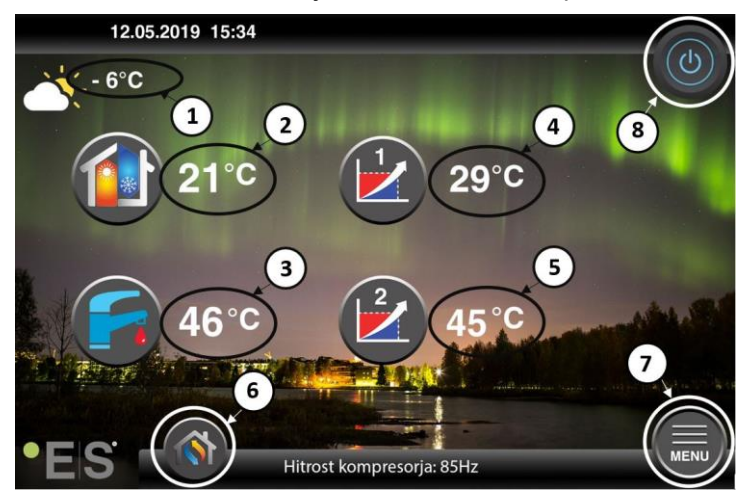

- 1 Zunanja temperatura
- 2 Sobna temperatura če pritisnemo na "temperaturo":
  - Lahko paralelno premaknemo ogrevalno krivuljo Cone 1 in 2 (če je sobna temperatura nastavljena da ne vpliva na ogrevalno krivuljo, tovarniška nastavitev) – glej poglavje 4.
  - Spremenimo sobno temperaturo (če je sobna temperature nastavljena da vpliva na ogrevalno krivuljo, ni tovarniška nastavitev) – glej poglavje 4.
- **3** Sanitarna voda pritisnemo na "temperaturo" in nastavimo željeno temperaturo v hranilniku sanitarne vode glej poglavje 5
- 4 **Cona 1 trenutna temperatura v ogrevalnem krogu** pritisnemo na "temperaturo" in nastavimo temperaturo ogrevalne vode glede na trenutno zunanjo temperaturo (najbližja točka ogrevalne krivulje, zunanje temperature)
- 5 Cona 2 trenutna temperatura v ogrevalnem krogu poglejte točko 4
- 6 Izbira načinov delovanja Avtomatsko delovanje / Ročna nastavitev

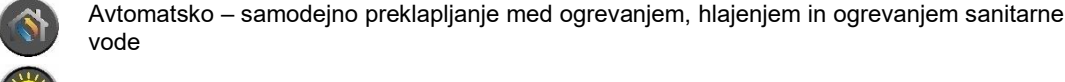

Ogrevanje - vklopljeno samo ogrevanje

Sanitarna voda - vklopljeno samo ogrevanje sanitarne vode

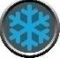

Hlajenje – vklopljeno samo hlajenje

Hitro ogrevanje – vklopljeno hitro ogrevanje sanitarne vode do nastavljene temperature (ko je temperatura dosežena, se nastavitev povrne v avtomatsko delovanje)

- 7 Meni dostop do podmenijev in drugih nastavitev
- 8 **ON/OFF** <u>Modra barva</u> = toplotna črpalka je vključena; <u>Siva barva</u> = toplotna črpalka je izključena (stanje pripravljenosti)

### 2.1 Dodatni simboli

Simboli predstavljeni spodaj se pojavijo ko se aktivirajo posebne funkcije.

| ٣          | Aktivno je nočno delovanje                                                                                                    |
|------------|----------------------------------------------------------------------------------------------------|
| -          | Odtaljevanje zunanje enote – normalno delovanje                                                                                                    |
| <b>]</b> • | Vključen in aktiven časovnik za ogrevanje sanitarne vode                                                                                                    |
| $\bigcirc$ | Vključen in aktiven časovnik za ogrevanje in hlajenje                                                                                                    |
| X          | Vključen program Anti-Legionele                                                                                                    |
| 2          | Aktiven počitniški program                                                                                                    |
| <b>~</b>   | Aktiven program sušenja estrihov                                                                                                    |
| Ó          | Aktivna električna blokada (Electrical Utility Lock)                                                                                                    |
| 3          | Aktivna je ECO ogrevalna funkcija                                                                                                    |
| 0          | Opozorila (rumena barva); Toplotna črpalka obratuje normalno, prisotna je napaka, zato je potrebno obvestiti pooblaščenega serviserial                                                                                                    |
| 0          | Alarm (rdeča barva); Zaradi zaščite ogrevalnega sistema in toplotne črpalke se toplotna črpalka izključi.<br>V kolikor je vključena funkcija "Zasilno obratovanje" toplotna črpalka deluje, vendar samo z rezervnimi<br>viri ogrevanja (na primer električni grelec). Nemudoma kontaktirajte pooblaščenega serviserja! |

# 3 Podmeniji

Toplotna črpalka ima dva podmenija. Prvi podmeni je namenjen predvsem za končnega uporabnika, kjer se lahko nastavljajo vse potrebne funkcije. Drugi podmeni pa vsebuje nastavitve namenjene predvsem inštalaterju, katere se nastavijo med zagonom in namestitvijo enote.

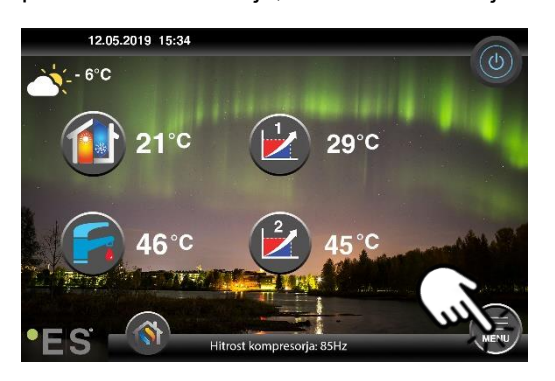

#### Podmeni 1

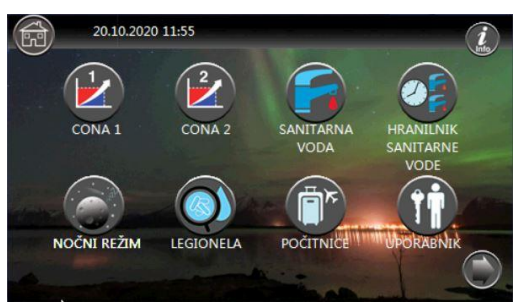

|            | Nastavitve Cone 1                   |
|------------|-------------------------------------|
|            | Nastavitve Cone 2                   |
|            | Nastavitev sanitarne vode           |
|            | Nastavitev časovnika sanitarne vode |
|            | Nočni režim in tiho delovanje       |
| $\bigcirc$ | Nastavitve programa anti-legionene  |
|            | Nastavitev počitnic                 |
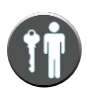

### Podmeni 2

Za dostop do podmenija 2 pritisnite v podmeniju 1 na puščico v spodnjem desnem kotu ekrana.

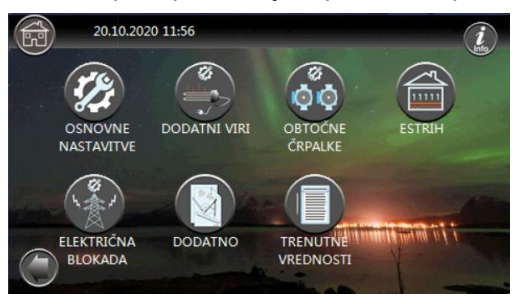

|       | Nastavitve načinov delovanja toplotne črpalke in sistema          |
|-------|-------------------------------------------------------------------|
|       | Nastavitve dodatnih ogrevalnih virov in zasilnih ogrevalnih virov |
|       | Nastavitve obtočnih črpalk                                        |
|       | Sušenje estrihov                                                  |
| N S A | Nastavitve električne blokade                                     |
|       | Dodatne nastavitve                                                |
|       | Prikaz trenutnih vrednoti                                         |

#### Opomba:

Za podrobnejše opise menijev in nastavitev so na voljo razširjena uporabniška navodila na: www.energysave.se

## **4 Nastavitev sobne temperature**

Toplotna črpalka uporablja ogrevalno krivuljo za nastavitev temperature ogrevalnega sistema pri različnih zunanjih temperaturah. Naloga ogrevalne krivulje je zagotoviti enakomerno notranjo temperaturo, ne glede na zunanjo temperaturo, s tem pa zagotovi učinkovito energetsko delovanje. Delovanje temelji na ogrevalni krivulji, katera določa toplotni črpalki temperaturo vode v ogrevalnem sistemu in s tem notranjo temperaturo. Temperature s katerimi boste dosegli udobno notranjo temperaturo in po katerih nato deluje toplotna črpalka, so odvisne od več dejavnikov: izolacija hiše, vremenskih razmer, vrste ogrevalnega sistema in želene notranje temperature. Optimalna krivulja ogrevanja je pred nastavljena v krmilju toplotne črpalke, vendar jo bo morda za dosego vaše optimalne temperature potrebno prilagoditi. Vaša toplotna črpalka lahko upravlja dve ogrevalni krivulji (Cono 1 in Cono 2).

Če je vaša sobna temperatura glede na zunanje temperature previsoka ali prenizka, glejte poglavje 4.1.

Če je vaša sobna temperature glede na trenutno zunanjo temperature previsoka ali prenizka, glejte poglavje 4.2.

Opomba:

Če je toplotna črpalka nastavljena da ogreva zalogovnik ogrevalne vode na fiksno temperaturo za dodatna navodila preverite razširjena uporabniška navodila.

### 4.1 Paralelni zamik ogrevane krivulje

Paralelni zamik ogrevalne krivulje je mogoč na dva načina, upoštevajoč ali je sobni senzor nameščen ali pa sobni senzor ni nameščen. S sledenjem navodil spodaj, boste videli ali imate nameščen sobni senzor ali ne.

### Sobna temperatura regulirana brez sobnega temperaturnega senzorja

V glavnem meniju lahko natančno nastavimo ogrevalno krivuljo s paralelnim premikanjem (dvigamo ali spuščamo). Ogrevalno krivuljo lahko dvigamo ali spuščamo za 3°C (-3 do +3).

V praksi navadno dviganje ogrevalne krivulje za 2-3°C pomeni dvig sobne temperature za 1°C. Če so potrebne dodatne nastavitve ogrevalne krivulje, preverite razširjena uporabniška navodila.

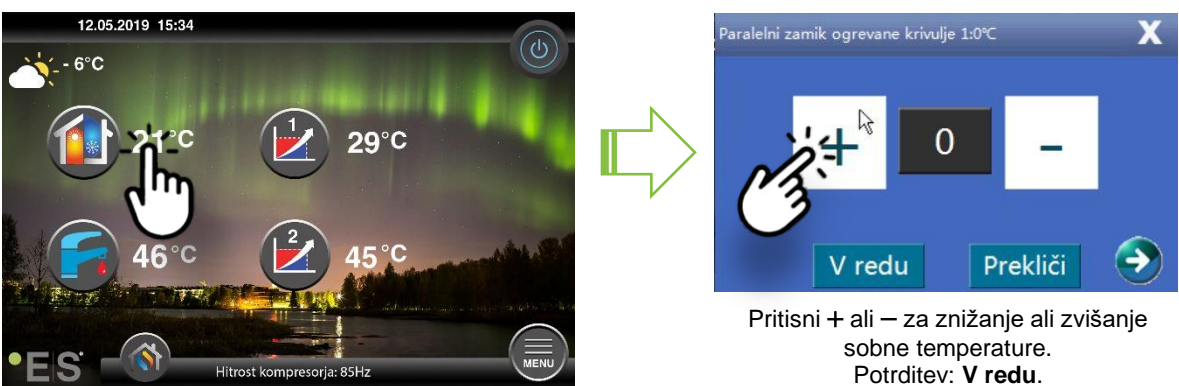

V kolikor se v novem prikazanem oknu pojavi napis **Paralelni zamik ogrevalne krivulje** sobni temperaturni senzor ni inštaliran ali pa aktiviran. Sobna temperatura se tako uravnava po ogrevalni krivulji.

V kolikor ima ogrevalni sistem dve ogrevalni Coni (na primer talno ogrevanje = Cona 1, radiatorsko ogrevanje = Cona 2), lahko nastavimo vsako cono posebej. Če želite preklapljati med conami, pritisnite puščico v spodnjih kotih okna.

### Sobna temperatura regulirana s sobnim temperaturnim senzorjem

Regulacija sobne temperature s senzorjem je mogoča v kolikor je senzor nameščen v ustrezne prostoru in če je aktivirana funkcija Vpliv sobne temperature na ogrevalno krivuljo Cona 1. Ta nastavitev vpliva na obe coni, Cono 1 in Cono 2 v kolikor je le ta vključena.

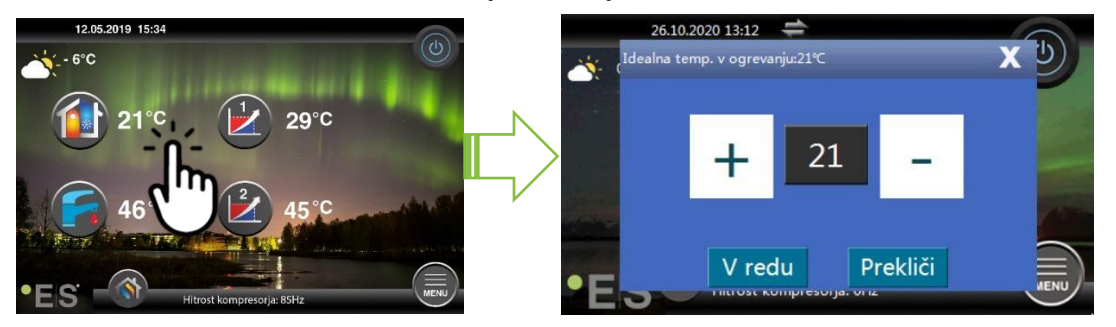

V kolikor se na novem prikazanem oknu pojavi napis **Idealna sobna temperatura v ogrevanju** je sobni temperaturni senzor aktiven in samodejno popravlja ogrevalno krivuljo, da zadrži željeno sobno temperaturo.

Če so potrebne dodatne nastavitve, preverite razširjena uporabniška navodila.

### 4.2 Prilagoditev ogrevalne krivulje

Če je potrebno ogrevalno krivuljo prilagoditi glede na zunanjo temperaturo, jo lahko enostavno spremenimo. To naredite neposredno iz glavnega menija, glejte slike spodaj.

Cona 1 (primer: prvo nadstropje / talno ogrevanje):

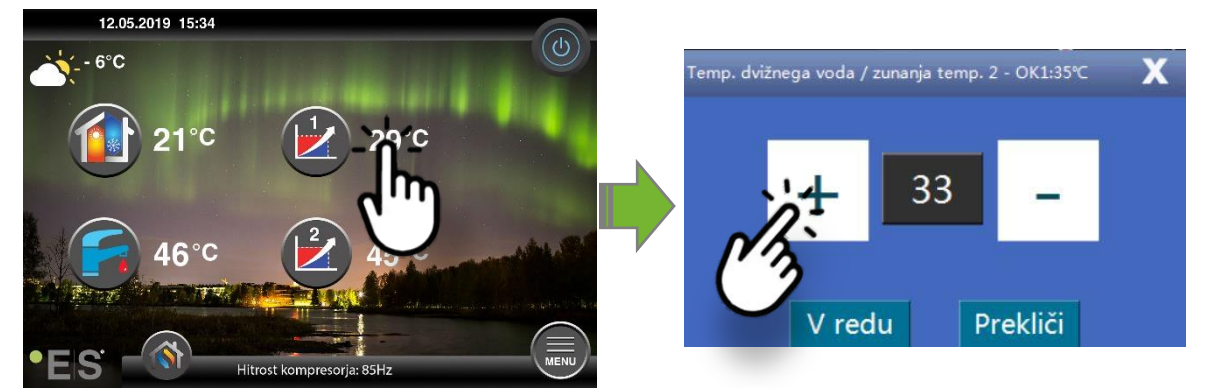

Cona 2 (primer: drugo nadstropje / radiatorsko ogrevanje):

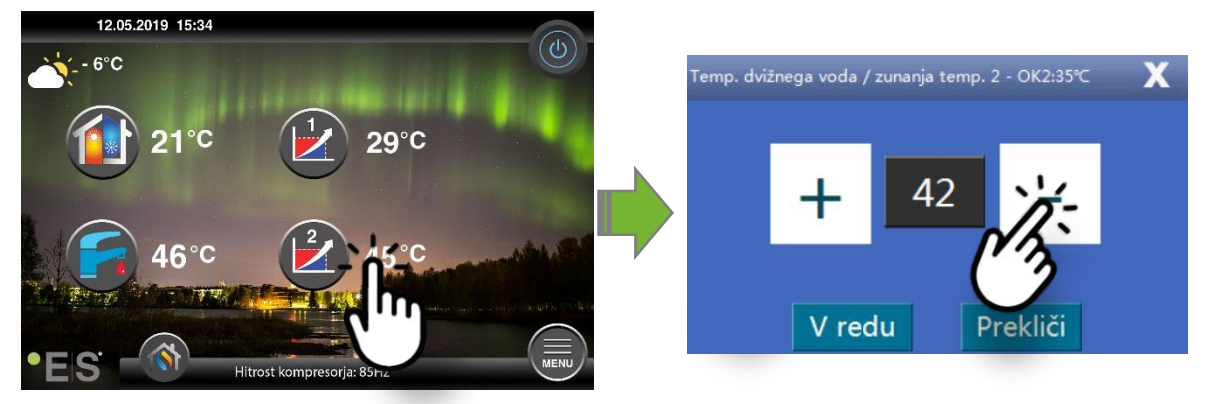

### 5 Nastavitev temperature sanitarne vode

Potreba po topli sanitarni vodi je odvisna od števila uporabnikov tople sanitarne vode in njihovih potreb. V kolikor je potrebno več tople sanitarne vode, spremenite nastavitev spodaj.

Priporočena nastavitev temperature sanitarne vode je med 47°C in 50°C.

Pritisnite na temperaturo poleg znaka za sanitarno vodo in spremenite vrednost.

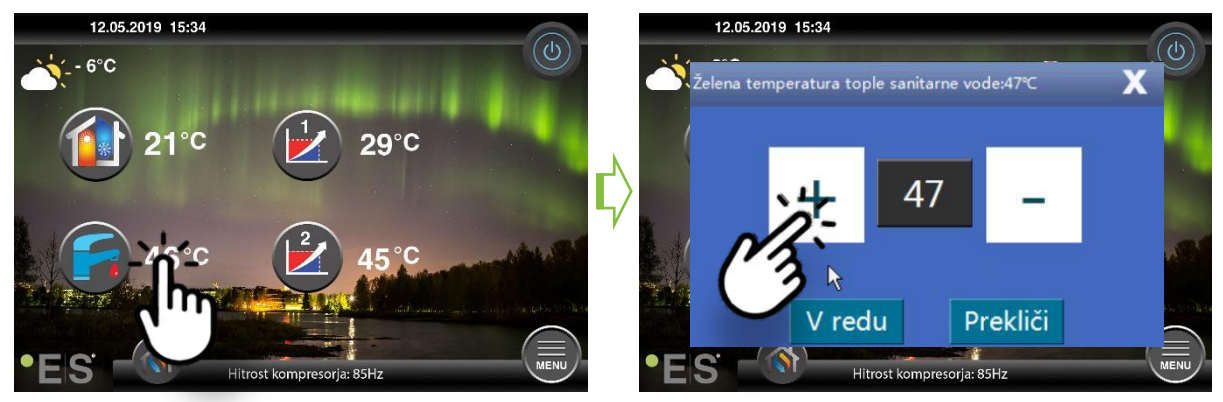

Opomba:

Maksimalna temperatura brez dodatnih grelnih virov toplotne črpalke je 58°C v idealnih pogojih. Toplotne črpalke delujejo pri višjih temperaturah z zmanjšano učinkovitostjo, zato je priporočena nastavitev tople sanitarne vode med 47°C in 50°C, kar normalno omogoča dovolj tople sanitarne vode pri normalni uporabi.

## 6 Napake

V primeru pojava napake, se te napake beležijo v kodah. Napake se lahko pojavijo tudi ko ni vzrok v toplotni črpalki ampak v ogrevalnem sistemu. Toplotna črpalka ima več funkcij samozaščite in lahko javi napako zaradi same nepravilnosti drugje v sistemu. V sistemu je lahko prenizek vodni tlak, sistem ni odzračen, zaradi zamašenih filtrov je premajhen pretok, dovodna električna napetost je prenizka, itd.

V primeru opozorila toplotna črpalka deluje normalno, vseeno obvestite o opozorilu pooblaščeno servisno osebo. V primeru alarma se toplotna črpalka izključi, zato takoj obvestite o napaki pooblaščeno servisno osebo.

Za več informacij o napakah preverite razširjena uporabniška navodila.

V primeru alarma, je viden na glavnem menuji znak 💔 skupaj z opisom napake:

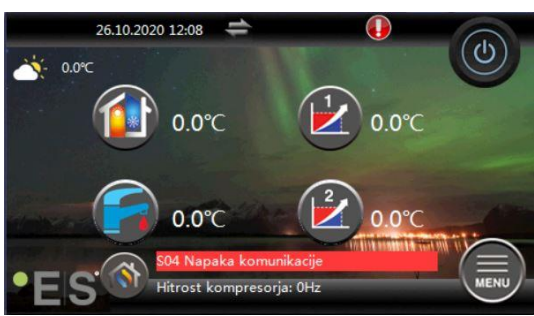

#### <u>Namig 1</u>

Možna napaka je S10, kar pomeni, da je pretok vode skozi toplotno črpalko prešibak za varno in nemoteno delovanje. Razlogov, zakaj pretok ni zadosten je več, najpogostejši pa je, da so zamašeni

čistilni kosi ali pa so zaprti vsi termostati v ogrevalnem sistemu. Prepričajte se, da čistilni kosi niso zamašeni ter zagotovite, da so vsaj trije termostati vedno popolnoma odprti (ne glede na vrsto ogrevalnega sistema).

# 7 Vzdrževanje

Da zagotovile nemoteno in energetsko učinkovito delovanje, je potrebno redno preverjati spodnje točke. Preverjati je potrebno tudi če se pojavi kakšen alarm ali opozorilo. V primeru nepričakovanega delovanja, se to prikaže kot opozorilo ali alarm, glejte poglavje. 6.

| Vodni tlak v ogrevalnem<br>sistemu                  | Tlak vode v ogrevalnem sistemu se odčita na manometru,<br>črni indikator. Rdeči indikator mora biti umerjen na 1 bar, to<br>je najnižji dovoljeni tlak v ogrevalnem sistemu (lahko ga<br>prilagodite). Idealen tlak v ogrevalnem sistemu je 1,5 bara<br>(črni indikator). Če je tlak pod 1,0 bara, je potrebno<br>ogrevalni sistem ponovno napolniti (glej točko 2).<br>Časovni interval: vsak dan, dokler tlak ne ostane stabilen,<br>nato mesečno.                                                                                                    |  |
|-----------------------------------------------------|----------------------------------------------------------------------------------------------------|--|
| Polnjenje vodnega<br>sistema ogrevalnega<br>sistema | Če tlak vode pade pod 1,0 bara, je potrebno ogrevalni<br>sistem napolniti. Če je vaš ogrevalni sistem omogoča<br>dopolnitev, le to izvedite v skladu z navodili inštalaterja<br>tako, da povečate vodni tlak na 1,5 bara. Če vaš ogrevalni<br>sistem nima polnilnega ventila, se za dodatne informacije<br>obrnite na svojega inštalaterja.                                                                                                    |  |
| Odzračevanje vodnega<br>sistema ogrevanja           | Po montaži ogrevalnega sistema lahko traja nekaj časa, da<br>se ves zrak izloči iz ogrevalnega sistema. Zrak v sistemu<br>lahko povzroči prešibko kroženje medija v ogrevalnem<br>sistemu ali pa primanjkljaj toplotne energije v posameznih<br>prostorih v objektu. Ogrevalni sistem mora biti opremljen z<br>avtomatskim ventilom za odzračevanje zraka, kateri odvaja<br>večino zraka od sistema. Pomembno je preveriti tudi druge<br>ventile za odzračevanje, ki jih je potrebno namestiti na<br>najvišjih točkah sistema. Previdno odprite ventil za ročno<br>odzračevanje zraka iz sistema in zaprite ventil, ko priteče iz<br>njega samo voda.<br>Časovni interval: začetek vsake ogrevalne sezone. Nove<br>naprave bodo morda zahtevale vsakodnevne preglede,<br>dokler sistem ne bo odzračen. |  |
| Čiščenje čistilnih kosov                            | Izmenjevalec toplote v toplotni črpalki je občutljiv na<br>nečistoče v vodi. Zato je v sistem potrebno namestiti čistilne<br>kose in filter nesnage (za umazanijo in feromagnetne<br>snovi). Očistite filter v skladu z navodili proizvajalca filtra.<br>Časovni interval: na začetku in na koncu vsake ogrevalne<br>sezone. Nove instalacije bodo morda zahtevale bolj redno<br>čiščenje filtrov.                                                                                                    |  |

**Opomba:** Poleg rednega vzdrževanja je potrebno servis naprave opraviti vsako drugo leto ali redneje

•EIS ENERGY SAVE

1

### Spoštovani kupec!

Zahvaljujemo se vam za branje teh navodil.

Za več informacij nas kontaktirajte.

Vaša ekipa ES.

www.energysave.se

Pridržujemo si pravico do sprememb, ki ne bodo vplivale na funkcionalnosti naprave.

**SLO** 

# Zawartość

| 1 | Środki ostrożności                                                                                                    | 43                          |
|---|----------------------------------------------------------------------------------------------------|-----------------------------|
| 2 | Główne menu         3.1       Dodatkowe symbole                                                                                                    | <b>44</b><br>45             |
| 3 | Pod Menu<br>Submenu 1<br>Podmenu 2                                                                                                    | <b>46</b><br>46<br>47       |
| 4 | Regulacja temperatury pokojowej4.1Ruch równoległy krzywej grzewczejRegulacja wymaganej temperatury pokojowej bez czujnika4.213.2 Dostosowanie (przerwanie) krzywej grzewczej | <b>48</b><br>48<br>48<br>49 |
| 5 | Regulacja ciepłej wody użytkowej                                                                                                    | 50                          |
| 6 | Alarm/ Ostrzeżenie                                                                                                    | 50                          |
| 7 | Konserwacja                                                                                                    | 52                          |

#### Wprowadzenie

W niniejszej instrukcji obsługi opisano główne funkcje i ustawienia, które użytkownik końcowy może zmienić w pompach ciepła powietrze / woda, które oszczędzają energię, z wyświetlaczem dotykowym. Nazwy funkcji mogą się różnić w zależności od wersji oprogramowania. Ale kolejność i funkcja są takie same w menu.

Niektóre funkcje są ustawiane przez instalatora podczas uruchamiania i mogą, w przypadku niewłaściwego użytkowania, uszkodzić urządzenie lub inne części / komponenty nieruchomości i dlatego są chronione hasłem instalatora. Ustawienia chronione hasłem są wyszarzone w menu i nie można ich zmienić.

Aby zapoznać się z opisem wszystkich możliwych funkcji, na naszej stronie internetowej dostępna jest rozszerzona instrukcja obsługi.

Proszę odwiedź: www.energysave.se

Nie zapomnij zarejestrować pompy ciepła w ciągu 30 dni i uzyskaj 5 lat gwarancji na sprężarkę!

Visit: www.energysave.se/register

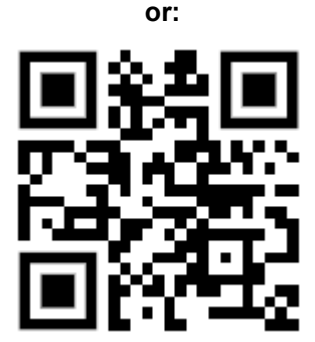

# 1 Środki ostrożności

Aby zapewnić bezpieczeństwo osobiste i produktowe, zwróć uwagę na poniższe symbole i upewnij się, że rozumiesz ich znaczenie dla każdego z pokazanych środków ostrożności.

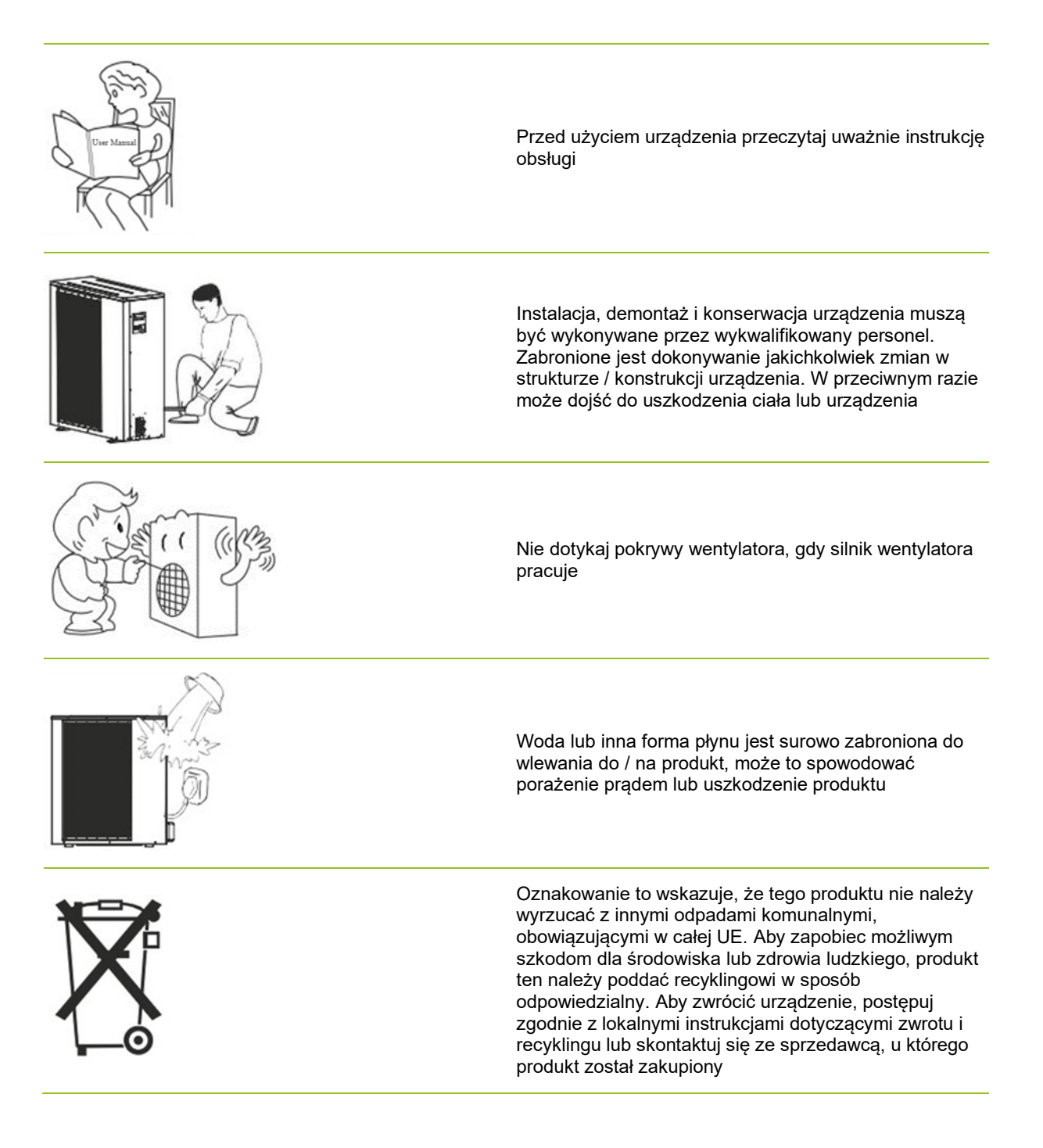

# 2 Główne menu

Ustawienia w menu głównym służą do regulacji temperatury w pomieszczeniu i ciepłej wody użytkowej.

Jeśli którykolwiek z symboli jest szary, oznacza to, że nie zostały aktywowane.

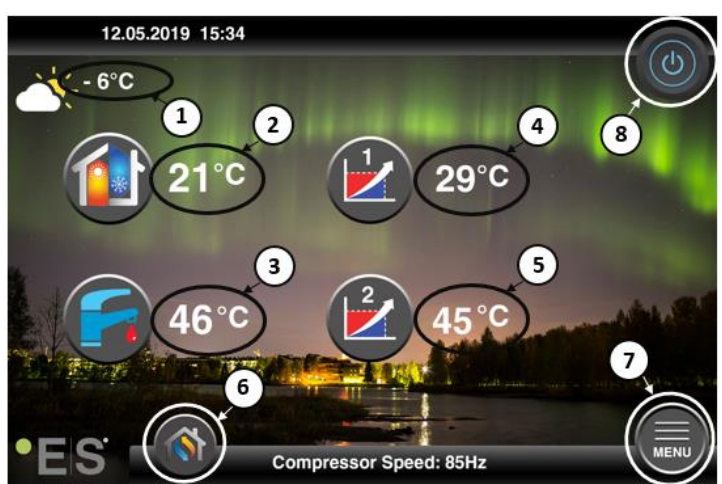

- 1 Zewnętrzna temperatura
- 2 Temperatura pokojowa naciśnij temperaturę, aby: Przesunąć równolegle krzywą grzewczą stref 1 i 2 (jeśli temperatura pokojowa nie jest ustawiona na wpływ na krzywą grzewczą, ustawienie fabryczne) - patrz rozdz. 4 Zmień ustawioną temperaturę pokojową (jeśli temperatura pokojowa jest ustawiona tak, aby wpływała na krzywą grzewczą, a nie ustawienie fabryczne) - patrz rozdz. 4
- 3 Ciepła woda użytkowa naciśnij temperaturę, aby zmienić żądaną temperaturę ciepłej wody w zbiorniku patrz rozdz. 5
- 4 Strefa 1 aktualna temperatura w systemie grzewczym naciśnij temperaturę, aby zmienić temperaturę wody dla aktualnej temperatury zewnętrznej. (Najbliższy punkt krzywej grzewczej, temperatura zewnętrzna)
- 5 Strefa 2 aktualna temperatura w systemie grzewczym patrz punkt 4
- 6 Wybór trybu tryb automatyczny / tryb ręczny

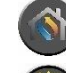

Auto - automatycznie przełącza między ogrzewaniem, chłodzeniem a ciepłą wodą sanitarną

Ogrzewanie - włączane jest tylko ogrzewanie

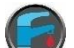

Ciepła woda użytkowa - aktywowana jest tylko ciepła woda użytkowa

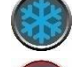

Chłodzenie - aktywowane jest tylko chłodzenie

) Szybkie nagrzewanie - szybkie podgrzewanie ciepłej wody użytkowej do ustawionej temperatury (po zakończeniu przełącza się z powrotem na Auto

7 Menu – dostęp do podmenu

8 ON/OFF – Kolor niebieski = pompa ciepła jest włączona; Kolor szary = pompa ciepła jest wyłączona

### 2.1 Dodatkowe symbole

. Poniższe symbole są pokazane w przypadkach, gdy aktywna jest funkcja specjalna

| ٣          | Tryb nocny jest aktywny                                                                                                    |
|------------|----------------------------------------------------------------------------------------------------|
| Ŵ          | Odszranianie jednostki zewnętrznej - normalne działanie                                                                                                    |
| ₿•         | Zegar podgrzewania ciepłej wody użytkowej jest aktywny                                                                                                    |
| $\bigcirc$ | Timer ogrzewania i chłodzenia jest aktywny                                                                                                    |
| X          | Funkcja Legionella jest aktywna                                                                                                    |
| 2          | Tryb urlopowy jest aktywny                                                                                                    |
| -          | Funkcja utwardzania podłogi jest aktywna (wygrzewu jastrycha)                                                                                                    |
| ۵          | Elektryczna blokada narzędzi jest aktywna                                                                                                    |
| 3          | Funkcja ogrzewania ECO jest aktywna                                                                                                    |
| 0          | Ostrzeżenie (żółty); Pompa ciepła działa normalnie, ale należy powiadomić autoryzowany personel serwisowy!                                                                                                    |
| Ō          | Alarm (czerwony); Aby zapewnić bezpieczeństwo systemu i pompy ciepła, pompa ciepła jest<br>wyłączona. Jeśli aktywowana jest funkcja "Praca awaryjna", pompa ciepła nadal działa, ale tylko z<br>zapasowymi źródłami ciepła (np. grzałka elektryczna). Natychmiast skontaktuj się z autoryzowanym<br>serwisem ! |

# 3 Pod Menu

Istnieją dwa podmenu. Pierwsze podmenu służy przede wszystkim do regulacji temperatur i funkcji według potrzeb. Drugie podmenu zawiera ustawienia, przeznaczone głównie dla instalatora, które są wprowadzane podczas uruchamiania / instalacji systemu.

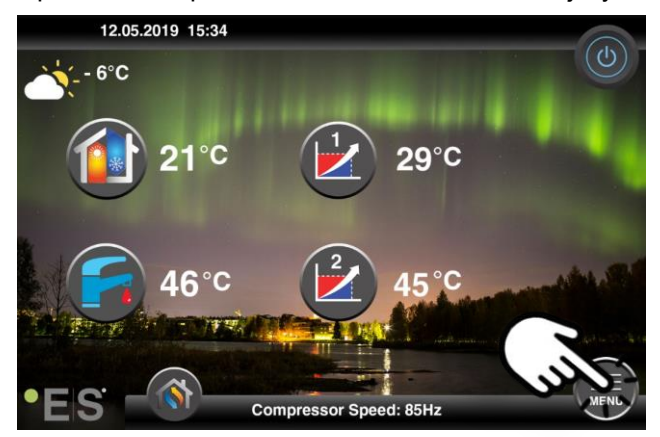

#### Submenu 1

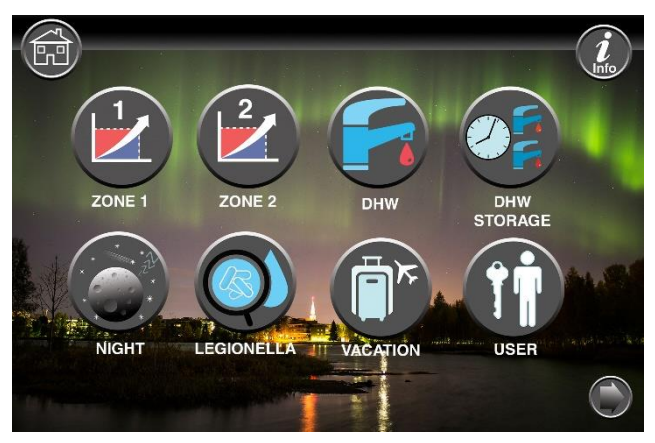

| Ustawienia strefy 1 ogrzewania               |
|----------------------------------------------|
| Ustawienie strefy 2 ogrzewania               |
| Ustawienie ciepłej wody użytkowej            |
| Ustawienia timera dla ciepłej wody użytkowej |
| Tryb nocny i ustawienia cichej pracy         |
| Ustawienia funkcji Legionella                |

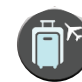

Ustawienia trybu wakacyjnego

### Podmenu 2

W podmenu 1 naciśnij strzałkę w prawym dolnym rogu, aby przejść do podmenu 2.

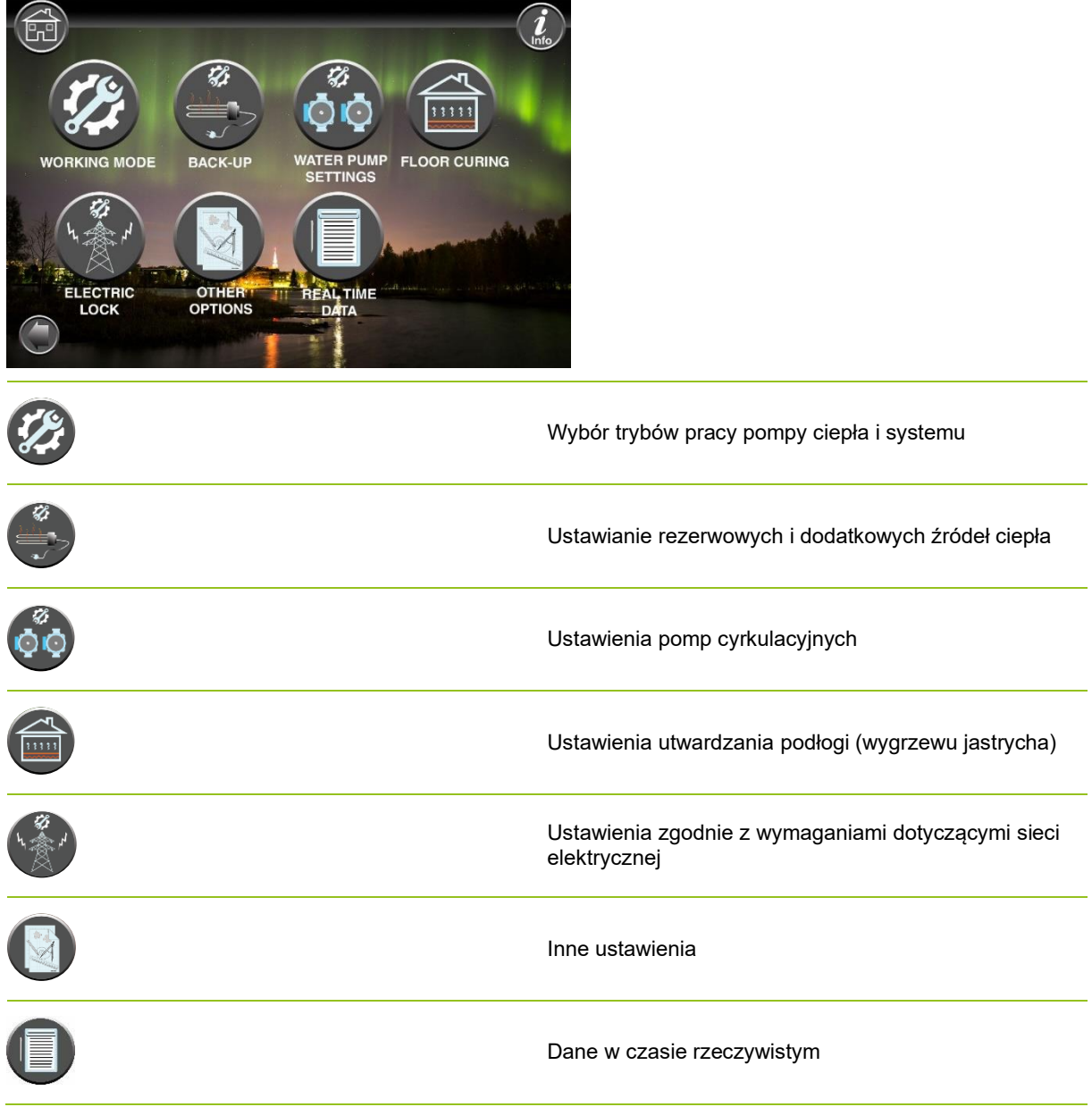

Uwaga:

Bardziej szczegółowy opis menu i ustawień znajduje się w rozszerzonej instrukcji obsługi na stronie: www.energysave.se

# 4 Regulacja temperatury pokojowej

Pompa ciepła wykorzystuje krzywą grzewczą do regulacji temperatury systemu grzewczego przy różnych temperaturach zewnętrznych. Zadaniem krzywej grzewczej jest zapewnienie równomiernej temperatury wewnętrznej, niezależnie od temperatury zewnętrznej, a tym samym energooszczędnej pracy. Na podstawie krzywej grzewczej pompa ciepła określa temperaturę wody w systemie grzewczym, a tym samym temperaturę wewnętrzną. Temperatury, które powinna podążać twoja krzywa grzewcza, aby zapewnić ci komfortową temperaturę wewnętrzną, zależą od kilku czynników: izolacji domu, warunków pogodowych, rodzaju systemu grzewczego i pożądanej temperatury wewnętrznej. Optymalna krzywa grzewcza jest zatem ustawiana, gdy pompa ciepła jest zainstalowana, ale może wymagać regulacji. Twoja pompa ciepła może obsługiwać dwie krzywe grzewcze (strefa 1 i 2).

Jeśli temperatura w pomieszczeniu jest postrzegana jako zbyt wysoka lub niska, niezależnie od temperatury zewnętrznej,

patrz Ch. 4.1

Jeśli temperatura w pomieszczeniu jest postrzegana jako zbyt wysoka lub niska przy określonej temperaturze zewnętrznej,

patrz Ch. 4.2

Uwaga:

Jeśli pompa ciepła jest ustawiona na utrzymywanie stałej temperatury w zbiorniku buforowym, dalsze instrukcje można znaleźć w rozszerzonej instrukcji obsługi

### 2.2 Ruch równoległy krzywej grzewczej

Można to zrobić na dwa sposoby, w zależności od tego, czy czujnik pokojowy jest zamontowany, czy nie. Po wykonaniu poniższych kroków zauważysz, czy czujnik pokojowy jest zamontowany.

#### Regulacja wymaganej temperatury pokojowej bez czujnika

W menu głównym krzywą grzewczą można precyzyjnie ustawić, przesuwając ją równolegle (w górę lub w dół). Krzywę grzania można podnieść lub obniżyć o 3 ° C (od -3 do +3) w menu głównym.

Zwykle podniesienie krzywej grzewczej o 2-3 ° C daje podwyższoną temperaturę pokojową o około 1 ° C. Jeśli potrzebne są większe zmiany, pobierz rozszerzoną instrukcję obsługi w celu uzyskania dalszych instrukcji.

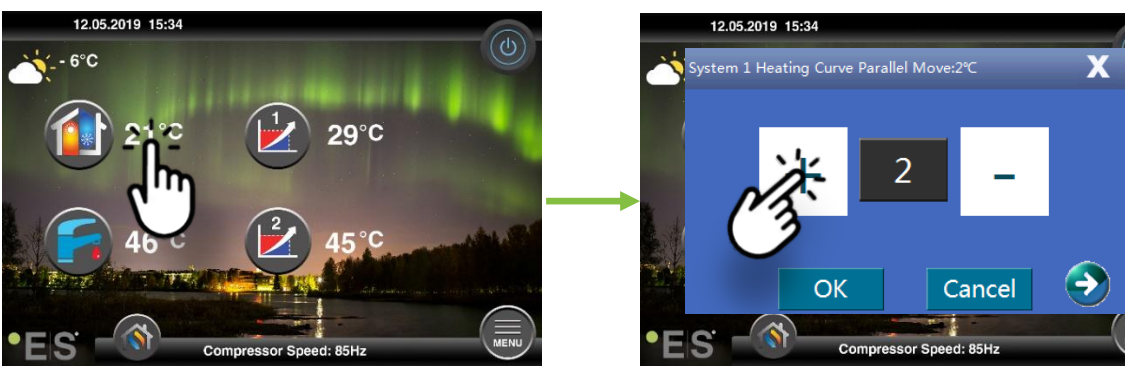

Jeśli okno, które się pojawi, pokazuje krzywą grzewczą Systemu 1 dla ... czujnik pokojowy nie jest zainstalowany lub aktywowany. Temperatura w pomieszczeniu jest następnie kontrolowana zgodnie z krzywą grzewczą.

Jeśli system grzewczy ma dwie strefy (np. Ogrzewanie podłogowe = strefa 1 i grzejniki = strefa 2), są one ustawiane osobno. Aby przełączać się między strefami, dotknij strzałek w dolnych rogach

Regulacja żądanej temperatury pomieszczenia za pomocą czujnika

Kontroli temperatury w pomieszczeniu można dokonać tylko wtedy, gdy czujnik pokojowy zostanie umieszczony w odpowiednim pomieszczeniu w domu i w Temperaturze pokojowej. wpływ na krzywą grzewczą w menu Strefa 1 jest aktywowana. Ustawiona wartość wpływa na obie strefy, jeśli są aktywowane.

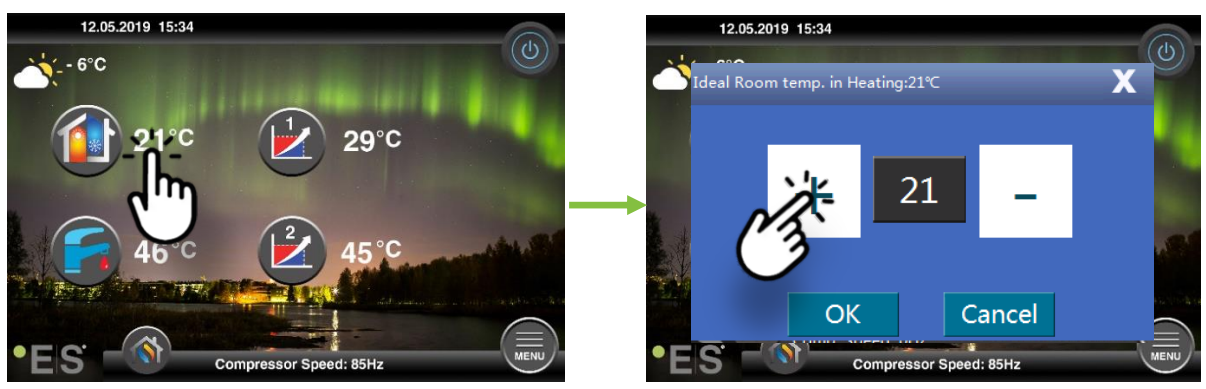

Jeśli pojawi się okno, pokaże idealną temperaturę pokojową. Podczas ogrzewania czujnik pokojowy jest zainstalowany, a pompa ciepła dokonuje niewielkich korekt krzywej grzewczej, aby utrzymać żądaną temperaturę pokojową.

Jeśli konieczne są poważne zmiany, pobierz rozszerzoną instrukcję obsługi w celu uzyskania dalszych instrukcji

### 2.3 13.2 Dostosowanie (przerwanie) krzywej grzewczej

Podczas dostosowywania (przerywania) krzywej grzewczej, temperatura systemu grzewczego jest dostosowywana do bieżącej temperatury zewnętrznej. W przypadku innych temperatur zewnętrznych pompa ciepła działa zgodnie z poprzednimi ustawieniami

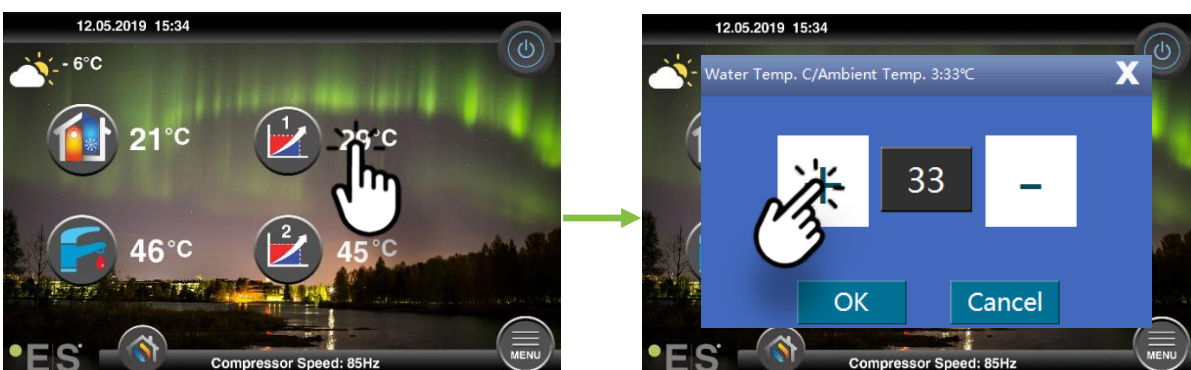

**Strefa** 1 (np .: ogrzewanie podłogowe):

#### Strefa 2 (n.p grzejniki):

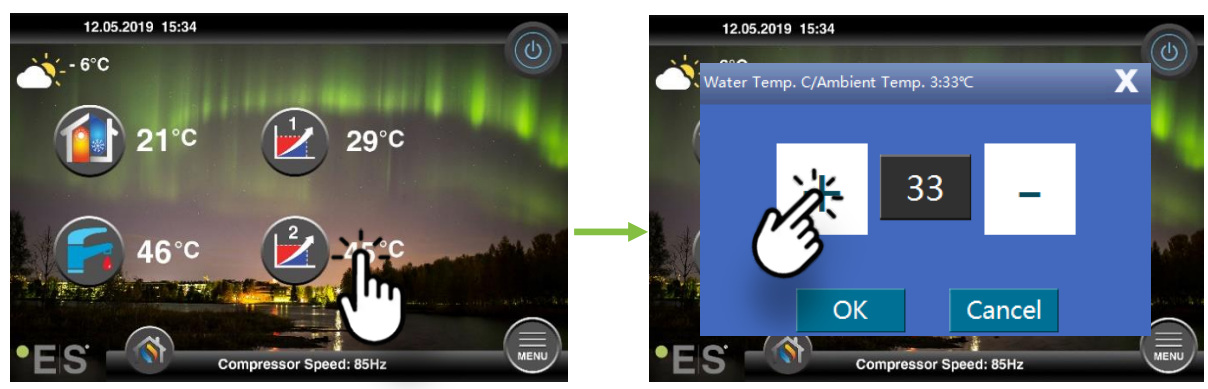

## 5 Regulacja ciepłej wody użytkowej

Zapotrzebowanie na ciepłą wodę sanitarną różni się w zależności od liczby osób w gospodarstwie domowym i nawyków. Jeśli potrzebujesz więcej ciepłej wody użytkowej, wyreguluj temperaturę w zbiorniku jak poniżej.

Zalecane ustawienie wynosi od 47  $^\circ$  C do 50  $^\circ$  C.

Naciśnij temperaturę obok symbolu ciepłej wody użytkowej, aby dostosować ustawienie.

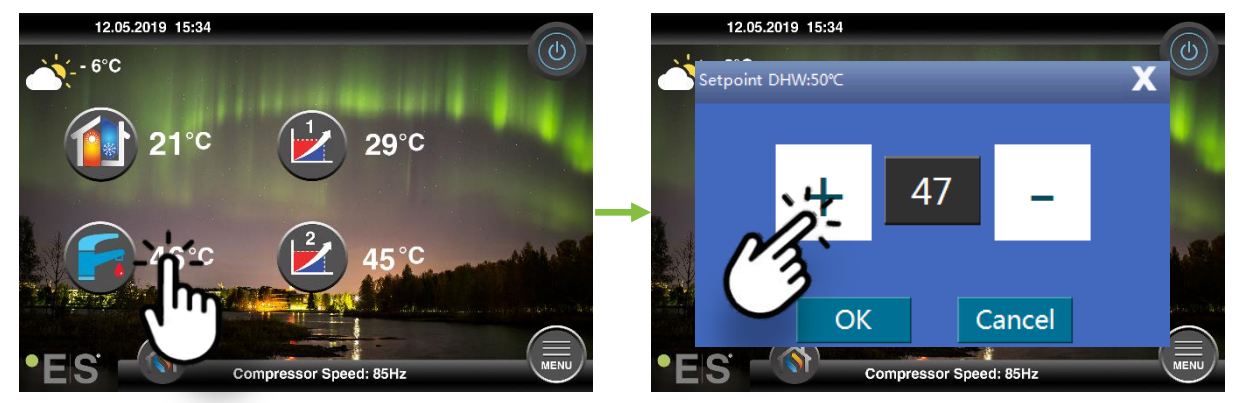

#### Uwaga:

Maksymalna temperatura ciepłej wody bez dodatkowego źródła ciepła wynosi 58 ° C w idealnych warunkach.

Pompa ciepła pracuje bardziej energooszczędnie w niższych temperaturach, dlatego zaleca się 47 ° C - 50 ° C, co zwykle wystarcza.

### 6 Alarm/ Ostrzeżenie

Jeśli wystąpi problem, pojawia się jako ostrzeżenie lub alarm. W przypadku ostrzeżenia pompa ciepła nadal działa normalnie, ale należy poinformować autoryzowany personel serwisowy. W przypadku alarmu urządzenie zatrzymuje się i należy niezwłocznie powiadomić autoryzowany personel serwisowy!

Więcej informacji na temat kodów błędów można znaleźć w rozszerzonej instrukcji obsługi

W przypadku alarmu jest widoczny \mathrm w menu głównym i pojawia się kod błędu wraz z krótkim opisem,

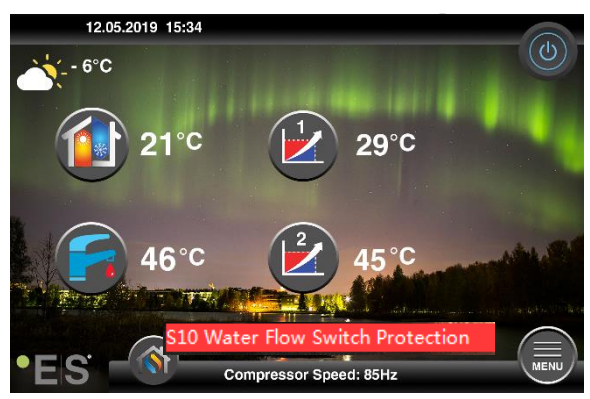

#### Wskazówki 1

Jednym z błędów, które mogą wystąpić, jest S10, co oznacza, że przepływ wody przez pompę ciepła jest zbyt niski, aby zapewnić bezpieczną i bezproblemową pracę. Najbardziej może być kilka powodów, dla których przepływ nie jest wystarczający powszechne jest to, że filtry muszą być czyszczone lub wszystkie termostaty są zamknięte. Upewnij się, że filtry nie są zatkane i upewnij się, że co najmniej 3 termostaty są w pełni otwarte (niezależnie od rodzaju systemu grzewczego).

## 7 Konserwacja

Aby zapewnić bezproblemową i energooszczędną pracę, poniższe punkty należy sprawdzać w regularnych odstępach czasu oraz w przypadku wystąpienia alarmów lub ostrzeżeń. Jeśli wystąpi coś nienormalnego, zostanie wyświetlone jako ostrzeżenie lub alarm, patrz rozdz. 6

| Ciśnienie w układzie<br>grzewczym    | Ciśnienie wody w systemie grzewczym jest<br>odczytywane na manometrze, czarnym wskaźniku.<br>Czerwony wskaźnik powinien wskazywać 1 bar, aby<br>wskazać najniższe dopuszczalne ciśnienie (można je<br>wyregulować). Idealne ciśnienie w systemie grzewczym<br>wynosi 1,5 bara (czarny wskaźnik). Jeśli ciśnienie jest<br>niższe niż 1,0 bar, system należy napełnić (patrz punkt<br>2).<br>Przedział czasu: codziennie, aż ciśnienie pozostanie<br>stabilne, a następnie raz w miesiącu                                                                                                    | bar 4,00 |
|--------------------------------------|----------------------------------------------------------------------------------------------------|----------|
| Uzupełnianie systemu<br>grzewczego   | Jeżeli ciśnienie jest niższe niż 1,0 bar, należy ponownie<br>napełnić system grzewczy. Jeśli twój system jest<br>przygotowany do ponownego napełnienia, użyj go<br>zgodnie z instrukcjami instalatora, aby zwiększyć<br>ciśnienie do 1,5 bara. Jeśli twój system grzewczy nie ma<br>zaworu napełniającego, skontaktuj się z instalatorem w<br>celu uzyskania dalszych informacji.                                                                                                    |          |
| Odpowietrzanie systemu<br>grzewczego | Po instalacji może minąć trochę czasu, zanim całe<br>powietrze wydostanie się z systemu grzewczego.<br>Powietrze w systemie może powodować awarię obiegu<br>lub niewystarczającą ilość ciepła rozprowadzanego w<br>domu. System powinien być wyposażony w<br>automatyczny zawór odpowietrzający, który oddziela<br>większość powietrza od systemu. Ważne jest, aby<br>sprawdzić inne zawory odpowietrzające, które powinny<br>być zainstalowane w najwyższych punktach systemu.<br>Ostrożnie otwórz ręczny zawór odpowietrzający i<br>zamknij, gdy wypłynie tylko woda.<br>Przedział czasu: początek każdego sezonu<br>grzewczego. Nowe instalacje mogą wymagać<br>codziennych inspekcji, dopóki system nie zostanie<br>odpowietrzony. |          |
| Czyszczenie filtrów                  | Wymiennik ciepła w pompie ciepła jest wrażliwy na<br>zanieczyszczenia w wodzie. Filtr (zabrudzony,<br>magnetyczny) powinien być zainstalowany. Wyczyść<br>filtr zgodnie z instrukcje producenta filtra.<br>Przedział czasu: na początku i na końcu każdego<br>sezonu grzewczego. Nowe instalacje mogą wymagać<br>bardziej regularnego czyszczenia filtra                                                                                                    |          |

**Uwaga**: Oprócz regularnej konserwacji serwis powinien być wykonywany co drugi rok lub częściej, zgodnie z lokalnymi przepisami.

### Drogi Kliencie!

Dziękujemy za przeczytanie tego podręcznika.

Aby uzyskać więcej informacji, skontaktuj się z nami

Twój zespół ES.

#### www.energysave.se

Zastrzegamy sobie prawo do wprowadzania zmian, które nie wpływają negatywnie na funkcjonalność urządzenia.

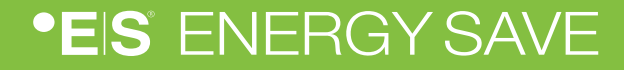

# Contents

|   | Úvod                                                       | 53                                |
|---|------------------------------------------------------------|-----------------------------------|
| 1 | Bezpečnostní opatření                                      | 54                                |
| 2 | Hlavní nabídka<br>3.1 Další symboly                        | <b>55</b><br>56                   |
| 3 | <b>Podnadnadávky</b><br>Podnadnadávky 1<br>Podnadnadávky 2 | <b>.57</b><br>57<br>58            |
| 4 | <ul> <li>Nastavení pokojové teploty</li></ul>              | <b>59</b><br>59<br>59<br>60<br>60 |
| 5 | Seřízení sanitární teplé vody                              | 61                                |
| 6 | Alarm/Warning                                              | 61                                |
| 7 | údržba                                                     | 62                                |

### Úvod

Tato uživatelská příručka popisuje hlavní funkce a nastavení, které může koncový uživatel změnit na tepelných čerpadlech Energy Saves vzduch/voda s dotykovým displejem. Pojmenování funkcí se může lišit v závislosti na verzi softwaru. Ale pořadí a funkce jsou v nabídkách stejné.

Některé funkce jsou nastaveny instalačním programem během uvedení do služby a v případě nesprávného použití mohou poškodit zařízení nebo jiné části/součásti nemovitosti, a jsou proto chráněny heslem instalatéra. Nastavení chráněná heslem jsou v nabídkách zašedlaná a nelze je změnit.

Pro popis všech možných funkcí je na našich webových stránkách k dispozici rozšířená uživatelská příručka.

Navštivte prosím: www.energysave.se

### Nezapomeňte zaregistrovat tepelné čerpadlo do 30 dnů a získat 5 let záruky na kompresor!

Návštěva: www.energysave.se/register

nebo:

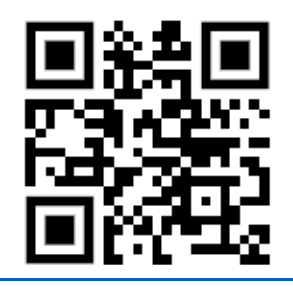

# 1 Bezpečnostní opatření

Chcete-li zajistit vaši osobní bezpečnost i bezpečnost výrobků, poznamenejte si níže uvedené symboly a ujistěte se, že rozumíte jejich významu pro každé z uvedených bezpečnostních opatření.

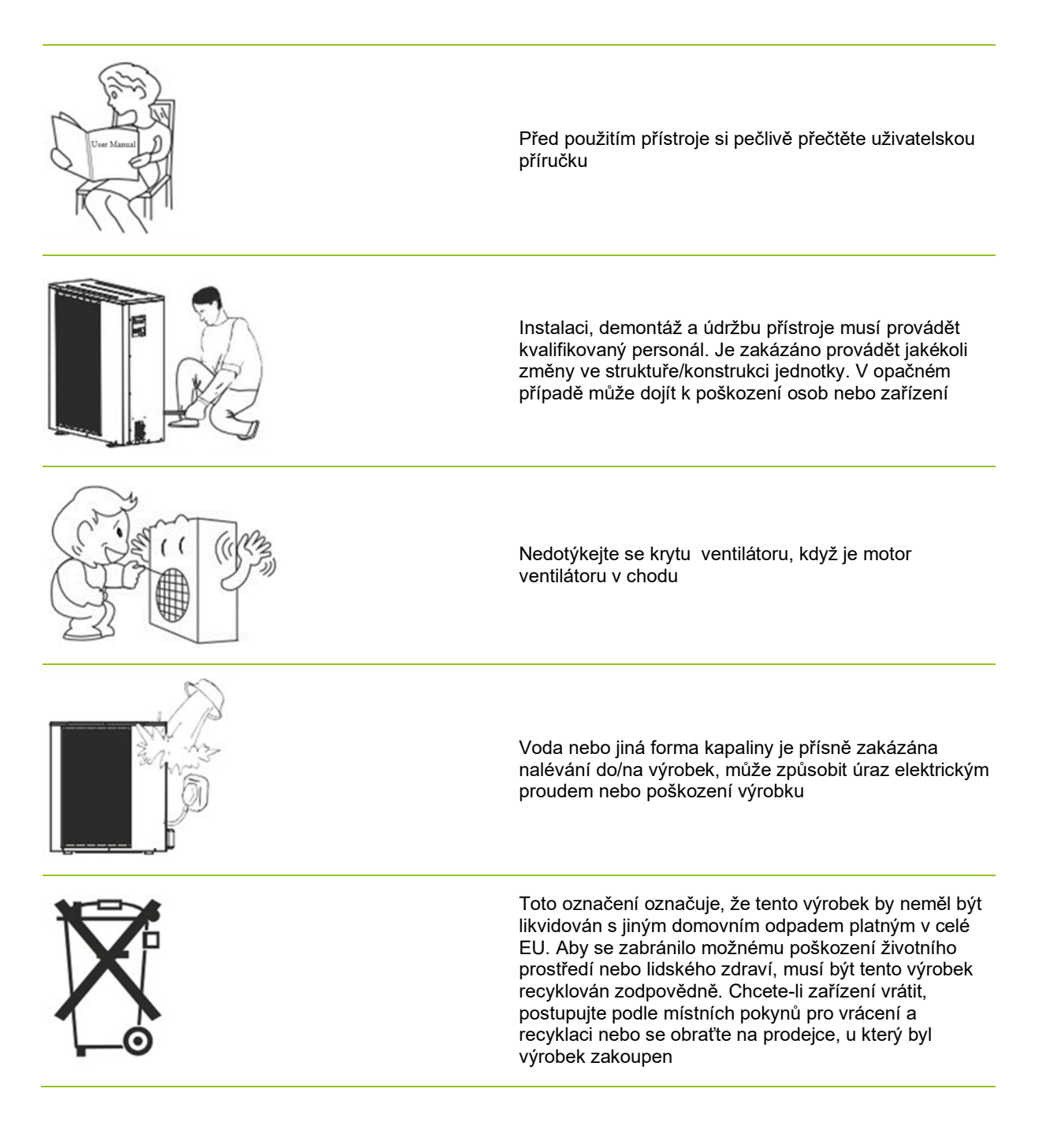

# 2 Hlavní nabídka

Nastavení v hlavním menu slouží k nastavení teploty teplé vody v místnosti a v sanitárním prostředí. Pokud je některý ze symbolů šedý, znamená to, že nejsou aktivovány.

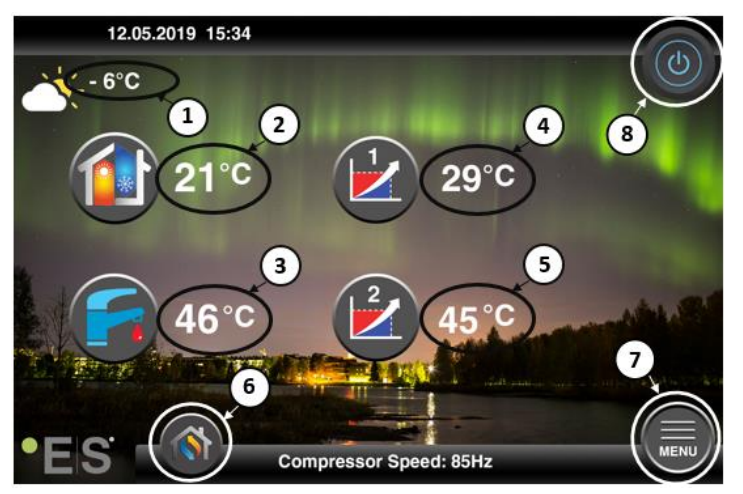

- 1 Venkovní teplota
- 2 Pokojováteplota stiskněte teplotu na:
  - Paralelní mov e křivka tepelnéhoing zón1 & 2 (pokud jenastavena teplota místnosti tak, abyneovlivnila křivku tepelného ingu, tovární nastavení) – viz Ch. 4
  - Změna nastavené teploty v místnosti (pokud je nastavena teplota v místnosti tak, aby ovlivňovat křivku tepelného ingu, nikoli tovární nastavení) viz Ch. 4
- 3 Sanitární horkávoda stisknutím teploty změňte požadovanou teplotu horké vody v nádrži– viz Ch. 5
- 4 **Zóna 1 aktuální teplota v topném**systému stisknutím teploty změňte teplotu vody pro aktuální venkovní teplotu. (Nejbližší bod křivky tepelnéhoingu, venkovní teplota)
- 5 Zóna 2 aktuální teplota v topném systému– vizpoint 4
- 6 Výběr režimu automatický režim / ruční režim

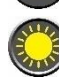

Auto – automaticky střídá vytápění, chlazení a sanitární teplou vodu

Vytápění -aktivuje se pouze vytápění

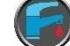

Sanitární teplá voda – aktivuje se pouze sanitární teplá voda

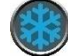

Chlazení - aktivuje se pouze chlazení

Rychlé teplo – rychlé ohřev sanitární teplé vody pro nastavení teploty (po hotových změnách zpět na Auto)

- 7 Menu přístup k podnadávce
- 8 **ON/OFF** Modrá barva = tepelné čerpadlo je zapíná; Šedá barva= tepelné čerpadlo je vypnuto (pohotovostní)

### 2.1 Další symboly

Níže uvedené symboly jsou zobrazeny v případech, kdy je aktivní zvláštní funkce.

| ٣          | Noční režim je aktivní                                                                                                    |
|------------|----------------------------------------------------------------------------------------------------|
|            | Rozmrazování venkovní jednotky – normální provoz                                                                                                    |
| <b>"</b> • | Časovač pro ohřev sanitární teplé vody je aktivní                                                                                                    |
| $\bigcirc$ | Vytápění- a časovač chlazení je aktivní                                                                                                    |
| ×          | Legionella je aktivní                                                                                                    |
| 2          | Režim dovolené je aktivní                                                                                                    |
| ₹          | Funkce vytvrzování podlahy je aktivní                                                                                                    |
| ۵          | Elektrický zámek je aktivní                                                                                                    |
| 3          | Funkce ohřevu ECO je aktivní                                                                                                    |
| 0          | Varování (žlutá); Tepelné čerpadlo pracuje normálně, ale musí být informováni autorizovaní servisní pracovníci!<br>Alarm (červený); Pro zajištění bezpečnosti systému a tepelného čerpadla je tepelné čerpadlo vypnuto. |
| -          | záložními zdroji vytápění (např. elektrický ohřívač). Okamžitě kontaktujte autorizovaný servisní personál!                                                                                                    |

# 3 Podnadnadávky

Existují dvě podnadnadávky. První podnadnadávka je především pro uživatele, aby podle potřeby upravily teploty a funkce. Druhá podnadnadávka obsahuje nastavení, určená především pro instalatéra, která se vyhovují při uvedení do služby/instalaci systému.

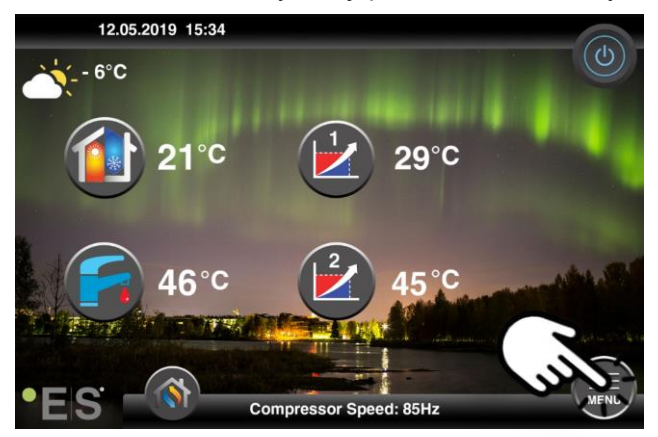

### Podnadnadávky 1

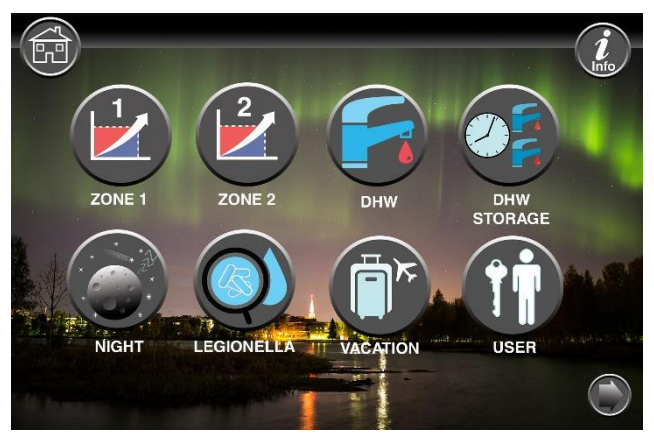

|            | Nastavení zóny 1                                       |
|------------|--------------------------------------------------------|
|            | Nastavení zóny 2                                       |
|            | Nastavení sanitární teplé vody                         |
|            | Nastavení časovače pro sanitární teplou sanitární vodu |
|            | Nastavení nočního režimu a tichého provozu             |
| $\bigcirc$ | Nastavení funkce Legionella                            |

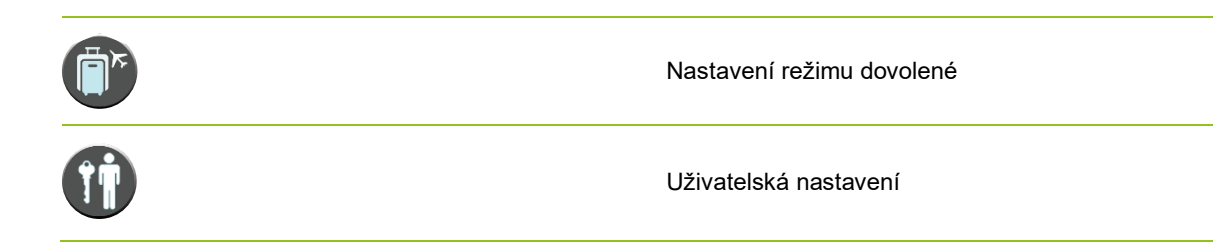

### Podnadnadávky 2

V podnada 1 stiskněte šipku v pravém dolním rohu a dostanete se k podnada 2.

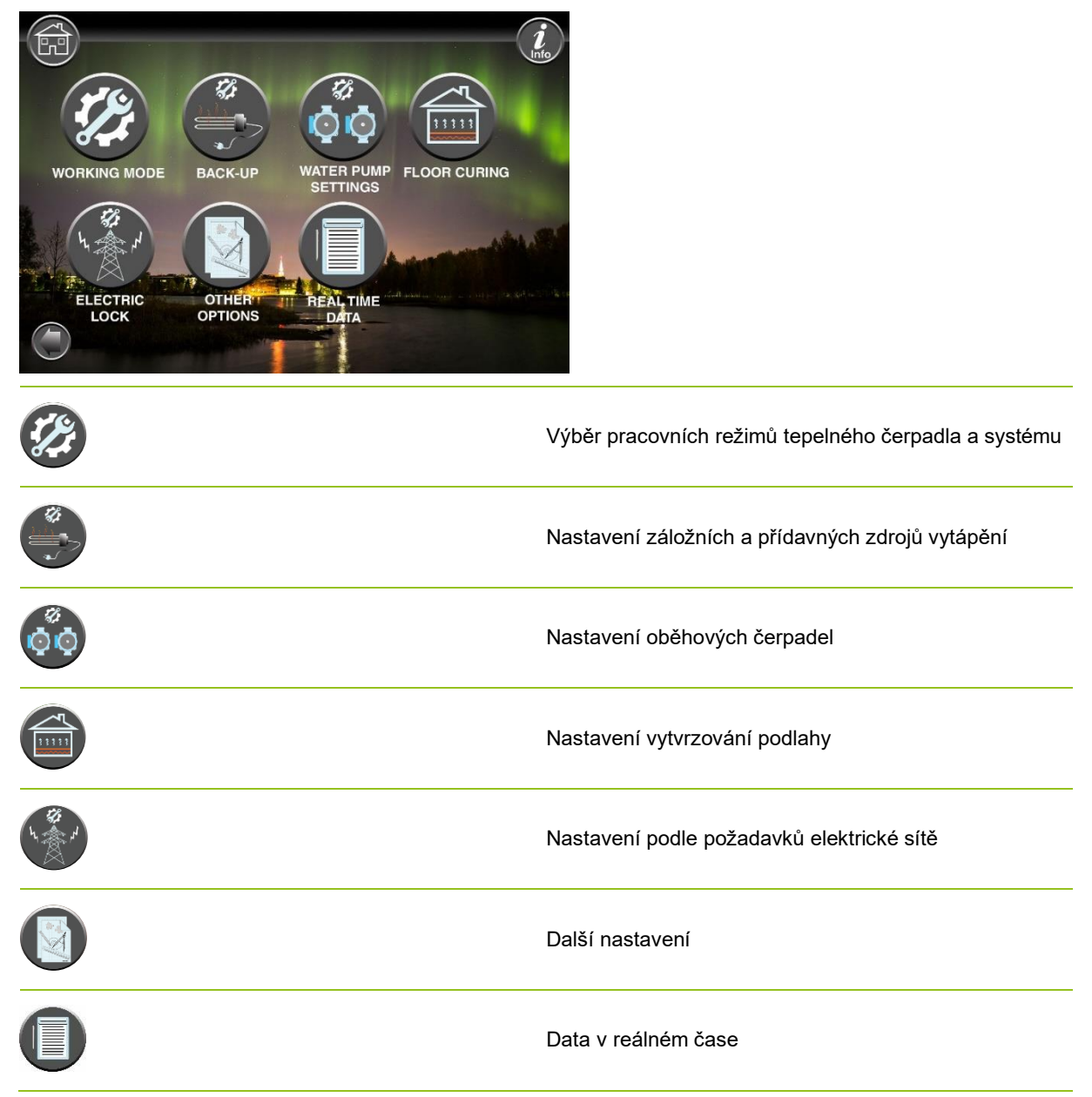

#### Poznámka:

Pro podrobnější popisy nabídek a nastavení je k dispozici rozšířená uživatelská příručka na: www.energysave.se

# 4 Nastavení pokojové teploty

Tepelné čerpadlo používá topnou křivku k nastavení teploty topného systému při různých venkovních teplotách. Úkolem křivky tepelnéhoingu je zajistit rovnoměrnou vnitřní teplotu bez ohledu na venkovní teplotu, a tím energeticky úsporný provoz. Je založen nakřivce tepelného ingu, že tepelné čerpadlo určuje teplotu vody dotopného systému a předvnitřní teplotou. Teploty, které by vaše křivkatepelného ingu měla dodržovat, aby vám poskytlapohodlnou vnitřní teplotu, závisí na několika faktorech: izolace domu, povětrnostní podmínky, typ topného systému a požadovaná vnitřní teplota. Optimální křivkatepelného ingu je proto nastavena při instalaci tepelného čerpadla, ale může být nutné ji nastavit. Vaše tepelné čerpadlo zvládne dvě křivkytepelného ingu (zóna 1 a 2).

Pokud je teplota v místnosti vnímána jako příliš horká nebo studená <u>bez</u> ohledu na venkovní teplotu, viz Ch. 4.1.

Pokud je teplota v místnosti při určité venkovní teplotě vnímána jako příliš horká <u>nebo</u> studená, viz Ch. 4.2.

#### Poznámka:

Pokud je tepelné čerpadlo nastaveno tak, aby udržovalo konstantní teplotu v nárazníkové nádrži, další pokyny naleznete v rozšířené uživatelské příručce.

### 4.1 Paralelní pohyb topné křivky

To lze provést dvěma způsoby v závislosti na tom, zda je senzor místnosti namontován nebo ne. Při použití níže uvedených kroků si všimnete, zda je senzor místnosti namontován.

#### Nastavení požadované pokojové teploty bez senzoru

V hlavní nabídce lze křivku ohřevu doladit pohybem rovnoběžně (zvednutou nebo sníženou). Křivkutepelného ingu lze z hlavního menu 3°C (-3 až +3) 3°C 1000 °C.

Za normálních okolností zvýšení křivky tepelného ingu o 2-3°C dává zvýšení pokojové teploty asi o 1 °C. Pokud jsou zapotřebí větší úpravy , stáhněte si rozšířenou uživatelskou příručku pro další instrukce.

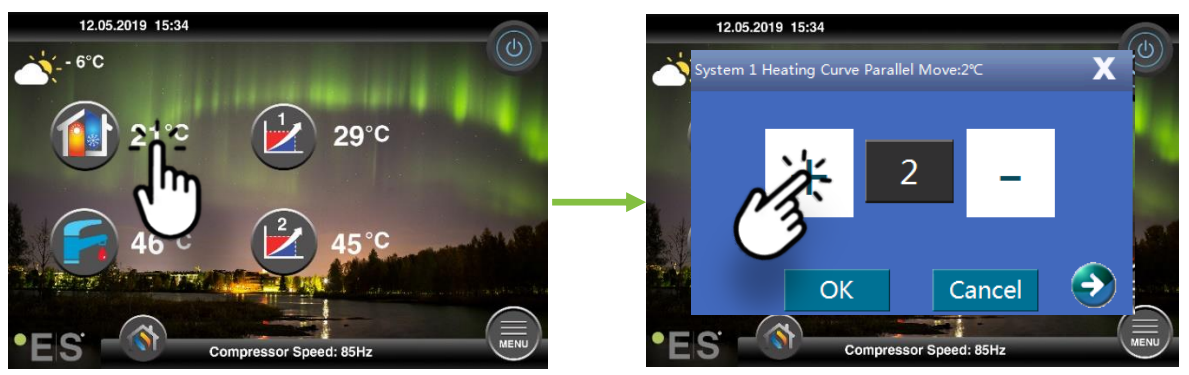

Pokud se zobrazí okno s **křivkou vytápění System 1 para**... senzor místnosti není nainstalován ani aktivován. Teplota v místnosti se pak ovluje podle křivkytepelného ingu.

Pokud má topný systém dvě zóny (např. podlahové vytápění=zóna 1 a radiátory=zóna 2), jsou nastaveny samostatně. Chcete-li přepínat mezi zónami, klepněte na šipky v dolních rozích.

#### Nastavení požadované pokojové teploty pomocí senzoru

Regulaci pokojové teploty lze provést pouze v případě, že je senzor místnosti umístěn ve vhodné místnosti v domě a je **aktivován vliv** na **křivku** vytápění v menu **Zóna 1.** Nastavená hodnota ovlivní obě zóny, pokud jsou aktivovány .

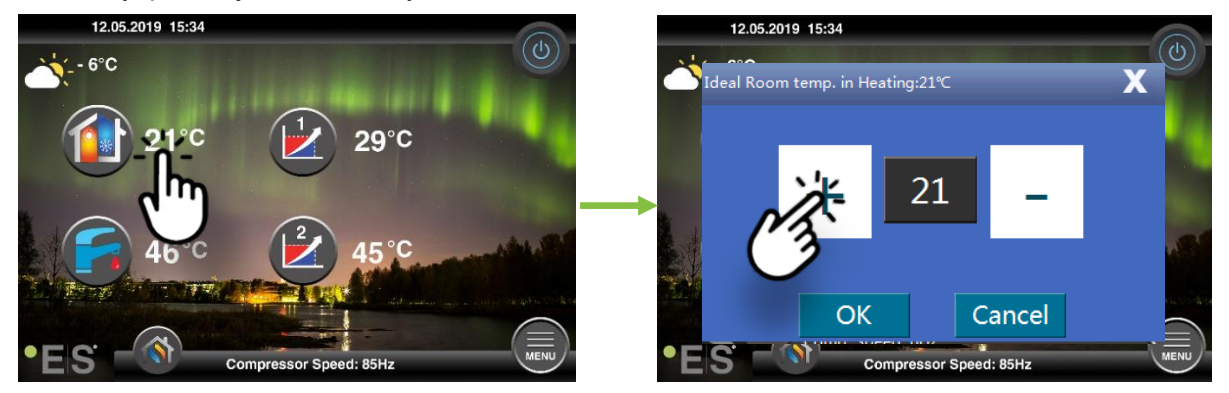

Pokud okno, které se objeví, zobrazuje **ideální teplotu místnosti. Při** vytápění je instalován senzor místnosti a tepelné čerpadlo provede malé úpravy křivky vytápění, aby se udržela požadovaná pokojová teplota.

Pokud jsou vyžadovány větší úpravy, stáhněte si rozšířenou uživatelskou příručku pro další instrukce.

### 4.2 Přizpůsobení (přetržování) topné křivky

Při seřizování (rozbití) topné křivky se teplota topného systému upraví na aktuální venkovní teplotu. U ostatních venkovních teplot pracuje tepelné čerpadlo podle předchozích nastavení.

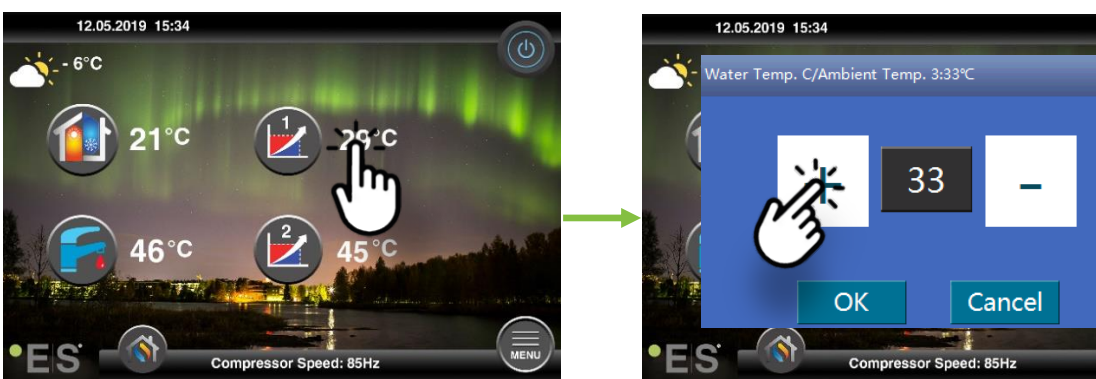

Zóna 1( např. podlahové vytápění):

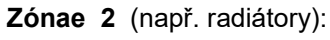

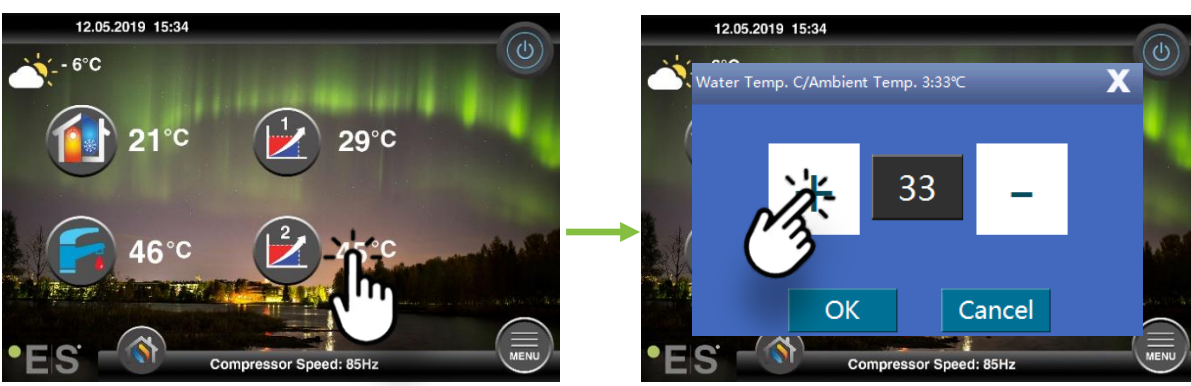

# 5 Seřízení sanitární teplé vody

Potřeba hygienické teplé vody se liší v závislosti na počtu lidí v domácnosti a návycích. Pokud need více sanitární horké vody, nastavte teplotu v nádrži, jak je uvedeno níže. Doporučené nastavení je mezi 47 °C a 50 °C.

Stisknutím teploty vedle symbolu teplé vody upravte nastavení.

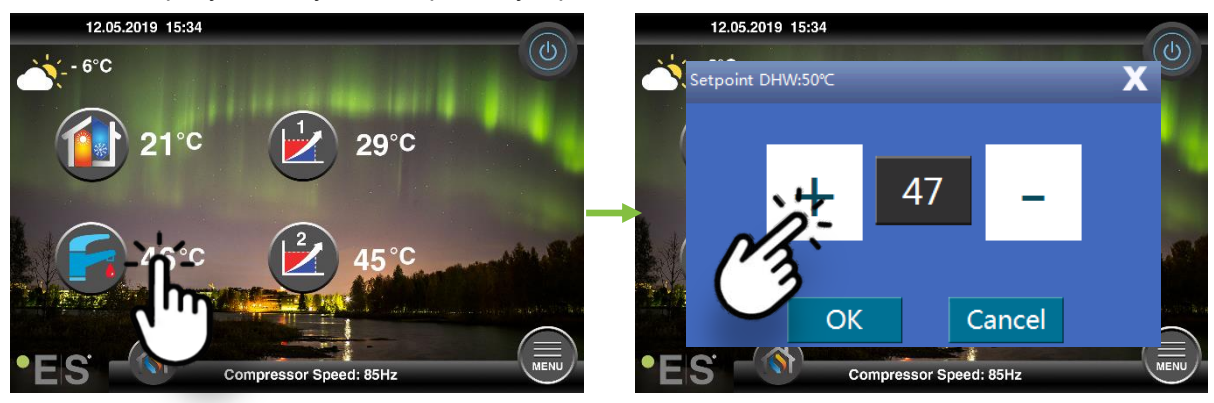

#### Poznámka:

Maximální teplota teplé vody bez přídavku zdroje tepla je 58 °Czaideálních podmínek. Tepelné čerpadlo pracuje energeticky úspornější při nižších teplotách, proto se doporučuje 47 °C - 50 °C, což obvykle stačí.

### 6 Alarm/Warning

Pokud dojde k potížím, zobrazí se buď jako upozornění, nebo jako alarm. V případě varování tepelné čerpadlo nadále pracuje normálně, ale je třeba informovat autorizovaný servisní personál. V případě poplachu se přístroj zastaví a autorizovaný servisní personál musí být neprodleně informován! Další informace o kódech chyb naleznete v rozšířené uživatelské příručce.

V případě poplachu je visib Ule on hlavní nabídka a chybový kód pro gether s krátkým popisem se objeví:

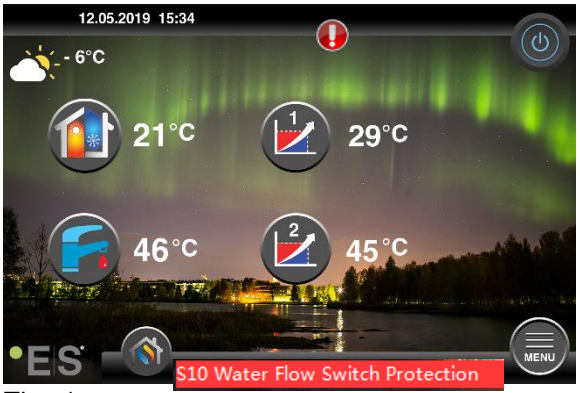

#### <u>Tipy 1</u>

Jednou z chyb, ke kterým může dojít, **je S10,** což znamená, že průtok vody tepelným čerpadlem je příliš nízký pro bezpečný a bezproblémový provoz. Může existovat několik důvodů, proč průtok nestačí, nejběžnější je, že filtry je třeba vyčistit nebo všechny termostaty jsou uzavřeny. Dbejte na to, aby filtry nebyly ucpané, a ujistěte se, že jsou zcela otevřeny alespoň 3 termostaty (bez ohledu na typ topného systému).

## 7 údržba

Aby byl zajištěn bezproblémový a energeticky účinný provoz, je třeba níže uvedené body pravidelně kontrolovat a v případě poplachu nebo varování. Pokud se vyskytne něco neobvyklého, zobrazí se jako varování nebo alarm, viz chlapík 6.

| Tlak v topném systému          | Tlak vody v topném systému se čte na tlakoměru,<br>černém indikátoru. Červený indikátor by měl umísťovat<br>na 1 bar, aby indikace nejnižšího přípustného tlaku (lze<br>jej nastavit). Ideální tlak v topném systému je 1,5 baru<br>(černý indikátor). Je-li tlak nižší než 1,0 bar, musí být<br>systém znovu naplněn (viz bod 2).<br>Časový interval: denně, dokud tlak nezůstane stabilní,<br>pak jeden měsíčně                                                                                                    | bar 4,100 |
|--------------------------------|----------------------------------------------------------------------------------------------------|-----------|
| Doplňování topného<br>systému  | Pokud je tlak nižší než 1,0 bar, musí být topný systém<br>znovu naplněn. Pokud je váš systém připraven k<br>doplnění, použijte jej podle pokynů instalatéra ke<br>zvýšení tlaku na 1. 5 barů. Pokud váš topný systém<br>nemá doplňovací ventil,obraťte se na svého instalatéra<br>a požádejte o další informace.                                                                                                    |           |
| Odvzdušnění topného<br>systému | Po instalaci může chvíli trvat, než se veškerý vzduch<br>dostane z topného systému. Vzduch v systému může<br>způsobit selhání cirkulace nebo že v domě není<br>distribuováno dostatečné teplo. Systém by měl být<br>vybaven automatickým ventilem pro čištění vzduchu,<br>kterýodděluje většinu vzduchu od systému. Je důležité<br>zkontrolovat ostatní ventily pro čištění vzduchu,<br>kterébyměly být instalovány v nejvyšších bodech<br>systému. Opatrně otevřete ruční ventil pro čištění<br>vzduchu a zavřete, když vyteče pouze voda.<br>Časový interval: začátek každé topné sezóny. Nová<br>zařízení mohou vyžadovat každodenní prohlídky, dokud<br>se systém neodtajní. |           |
| Čištění filtrů                 | Výměník tepla v tepelném čerpadle je citlivý na<br>nečistoty ve vodě. Měl by být instalován filtr (nečistoty,<br>magnetické). Filtr vyčistěte podle pokynů výrobce filtru.<br>Časový interval: na začátku a na konci každé topné<br>sezóny. Nové instalace mohou vyžadovat pravidelnější<br>čištění filtru.                                                                                                    |           |

**Poznámka:** Kromě pravidelné údržby by měl být servis z důvodu místních předpisů každý druhý rok nebo pravidelnější.

### Vážený zákazníku!

Rádi bychom vám poděkovali za přečtení této příručky.

Pro více informací nás neváhejte kontaktovat.

Váš ES tým.

www.energysave.se

Právo si, které se práva dožadují, jsou jen zástěrkou.

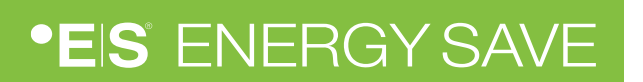

## Obsah

|   | Indførelsen                                         | 63 |
|---|-----------------------------------------------------|----|
| 1 | Sikkerhedsforanstaltninger                          | 64 |
| 2 | Hovedmenu                                           | 65 |
|   | 3.1 Yderligere symboler                             | 66 |
| 3 | Undermenuer                                         | 67 |
|   | Undermenu 1                                         | 67 |
|   | Undermenu 2                                         | 68 |
| 4 | Justering af stuetemperatur                         | 69 |
|   | 4.1 Parallel bevægelse af varmekurven               | 69 |
|   | Justering af den ønskede stuetemperatur uden sensor | 69 |
|   | Justering af den ønskede stuetemperatur med sensor  | 70 |
|   | 4.2 Tilpasning af (pause) varmekurve                | 70 |
| 5 | Justering af varmt vand i sanitetsrensning          | 71 |
| 6 | Alarm/Warning                                       | 71 |
| 7 | vedligeholdelse                                     | 72 |

### Indførelsen

Denne brugervejledning beskriver de vigtigste funktioner og indstillinger, der er mulige for slutbrugeren at ændre på Energy Saves luft / vand varmepumper med touch display. Navngivningen af funktionerne kan variere afhængigt af versionen af softwaren. Men rækkefølgen og funktionen er de samme i menuerne.

Nogle funktioner indstilles af installationsprogrammet under idriftsættelsen og kan i tilfælde af forkert brug beskadige enheden eller andre dele/komponenter i ejendommen og er derfor beskyttet med en installationsadgangskode. De adgangskodebeskyttede indstillinger er nedtonet i menuerne og kan ikke ændres.

For en beskrivelse af alle mulige funktioner, en udvidet brugervejledning er tilgængelig på vores hjemmeside.

Besøg: www.energysave.se

#### Glem ikke at registrere din varmepumpe inden for 30 dage og få 5 års kompressorgaranti!

Besøg: www.energysave.se/register

eller:

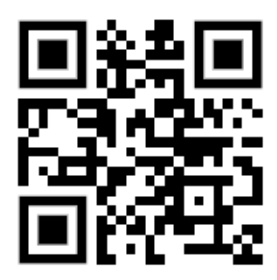

# 1 Sikkerhedsforanstaltninger

For at sikre både din personlige sikkerhed og produktsikkerhed skal du notere symbolerne nedenfor og sørge for at forstå deres betydning for hver af de viste forholdsregler.

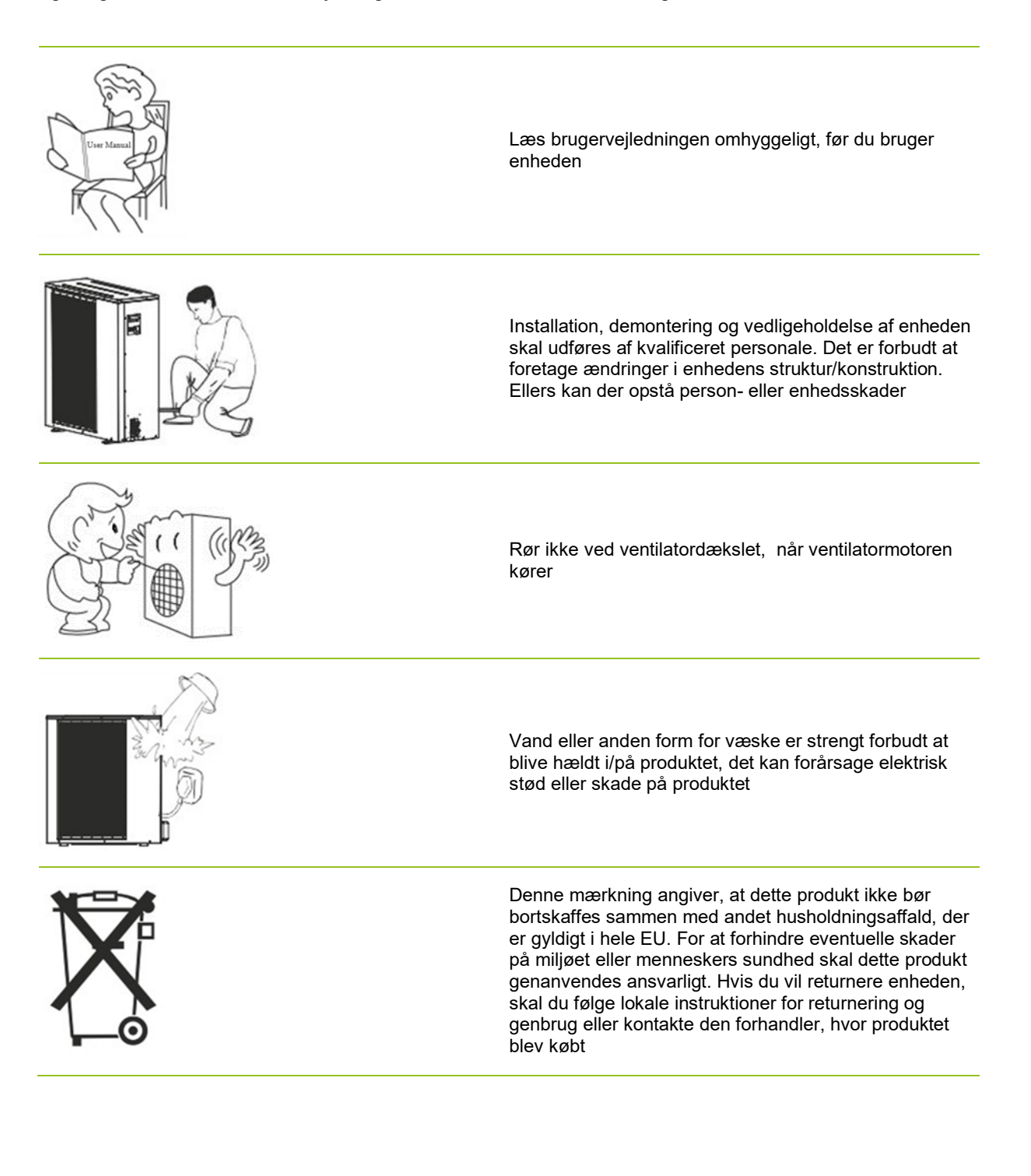

# 2 Hovedmenu

Indstillingerne i hovedmenuen bruges til at justere rum- og hygiejne varmtvandstemperatur. Hvis et af symbolerne er gråt, betyder det, at de ikke er aktiveret.

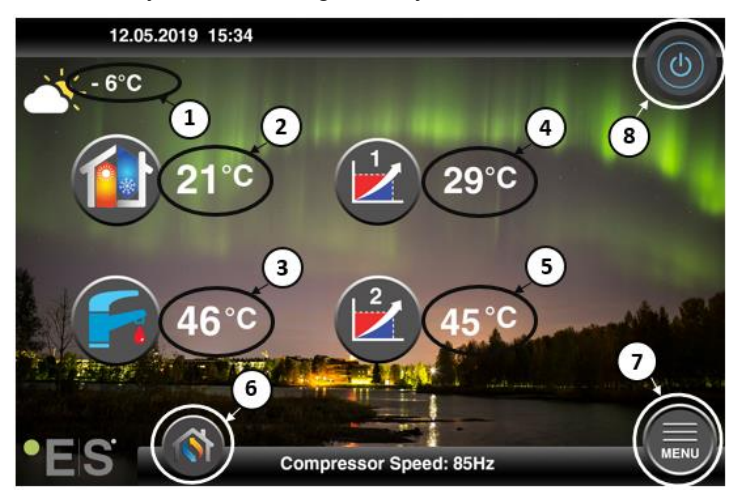

#### 1 Udendørs temperatur

- 2 Stuetemperatur- tryk temperaturen til:
  - Parallel mov e varmekurven i zonerne1 &2(hvis rumtemperaturen er indstillet til <u>ikke</u> at påvirke varmekurven, fabriksindstilling) – se kap. 4 1 1 1
  - Skift den indstillede stuetemperatur (hvis rumtemperaturen er indstillet til at påvirke varmekurven, ikke fabriksindstillingen) -se kap. 4 1 1 1
- 3 Sanitært varmt vand- tryk på temperaturen for at ændre den ønskede temperatur på det varme vand i tanken- se kap. 5 1 1 1
- 4 **Zone 1 strømtemperatur i varmesystemet** tryk på temperaturen for at ændre vandets temperatur for den aktuelle udetemperatur. (Nærmeste punkt på varmekurven, udendørs temperatur)
- 5 Zone 2 strømtemperatur i varmesystemet- se psalve 4
- 6 Valg af tilstand Automatisk tilstand/manuel tilstand

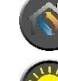

Auto - skifter automatisk mellem varme, køling og sanitært varmt vand

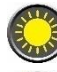

Opvarmning -kun opvarmning er aktiveret

Sanitært varmt vand - kun sanitært varmt vand er aktiveret

Køling - kun køling er aktiveret

Hurtig varme – hurtig opvarmning af sanitære varmt vand til at indstille temperaturen (når det er gjort det skifter tilbage til **Auto**)

- 7 Menu adgang til undermenuer
- 8 ON/OFF Blå farve= varmepumpen er tændt; Grå farve= varmepumpen er slukket (standby)

### 2.1 Yderligere symboler

Nedenstående symboler vises i tilfælde, hvor en særlig funktion er aktiv.

| ٣          | Nattilstand er aktiv                                                                                                    |
|------------|----------------------------------------------------------------------------------------------------|
| -          | Afrimning af udendørs enhed – normal drift                                                                                                    |
| ₿•         | Timer til opvarmning af sanitet varmt vand er aktiv                                                                                                    |
| $\bigcirc$ | Varme- og køletimeren er aktiv                                                                                                    |
| X          | Legionella-funktionen er aktiv                                                                                                    |
| 2          | Ferietilstanden er aktiv                                                                                                    |
| -          | Gulvhærdningsfunktionen er aktiv                                                                                                    |
| ø          | Elektrisk forsyningslås er aktiv                                                                                                    |
| 3          | ECO-opvarmningsfunktionen er aktiv                                                                                                    |
| 0          | Advarsel (gul); Varmepumpen fungerer normalt, men autoriseret servicepersonale skal informeres!<br>Alarm (rød); For at sikre systemets og varmepumpens sikkerhed slukkes varmepumpen. Hvis<br>funktionen "Nøddrift" er aktiveret, fortsætter varmepumpen med at fungere, men kun med<br>backupvarmekilder (f.eks. elvarmer). Kontakt straks et autoriseret servicepersonale! |

# **3 Undermenuer**

Der er to undermenuer. Den første undermenu er primært for brugeren at justere temperaturer og funktioner som ønsket. Den anden undermenu indeholder indstillinger, der primært er beregnet til installationsprogrammet, og som foretages under idriftsættelse/installation af systemet.

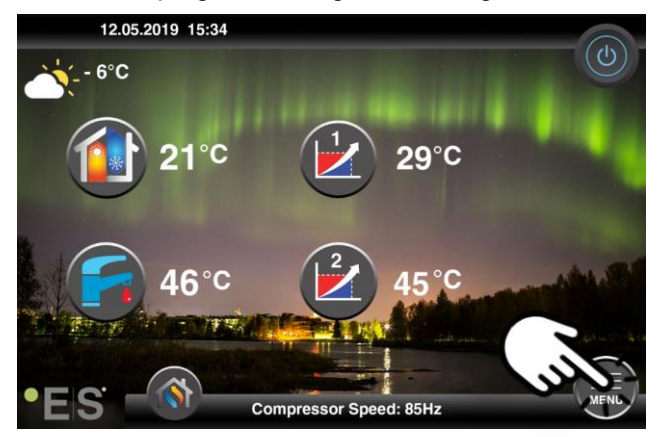

### Undermenu 1

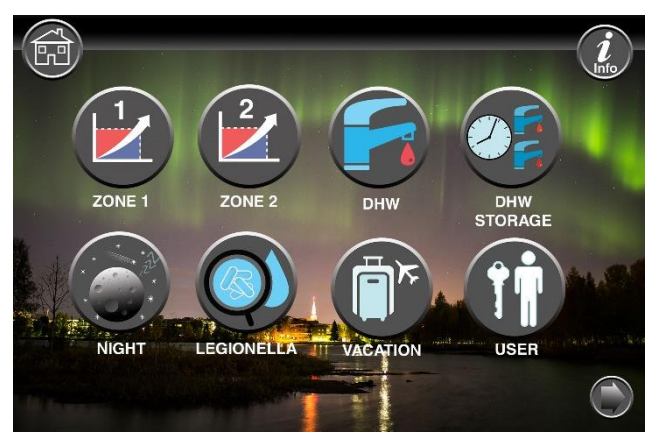

| Zone 1-indstillinger                               |
|----------------------------------------------------|
| Zone 2-indstillinger                               |
| Indstillinger for sanitært varmt vand              |
| Timerindstillinger for sanitært varmt hygiejnevand |
| Indstillinger for nattilstand og støjsvag drift    |
| Indstillinger for legionellafunktion               |

### DK

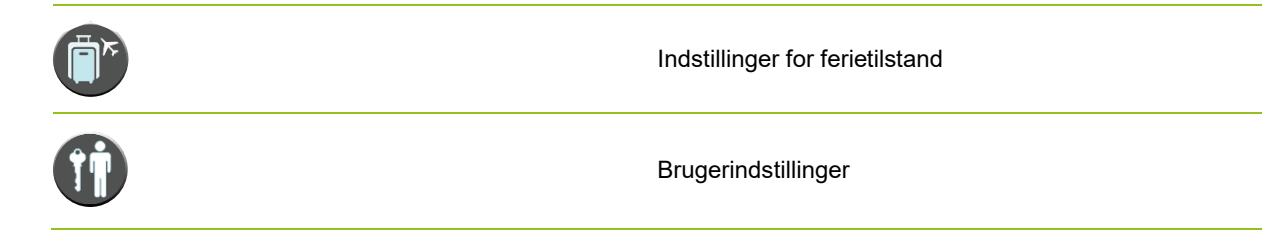

### Undermenu 2

Tryk på pilen i nederste højre hjørne i undermenu 1 for at gå til undermenu 2.

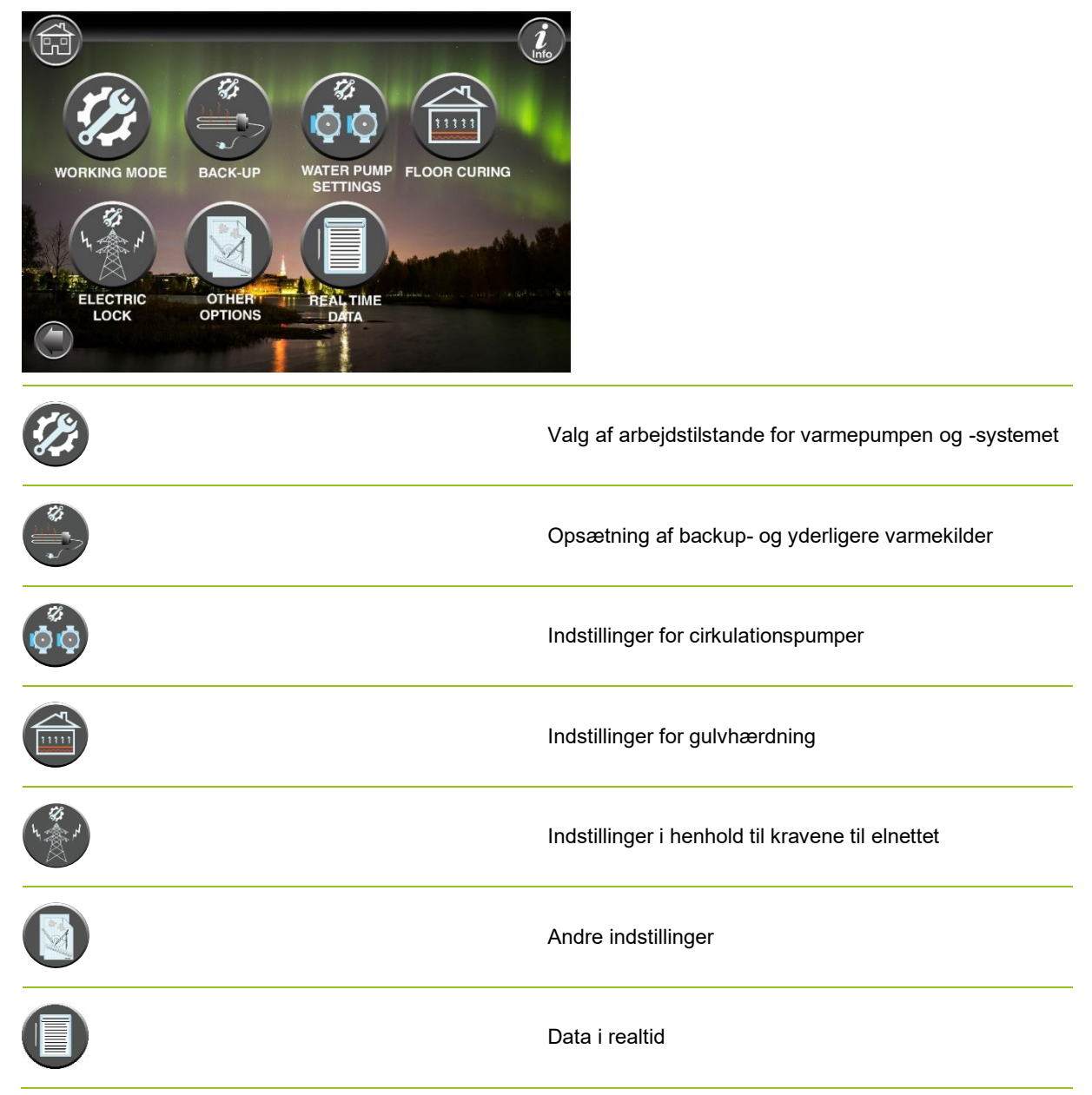

#### Bemærk:

For mere detaljerede beskrivelser af menuer og indstillinger er en udvidet brugervejledning tilgængelig på: www.energysave.se

# **4 Justering af stuetemperatur**

Varmepumpen bruger en varmekurve til at justere varmesystemets temperatur ved forskellige udendørstemperaturer. Varmekurvens opgave er at give en jævn indetemperatur, uanset udetemperatur, og dermed energieffektiv drift. Den er baseret på varmekurven, at varmepumpen bestemmer vandets temperatur til varmesystemet og af indendørstemperaturen. De temperaturer, som varmekurven skal følge for at give dig en behagelig indendørstemperatur, afhænger af flere faktorer: isolering af huset, vejrforhold, type varmesystem og ønsket indendørs temperatur. Den optimale varmekurve indstilles derfor, når varmepumpen installeres, men det kan være nødvendigt at justere den. Varmepumpen kan klare to varmekurver (zone 1 og 2).

Hvis rumtemperaturen opfattes som for varm eller kold <u>uanset</u> udetemperaturen, se kap.

Hvis rumtemperaturen opfattes som for varm eller kold <u>ved en bestemt</u> udendørs temperatur, se kap.

#### Bemærk:

Hvis varmepumpen er indstillet til at opretholde en konstant temperatur i en buffertank, skal du se den udvidede brugervejledning for yderligere instruktion.

### 4.1 Parallel bevægelse af varmekurven

Dette kan gøres på to måder, afhængigt af om rumsensoren er monteret eller ej. Du vil bemærke, hvis rumsensoren er monteret, når du følger nedenstående trin.

#### Justering af den ønskede stuetemperatur uden sensor

I hovedmenuen kan varmekurven finjusteres ved at bevæge sig parallelt (hævet eller sænket). Varmekurven kan hæves eller sænkes med 3°C (-3 til +3) fra hovedmenuen.

Normalt giver en forøgelse af varmekurven med2-3°C en stigningi rumtemperaturen på ca. 1°C. Hvis der er behov for større justeringer , skal du downloade den udvidede brugervejledning for yderligere instruktion.

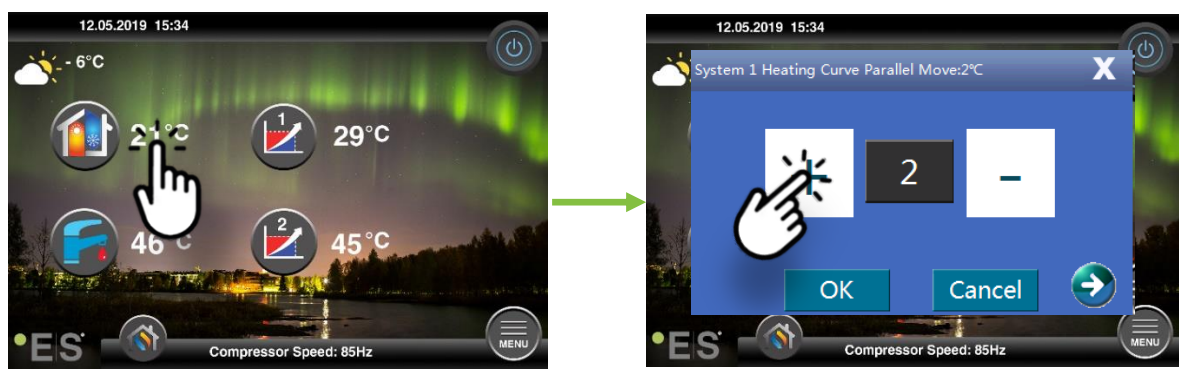

Hvis det vindue, der vises viser **System 1 varmekurve para**... rumsensoren ikke er installeret eller aktiveret. Rumtemperaturen styres derefter i henhold til varmekurven.

Hvis varmesystemet har to zoner (f.eks. gulvvarme=zone 1 og radiatorer=zone 2), indstilles disse separat. Hvis du vil skifte mellem zoner, skal du trykke på pilene i de nederste hjørner.

#### Justering af den ønskede stuetemperatur med sensor

Rumtemperaturkontrol kan kun udføres, hvis rumsensoren er placeret i et passende rum i huset, og **rumtemperaturen.** Den indstillede værdi påvirker begge zoner, hvis de er aktiveret.

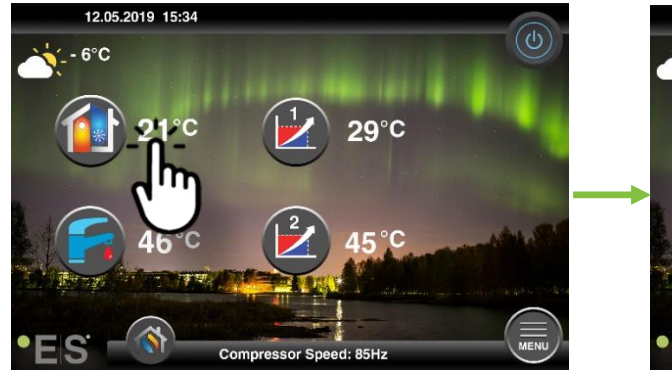

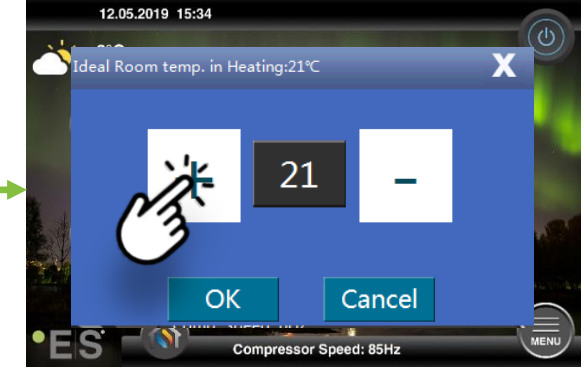

Hvis det vindue, der kommer op, viser Ideel rumtemperatur.

Hvis der er behov for større justeringer, skal du downloade den udvidede brugervejledning for yderligere instruktion.

### 4.2 Tilpasning af (pause) varmekurve

Ved justering (brud) af varmekurven justeres varmesystemets temperatur for den aktuelle udendørstemperatur. Ved andre udendørstemperaturer fungerer varmepumpen i henhold til tidligere indstillinger.

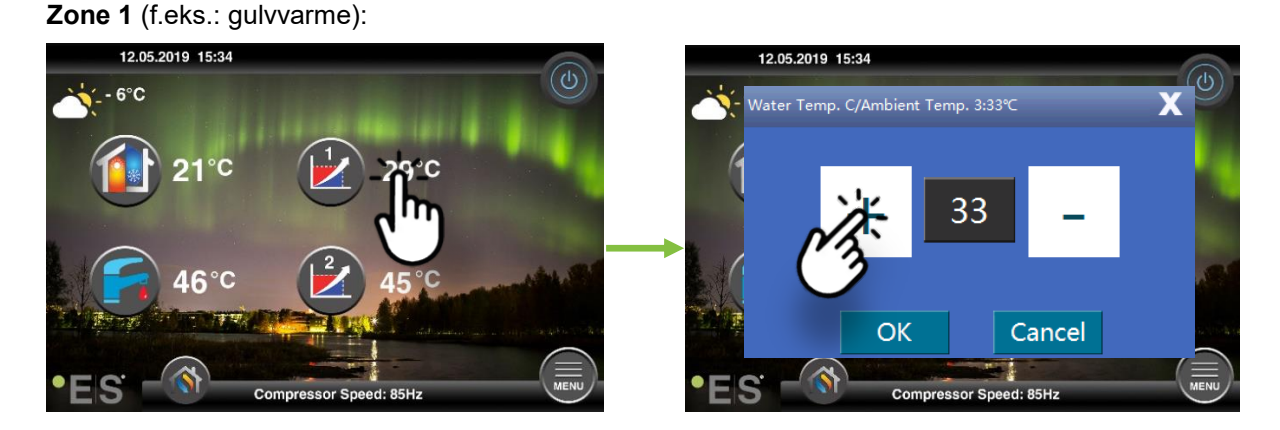

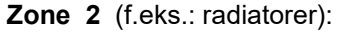

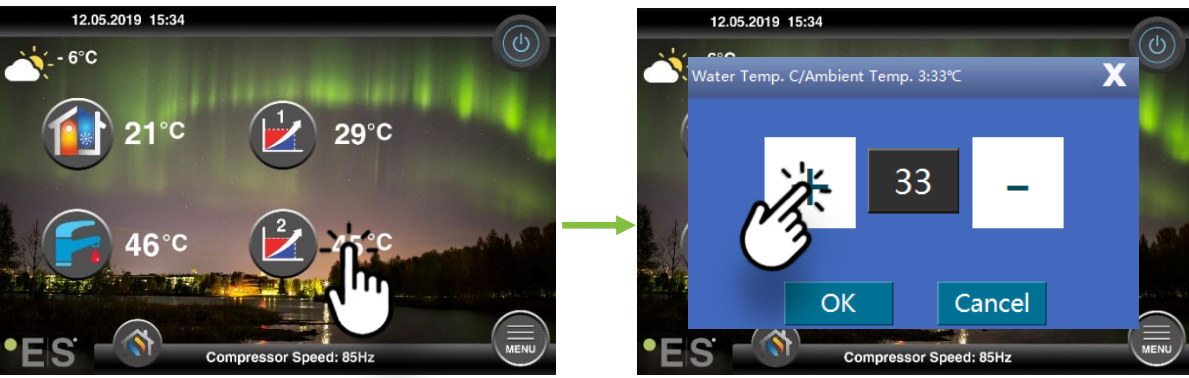

# 5 Justering af varmt vand i sanitetsrensning

Behovet for sanitært varmt vand varierer afhængigt af antallet af mennesker i husstanden og vaner. Hvis derer behov for mere sanitært varmt vand, justeres temperaturen i tanken som nedenfor. Anbefalet indstilling er mellem 47°C og 50°C.

Tryk på temperaturen ud for symbolet for sanitært varmt vand for at justere indstillingen.

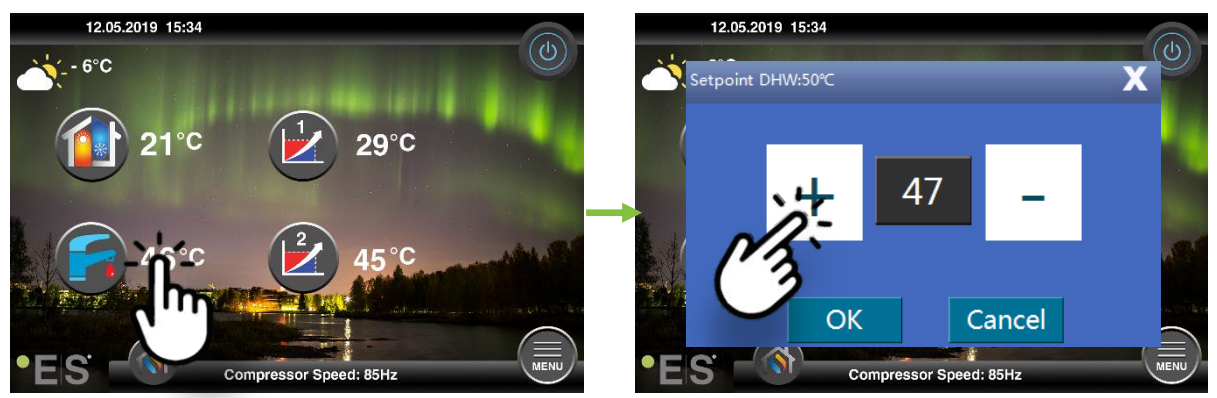

#### Bemærk:

Den maksimale varmtvandstemperatur uden yderligere varmekilde er 58 °Cunder ideelle forhold. Varmepumpen fungerer mere energieffektiv ved lavere temperaturer, derfor anbefales 47 ° C - 50 ° C, hvilket normalt er nok.

## 6 Alarm/Warning

Hvis der opstår et problem, vises det som enten en advarsel eller en alarm. I tilfælde af advarsel fortsætter varmepumpen med at fungere normalt, men autoriseret servicepersonale skal informeres. I tilfælde af en alarm skal enheden stoppe, og autoriseret servicepersonale skal straks underrettes! Yderligere oplysninger om fejlkoder finder du i den udvidede brugermanual.

I tilfælde af en alarm, er visib<sup>1</sup>e on hovedmenuen og fejlkoden til gethermed en kort beskrivelse vises:

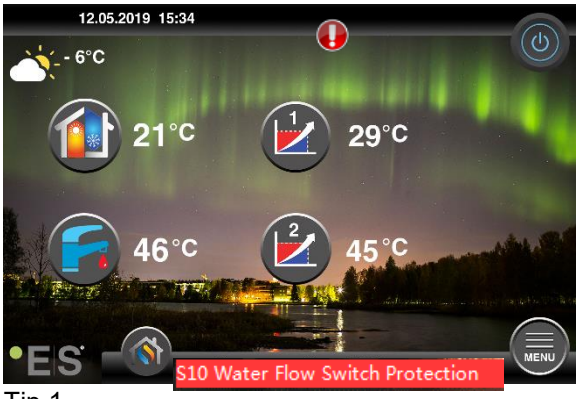

<u>Tip 1</u>

En fejl, der kan opstå, er **S10**, hvilket betyder, at vandstrømmen gennem varmepumpen er for lav til sikker og problemfri drift. Der kan være flere grunde til, at strømmen ikke er nok, den mest almindelige

er, at filtre skal rengøres, eller at alle termostater er lukket. Sørg for, at filtrene ikke er tilstoppet, og sørg for, at mindst 3 termostater er helt åbne (uanset type varmesystem).

### 7 vedligeholdelse

For at sikre problemfri og energieffektiv drift skal nedenstående punkter kontrolleres med jævne mellemrum, og hvis der opstår alarmer eller advarsler. Hvis der sker noget unormalt, vises det som en advarsel eller alarm, se kapitel 6.

| Tryk i varmesystemet           | Vandtrykket i varmesystemet aflæses på trykmåleren, <b>sort</b><br>indikator. Den røde indikator skal pege på 1 bar for at angive<br>det laveste tilladte tryk (det kan justeres). Det ideelle tryk i<br>varmesystemet er 1,5 bar (sort indikator). Hvis trykket er<br>under 1,0 bar, skal systemet genopfyldes (se punkt 2).<br>Tidsinterval: dagligt, indtil trykket forbliver stabilt, så dem om<br>måneden                                                                                                    |  |
|--------------------------------|----------------------------------------------------------------------------------------------------|--|
| Påfyldning af<br>varmeanlæg    | Hvis trykket er under 1,0 bar, skal varmesystemet<br>genopfyldes. Hvis dit system er forberedt til påfyldning, skal<br>du bruge det i henhold til installationsanvisningen for at øge<br>trykket til 1. 5 bar. Hvis dit varmesystem ikke har<br>genopfyldningsventil, skal du kontakteinstallatøren for at få<br>yderligere oplysninger.                                                                                                    |  |
| Udluftning af<br>varmesystemet | Efter installationen kan det tage tid at få al luften ud af<br>varmesystemet. Luft i systemet kan forårsage<br>cirkulationssvigt, eller at der ikke fordeles nok varme i huset.<br>Systemet skal være udstyret med automatisk<br>luftrensningsventil, der adskillerdet meste af luften fra<br>systemet. Det er vigtigt at kontrollere de andre<br>luftrensningsventiler,der skal installeres på de højeste<br>punkter i systemet. Åbn forsigtigt den manuelle<br>luftrensningsventil, og luk, når der kun kommer vand ud.<br>Tidsinterval: begyndelsen af hver fyringssæson. Nye anlæg<br>kan kræve daglige inspektioner, indtil systemet er afvigende. |  |
| Rengøring af filtre            | Varmeveksleren i varmepumpen er følsom over for<br>urenheder i vandet. Filter (snavs-, magnetisk) skal installeres.<br>Rengør filteret i overensstemmelse med instruktionerne fra<br>filterproducenten.<br>Tidsinterval: i begyndelsen og slutningen af hver<br>fyringssæson. Nye installationer kan kræve mere<br>regelmæssig rengøring af filteret.                                                                                                    |  |

**Bemærk:** Udover regelmæssig vedligeholdelse skal der service foretages hvert andet år eller mere regelmæssigt på grund af lokale regler.

### Kære kunde!

Vi vil gerne takke dig for at læse denne manual.

For mere information, er du velkommen til at kontakte os.

Dit ES-hold.

www.energysave.se

Vi forbeholder os ret til at foretage ændringer, der ikke forringer enhedens funktionalitet.

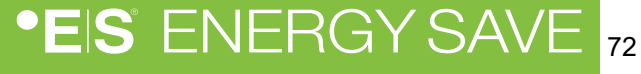
## Contents

|   | Johdanto                                    | 73                         |
|---|---------------------------------------------|----------------------------|
| 1 | Turvatoimet                                 | 74                         |
| 2 | <b>päävalikko</b><br>3.1 Lisäsymbolit       | <b>75</b><br>76            |
| 3 | Alavalikot<br>Alivalikko 1<br>Alavalikko 2  | <b>77</b><br>77<br>78      |
| 4 | <ul> <li>Huoneen lämpötilan säätö</li></ul> | 79<br>79<br>79<br>80<br>80 |
| 5 | Saniteettiveden säätö                       | 81                         |
| 6 | Hälytys/Warning                             | 81                         |
| 7 | kunnossapito                                | 82                         |

### Johdanto

Tässä käyttöoppaassa kuvataan tärkeimmät toiminnot ja asetukset, joita loppukäyttäjä voi vaihtaa Energy Saves -ilma-/vesilämpöpumpuissa kosketusnäytöllä. Toimintojen nimeäminen voi vaihdella ohjelmiston version mukaan. Mutta järjestys ja toiminta ovat samat valikoissa.

Asentaja asettaa joitakin toimintoja käytön aikana, ja ne voivat virheellisen käytön yhteydessä vahingoittaa laitetta tai muita ominaisuuden osia/osia, ja ne on siksi suojattu asennusohjelman salasanalla. Salasanalla suojatut asetukset näkyy valikoissa harmaina, eikä niitä voi muuttaa.

Kaikkien mahdollisien toimintojen kuvaukseen on saatavilla laajennettu käyttöohje verkkosivuiltamme.

Käy: www.energysave.se

## Älä unohda rekisteröidä lämpöpumppua 30 päivän kuluessa ja saada 5 vuoden kompressoritakuu!

Vierailla: www.energysave.se/register

tai:

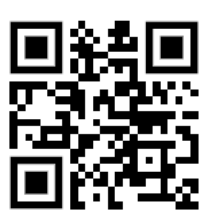

## 1 Turvatoimet

Varmistaaksesi sekä henkilökohtaisen että tuoteturvallisuuden, merkitse alla olevat symbolit muistiin ja varmista, että ymmärrät niiden tärkeyden kaikille esitetyille varotoimille.

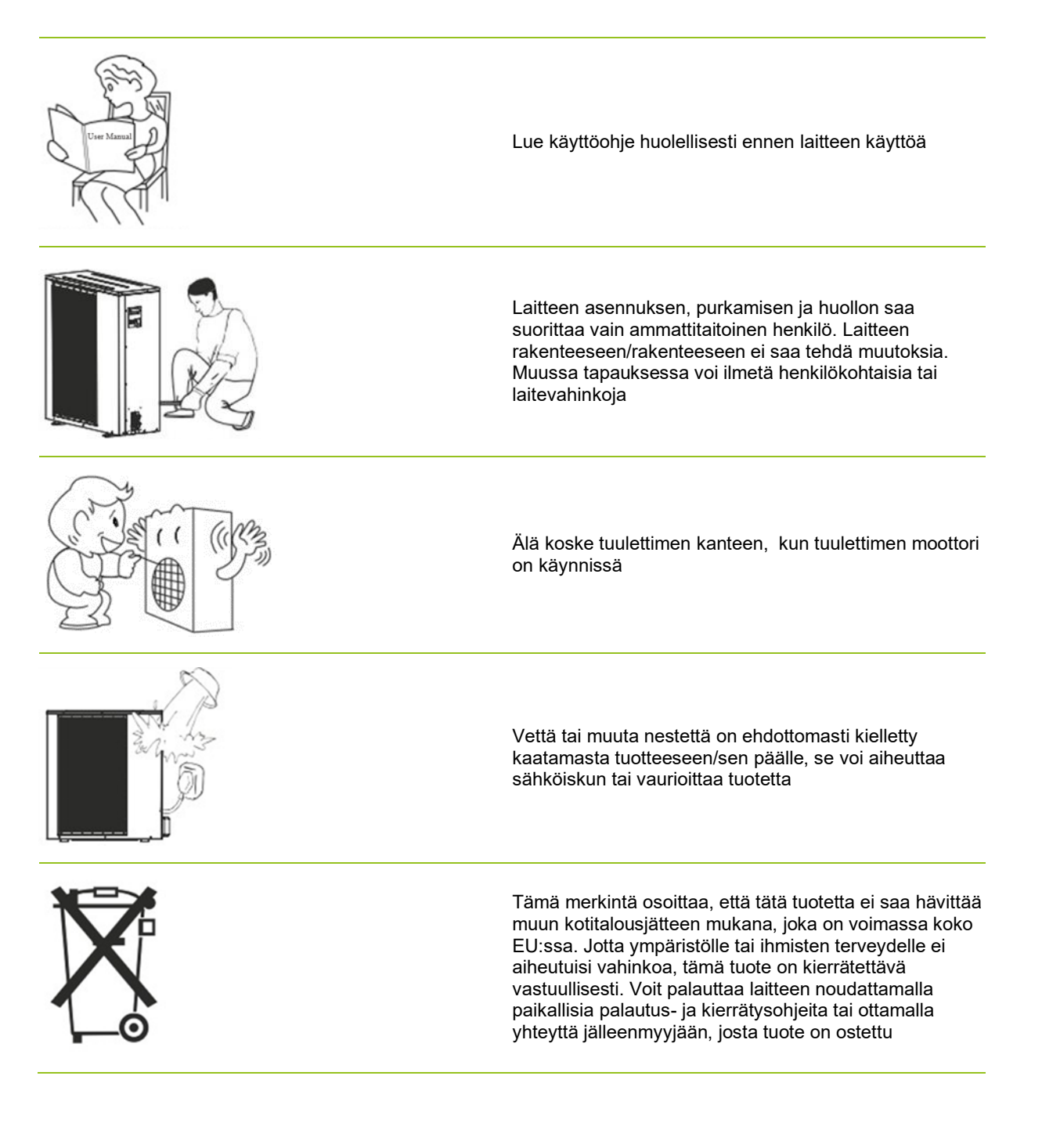

# 2 päävalikko

Päävalikon asetuksia käytetään huoneen ja saniteettiveden lämpötilan säätäen. Jos jokin symboleista on harmaa, se tarkoittaa, että niitä ei ole aktivoitu.

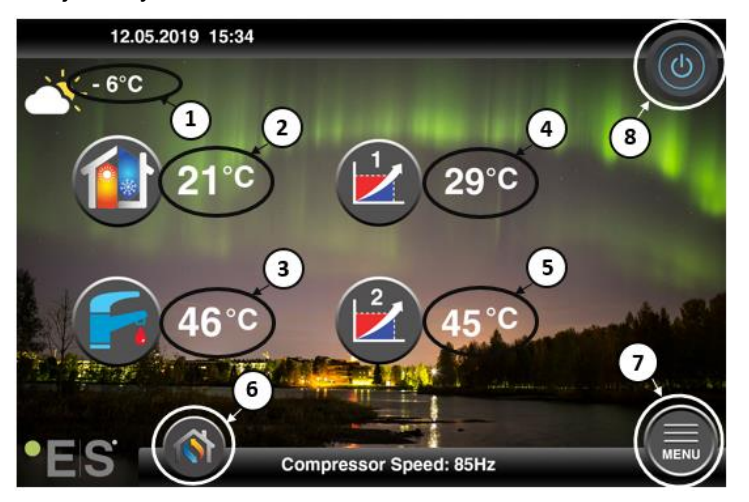

#### 1 Ulkolämpötila

- 2 Huoneen lämpötila- paina lämpötila:
  - Vyöhykkeiden 1 &2 lämpökäyrä rinnakkain (jos huoneen lämpötila eivaikuta lämpökäyrään, tehdasasetus) – katso Ch. 4 4 100
  - Muuta asetettua huonelämpötilaa (jos huoneen lämpötila on asetettu vaikuttamaanlämpökäyrään, ei tehdasasetukseen) - katso Ch. 4 4 100
- 3 Saniteettikuumavesi paina lämpötilaa muuttaakseen säiliön kuuman veden haluttua lämpötilaa– katso Ch. 5 5 000
- 4 Vyöhyke 1 lämmitysjärjestelmän nykyinen lämpötila– paina lämpötilaa muuttaakseen veden lämpötilaa nykyisessä ulkolämpötilassa. (Lähin lämpökäyränpiste, ulkolämpötila)
- 5 Vyöhyke 2 lämmitysjärjestelmän nykyinen lämpötila-katso p-voide 4
- 6 Tilan valinta Automaattinen tila / manuaalinen tila

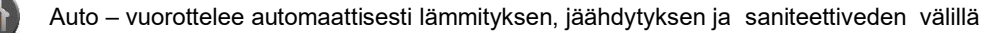

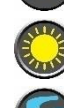

Lämmitys- vain lämmitys aktivoituu

Saniteettikuuma vesi – vain saniteettikuuma vesi aktivoituu

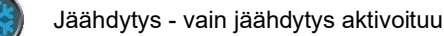

Nopea lämpö – saniteettiveden nopea kuumennus lämpötilan säätöön (kun se on valmis, se siirtyy takaisin **Autoon**)

- 7 Valikko pääsy alivalikoihin
- 8 **ON/OFF** Sininen väri= lämpöpumppu onpäällä; Harmaa väri= lämpöpumppu on kytketty pois päältä (valmiina)

### 2.1 Lisäsymbolit

Alla olevat symbolit näkyvät tapauksissa, joissa erityinen toiminto on aktiivinen.

| ٣          | Yötila on aktiivinen                                                                                                    |
|------------|----------------------------------------------------------------------------------------------------|
|            | Ulkoyksikön sulatus – normaali käyttö                                                                                                    |
| ₿•         | Ajastin saniteettiveden lämmittäminen on aktiivinen                                                                                                    |
| $\bigcirc$ | Lämmitys- ja jäähdytysajastin on aktiivinen                                                                                                    |
| X          | Legionella-funktio on aktiivinen                                                                                                    |
| 2          | Lomatila on aktiivinen                                                                                                    |
| -          | Lattian kovettumistoiminto on aktiivinen                                                                                                    |
| ۵          | Sähkölaitoksen lukitus on aktiivinen                                                                                                    |
| 3          | ECO-lämmitystoiminto on aktiivinen                                                                                                    |
| 0          | Varoitus (keltainen); Lämpöpumppu toimii normaalisti, mutta asiasta on ilmoitettava valtuutetulle<br>huoltohenkilöstölle!<br>Hälytys (punainen); Järjestelmän ja lämpöpumpun turvallisuuden varmistamiseksi lämpöpumppu<br>kytketään pois päältä. Jos "Emergency Operation" -toiminto aktivoituu, lämpöpumppu jatkaa<br>toimintaansa, mutta vain varalämmityslähteillä (esim. sähkölämmittimellä). Ota välittömästi yhteyttä<br>valtuutettuun huoltohenkilökuntaan! |

# 3 Alavalikot

Alavalikoita on kaksi. Ensimmäinen alivalikko on ensisijaisesti käyttäjälle säätää lämpötiloja ja toimintoja haluamallaan tavalla. Toisessa alivalikossa on asetuksia, jotka on ensisijaisesti tarkoitettu asentajalle ja jotka tehdään järjestelmän käytön /asennuksen aikana.

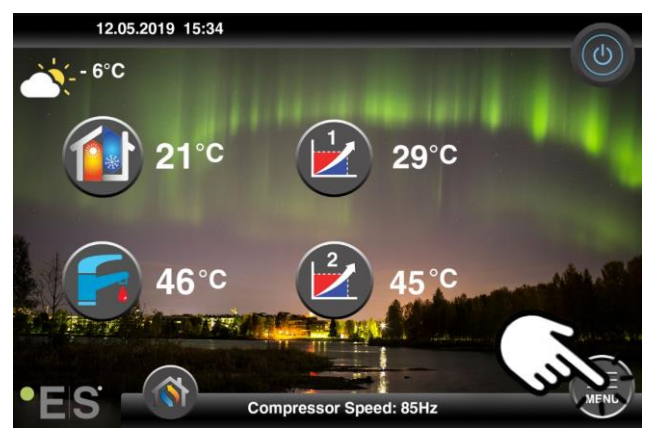

### Alivalikko 1

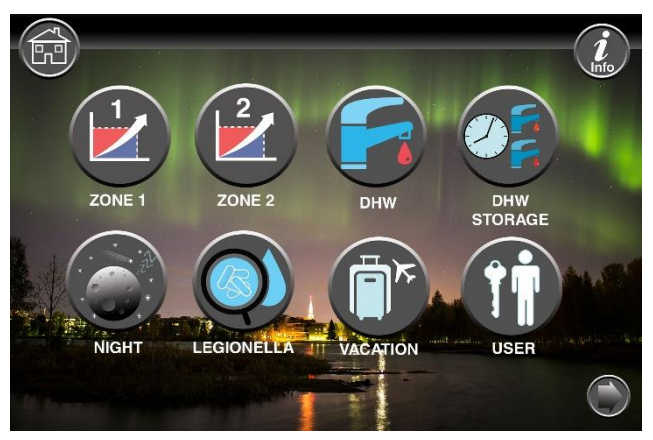

| Vyöhykkeen 1 asetukset                  |
|-----------------------------------------|
| Vyöhykkeen 2 asetukset                  |
| Saniteettiveden asetukset               |
| Saniteettiveden ajastinasetukset        |
| Yötila ja hiljaisen toiminnan asetukset |
| Legionella-toiminnon asetukset          |

### FIN

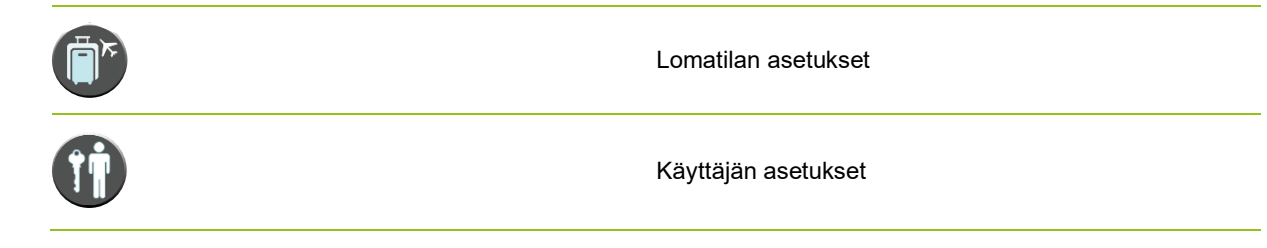

### Alavalikko 2

Siirry alivalikkoon 1 painamalla oikeassa alakulmassa olevaa nuolta päästäksesi alivalikkoon 2.

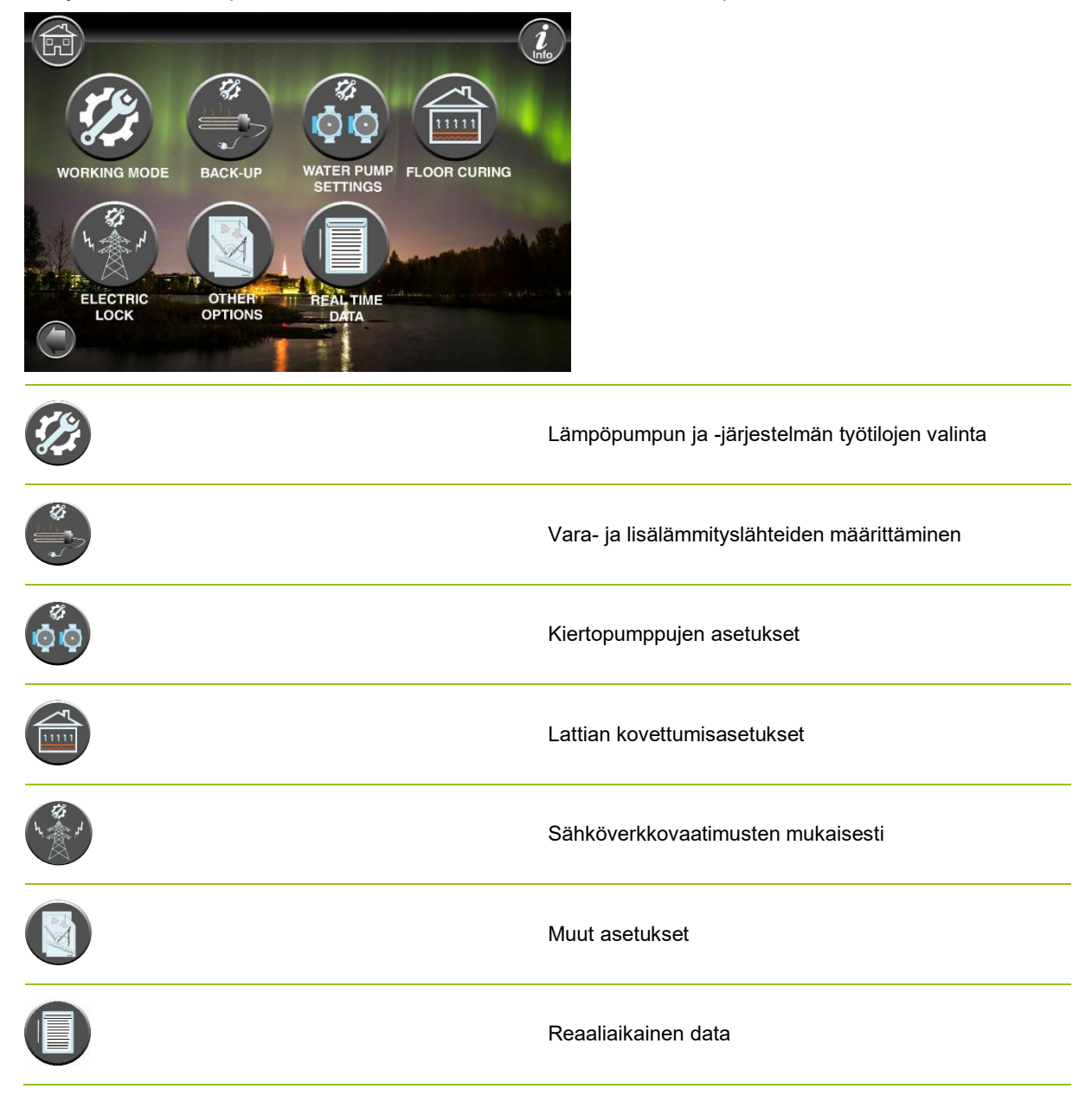

### **Huomautus:**

Tarkempia kuvauksia valikoista ja asetuksista on saatavilla osoitteessa: www.energysave.se

# 4 Huoneen lämpötilan säätö

Lämpöpumppu säätää lämmitysjärjestelmän lämpötilaa eri ulkolämpötiloissa lämmityskäyrän avulla. Lämpökäyrän tehtävänäon tarjota tasainen sisälämpötila ulkolämpötilasta riippumatta ja sitä kautta energiatehokas toiminta. Lämpöpumppu määrittäälämpöpumppu lämpökäyrän perusteella veden lämpötilan lämmitysjärjestelmään jasisälämpötilan. Lämpötilat, joita lämpökäyräntulisi noudattaa, jotta sisälämpötila olisi mukava, riippuvat useista tekijöistä: talon eristyksestä, sääolosuhteista, lämmitysjärjestelmän tyypistä ja halutusta sisälämpötilasta. Optimaalinen lämpökäyräasetetaan siis, kun lämpöpumppu asennetaan, mutta sitä on ehkä säädettävä. Lämpöpumppusi pystyy käsittelemään kahtalämpökäyrää (vyöhyke 1 & 2).

Jos huoneen lämpötila koetaan liian kuumaksi tai kylmäksi <u>ulkolämpötilasta</u> riippumatta, katso kohta Ch. 4.1.

Jos huoneen lämpötila koetaan liian kuumaksi tai kylmäksi <u>tietyssä</u> ulkolämpötilassa, katso kohta Ch. 4.2.

### **Huomautus:**

Jos lämpöpumppu on asetettu ylläpitämään vakiolämpötilaa puskurisäiliössä, katso lisätietoja laajennetusta käyttöohjeesta.

### 4.1 Lämmityskäyrän rinnakkainen siirto

Tämä voidaan tehdä kahdella tavalla riippuen siitä, onko huoneanturi asennettu vai ei. Huomaat, jos huoneanturi on asennettu, kun noudatat alla olevia ohjeita.

### Halutun huonelämpötilan säätö ilman anturia

Päävalikossa lämmityskäyrää voidaan hienosäätää liikuttamalla rinnakkain (nostettuna tai madallettuna). Lämpökäyräävoidaan nostaa tai laskea päävalikosta 3°C (-3 -+3).

Normaalisti lämpökäyrännostaminen 2 -3°C:lla nostaad huoneenlämpöä noin 1°C. Jos tarvitaan suurempia muutoksia ,lataa laajennettu käyttöohje lisäohjeita varten.

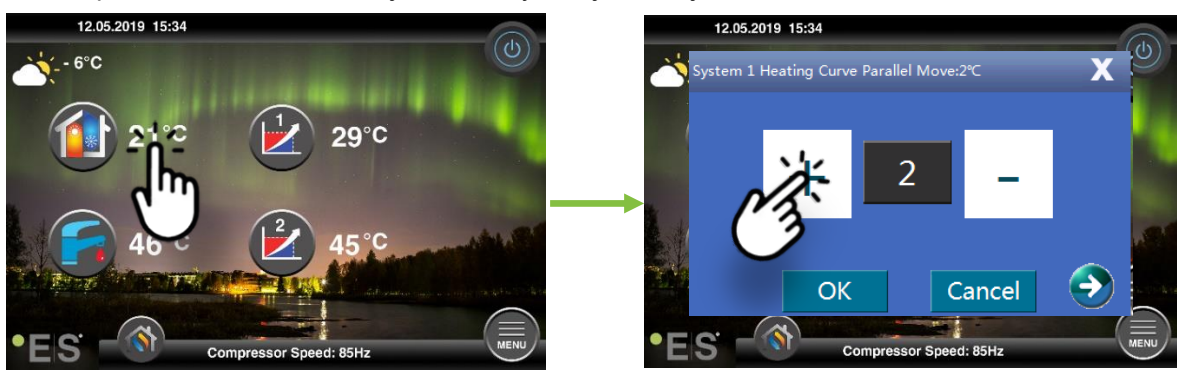

Jos näkyviin tulevassa ikkunassa **näkyy Järjestelmän 1 lämmityskäyrän kohta**... huoneanturia ei ole asennettu tai aktivoitu. Tämän jälkeen huoneen lämpötilaa ohjataan lämpökäyrän mukaan.

Jos lämmitysjärjestelmässä on kaksi vyöhykettä (esim. lattialämmitys=vyöhyke 1 ja patterit=vyöhyke 2), ne asetetaan erikseen. Voit siirtyä vyöhykkeistä toiseen napauttamalla alakulmien nuolia.

### Halutun huonelämpötilan säätäminen anturilla

Huonelämpötilan säätö voidaan tehdä vain, jos huoneanturi on sijoitettu sopivaan huoneeseen talossa ja huoneen lämpötilan vaikutus lämmityskäyrään valikossa **Zone 1 aktivoituu.** Määritetty arvo vaikuttaa molempiin vyöhykkeisiin, jos ne aktivoidaan.

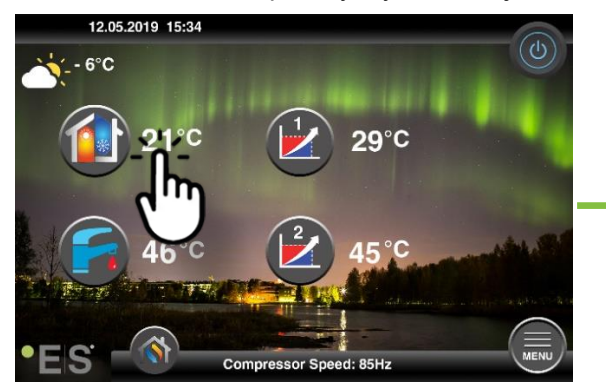

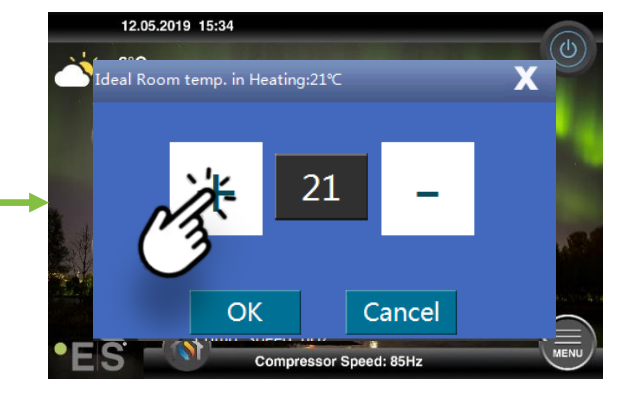

Jos esiin tuleva ikkuna näyttää **ihanteellisen huoneenlämmön.** 

Jos tarvitaan suuria muutoksia, lataa laajennettu käyttöohje lisäohjeita varten.

### 4.2 Lämmityskäyrän mukauttaminen (tauko)

Kun säädät (rikot) lämmityskäyrää, lämmitysjärjestelmän lämpötila säädetään nykyisen ulkolämpötilan mukaan. Muissa ulkolämpötiloissa lämpöpumppu toimii aiempien asetusten mukaan.

Vyöhyke 1 (esim. lattialämmitys):

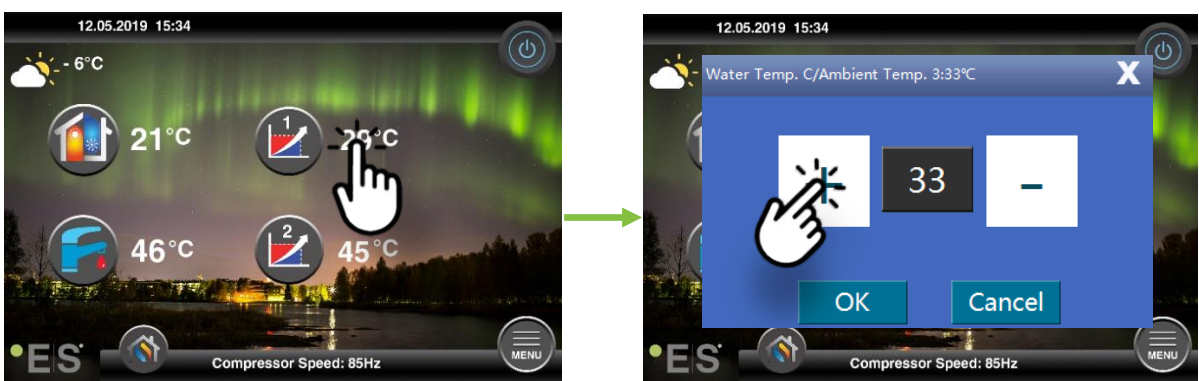

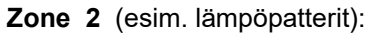

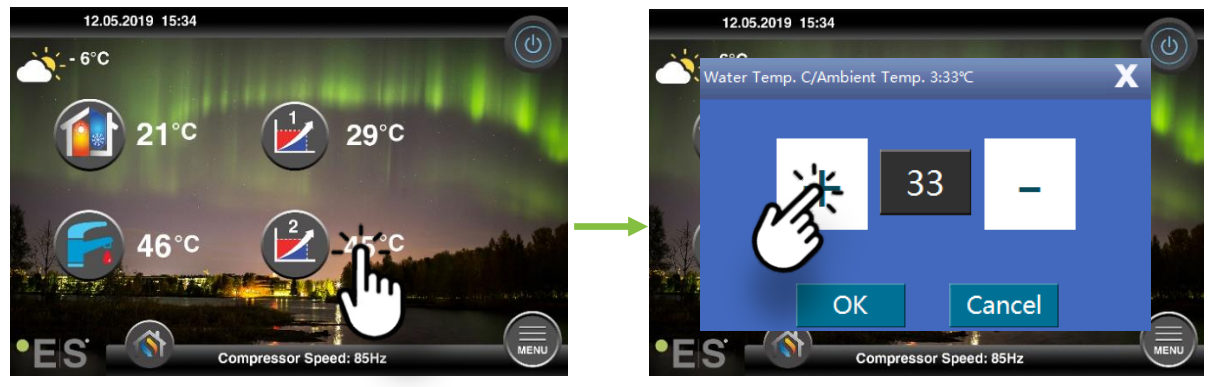

# 5 Saniteettiveden säätö

Saniteettiveden tarve vaihtelee kotitalouden henkilömäärän ja tapojen mukaan. Jos vettäon enemmän, säädä säiliön lämpötila alla kuvatulla tavalla. Suositeltava asetus on 47°C - 50°C.

Säädä asetusta painamalla saniteettivesisymbolin vieressä olevaa lämpötilaa.

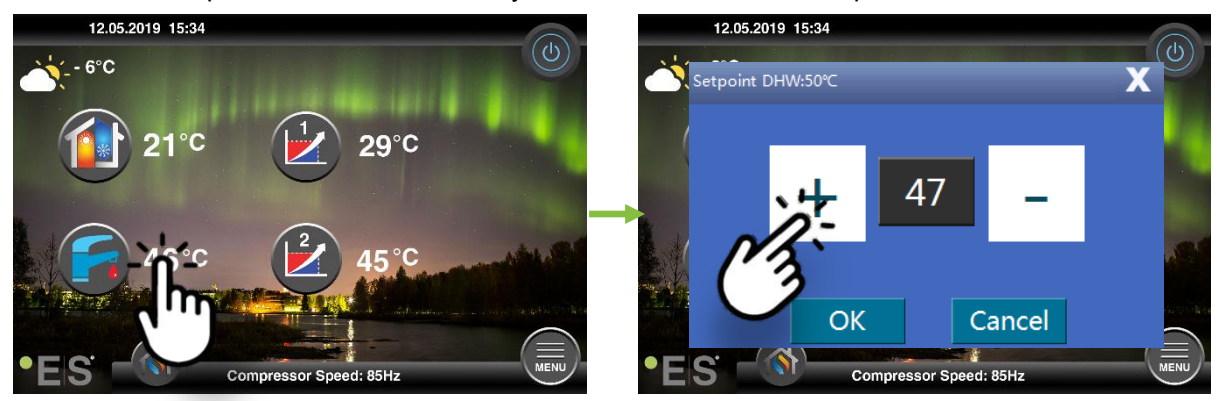

#### **Huomautus:**

Kuuman veden maksimilämpötila ilman lisälämpölähdettä on ihanteellisissa olosuhteissa 58 °C. Lämpöpumppu toimii energiatehokkaammin alemmilla lämpötiloilla, joten suositellaan 47 °C - 50 °C, mikä yleensä riittää.

## 6 Hälytys/Warning

Jos ongelma ilmenee, se näkyy joko varoituksena tai hälytyksenä. Varoitustapauksessa lämpöpumppu toimii edelleen normaalisti, mutta asiasta on ilmoitettava valtuutetulle huoltohenkilöstölle. Hälytyksen sattuessa laite pysähtyy ja valtuutetulle huoltohenkilöstölle on ilmoitettava asiasta välittömästi! Lisätietoja virhekoodeista on laajennetussa käyttöoppaassa.

Jos kyseessä on hälytys, on visib 💔 le on päävalikko ja virhekoodi saada hänetlyhyellä kuvauksella:

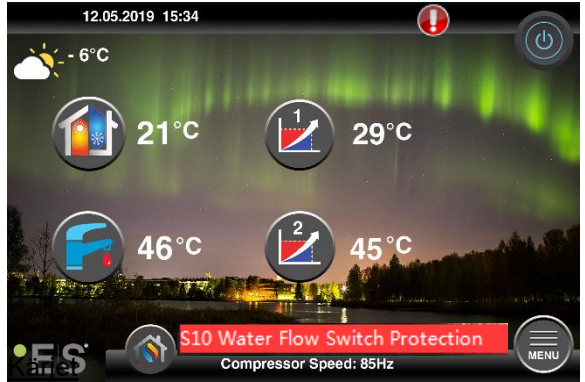

1 Yksi vika, joka voi **ilmetä, on S10,** mikä tarkoittaa, että vesi virtaa lämpöpumpun läpi liian alhaiseksi turvalliseen ja ongelmattomaan käyttöön. Voi olla useita syitä, miksi virtaus ei riitä, yleisin on, että suodattimet on puhdistettava tai kaikki termostaatit on suljettava. Varmista, että suodattimet eivät ole tukossa, ja varmista, että vähintään 3 termostaattia on täysin auki (lämmitysjärjestelmän tyypistä riippumatta).

## 7 kunnossapito

Ongelmattoman ja energiatehokkaan toiminnan varmistamiseksi alla olevat kohdat on tarkistettava säännöllisin väliajoin ja hälytysten tai varoitusten sattuessa. Jos tapahtuu jotain epätavallista, se näkyy varoituksena tai hälytyksenä, katso kaveri 6.

| Lämmitysjärjestelmän<br>paine    | Lämmitysjärjestelmän vedenpaine luetaan<br>painemittarista, mustasta ilmaisimesta. Punaisen<br>ilmaisimen tulee osoittaa 1 baariin osoittaakseen<br>pienimmän sallitun paineen (sitä voidaan säätää).<br>Ihanteellinen paine lämmitysjärjestelmässä on 1,5 bar<br>(musta ilmaisin). Jos paine on alle 1,0 baaria, järjestelmä<br>on täytettävä uudelleen (ks. kohta 2).<br>Aikaväli: päivittäin, kunnes paine pysyy vakaana, sitten<br>yksi kuukaudessa                                                                                                    | bar 4 |
|----------------------------------|----------------------------------------------------------------------------------------------------|-------|
| Lämmitysjärjestelmän<br>täyttö   | Jos paine on alle 1,0 baaria, lämmitysjärjestelmä on<br>täytettävä uudelleen. Jos järjestelmä on valmis täyttöä<br>varten, käytä sitä asentajan ohjeiden mukaisesti paineen<br>lisäämiseksi 1 : een. 5 baaria. Jos<br>lämmitysjärjestelmässäsi ei ole täyttöventtiiliä,ota<br>yhteyttäasentajaan lisätietoja varten.                                                                                                    |       |
| Lämmitysjärjestelmän<br>tuuletus | Asennuksen jälkeen voi kestää aikansa saada kaikki ilma<br>pois lämmitysjärjestelmästä. Järjestelmän ilma voi<br>aiheuttaa kiertohäiriön tai sen, että talossa ei jaeta<br>tarpeeksi lämpöä. Järjestelmä on varustettava<br>automaattisella ilmanpuhdistusventtiilillä, jokaerottaa<br>suurimman osan ilmasta järjestelmästä. On tärkeää<br>tarkistaa muut ilmanpuhdistusventtiilit, jotka on<br>asennettava järjestelmän korkeimpiin kohtiin. Avaa<br>käsikäyttöinen ilmanpuhdistusventtiili varovasti ja sulje<br>se, kun vain vettä tulee ulos.<br>Aikaväli: kunkin lämmityskauden alku. Uudet laitokset<br>voivat vaatia päivittäisiä tarkastuksia, kunnes järjestelmä<br>on deaeroitu. |       |
| Suodattimien puhdistus           | Lämpöpumpun lämmönvaihdin on herkkä veden<br>epäpuhtauksille. Suodatin (lika, magneettinen) on<br>asennettava. Puhdista suodatin suodattimen valmistajan<br>ohjeiden mukaisesti.<br>Aikaväli: kunkin lämmityskauden alussa ja lopussa. Uudet<br>asennukset saattavat vaatia suodattimen<br>säännöllisempää puhdistusta.                                                                                                    |       |

**Huomautus:** Säännöllisen huollon lisäksi huolto on tehtävä joka toinen vuosi tai säännöllisemmin paikallisten määräysten vuoksi.

### Hyvä asiakas!

Haluamme kiittää teitä tämän käsikirjan lukemisesta.

Lisätietoja saat ottamalla meihin yhteyttä.

Sinun ES-tiimisi.

www.energysave.se

Pidätämme oikeuden tehdä muutoksia, jotka eivät jotka laitteen laitteen toimived.

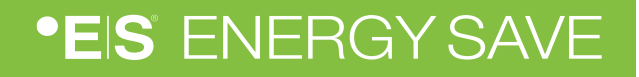

# Cuprins

| 1 | Masuri de siguranta                                     | 84        |
|---|---------------------------------------------------------|-----------|
| 2 | Meniul principal         2.1       Simboluri aditionale | <b>85</b> |
| 3 | Submeniuri                                              | 87        |
| 4 | Ajustarea temperaturii din încăpere                     | 89        |
|   | 4.1 Miscarea in paralel a curbei de incalzire           | 89        |
|   | 4.2 Ajustarea curbei de incalzire                       | 90        |
| 5 | Ajustarea Apei Calde Saniare                            | 91        |
| 6 | Alarme / Atentionari                                    | 91        |
| 7 | Mentenanta / Intretinere                                | 92        |

### Introducere

Acest manual de utilizare descrie funcțiile si setarile principale accesibile utilizatorului casnic in meniul pompelor de caldura aer-apă ES cu ecran tactil. Pot exista diferente mici intre denumirile functiilor din meniu, in functie de versiunea software, dar ordinea din meniu si functionalitatea ramane aceeasi.

Anumite setari si functii sunt setate de catre instalatorul autorizat al pompelor de caldura in momentul punerii in functiune a sistemului. Aceste setari folosite gresit sau modificate incorect pot aduce daune fizice sistemului/compresorului sau a altor componente. De aceea, aceste setari sunt protejate de o parola de fabrica si nu pot fi schimbate de catre utilizatorul casnic.

Pentru mai multe informatii despre functiile pompei de caldura, exista pe site-ul nostru <u>www.energysave.se</u> un manual de utilizare complex.

## NU UITATI sa va inregistrati pompa de caldura pe site-ul nostru in termen de 30 zile, pentru a beneficia de garantia extinsa de 5 ani pentru compresor!

Vizitati: www.energysave.se/register

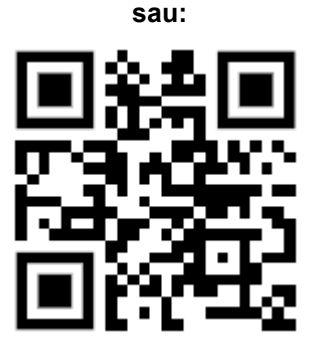

## 1 Masuri de siguranta

Pentru asigurarea sigurantei dumneavoastra cat si a produsului, priviti si luati aminte la desenele de mai jos pentru a intelege importanta fiecaruia:

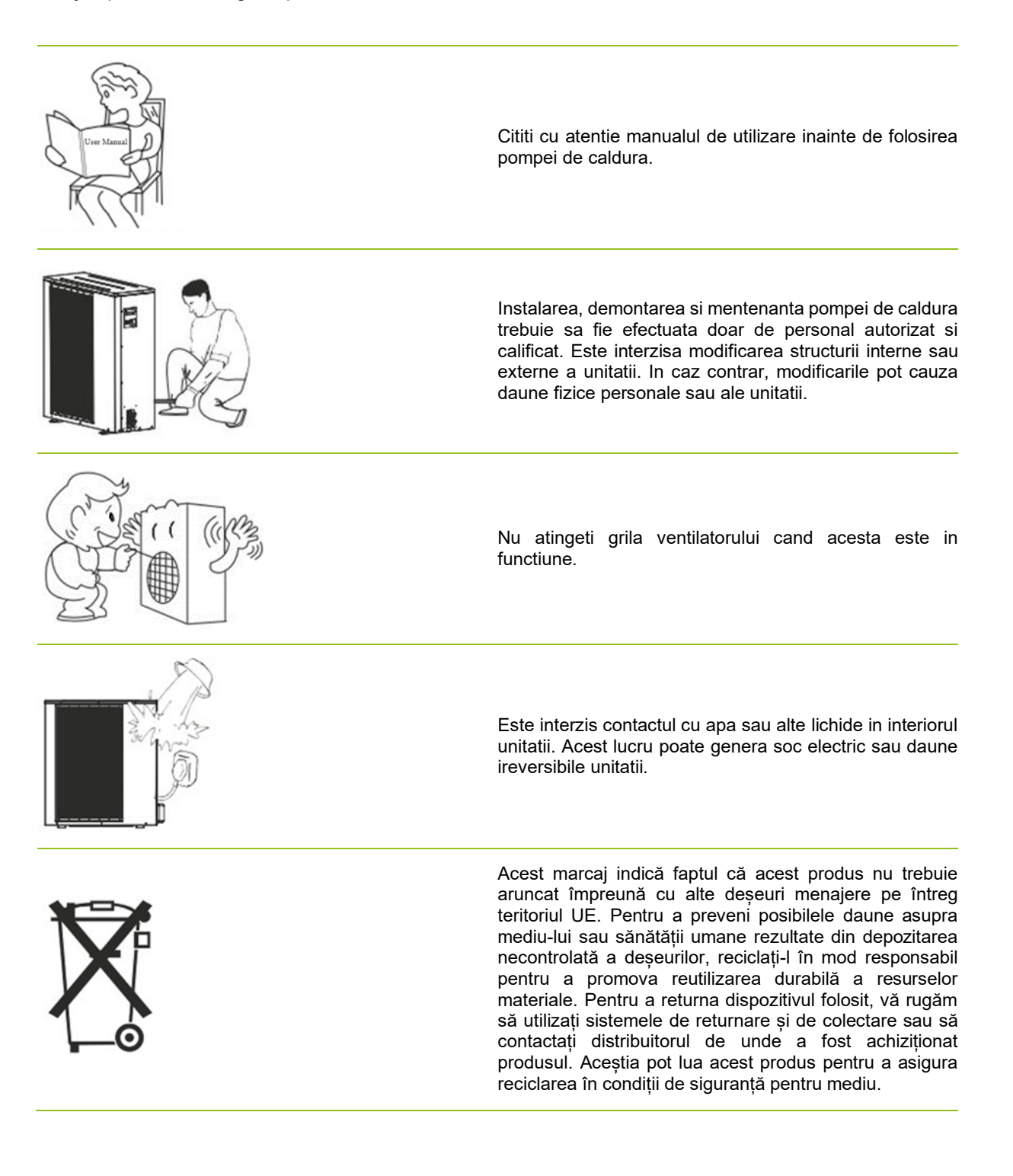

# 2 Meniul principal

Setarile din meniul principal sunt utilizate pentru ajustarea temperaturii din incapere si ajutarea temperaturii apei calde sanitare. Oricare simbol care este cu nuanta gri inseamna ca nu este activat.

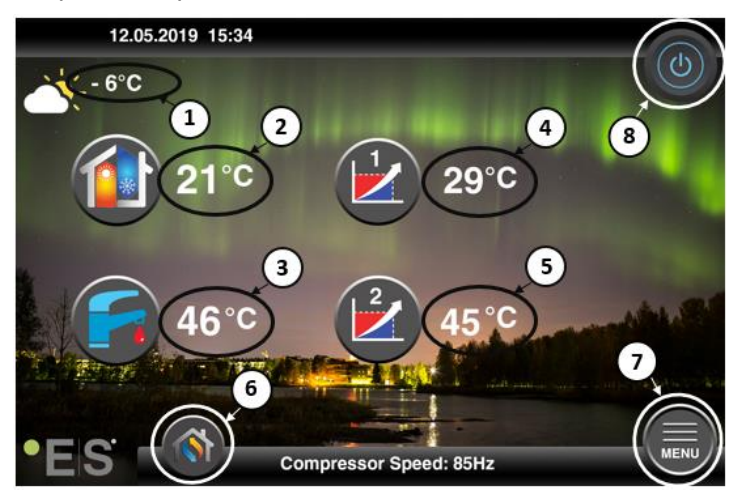

#### 1 Temperatura exterioara

- 2 Temperatura din incapere apasa pentru:
  - Miscarea in paralel a curbei de temperatura pentru zonele 1 si 2 (in cazul in care temperatura din incapere este setata sa nu afecteze curba de temperatura – setare implicita) – vezi Cap. 4
  - Modificarea temperaturii din incapere (in cazul in care temperatura din incapere este setata sa afecteze curba de temperatura setare optionala) vezi Cap. 4
- **3** Apa calda sanitara apsati pe temperatura afisata pentru a putea modifica temperatura dorita in tancul de apa calda sanitara vezi Cap. 5
- 4 Zona 1 temperatura actuala in sistemul de incalzire apsati pe temperatura afisata pentru a putea modifica temperatura agentului termic in functie de temperatura exterioara. (cel mai apropiat punct al curbei de temperatura, temperatura exterioara)
- 5 Zona 2 temperatura actuala in sistemul de incalzire vezi punctul 4

#### 6 Mod de functionare – Mod Auto / mod manual

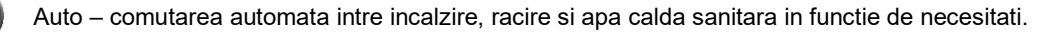

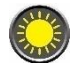

Incalzire – doar incalzirea este activata.

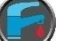

Apa calda sanitara - doar apa calda sanitara este activata.

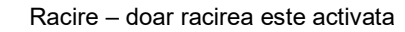

Incalzire rapida – incalzirea rapida a tancului pentru apa calda sanitara (dupa finalizare, revine la modul **Auto**)

7 Meniu – acces in meniurile secundare

**8 ON/OFF** – evidentiat cu albastru = pompa de caldura pornita;

- evidentiat cu gri = pompa de caldura pornita (in asteptare)

### 2.1 Simboluri aditionale

Simbolurile de mai jos sunt afisate doar in cazul activarii unor functii speciale.

| ۲          | Mod de noapte activat.                                                                                                    |
|------------|----------------------------------------------------------------------------------------------------|
| -          | Degivrarea unitatii exterioare – operatiune normala                                                                                                    |
| <b>"</b> • | Cronometrul pentru apa calda sanitara este activat.                                                                                                    |
| 0          | Cronometrul pentru incalzire sau racire este activat.                                                                                                    |
| X          | Functia pentru Legionella este activata.                                                                                                    |
| 2          | Mod de vacanta activat.                                                                                                    |
| -          | Modul de uscarea a pardoselii este activat.                                                                                                    |
| ø          | Back-up electric este activat.                                                                                                    |
| 3          | Functia ECO pentru incalzire este activata.                                                                                                    |
| 0          | Atentionare (Galben); Pompa de caldura functioneaza normal dar necesita verificare din partea personalului calificat si autorizat.                                                                                                    |
| 0          | Alarma (Rosu); Pentru siguranta sistemului si a pompei de caldura, unitatea este oprita. In cazul activarii functiei "Operatiuni de urgenta" – pompa de caldura functioneaza in continuare utilizand doar sursele de back-up (ex. Rezistenta electrica, etc) Contactati de urgenta personalul calificat si autorizat. |

# 3 Submeniuri

Exista doua submeniuri. Primul submeniu este folosit pentru ajustarea temperaturilor si a functiilor dorite. Al doilea submeniu contine in mare parte setari necesare pentru instalator si pentru punerea in functiune a sistemului.

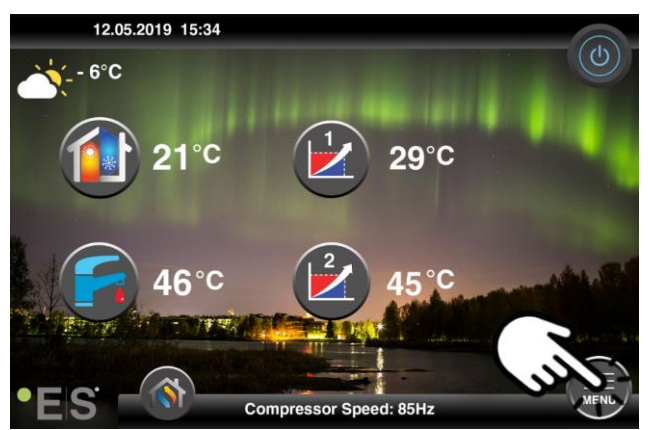

### Submeniu 1

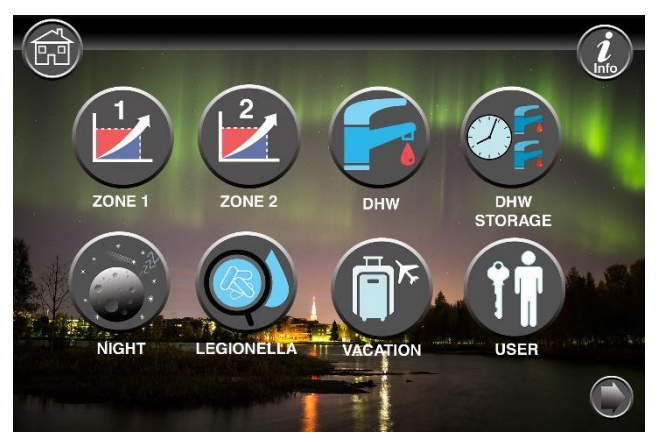

|            | Configurati Zona 1                          |
|------------|---------------------------------------------|
|            | Configurati Zona 2                          |
|            | Configurati Apa Calda Sanitara              |
|            | Cronometrul pentru Apa Calda Sanitara       |
|            | Mod de noapte si operatiuni cu zgomot redus |
| $\bigcirc$ | Configurati functia Legionella              |

### RO

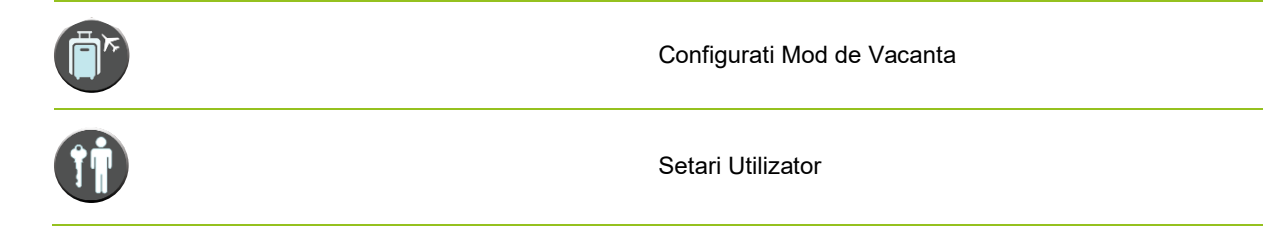

### Submeniu 2

In Submeniul 1, apasati sageata din coltul drepta jos pentru a ajunge la Submeniul 2.

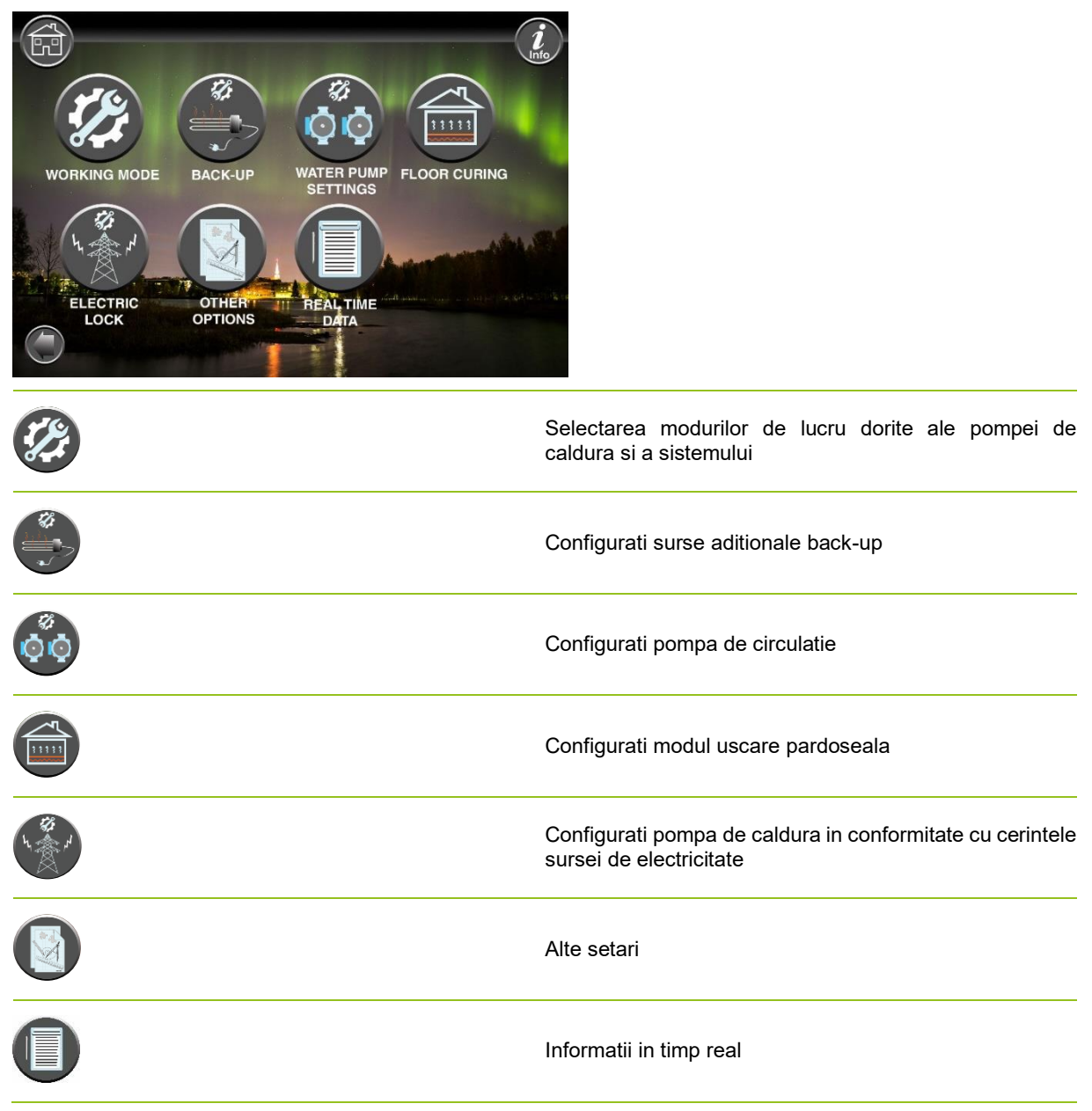

### Nota:

Pentru o descriere mai detailata a meniurilor si setarilor, accesati <u>www.energysave.se</u> pentru manualul de utilizare complex.

# 4 Ajustarea temperaturii din încăpere

Pompa de caldura foloseste curba de incalzire pentru a ajusta temperatura din incapere in functie de temperatura exterioara, avand ca scop asigurarea unei temperaturi interioare constante, indiferent de temperatura exterioara – totul intr-un mod eficient. Pompa de caldura determina temperatura agentului termic produs pentru a ajunge la temperatura ambientala dorita, dar acest lucru depinde si de alti factori precum: izolatia cladirii, conditiile meteo, tipul instalatiei interioare si temperatura interioara dorita. Pompa dvs de caldura poate sa gestioneze doua curbe de incalzire. (zona 1 si 2).

Daca temperatura din incapere este perceputa ca fiind prea rece sau prea calda indiferent de temperatura exterioara, vezi Capitolul 4.1;

Daca temperatura din incapere este perceputa ca fiind prea rece sau prea calda la o anumita temperatura exterioara, vezi Capitolul 4.2;

#### Nota:

In cazul in care pompa de caldura este programata sa mentina o temperatura constanta in tancul de acumulare, va rugam sa verificati manualul extins pentru mai multe informatii si instructiuni.

### 4.1 Miscarea in paralel a curbei de incalzire

Aceast lucru se poate realiza in doua moduri, in functie de existenta sau lipsa senzorului de temperatura ambientala. Veti observa daca senzorul este montat atunci cand parcurgeti pasii de mai jos.

### Ajustarea temperaturii ambientale dorite, fara senzor de temperatura

In meniul principal, curba de incalzire poate fi ajutata (marita sau micsorata). Aceasta poate fi modificata cu 3°C (de la -3 la +3) din meniul principal.

In mod normal, o ajustare a curbei de incalzire cu 2-3°C poate genera o crestere a temperaturii interioare din camera cu aproximativ 1°C. In cazul in care este nevoie de ajustari cu temperaturi mai mari, va rugam sa consultati manualul de utilizare extins pentru mai multe informatii.

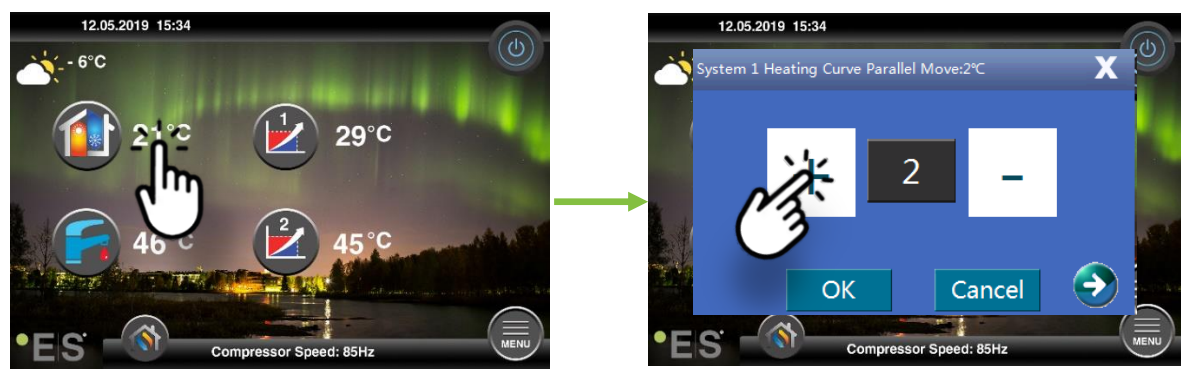

Daca in fereastra de dialog regasim titlul **"Sistem 1 Curba incalzire cu miscare paralela..." – sau "System 1 heating curve parallel Move"** – in acest caz, nu exita senzor de temperatura ambientala, iar temperatura din camera va fi controlata in functie de curba de incalzire

Daca sistemul de incalzire are doua zone (de exemplu: incalzire in pardoseala=zona 1 si radiatoare=zona2) acestea necesita configurari separate. Apasati pe sageata din coltul de jos pentru a schimba zonele.

### Ajustarea temperaturii ambientale dorite, cu senzor de temperatura

Controlul temperaturii din incapere se poate realiza doar daca senzorul de temperatura este pozitionat intr-un loc corespunzator in casa si daca optiunea "**Temperatura camerei cu efect pe curba de incalzire**" / **Room temp. effect on heating curve**" din meniul Zona 1 este activat. Valorile afecteaza ambele zone daca acestea sunt activate.

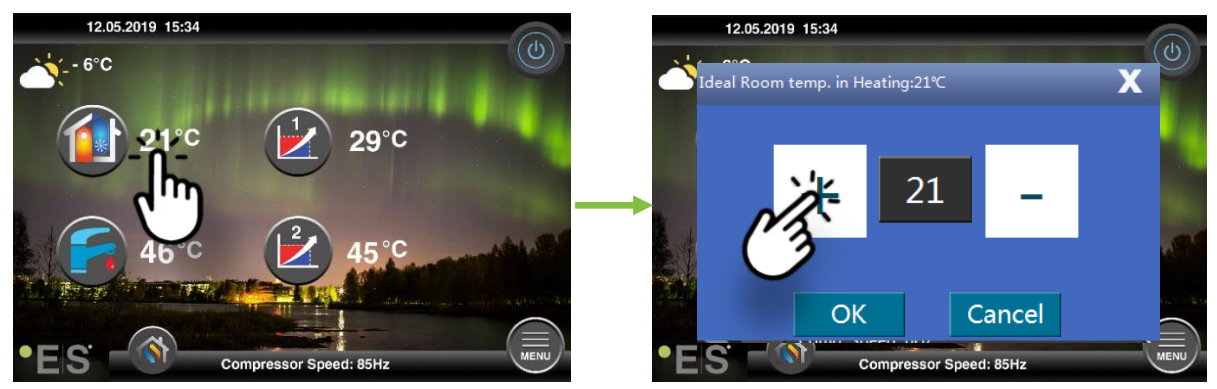

If the window that comes up shows **Ideal room temp. in heating** the room sensor is installed and the heat pump makes small adjustments to the heating curve to keep the desired room temperature.

If major adjustments are required, please download the extended user manual for further instruction.

### 4.2 Ajustarea curbei de incalzire

Cand ajustam curba de incalzire, temperatura agentului termic este ajustata in concordanta cu temperatura exterioara. Pentru temperaturi exterioare diferite, pompa de caldura opereaza in functie de setarile initiale.

Zona 1 (ex: incalzire in pardoseala):

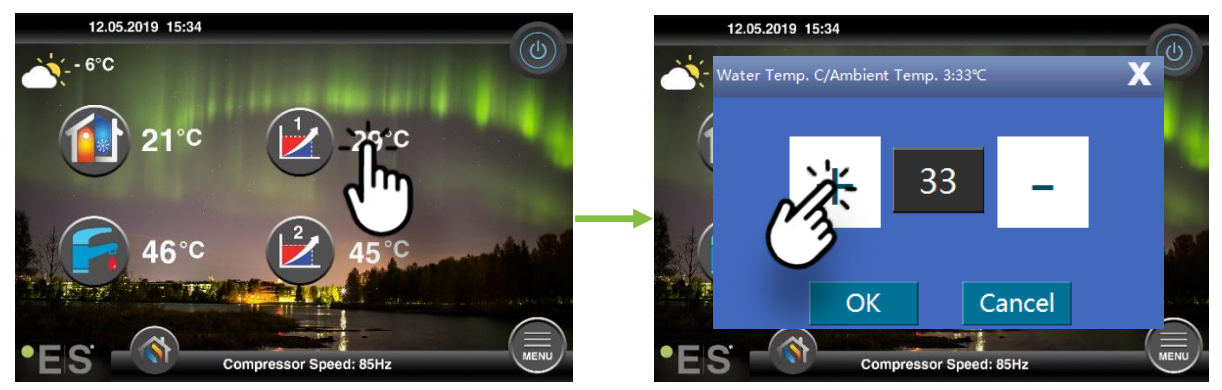

Zona 2 (ex.: calorifere):

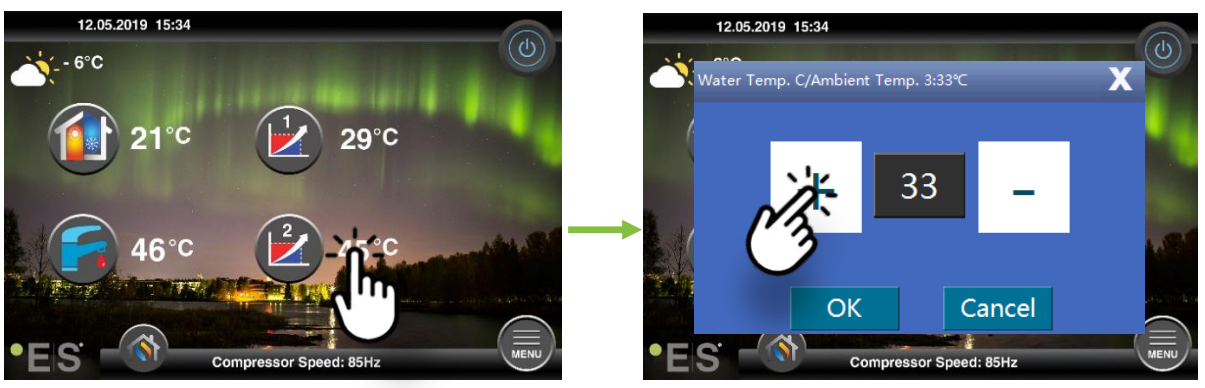

# 5 Ajustarea Apei Calde Saniare

Necesarul de apa calda sanitara depinde de numarul de persoane din casa si de nevoile si obiceiurile fiecaruia. In cazul in care se doreste mai mult volum de apa calda sanitara, se poate ajuta temperatura din boiler.

Recomandat intre 47°C si 50°C.

Apasati simbolul "Robinet" pentru ajutarea temperaturi apei calde sanitare.

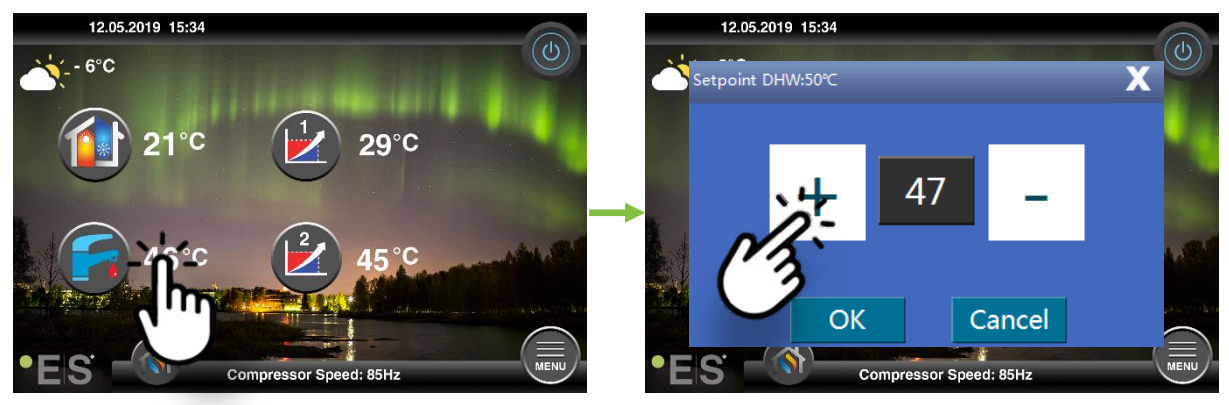

### Nota:

Temperatura maxima a apei calde sanitare fara suport aditional (electric) este de 58°C in conditii ideale. Pompa de caldura lucreaza in mod eficient cu temperaturile recomandate intre 47°C si 50°C.

## 6 Alarme / Atentionari

In cazul aparitiei unei probleme, aceasta va fi semnalizata fie ca si o atentionare, fie ca si o alarma. In cazul unei atentionari, pompa de caldura continua sa functioneze normal – dar personalul calificat si autorizat ar trebui informat despre aceasta problema. In cazu in care exita o alarma, pompa de caldura se opreste automat, iar personalul calificat si autorizat trebuie informat de urgenta. Pentru mai multe detalii despre codurile de eroare, va rugam sa consultati manualul de utilizare extins.

In cauzul unei alarme, simbolul \rm este vizibil pe ecranul principal impreuna cu codul de eroare si o scurta descriere a alarmei:

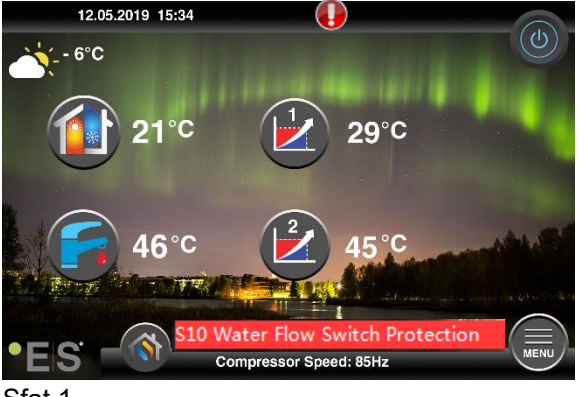

### <u>Sfat 1</u>

O alarma comuna este **S10**, si inseamna ca debitul apei care trece prin pompa de caldura este prea scazut pentru a putea functiona normal. Desigur, pot exista cateva motive intemeiate pentru acesta alarma, cea mai comuna fiind filtrele infundate. Curatati filtrul (magnetic, Y) si asigurati-va ca aveti minim 3 termostate deschise.

## 7 Mentenanta / Intretinere

Pentru a va asigura de o functionalitate eficienta si fara probleme, e nevoie sa verificati cu regularitate punctele de mai jos. In cazul unor anomalii de functinare, pompa de caldura va afisa alarma sau atentionare – pentru care va rugam sa vedeti capitolul 6.

| Presiunea in sistemul de<br>incalzire | Presiunea agentului termic din sistem este afisata pe<br>manometrul de presiune – indicatorul negru.<br>Indicatorul rosu, reprezinta limita minima de<br>functionare a pompei de caldura 1 bar. Presiunea<br>ideala este 1.5 bar pe indicatorul negru. In cazul in<br>care presiunea este sub 1 bar, e nevoie de umplerea<br>sistemului pentru a ridica presiunea. (Vedeti pct<br>2).Verificati zilnic pana presiunea se stabilizeaza,<br>dupa care verificati macar o data pe luna.                                                                        | bar 4,11 |
|---------------------------------------|----------------------------------------------------------------------------------------------------|----------|
| Ridicarea presiunii din<br>sistem     | Daca presiunea sistmeului scade sub 1 bar, e nevoie<br>o incarcare a sistemului. Daca aveti valva de<br>incarcare, ridicati presiunea pana la 1.5 bar. Daca nu<br>aveti valva de incarcare, contactati instalatorul pentru<br>mai multe informatii.                                                                                                    |          |
| Aerisirea sistemului                  | Dupa instalare, e nevoie de mai mult timp pentru a<br>aerisi in totalitate sistemul. Aerul in sistem poate<br>deregla pompa de circulatie, si se pot crea diferite<br>anomali. Se recomanda utilizarea aerisitorilor<br>automati, instalati in cel mai inalt loc al sistemului.<br>Deschideti capacul aerisitorului si inchideti doar atunci<br>cand prin orificiul aerisitorului va curge agent termic.<br>Se recomanda la inceputul sezonului de incalzire.<br>Instalatiile noi, vor necesita vizite zilnice pana cand<br>sistemul va fi aerisit complet. |          |
| Curatarea filtrelor                   | Schimbatorul de caldura din pompa de caldura este<br>foarte sensibil la impuritati, fapt ce necesita instalarea<br>unui filtru (magnetic sau Y). Curatati filtrele in<br>concordanta cu instructiunile producatorului.<br>Se recomanda atat la inceputul cat si la sfarsitul<br>sezonului de incalzire. Instalatiile noi pot necesita<br>curatari zilnice pana se va curata sistemul.                                                                                                    |          |

#### Nota:

Indicatiile de mai sus sunt masuri de prim ajutor.Operatiuni de mentenanta complete se recomanda a fi efectuate din 2 in 2 ani sau chiar anual, in functie de circumstante. Pentru mai multe detalii, contactati personalul calificat si autorizat.

### **Draga Clientule!**

Dorim sa iti multumim pentru parcurgerea acestui manual.

Pentru mai multe detalii, nu ezitati sa ne contactati.

Echipa dumneavoastra, ENERGY SAVE.

#### www.energysave.se

Ne rezervam dreptul de a face modificari care nu influenteaza negativ pompa de caldura.

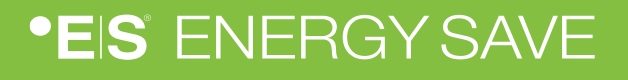

## Contents

|   | Sissejuhatus                                         | 93  |
|---|------------------------------------------------------|-----|
| 1 | Ohutusabinõud                                        | 94  |
| 2 | Põhimenüü                                            | 95  |
|   | 3.1 Täiendavad sümbolid                              | 96  |
| 3 | Alammenus                                            | 97  |
|   | Alammenüü 1                                          | 97  |
|   | Alammenüü 2                                          | 98  |
| 4 | Toatemperatuuri reguleerimine                        | 99  |
|   | 4.1 Küttekõvera paralleelne liikumine                | 99  |
|   | Soovitud toatemperatuuri reguleerimine ilma andurita | 99  |
|   | Soovitud toatemperatuuri reguleerimine anduriga      | 100 |
|   | 4.2 (Murd)küttekõvera kohandamine                    | 100 |
| 5 | Sanitaarse kuuma vee reguleerimine                   | 101 |
| 6 | Alarm/Warning                                        | 101 |
| 7 | hooldus                                              | 102 |

### Sissejuhatus

Käesolevas kasutusjuhendis kirjeldatakse peamisi funktsioone ja seadeid, mida lõppkasutaja saab energy saves õhu/vee soojuspumpadel puutetundliku ekraaniga muuta. Funktsioonide nimetamine võib sõltuvalt tarkvara versioonist erineda. Kuid järjekord ja funktsioon on menüüdes samad.

Mõned funktsioonid määrab paigaldaja kasutuselevõtmise ajal ja võib ebaõige kasutamise korral kahjustada seadet või muid vara osi/komponente ning on seetõttu kaitstud paigaldaja parooliga. Parooliga kaitstud sätted on menüüdes tuhmid ja neid ei saa muuta.

Kõigi võimalike funktsioonide kirjeldamiseks on meie veebilehel saadaval laiendatud kasutusjuhend.

Palun külastage: www.energysave.se

## Ärge unustage registreerida oma soojuspumpa 30 päeva jooksul ja saada 5-aastane kompressori garantii!

Külastus: www.energysave.se/register

või:

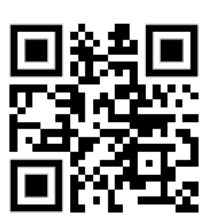

## 1 Ohutusabinõud

Nii isikliku kui ka tooteohutuse tagamiseks pange tähele allolevaid sümboleid ja mõistke kindlasti nende tähtsust kõigi näidatud ettevaatusabinõude suhtes.

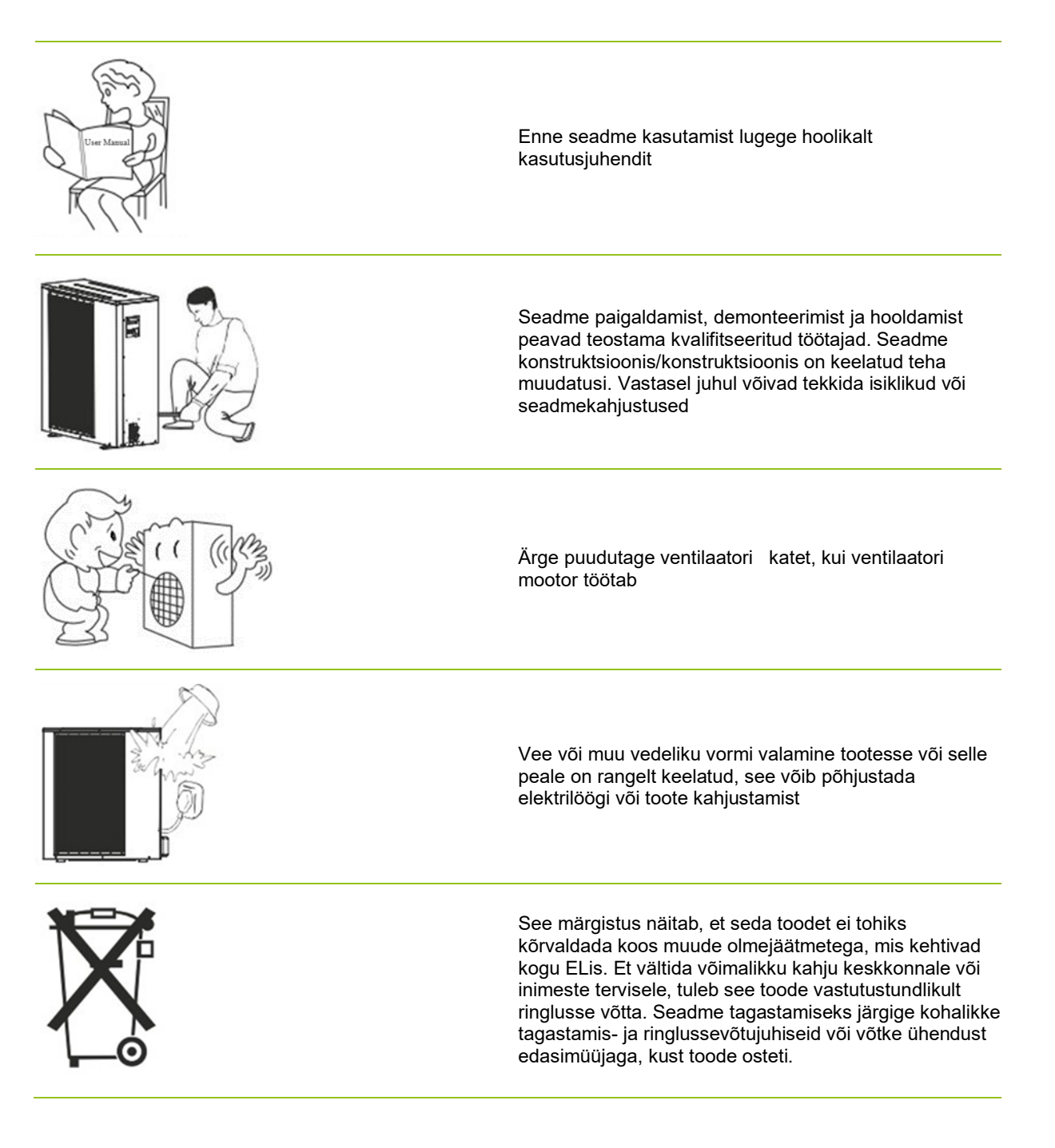

# 2 Põhimenüü

Peamenüü seadeid kasutatakse ruumi ja sanitaarse kuuma vee temperatuurireguleerimiseks. Kui mõni sümbol on hall, tähendab see, et need ei ole aktiveeritud.

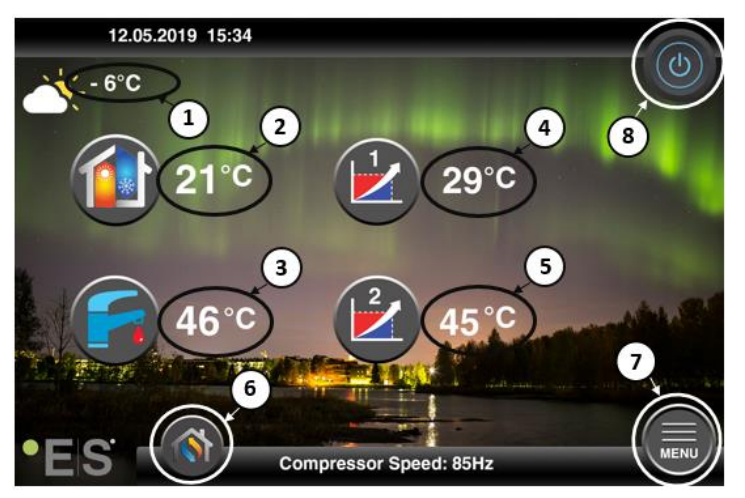

#### 1 Välistemperatuur

- 2 Toatemperatuur- vajutage temperatuuri:
  - Paralleelne move tsoonide soojuskõver1 & 2 ( kui toatemperatuur <u>ei</u> mõjuta soojuskõverat, tehase seadistust) – vt Ch. 2004. aasta
  - Muutke määratud toatemperatuuri (kui toatemperatuur on seatud mõjutamasoojuskõverat, mittetehase seadistust)- vt Ch. 2004. aasta
- **3** Sanitaarne kuum vesi- vajutage temperatuuri, et muuta paagisoleva kuuma vee soovitud temperatuuri- vt Ch. 5
- 4 Tsoon 1 praegune temperatuur küttesüsteemis vajutage temperatuurile, et muuta vee temperatuuri praeguse välistemperatuuri jaoks. (Soojuskõvera lähim punkt, välistemperatuur)

Auto - vaheldub automaatselt kütte, jahutuse ja sanitaarse kuuma vee vahel

- 5 Tsoon 2 praegune temperatuur küttesüsteemis- vt point 4
- 6 Režiimi valik automaatrežiim / käsitsi režiim
- Küte aktiveeritakse ainult küte
- Sanitaarne kuum vesi aktiveeritakse ainult sanitaarne kuum vesi

Jahutamine - aktiveeritakse ainult jahutamine

Kiire kuumus – sanitaarse kuuma vee kiire kuumutamine temperatuuri seadmiseks (kui see on tehtud, lülitub see tagasi **Auto**)

- 7 Menüü juurdepääs alammenüüle
- 8 ON/OFF Sinine värv= soojuspump on sisse lülitatud; Hall värv= soojuspump on välja lülitatud (seista)

### 2.1 Täiendavad sümbolid

Alltoodud sümbolid on esitatud juhul , kui erifunktsioon on aktiivne.

| ۲          | Öine režiim on aktiivne                                                                                                    |
|------------|----------------------------------------------------------------------------------------------------|
|            | Välisseadme sulatamine – normaalne töö                                                                                                    |
| ₿•         | Taimer sanitaarse kuuma vee soojendamiseks on aktiivne                                                                                                    |
| $\bigcirc$ | Küte- ja jahutuse taimer on aktiivne                                                                                                    |
| X          | Legionella funktsioon on aktiivne                                                                                                    |
| 2          | Puhkuserežiim on aktiivne                                                                                                    |
| <b>~</b>   | Põranda kõvenemise funktsioon on aktiivne                                                                                                    |
| ø          | Elektriline kommunaallukk on aktiivne                                                                                                    |
| 3          | ECO küttefunktsioon on aktiivne                                                                                                    |
| 0          | Hoiatus (kollane); Soojuspump töötab normaalselt, kuid sellest tuleb teavitada volitatud teenindustöötajaid!                                                                                                    |
| 0          | Alarm (punane); Süsteemi ja soojuspumba ohutuse tagamiseks lülitatakse soojuspump välja. Kui<br>"Avariitöö" funktsioon on aktiveeritud, jätkab soojuspump tööd, kuid ainult varukütteallikatega (nt<br>elektrikütteseade). Võtke viivitamatult ühendust volitatud teenindajaga! |

# 3 Alammenus

Seal on kaks alammenust. Esimene alammenüü on eelkõige kasutaja jaoks temperatuuri ja funktsioonide reguleerimine vastavalt soovile. Teine alammenüü sisaldab seadeid, mis on mõeldud peamiselt paigaldajaleja mis tehakse süsteemi kasutuselevõtmise/paigaldamise ajal.

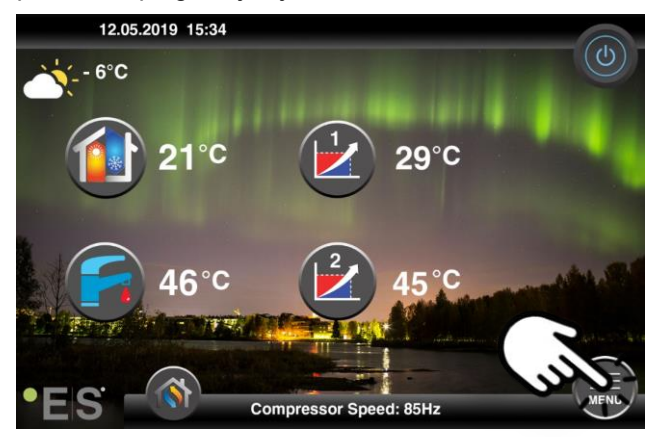

### Alammenüü 1

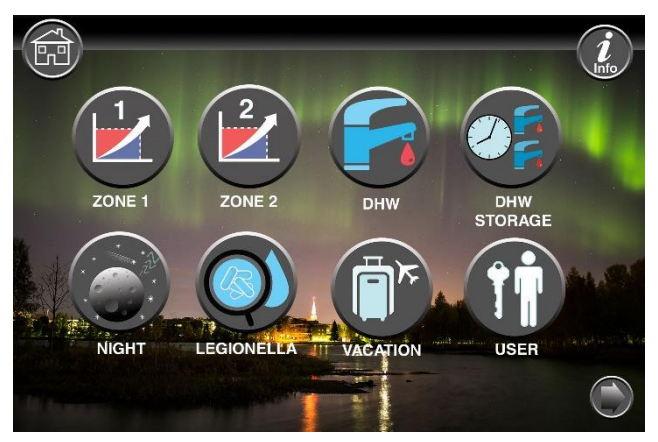

| Tsooni 1 sätted                                      |
|------------------------------------------------------|
| Tsooni 2 sätted                                      |
| Sanitaarne kuuma vee seaded                          |
| Taimeri seadistused sanitaar-kuuma sanitaarvee jaoks |
| Öörežiim ja vaiksed töösätted                        |
| Legionella funktsiooni sätted                        |

### EST

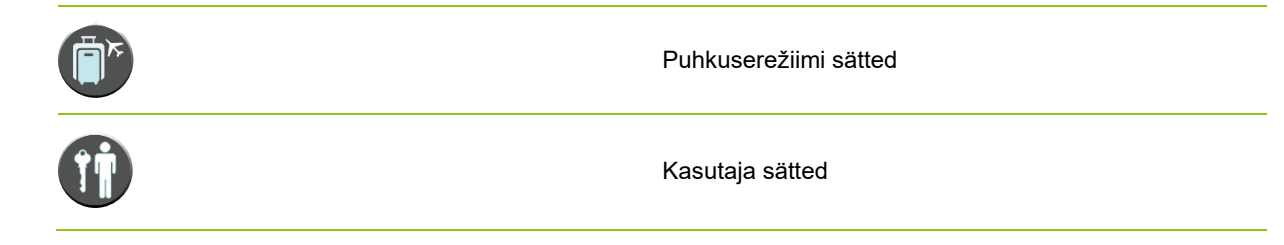

### Alammenüü 2

Alammenüüs 1 vajutage paremas allnurgas olevat noolt, et jõuda alammenüüsse 2.

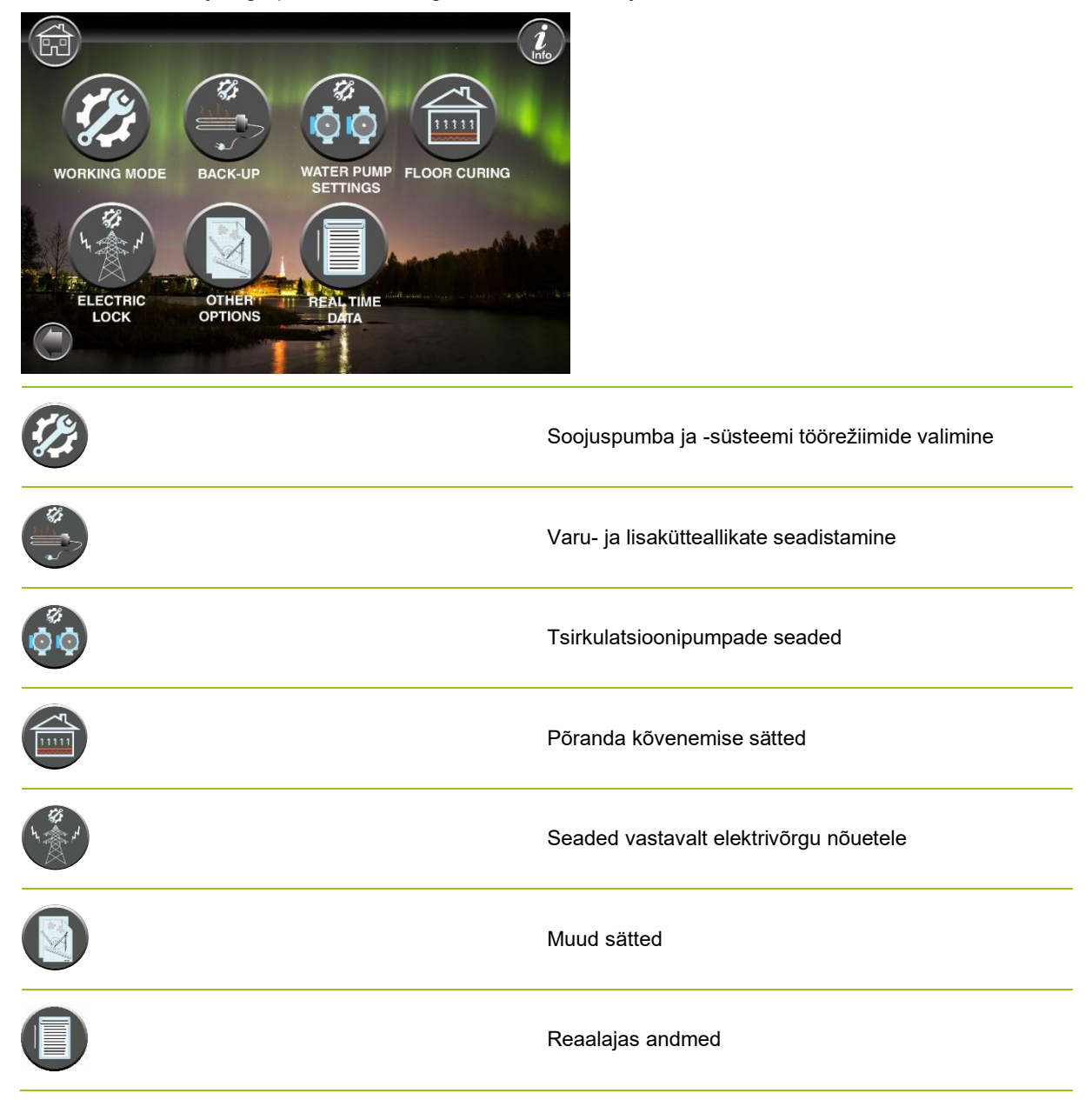

### Märkus:

Menüüde ja seadete üksikasjalikumate kirjelduste saamiseks on saadaval laiendatud kasutusjuhend aadressil: www.energysave.se

## 4 Toatemperatuuri reguleerimine

Soojuspump kasutab küttekõverat küttesüsteemi temperatuuri reguleerimiseks erinevatel välistemperatuuridel. Soojuskõvera ülesanne on tagada ühtlane sisetemperatuur, olenemata välistemperatuurist, ja seeläbi energiatõhusat tööd. Soojuspump määrab vee temperatuuri küttesüsteemile ja sisetemperatuurile. Temperatuurid, mida teiesoojuskõver peaks järgima, et anda teile mugav sisetemperatuur, sõltuvad mitmest tegurist: maja isolatsioon, ilmastikutingimused, küttesüsteemi tüüp ja soovitud sisetemperatuur. Optimaalnesoojuskõver seadistatakse seega soojuspumba paigaldamisel, kuid seda võib olla vaja reguleerida . Soojuspump saab hakkama kahesoojuskõveraga (tsoon 1 - 2).

Kui toatemperatuuri peetakse välistemperatuurist <u>olenemata</u> liiga kuumaks või külmaks, vt Ch. 4.1.

Kui toatemperatuuri peetakse<u>teataval</u> välistemperatuuril liiga kuumaks või <u>külmaks</u>, vt ch. 4.2.

### Märkus:

Kui soojuspump on seadistatud säilitama puhverpaagis püsivat temperatuuri, vaadake edasiseks kasutamiseks laiendatud kasutusjuhendit.

### 4.1 Küttekõvera paralleelne liikumine

Seda saab teha kahel viisil, sõltuvalt sellest, kas ruumiandur on paigaldatud või mitte. Märkate, kas ruumiandur on paigaldatud, kui järgite alltoodud samme.

### Soovitud toatemperatuuri reguleerimine ilma andurita

Peamenüüs saab küttekõverat peenhäälestada paralleelselt liikudes (tõstetud või langetatud). Soojuskõverat saab peamenüüst tõsta või langetada 3 °C võrra (-3 kuni +3).

Tavaliselt suurendab kuumuskõvera tõstmine 2–3°C võrra toatemperatuuri umbes 1 °C võrra. Kui on vaja teha suuremaid kohandusi, laadige edasiseks kasutamiseks alla laiendatud kasutusjuhend.

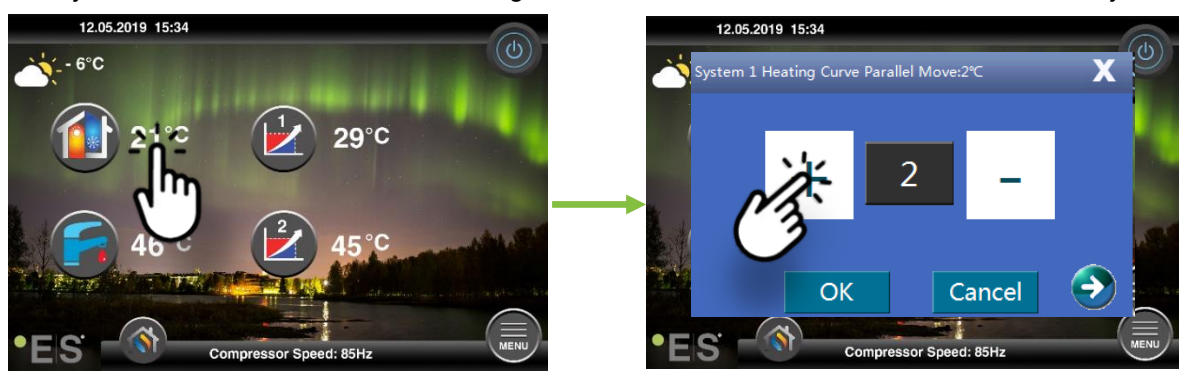

Kui ilmuvas aknas kuvatakse **System 1 küttekõver para**... ruumiandur ei ole paigaldatud ega aktiveeritud. Toatemperatuuri reguleeritakse seejärel vastavaltsoojuskõverale .

Kui küttesüsteemil on kaks tsooni (nt põrandaküte=tsoon 1 ja radiaatorid =tsoon 2), määratakse need eraldi. Tsoonide vahel liikumiseks puudutage allnurkades asuvaid nooli.

Toatemperatuuri saab reguleerida ainult siis, kui ruumiandur on paigutatud sobivasse ruumi majas ja ruumi temp. mõju **küttekõverale** menüüs **Zone 1** aktiveeritakse. Komplekti väärtus mõjutab mõlemat tsooni, kui need on aktiveeritud.

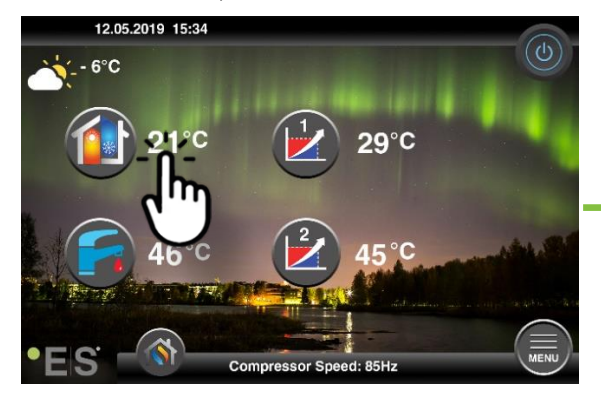

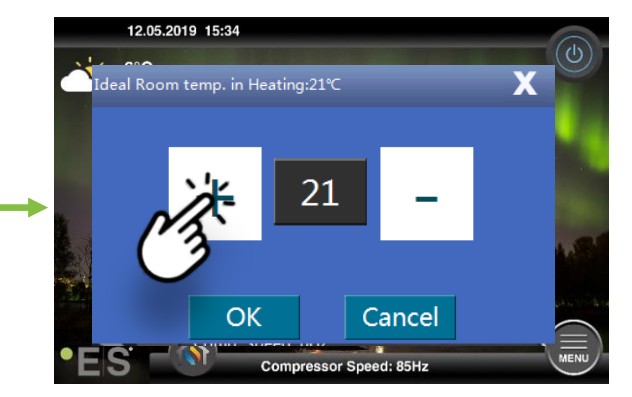

Kui avanev aken näitab **Ideaalset ruumi temp. kütmisel** paigaldatakse ruumiandur ja soojuspump teeb küttekõverale väikesed kohandused, et hoida soovitud toatemperatuuri.

Kui on vaja teha suuremaid kohandusi, laadige edasiseks kasutamiseks alla laiendatud kasutusjuhend.

### 4.2 (Murd)küttekõvera kohandamine

Küttekõvera reguleerimisel (murdmisel) reguleeritakse küttesüsteemi temperatuuri vastavalt praegusele välistemperatuurile. Muude välistemperatuuride puhul töötab soojuspump vastavalt eelnevatele seadistustele.

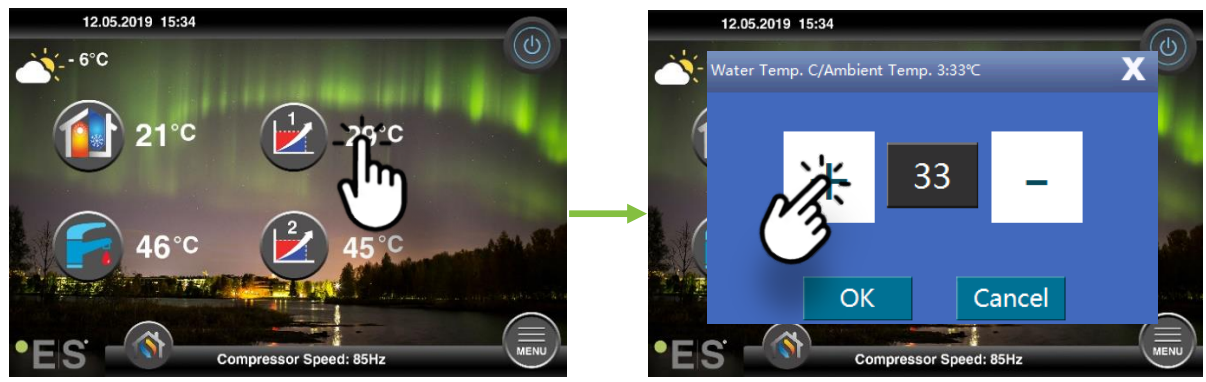

Tsoon 1 (nt põrandaküte):

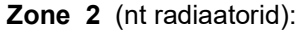

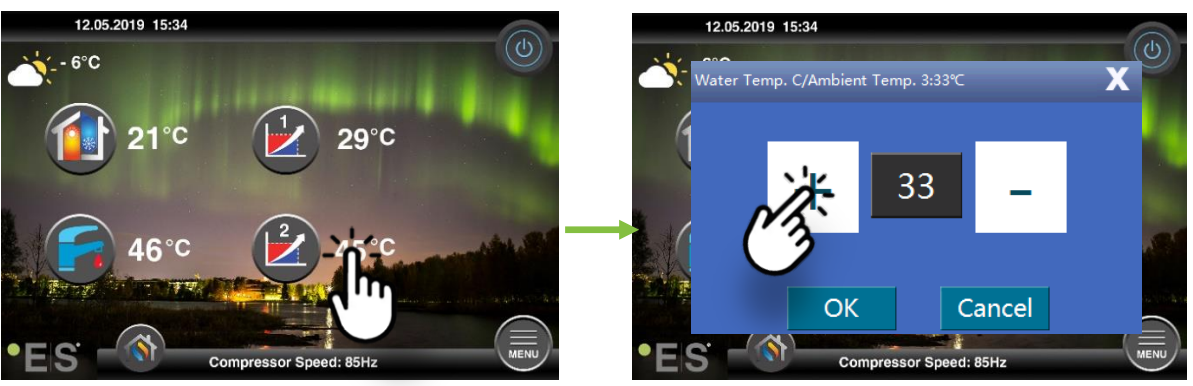

# 5 Sanitaarse kuuma vee reguleerimine

Sanitaarse kuuma vee vajadus varieerub sõltuvalt leibkonna inimeste arvust ja harjumustest. Kui soovite rohkem sanitaarset kuuma vett, reguleerige paagi temperatuuri järgmiselt. Soovitatav seadistus on vahemikus 47°C kuni 50°C.

Vajutage seadistuse reguleerimiseks sanitaarse kuuma vee sümboli kõrval olevat temperatuuri.

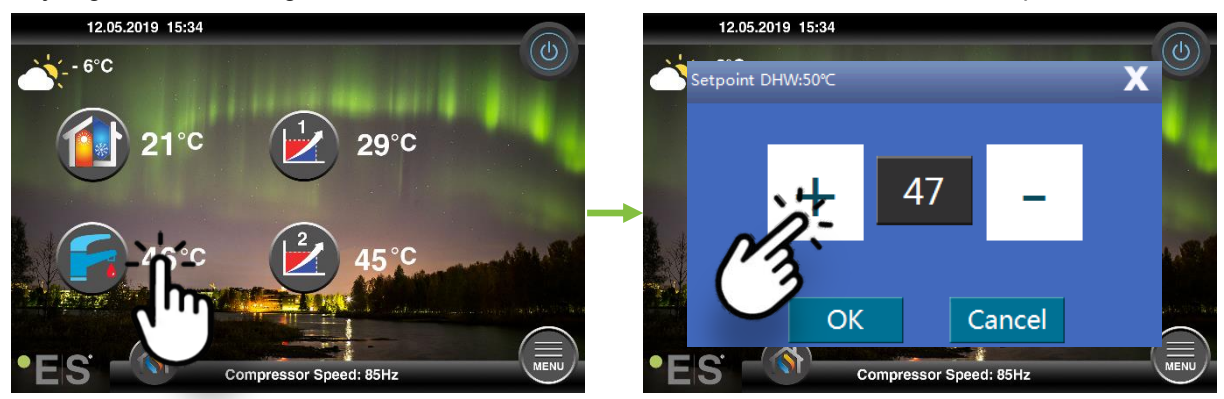

#### Märkus:

Maksimaalne kuuma vee temperatuur ilma täiendava soojusallikata on ideaalsetes tingimustes 58 °C. Soojuspump töötab madalamatel temperatuuridel energiatõhusamalt, mistõttu soovitatakse 47 °C - 50 °C, mis on tavaliselt piisav.

## 6 Alarm/Warning

Probleemi ilmnemisel kuvatakse see kas hoiatuse või alarmina. Hoiatuse korral jätkab soojuspump normaalset tööd, kuid sellest tuleks teavitada volitatud teenindustöötajaid. Häire korral tuleb sellest viivitamatult teavitada üksuse peatusi ja volitatud teenindavat personali! Lisateavet tõrkekoodide kohta leiate laiendatud kasutusjuhendist.

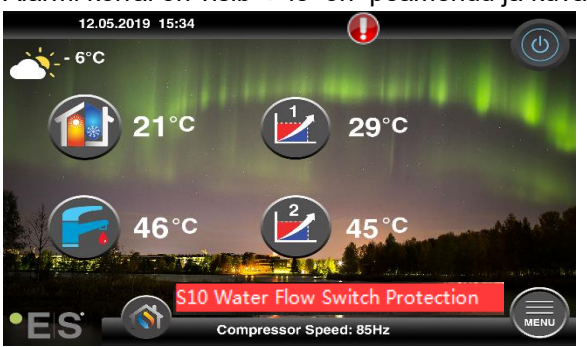

Alarmi korral on visib 👽 le on peamenüü ja kuvatakselühikirjeldusega veakood :

#### Näpunäited 1

Üks viga, mis võib ilmneda, on **S10**, mis tähendab, et veevool läbi soojuspumba on ohutuks ja probleemivabaks tööks liiga väike. Võib olla mitmeid põhjuseid, miks vool ei ole piisav, kõige tavalisem on see, et filtreid tuleb puhastada või kõik termostaadid on suletud. Veenduge, et filtrid ei ole ummistunud ja veenduge, et vähemalt 3 termostaati on täielikult avatud (olenemata küttesüsteemi tüübist).

## 7 hooldus

Probleemivaba ja energiatõhusa toimimise tagamiseks tuleb allpool esitatud punkte kontrollida korrapäraste ajavahemike järel ning häirete või hoiatuste ilmnemisel. Kui juhtub midagi ebanormaalset, kuvatakse see hoiatuse või alarmina, vt lk 6.

| Rõhk küttesüsteemis             | Veerõhk küttesüsteemis loetakse manomeetril, <b>must</b><br>indikaator. Punane näidik peaks osutama 1 ribale, et<br>näidata madalaimat lubatud rõhku (seda saab<br>reguleerida). Ideaalne rõhk küttesüsteemis on 1,5 baari<br>(must näidik). Kui rõhk on alla 1,0 baari, tuleb süsteem<br>uuesti täita (vt punkt 2).<br>Ajavahemik: iga päev, kuni rõhk püsib stabiilsena,<br>seejärel üks kuu                                                                                                    |  |
|---------------------------------|----------------------------------------------------------------------------------------------------|--|
| Küttesüsteemi<br>taastäitmine   | Kui rõhk on alla 1,0 baari, tuleb küttesüsteem uuesti täita.<br>Kui teie süsteem on valmis uuesti täitmiseks, kasutage<br>seda vastavalt paigaldaja juhistele, et suurendada rõhku<br>1 -le. 5 baari. Kui teie küttesüsteemil ei ole<br>taastäitmisklappi,võtke lisateabe saamiseks ühendust<br>oma paigaldajaga.                                                                                                    |  |
| Küttesüsteemi<br>ventileerimine | Pärast paigaldamist võib kogu õhu küttesüsteemist välja<br>saamine võtta aega. Süsteemi õhk võib põhjustada<br>ringlustõrget või et majas ei jaotata piisavalt soojust.<br>Süsteem peaks olema varustatud automaatse<br>õhupuhastusventiiliga, mis eraldabsuurema osa õhust<br>süsteemist. Oluline on kontrollida teisi<br>õhupuhastusklappe,mis tuleb paigaldada süsteemi<br>kõrgeimatele punktidele. Avage ettevaatlikult käsitsi õhu<br>puhastusklapp ja sulgege, kui välja tuleb ainult vesi.<br>Ajavahemik: iga kütteperioodi algus. Uued käitised võivad<br>vajada igapäevast kontrolli, kuni süsteem on<br>deaereeritud. |  |
| Filtrite puhastamine            | Soojuspumba soojusvaheti on tundlik vees olevate<br>lisandite suhtes. Paigaldada tuleb filter (mustus, magnet).<br>Puhastage filter vastavalt filtri tootja juhistele.<br>Ajavahemik: iga kütteperioodi alguses ja lõpus. Uued<br>paigaldised võivad vajada filtri regulaarsemat<br>puhastamist.                                                                                                    |  |

**Märkus:** Lisaks regulaarsele hooldusele tuleks kohalike eeskirjade tõttu teenindada iga teist aastat või regulaarsemalt.

### Lugupeetud klient!

Täname teid käsiraamatu lugemise eest.

Lisateabe saamiseks võtke meiega julgelt ühendust.

Teie ES-i meeskond.

www.energysave.se

Jätame endale õiguse teha muudatusi, mis ei kahjusta seadme funktsionaalsust.

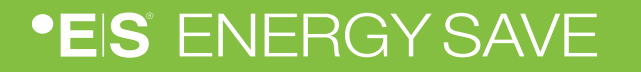

## Contents

|   | Įvadas                                                                                                    | 103                             |
|---|----------------------------------------------------------------------------------------------------|---------------------------------|
| 1 | Atsargumo priemonės                                                                                                    | 104                             |
| 2 | Pagrindinis meniu         3.1       Papildomi simboliai                                                                                                    | <b>105</b><br>106               |
| 3 | Submeniu<br>1 submeniu<br>2 submeniu                                                                                                    | <b>107</b><br>107<br>108        |
| 4 | <ul> <li>Kambario temperatūros reguliavimas</li> <li>4.1 Lygiagretus šildymo kreivės perkėlimas</li> <li>Norimos kambario temperatūros reguliavimas be jutiklio</li> <li>Norimos kambario temperatūros reguliavimas jutikliu</li> <li>4.2 (Pertraukos) šildymo kreivės pritaikymas</li> </ul> | <b>109</b><br>109<br>109<br>110 |
| 5 | Sanitarinio karšto vandens reguliavimas                                                                                                    | 111                             |
| 6 | Žadintuvas / Warning                                                                                                    | 111                             |
| 7 | techninė priežiūra                                                                                                    | 112                             |

### Įvadas

Šiame vartotojo vadove aprašomos pagrindinės funkcijos ir nustatymai, kuriuos galutinis vartotojas gali pakeisti "Energy Saves" oro / vandens šilumos siurbliuose su jutikliniu ekranu. Funkcijų pavadinimai gali skirtis priklausomai nuo programinės įrangos versijos. Tačiau meniu tvarka ir funkcija yra vienodos.

Kai kurias funkcijas montuotojas nustato paleidimo metu ir netinkamo naudojimo atveju gali sugadinti įrenginį ar kitas turto dalis / komponentus, todėl yra apsaugotas diegimo slaptažodžiu. Slaptažodžiu apsaugoti parametrai meniu yra pilki ir jų keisti negalima.

Visų galimų funkcijų aprašymui mūsų tinklalapyje pateikiamas išplėstinis vartotojo vadovas.

Apsilankykite: <u>www.energysave.se</u>

## Nepamirškite užregistruoti savo šilumos siurblys per 30 dienų ir gauti 5 metų kompresoriaus garantija!

Apsilankymas: www.energysave.se/register

arba:

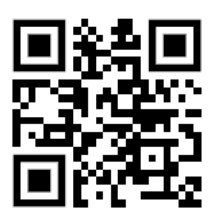

## 1 Atsargumo priemonės

LTU

Norėdami užtikrinti tiek savo asmeninę, tiek produkto saugą, atkreipkite dėmesį į toliau pateiktus simbolius ir būtinai supraskite jų svarbą kiekvienai parodytai atsargumo priemonei.

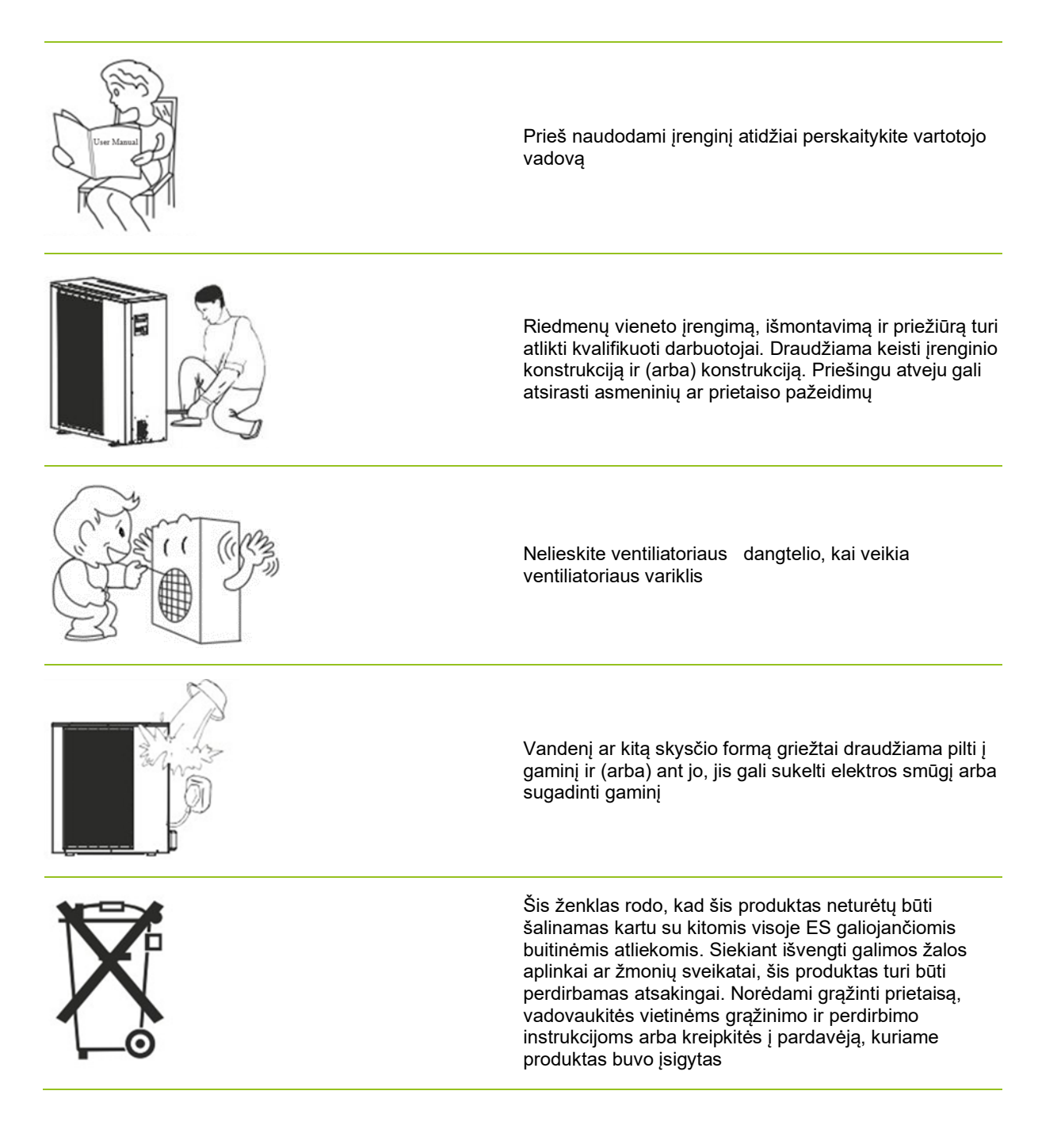

104

# 2 Pagrindinis meniu

Pagrindinio meniu nustatymai naudojami kambario ir sanitarinės karšto vandens temperatūrosreguliavimui.

Jei kuris nors iš simbolių yra pilkas, tai reiškia, kad jie nėra aktyvuoti.

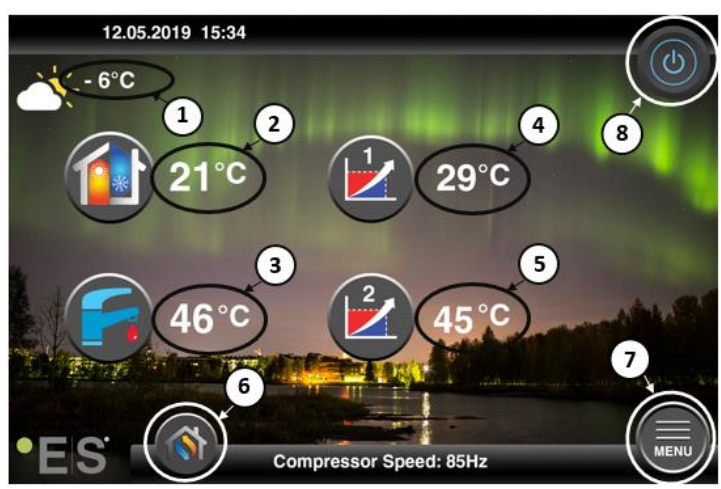

#### 1 Lauko temperatūra

- 2 Kambario temperatūra- paspauskite temperatūrą iki:
  - Lygiagrečiai move šilumos ing kreivė zonų1 & 2 (jei kambario temperatūra yranustatyta <u>neturi</u> įtakos šilumosing kreivė, gamyklos nustatymas)- žr Ch. 4
  - Pakeiskite nustatytą kambario temperatūrą (jei kambario temperatūra nustatyta taip, kad paveiktų šilumoskreivę, one gamyklinį nustatymą)- žr. 4
- **3 Sanitarinis karštas vanduo** paspauskite temperatūrą, kad pakeistumėte norimą karšto vandens temperatūrą bake– žr. 5
- 4 **1 zona dabartinė temperatūra šildymo sistemoje** paspauskite temperatūrą, kad pakeistumėte vandens temperatūrą esamai lauko temperatūrai. (Artimiausias šilumos kreivės taškas, lauko temperatūra)
- 5 Zona 2 dabartinė temperatūra šildymo sistemoje žr.
- 6 Režimo pasirinkimas automatinis režimas / rankinis režimas

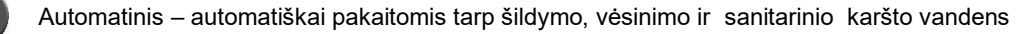

Šildymas –įjungiamas tik šildymas

Sanitarinis karštas vanduo – įjungiamas tik sanitarinis karštas vanduo

Aušinimas - įjungiamas tik aušinimas

Greita šiluma – greitas sanitarinio karšto vandens šildymas temperatūrai nustatyti (kai tai daroma, jis persijungia atgal į **Auto**)

7 Meniu – prieiga prie submeniu

8 ON/OFF – Mėlyna spalva = šilumos siurblys įjungtas; Pilka spalva= šilumos siurblysyra išjungtas (stovėti)

### 2.1 Papildomi simboliai

Toliau nurodyti simboliai rodomi tais atvejais, kai yra aktyvi speciali funkcija.

| ۲  | Naktinis režimas aktyvus                                                                                                    |  |
|----|----------------------------------------------------------------------------------------------------|--|
|    | Lauko įrenginio atšildymas – normalus veikimas                                                                                                    |  |
| ₿• | Aktyvus sanitarinio karšto vandens šildymo laikmatis                                                                                                    |  |
| 0  | Šildymas- ir aušinimo laikmatis yra aktyvus                                                                                                    |  |
| X  | Legionella funkcija yra aktyvi                                                                                                    |  |
| 2  | Atostogų režimas aktyvus                                                                                                    |  |
| -  | Grindų kietėjimo funkcija aktyvi                                                                                                    |  |
| ø  | Aktyvus elektrinis komunalinių paslaugų užraktas                                                                                                    |  |
| 3  | ECO šildymo funkcija yra aktyvi                                                                                                    |  |
| 0  | Įspėjimas (geltonas); Šilumos siurblys veikia normaliai, tačiau įgaliotas aptarnaujantis personalas turi<br>būti informuotas!                                                                                                    |  |
| 0  | Signalizacija (raudona); Siekiant užtikrinti sistemos ir šilumos siurblio saugumą, šilumos siurblys<br>išjungiamas. Jei įjungta funkcija "Avarinis veikimas", šilumos siurblys ir toliau veikia, tačiau tik su<br>atsarginiais šildymo šaltiniais (pvz., elektriniu šildytuvu). Nedelsdami kreipkitės į įgaliotą aptarnaujantį<br>personalą! |  |

# 3 Submeniu

Yra du submeniu. Pirmasis submeniu pirmiausia yra vartotojui reguliuoti temperatūrą ir funkcijas, kaip pageidaujama. Antrajame submeniu yra nustatymai, pirmiausia skirti montuotojui, kurie atliekami sistemos paleidimo / diegimo metu .

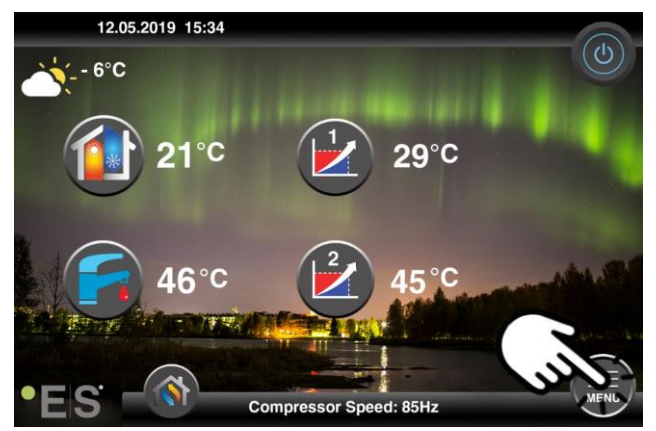

### 1 submeniu

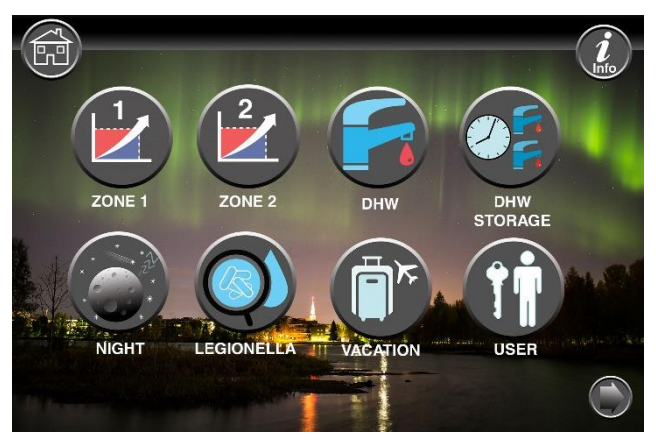

| 1 zonos parametrai                                             |
|----------------------------------------------------------------|
| 2 zonos parametrai                                             |
| Sanitariniai karšto vandens nustatymai                         |
| Sanitarinio karšto sanitarinio vandens laikmačio<br>nustatymai |
| Naktinio režimo ir tyliojo veikimo parametrai                  |
| Legionella funkcijos nustatymai                                |

### LTU

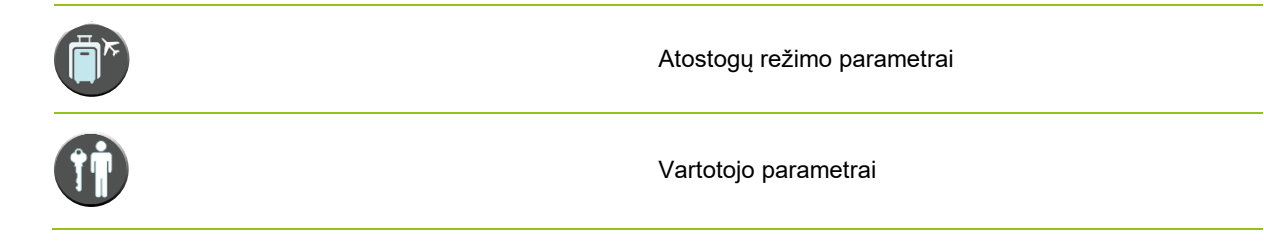

### 2 submeniu

1 submeniu paspauskite rodyklę apatiniame dešiniajame kampe, kad pasiektumėte submeniu 2.

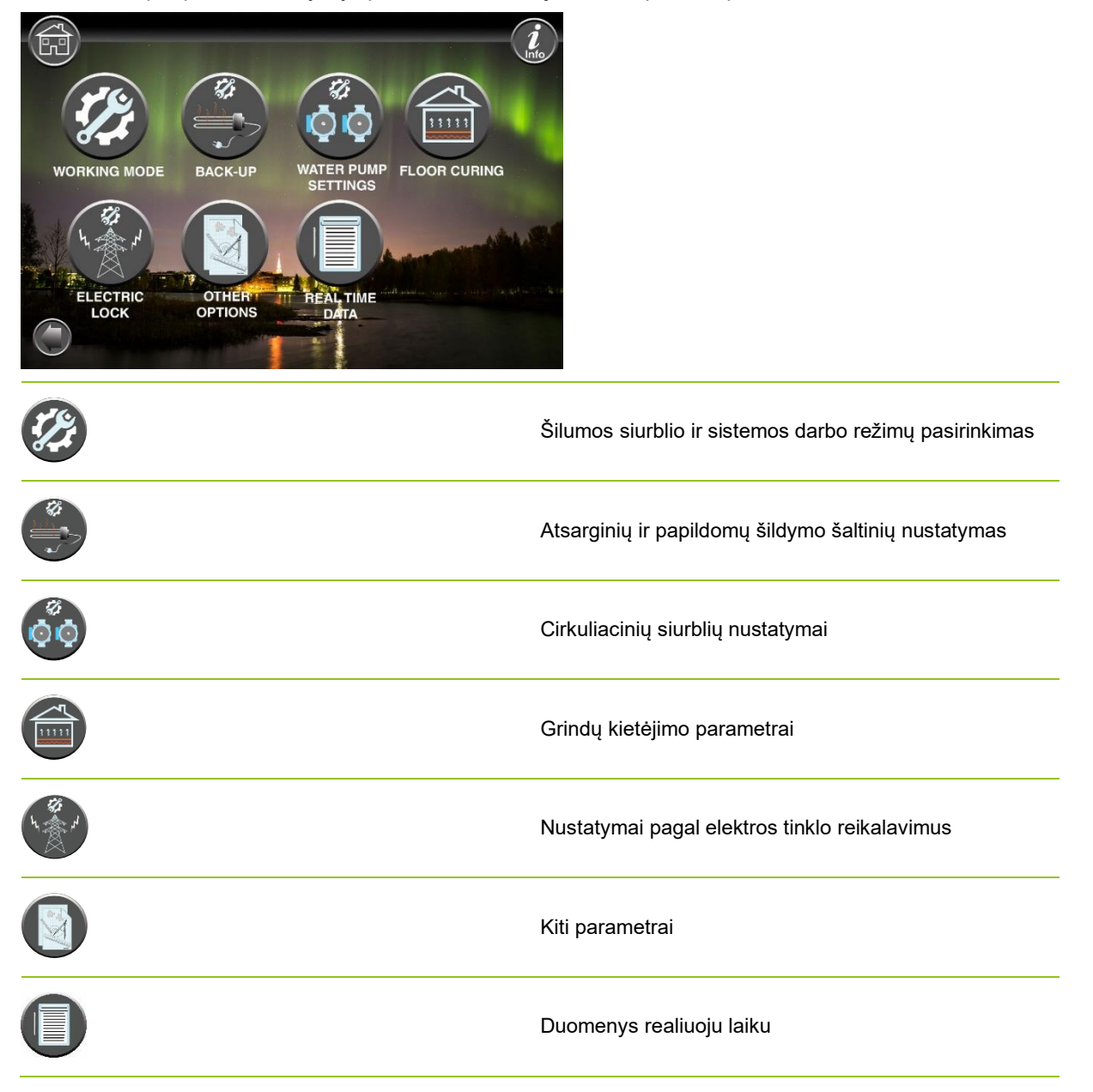

### Pastaba:

išsamesniems meniu ir nustatymų aprašymams galima rasti išplėstinį vartotojo vadovą adresu: www.energysave.se
# 4 Kambario temperatūros reguliavimas

Šilumos siurblys naudoja šildymo kreivę šildymo sistemos temperatūrai reguliuoti esant skirtingoms lauko temperatūroms. Šilumos kreivės užduotis yra užtikrinti tos lygios patalpų temperatūros, nepriklausomai nuo lauko temperatūros, ir tokiu būdu energiją taupančio veikimo. Remiantis šilumosingo kreive, šilumos siurblys nustato vandens temperatūrą į šildymo sistemą irpatalpų temperatūrą. Temperatūra, kuriosturėtų laikytis jūsų šilumosingo kreivė, kad suteiktumėte jums patogią patalpų temperatūrą, priklauso nuo kelių veiksnių: namo izoliacijos, oro sąlygų, šildymo sistemos tipo ir norimos patalpų temperatūros. Todėl optimali šilumosing kreivė nustatoma įrengus šilumos siurblį, tačiau gali tekti jį reguliuoti. Jūsų šilumos siurblys gali apdoroti dvi šilumosing kreives (zona 1 &2).

Jei kambario temperatūra laikoma per karšta arba šalta, nepriklausomai <u>nuo</u> lauko temperatūros, žr.

Jei kambario temperatūra tam<u>tikroje</u> lauko temperatūroje yra per karšta arba šalta, žr.

## Pastaba:

Jei šilumos siurblys nustatytas palaikyti pastovią temperatūrą buferiniame rezervuare, išsamesnės instrukcijos ieškokite išplėstiniame naudotojo vadove.

## 4.1 Lygiagretus šildymo kreivės perkėlimas

Tai galima padaryti dviem būdais, priklausomai nuo to, ar kambario jutiklis yra sumontuotas, ar ne. Jūs pastebėsite, jei kambario jutiklis yra sumontuotas, kai atliksite toliau nurodytusveiksmus.

## Norimos kambario temperatūros reguliavimas be jutiklio

Pagrindiniame meniu šildymo kreivė gali būti koreguojama judant lygiagrečiai (pakelta arba nuleista). Šilumosing kreivė gali būti pakelta arba nuleista 3 °C (nuo -3 iki +3) iš pagrindinio meniu.

Paprastai padidinus šilumoskreivę 2-3°C, kambario temperatūra padidėjaapie 1 °C. Jei reikia didesnių koregavimų, atsisiųskite išplėstinį vartotojo vadovą, kad būtų galima atlikti tolesnę instrukciją.

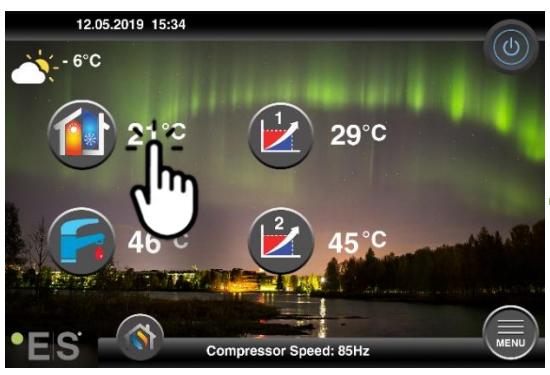

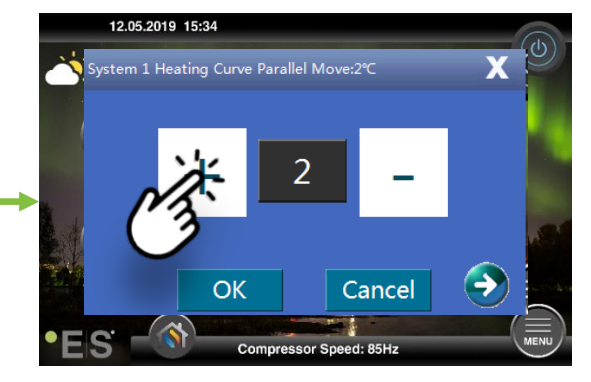

Jei rodomas langas rodo **sistemos 1 šildymo kreivės pastraipą**... kambario jutiklis neįrengtas arba neaktyvintas. Tada kambario temperatūra kontroliuojama pagal šilumosing kreivę.

Jei šildymo sistema turi dvi zonas (pvz., grindinis šildymas =zona 1 ir radiatoriai=zona 2), jos nustatomos atskirai. Norėdami perjungti zonas, bakstelėkite rodykles apatiniuose kampuose.

## Norimos kambario temperatūros reguliavimas jutikliu

Kambario temperatūros kontrolė gali būti atliekama tik tuo atveju, jei kambario jutiklis yra patalpintas tinkamoje patalpoje namuose ir **jjungtas kambario temp. poveikis** šildymo **kreivei** meniu **1 zona.** Nustatyta reikšmė paveikia abi zonas, jei jos suaktyvintos.

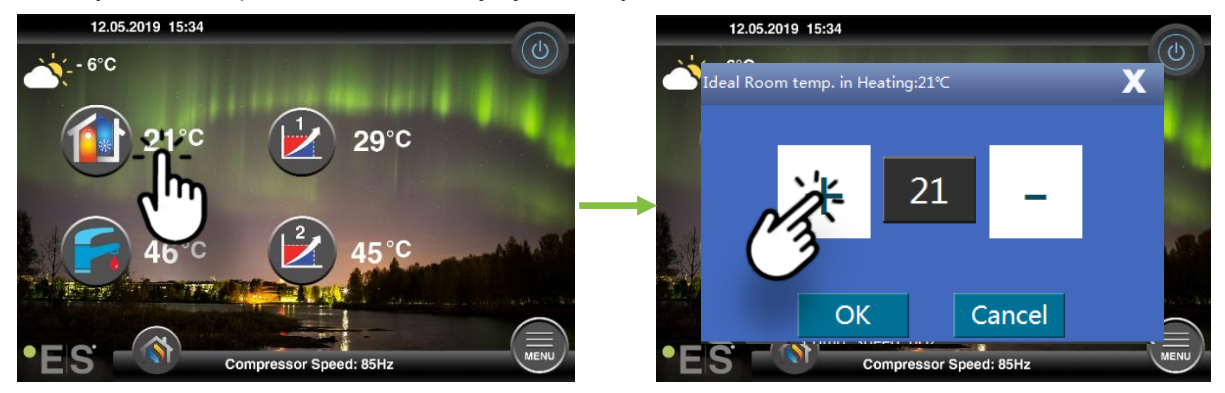

Jei langas, kuris pasirodo rodo **Idealus kambario temp. šildymo** kambario jutiklis yra įrengtas ir šilumos siurblys daro nedidelius koregavimus šildymo kreivė išlaikyti norimą kambario temperatūrą. Jei reikia didelių pakeitimų, atsisiųskite išplėstinį vartotojo vadovą, kad sužinotųdaugiau.

## 4.2 (Pertraukos) šildymo kreivės pritaikymas

Reguliuojant (laužant) šildymo kreivę, šildymo sistemos temperatūra reguliuojama pagal dabartinę lauko temperatūrą. Kitoms lauko temperatūroms šilumos siurblys veikia pagal ankstesnius nustatymus.

Zona 1 (pvz.: grindinis šildymas):

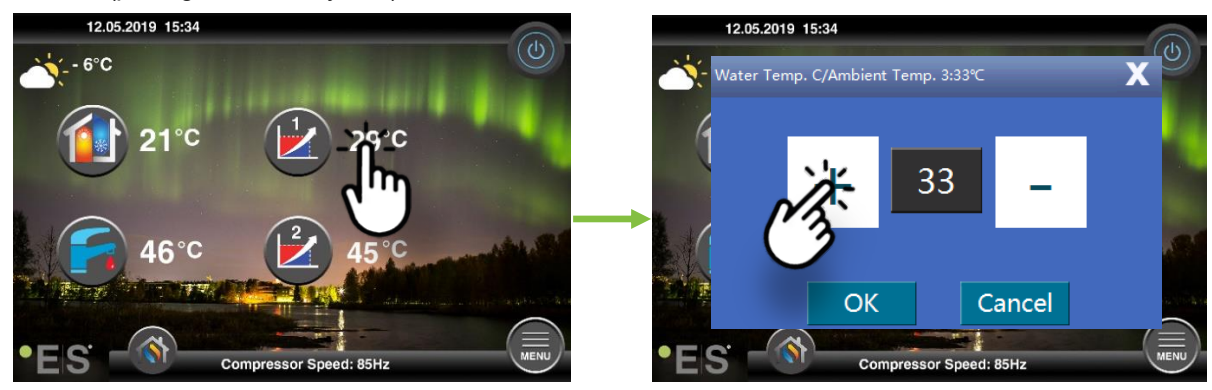

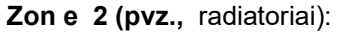

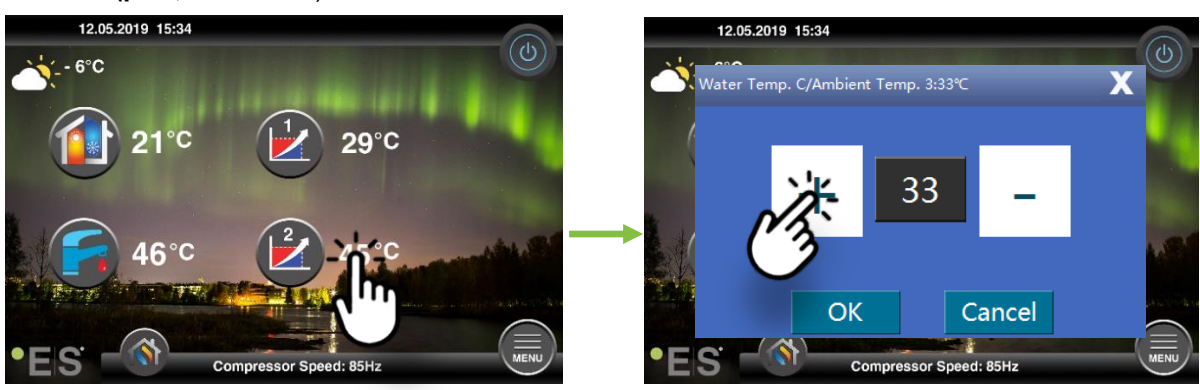

# 5 Sanitarinio karšto vandens reguliavimas

Sanitarinio karšto vandens poreikis skiriasi priklausomai nuo namų ūkio žmonių skaičiaus ir įpročių. Jei need daugiau sanitarinio karšto vandens, sureguliuokite temperatūrą bake, kaip nurodyta toliau. Rekomenduojama nustatyti nuo 47 °C iki 50 °C.

Paspauskite temperatūrą šalia sanitarinio karšto vandens simbolio, kad sureguliuotumėte nustatymą.

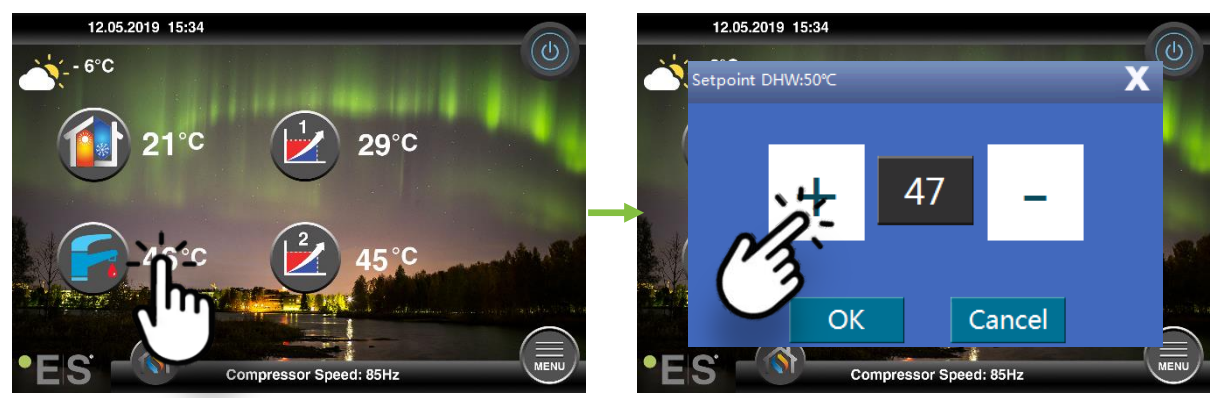

#### Pastaba:

Maksimali karšto vandens temperatūra be papildomo šilumos šaltinio yra 58 °C, idealiomis sąlygomis. Šilumos siurblys veikia efektyviau esant žemesnei temperatūrai, todėl rekomenduojama 47 °C - 50 °C, o tai paprastai yra pakankamai.

# 6 Žadintuvas / Warning

Iškilus problemai, ji rodoma kaip įspėjimas arba žadintuvas. Įspėjamojo įspėjimo atveju šilumos siurblys ir toliau veikia normaliai, tačiau turėtų būti informuojami įgalioti aptarnaujantis personalas. Pavojaus signalo atveju įrenginys sustoja, o įgalioti aptarnaujantis personalas turi būti nedelsiant informuojamas!

Daugiau informacijos apie klaidų kodus ieškokite išplėstiniame vartotojo vadove.

Pavojaus signalo atveju yra visib **U**le on pagrindinis meniu ir atsiranda klaidos kodassu trumpu aprašymu:

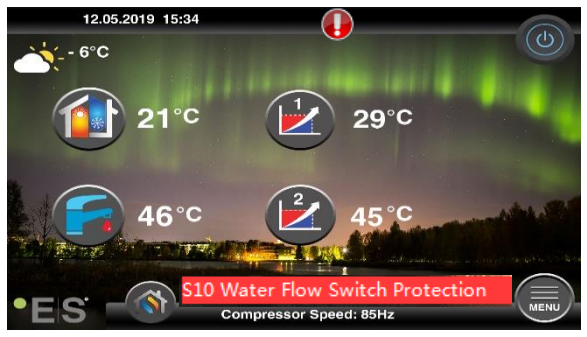

#### Patarimai 1

Vienas gedimas, kuris gali atsirasti, yra **S10**, o tai reiškia, kad vandens srautas per šilumos siurblį yra per mažas saugiam ir be rūpesčių veikimui. Gali būti keletas priežasčių, kodėl srautas nėra pakankamas, dažniausiai yra tai, kad filtrai turi būti valomi arba visi termostatai yra uždaryti. Įsitikinkite,

kad filtrai nėra užsikimšę, ir įsitikinkite, kad bent 3 termostatai yra visiškai atidaryti (nepriklausomai nuo šildymo sistemos tipo).

# 7 techninė priežiūra

Siekiant užtikrinti be rūpesčių ir efektyvų energijos vartojimą, toliau nurodytus punktus reikia reguliariai tikrinti ir, jei atsiranda pavojaus signalų ar įspėjimų. Jei įvyksta kažkas nenormalaus, jis rodomas kaip įspėjimas ar pavojaus signalas, žr.

| Slėgis šildymo<br>sistemoje    | Vandens slėgis šildymo sistemoje skaitomas ant slėgio matuoklio,<br><b>juodo</b> indikatoriaus. Raudonas indikatorius turi būti 1 bar, kad<br>būtų nurodytas mažiausias leistinas slėgis (jį galima reguliuoti).<br>Idealus slėgis šildymo sistemoje yra 1,5 baro (juodas<br>indikatorius). Jei slėgis yra mažesnis nei 1,0 baro, sistema turi būti<br>pripildyta (žr. 2 punktą).<br>Laiko intervalas: kasdien, kol slėgis išlieka stabilus, tada per<br>mėnesį                                                                                                    | bar 4,100 |
|--------------------------------|----------------------------------------------------------------------------------------------------|-----------|
| Šildymo sistemos<br>užpildymas | Jei slėgis yra mažesnis nei 1,0 baro, šildymo sistemą reikia<br>papildyti. Jei jūsų sistema yra paruošta užpildymui, naudokite ją<br>pagal diegimo instrukcijas, kad padidintumėte slėgį iki 1.5 baras.<br>Jei jūsų šildymo sistemoje nėra užpildymo vožtuvo, susisiekite<br>su diegimo programa, kad sužinotumėte daugiau.                                                                                                    |           |
| Šildymo sistemos<br>vėdinimas  | Įdiegus, gali prireikti laiko, kad visas oras būtų iš šildymo<br>sistemos. Oras sistemoje gali sukelti cirkuliacijos sutrikimą arba<br>kad namuose pasiskirsto nepakankamai šilumos. Sistemoje turi<br>būti įrengtas automatinis oro valymo vožtuvas, kuris<br>didžiąjąorodalį atskiria nuo sistemos. Svarbu patikrinti kitus oro<br>valymo vožtuvus,kurie turėtų būti įrengtiaukščiausiuose sistemos<br>taškuose. Atsargiai atidarykite rankinį oro valymo vožtuvą ir<br>uždarykite, kai išeina tik vanduo.<br>Laiko intervalas: kiekvieno šildymo sezono pradžia. Naujiems<br>įrenginiams gali reikėti atlikti kasdienius patikrinimus, kol sistema<br>bus deaeruota. |           |
| Filtrų valymas                 | Šilumokaitis šilumos siurblyje yra jautrus vandens priemaišoms.<br>Turi būti įrengtas filtras (nešvarumai, magnetiniai). Išvalykite filtrą<br>pagal filtro gamintojoinstrukcijas.<br>Laiko intervalas: kiekvieno šildymo sezono pradžioje ir pabaigoje.<br>Naujiems įrenginiams gali reikėti reguliariau valyti filtrą.                                                                                                    |           |

**Pastaba:** Be reguliarios priežiūros, paslaugos turėtų būti teikiamos kas antrus metus ar reguliariau dėl vietinių taisyklių.

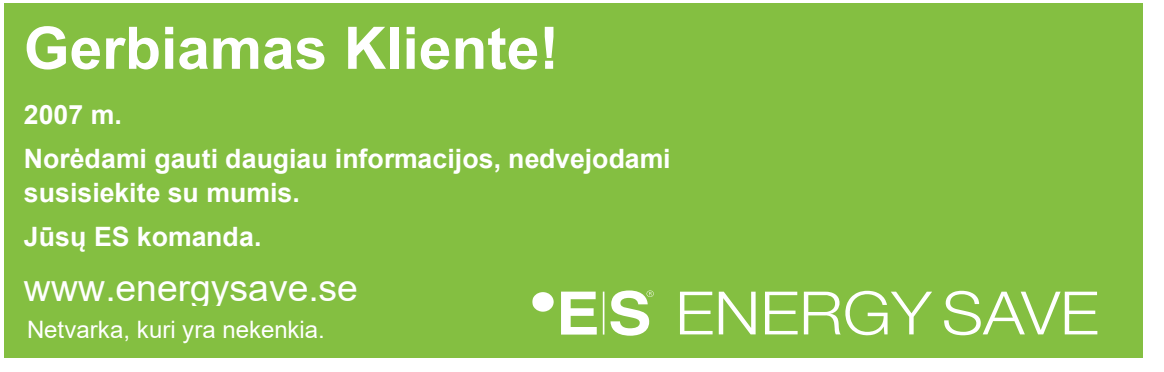

# Contents

|   | levads                                                                                                    | 113                                     |
|---|----------------------------------------------------------------------------------------------------|-----------------------------------------|
| 1 | Drošības pasākumi                                                                                                    | 114                                     |
| 2 | Galvenā izvēlne         3.1       Papildu simboli                                                                                                    | <b>115</b><br>116                       |
| 3 | <b>Apakšizvēlne</b><br>1. apakšizvēlne<br>2. apakšizvēlne.                                                                                                    | <b>117</b><br>117<br>118                |
| 4 | Istabas temperatūras regulēšana         4.1       Paralēlā sildīšanas līknes pārvietošana         Vēlamās istabas temperatūras regulēšana bez sensora         Vēlamās istabas temperatūras regulēšana ar sensoru         4.2       Sildīšanas līknes (pārrāvuma) pielāgošana | <b> 119</b><br>119<br>119<br>120<br>120 |
| 5 | Sanitārā karstā ūdens regulēšana                                                                                                    | 121                                     |
| 6 | Signalizācijas/Warnings                                                                                                    | 121                                     |
| 7 | Uzturēšana                                                                                                    | 122                                     |

## levads

Šajā lietotāja rokasgrāmatā ir aprakstītas galvenās funkcijas un iestatījumi, ko galalietotājs var mainīt uz Energy Saves gaisa/ūdens siltumsūkņiem ar skārienjutīgu displeju. Funkciju nosaukšana var atšķirties atkarībā no programmatūras versijas. Bet secība un funkcija izvēlnēs ir vienādas.

Dažas funkcijas uzstādītājs iestata ekspluatācijā, un nepareizas lietošanas gadījumā tās var sabojāt ierīci vai citas īpašuma daļas/sastāvdaļas, un tāpēc tās ir aizsargātas ar uzstādītāja paroli. Ar paroli aizsargātie iestatījumi izvēlnēs ir pelēkoti, un tos nevar mainīt.

Visu iespējamo funkciju aprakstam mūsu tīmekļa vietnē ir pieejama paplašināta lietotāja rokasgrāmata.

Lūdzu, apmeklējiet: www.energysave.se

## Neaizmirstiet reģistrēt siltumsūkni 30 dienu laikā un saņemt 5 gadu kompresora garantiju!

Apmeklējums: www.energysave.se/register

vai:

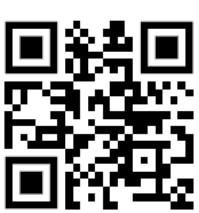

# 1 Drošības pasākumi

Lai nodrošinātu gan jūsu personīgo, gan produktu drošību, ņemiet vērā tālāk norādītos simbolus un noteikti izprotiet to nozīmi katram norādītajam piesardzības pasākumu veidam.

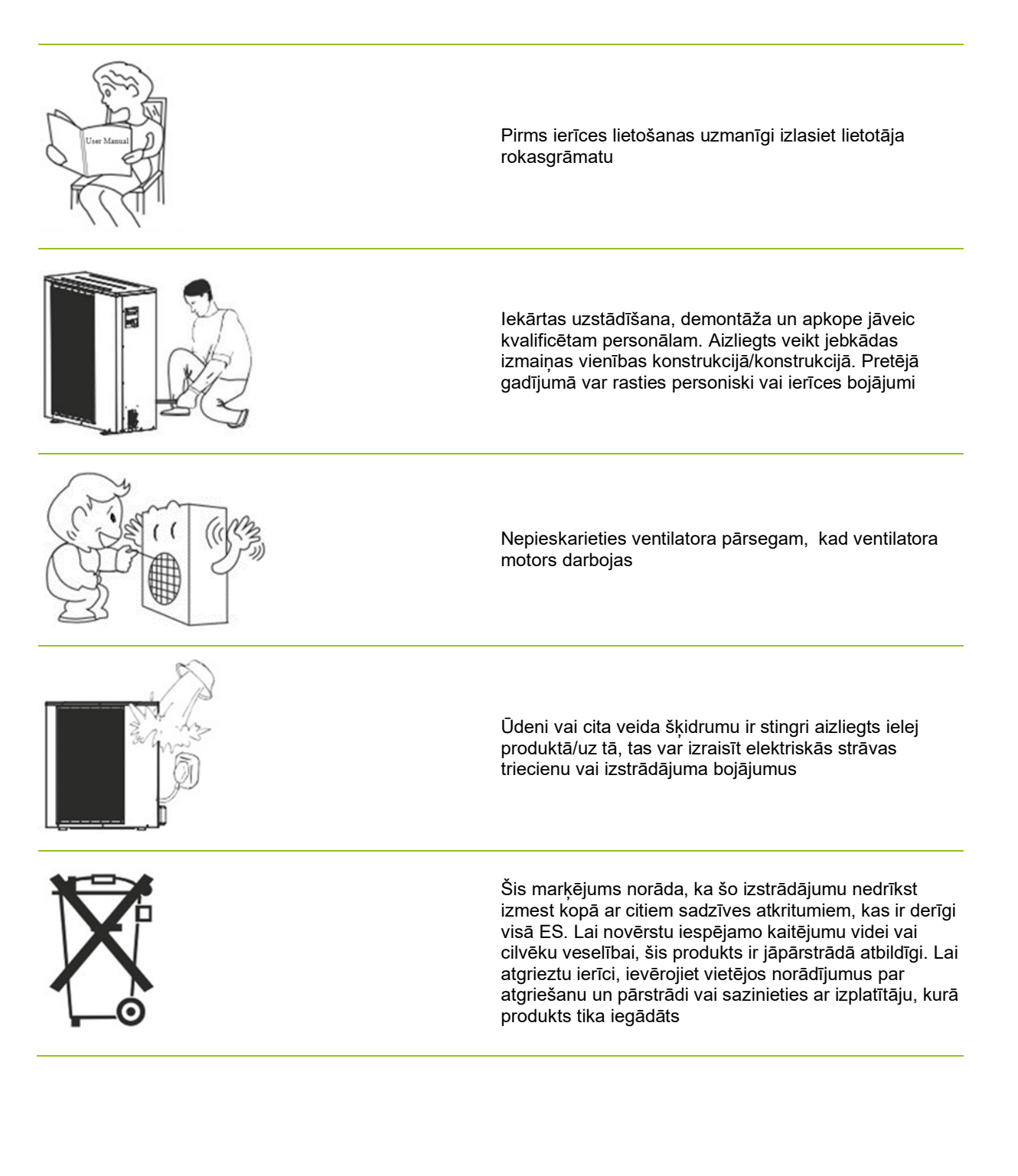

# 2 Galvenā izvēlne

Galvenās izvēlnes iestatījumi tiek izmantoti, lai pielāgotu telpas un sanitārā karstā ūdens temperatūru. Ja kāds no simboliem ir pelēks, tas nozīmē, ka tie nav aktivizēti.

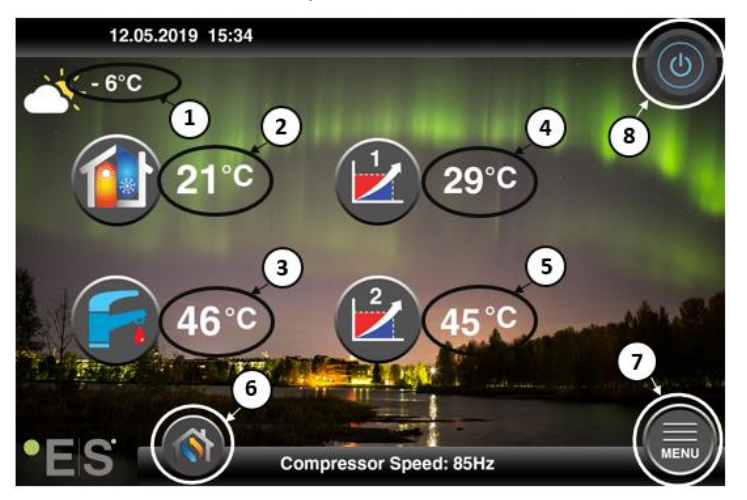

#### 1 Āra temperatūra

- 2 Istabas temperatūra- nospiediet temperatūru, lai:
  - Paralēlā mov e zonu siltuma līkne1 & 2 (jaistabas temperatūra ir iestatīta neietekmētsiltuma līkni, rūpnīcas iestatījums) sk. 4 2004.
  - Nomainiet istabas temperatūru (ja istabas temperatūra ir iestatītatā, laiietekmētu siltuma līkni, nevis rūpnīcas iestatījumu)- sk. 4 2004.
- 3 Sanitāraiskarstais ūdens nospiediet temperatūru, lai mainītu vēlamo karstā ūdens temperatūru tvertnēskatiet Ch. 5 2004.
- 4 **1. zona strāvas temperatūra apkures**sistēmā nospiediet uz temperatūras, lai mainītu ūdens temperatūru pašreizējai āra temperatūrai. (Siltuma līknes tuvākaispunkts, āra temperatūra)
- 5 2. zona strāvas temperatūra apkures sistēmā skatīt4. ziedi
- 6 Režīma izvēle automātiskais režīms / manuālais režīms

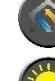

Auto – automātiski mijas starp apkuri, dzesēšanu un sanitāro karsto ūdeni

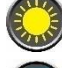

Apkure - tiek aktivizēta tikai apkure

Sanitārais karstais ūdens - aktivizējas tikai sanitārais karstais ūdens

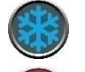

Dzesēšana - tiek aktivizēta tikai dzesēšana

Ātrs karstums - ātra sanitārā karstā ūdens sildīšana, lai iestatītu temperatūru (kad tas tiek darīts, tas pārslēdzas atpakaļ uz **Auto**)

7 Izvēlne – piekļuve apakšizvēlnei

8 ON/OFF – Zila krāsa = siltumsūknis ir ieslēgts; Pelēka krāsa= siltumsūknis ir izslēgts (gaidstāves punkts)

## 2.1 Papildu simboli

Turpmāk norādītie simboli ir parādīti gadījumos , kad ir aktīva īpaša funkcija.

| ۲          | Nakts režīms ir aktīvs                                                                                                    |
|------------|----------------------------------------------------------------------------------------------------|
| -          | Āra iekārtas atkausēšana – normāla darbība                                                                                                    |
| ₿•         | Darbojas taimeris sanitārā karstā ūdens sildīšanai                                                                                                    |
| $\bigcirc$ | Sildīšanas un dzesēšanas taimeris ir aktīvs                                                                                                    |
| X          | Legionella funkcija ir aktīva                                                                                                    |
| 2          | Atvaļinājuma režīms ir aktīvs                                                                                                    |
| <b>~</b>   | Grīdas cietēšanas funkcija ir aktīva                                                                                                    |
| ø          | Elektriskā inženierkomunikāciju bloķēšana ir aktīva                                                                                                    |
| 3          | ECO sildīšanas funkcija ir aktīva                                                                                                    |
| 0          | Brīdinājums (dzeltens); Siltumsūknis darbojas normāli, bet par to jāinformē pilnvarots servisa<br>personāls!                                                                                                    |
| 0          | ,<br>Modinātājs (sarkans); Lai nodrošinātu sistēmas un siltumsūkņa drošību, siltumsūknis ir izslēgts. Ja ir<br>aktivizēta funkcija "Avārijas darbība", siltumsūknis turpina darboties, bet tikai ar rezerves siltuma<br>avotiem (piemēram, elektrisko sildītāju). Nekavējoties sazinieties ar pilnvarotu servisa personālu! |

# 3 Apakšizvēlne

Ir divas apakšizvēlnes. Pirmā apakšizvēlne galvenokārt ir paredzēta lietotājam, lai pielāgotu temperatūru un funkcijas pēc vajadzības. Otrajā apakšizvēlnē ir iestatījumi, kas galvenokārt paredzēti uzstādītājamun kas tiek veikti sistēmas ekspluatācijā/uzstādīšanas laikā.

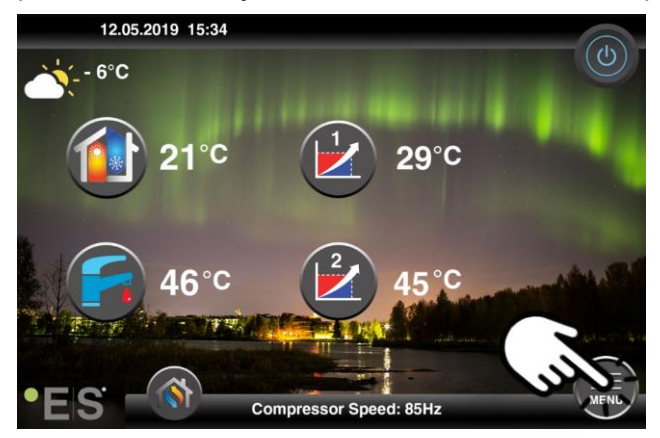

## 1. apakšizvēlne

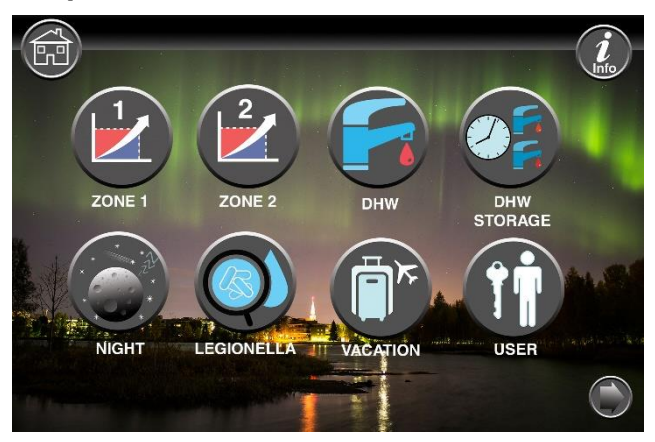

| 1. zonas iestatījumi                                            |
|-----------------------------------------------------------------|
| 2. zonas iestatījumi                                            |
| Sanitārā karstā ūdens iestatījumi                               |
| Taimera iestatījumi sanitārajam karstajam sanitārajam<br>ūdenim |
| Nakts režīms un klusās darbības iestatījumi                     |
| Legionella funkcijas iestatījumi                                |

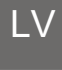

 Atvaļinājuma režīma iestatījumi

 Image: Atvaļinājuma režīma iestatījumi

## 2. apakšizvēlne

Apakšizvēlnei 1 nospiediet bultiņu apakšējā labajā stūrī, lai nokļūtu apakšizvēlnei 2.

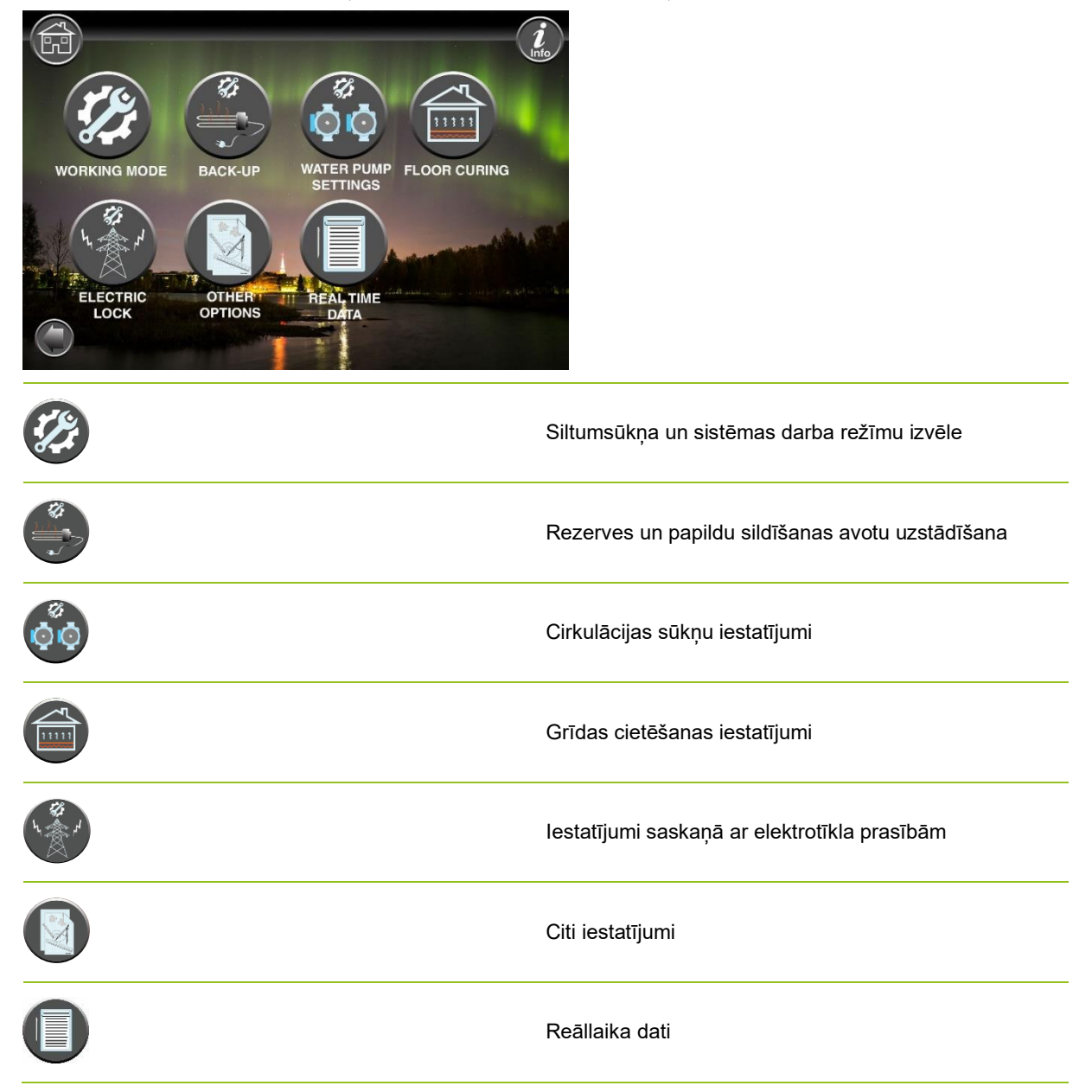

#### Piezīme:

Lai iegūtu detalizētākus izvēļņu un iestatījumu aprakstus, paplašināta lietotāja rokasgrāmata ir pieejama: www.energysave.se

# 4 Istabas temperatūras regulēšana

Siltumsūknis izmanto sildīšanas līkni, lai regulētu apkures sistēmas temperatūru dažādās āra temperatūrās. Siltuma līknes uzdevumsir nodrošināt vienmērīgu iekštelpu temperatūru neatkarīgi no āra temperatūras un tādējādi arī energoefektīvu darbību. Tas ir balstīts uz siltuma līkni, ka siltumsūknis nosakaūdens temperatūru apkures sistēmā un tādējādi iekštelpu temperatūrā. Temperatūra, kas jāievēro jūsu siltumalīknei, lai sniegtu jums ērtu iekštelpu temperatūru, ir atkarīga no vairākiem faktoriem: mājas izolācijas, laika apstākļiem, apkures sistēmas veida un vēlamās iekštelpu temperatūras. Tāpēc optimālā siltumalīkne tiek iestatīta, kad siltumsūknis ir uzstādīts, bet, iespējams, būs jāpielāgo. Jūsu siltumsūknis var apstrādāt divussiltuma līknes (zona 1 & 2).

Ja istabas temperatūra tiek uztverta pārāk karsta vai <u>auksta</u> neatkarīgi no āra temperatūras, skatiet Ch. 4.1.

Ja istabas temperatūra noteiktā āra temperatūrā tiek uztverta pārāk <u>karsta</u> vai auksta, skatīt Ch. 4.2.

#### Piezīme:

Ja siltumsūknis ir iestatīts uzturēt nemainīgu temperatūru bufera tvertnē, lūdzu, skatiet paplašināto lietotāja rokasgrāmatu, lai saņemtu papildu norādījumus.

## 4.1 Paralēlā sildīšanas līknes pārvietošana

To var izdarīt divos veidos atkarībā no tā, vai telpas sensors ir uzstādīts vai nē. Jūs pamanīsiet, vai istabas sensors ir uzstādīts, veicot tālāk norādītās darbības.

#### Vēlamās istabas temperatūras regulēšana bez sensora

Galvenajā izvēlnē sildīšanas līkni var precīzi noregulēt, pārvietojoties paralēli (pacelta vai nolaista). Siltumalīkni var pacelt vai nolaist par 3°C (-3 līdz +3) no galvenās izvēlnes.

Parasti, paaugstinotsiltuma līkni par 2-3°C, istabas temperatūra paaugstinās par aptuveni 1 °C. Ja nepieciešami lielāki pielāgojumi, lūdzu, lejupielādējiet paplašināto lietotāja rokasgrāmatu turpmākai instrukcijai.

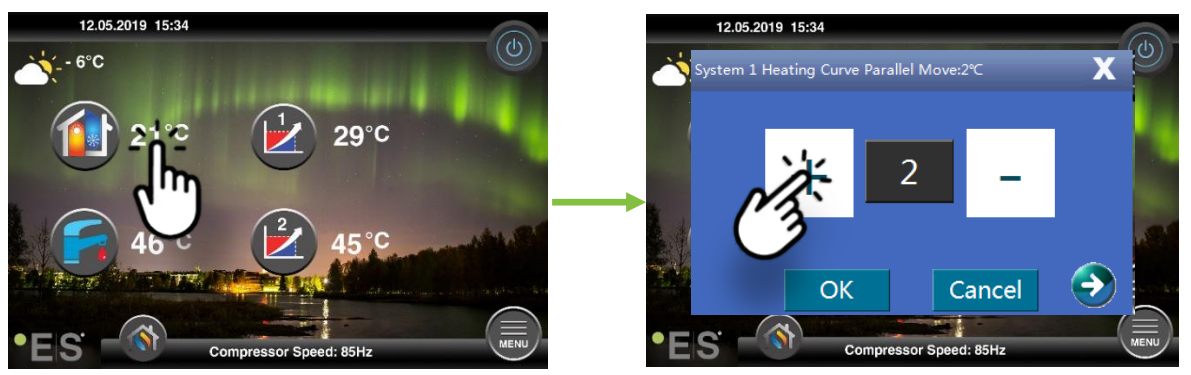

Ja parādītajā logā redzama **1. sistēmas sildīšanas līknes rindkopa**... istabas sensors nav uzstādīts vai aktivizēts. Pēc tam istabas temperatūru kontrolē saskaņā ar siltumalīkni .

Ja apkures sistēmai ir divas zonas (piemēram, apsildāmās grīdas = 1. zona un radiatori = 2. zona), tās iestata atsevišķi. Lai pārslēgtos starp zonām, pieskarieties bultiņām apakšējos stūros.

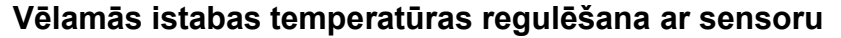

Istabas temperatūras kontroli var veikt tikai tad, ja telpas sensors ir novietots piemērotā telpā mājā un telpas **temperatūra.** Iestatītā vērtība ietekmē abas zonas , ja tās ir aktivizētas.

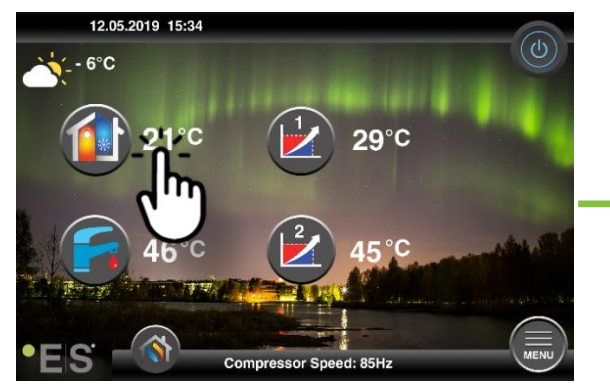

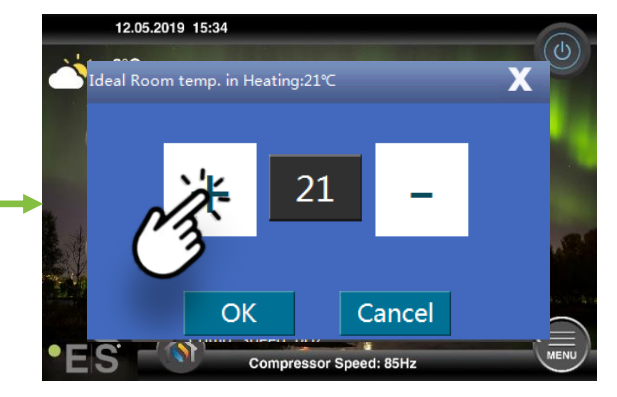

Ja logs, kas parādās, parāda Ideālu telpas **tempu. Apsildē** tiek uzstādīts telpas sensors un siltumsūknis veic nelielus pielāgojumus apkures līknē, lai saglabātu vēlamo istabas temperatūru.

Ja ir nepieciešami būtiski pielāgojumi, lūdzu, lejupielādējiet paplašināto lietotāja rokasgrāmatu turpmākai instrukcijai.

## 4.2 Sildīšanas līknes (pārrāvuma) pielāgošana

Regulējot (pārtraucot) sildīšanas līkni, apkures sistēmas temperatūra tiek pielāgota pašreizējai āra temperatūrai. Citām āra temperatūrām siltumsūknis darbojas saskaņā ar iepriekšējiem iestatījumiem.

zona (piemēram, apsildāmā grīda):

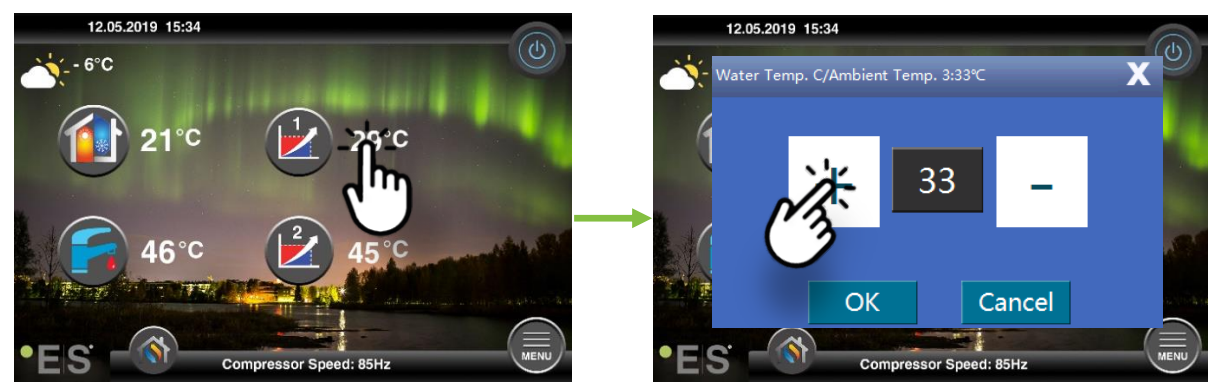

Zone 2 (piemēram, radiatori):

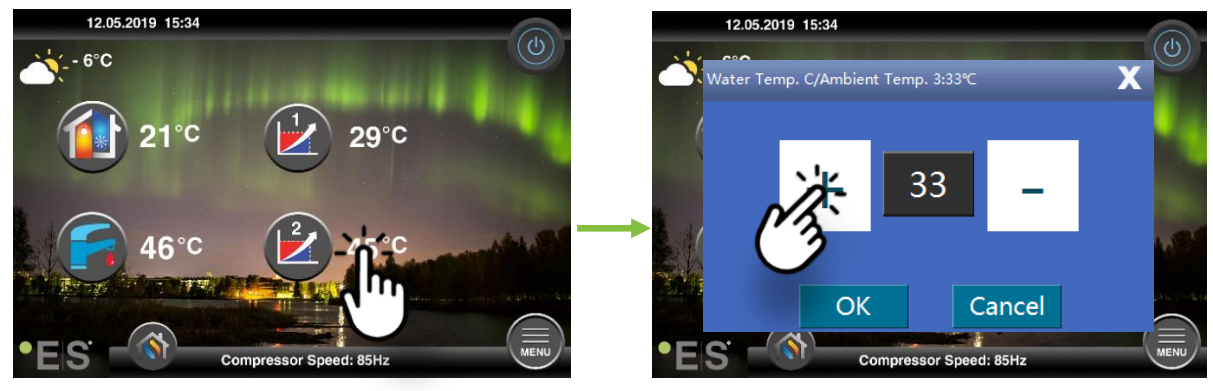

# 5 Sanitārā karstā ūdens regulēšana

Sanitārā karstā ūdens nepieciešamība atšķiras atkarībā no cilvēku skaita mājsaimniecībā un ieradumiem. Ja irvairāk sanitāri karsta ūdens, noregulējiet temperatūru tvertnē, kā norādīts turpmāk. Ieteicamais iestatījums ir no 47°C līdz 50°C.

Nospiediet temperatūru blakus sanitārajam karstā ūdens simbolam, lai noregulētu iestatījumu.

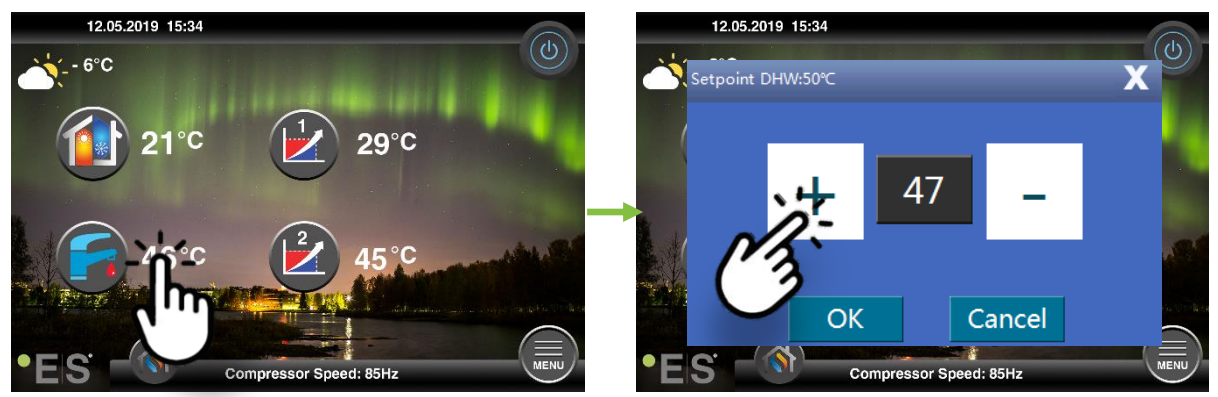

#### Piezīme:

Ideālos apstākļos maksimālā karstā ūdens temperatūra bez papildu siltuma avota ir 58°C. Siltumsūknis strādā energoefektīvāk zemākā temperatūrā, tāpēc ieteicams 47°C - 50°C, kas parasti ir pietiekami.

# 6 Signalizācijas/Warnings

Ja rodas problēma, tā tiek parādīta kā brīdinājums vai atgādinājums. Brīdinājuma gadījumā siltumsūknis turpina darboties normāli, bet par to jāinformē pilnvarots darba personāls. Trauksmes gadījumā vienība apstājas un nekavējoties jāinformē pilnvarots servisa personāls! Plašāku informāciju par kļūdu kodiem skatiet paplašinātajā lietotāja rokasgrāmatā.

Trauksmes gadījumā ir redzama galvenā 💔 izvēlne, unparādās 🛛 kļūdas kods,lai iegūtu īsu aprakstu:

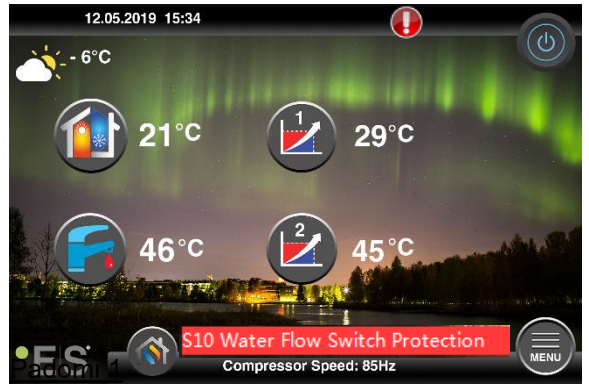

Viena kļūda, kas var rasties, **ir S10**, kas nozīmē, ka ūdens plūsma caur siltumsūkni ir pārāk zema drošai un nevainojamai darbībai. Var būt vairāki iemesli, kāpēc plūsma nav pietiekama, visbiežāk ir tas, ka filtri ir jātīra vai visi termostati ir aizvērti. Pārliecinieties, ka filtri nav aizsērējuši, un pārliecinieties, ka vismaz 3 termostati ir pilnībā atvērti (neatkarīgi no apkures sistēmas veida).

# 7 Uzturēšana

Lai nodrošinātu darbību bez problēmām un energoefektīvu darbību, turpmāk norādītie punkti regulāri jāpārbauda un, ja rodas trauksmes signāli vai brīdinājumi. Ja notiek kaut kas neparasts, tas tiek parādīts kā brīdinājums vai trauksme, skatiet 6. attēlu.

| Spiediens apkures<br>sistēmā    | Ūdens spiedienu apkures sistēmā nolasa uz manometra,<br>melnu indikatoru. Sarkanajam indikatoram jābūt 1<br>bāram, lai norādītu zemāko pieļaujamo spiedienu (to var<br>regulēt). Ideāls spiediens apkures sistēmā ir 1,5 bāri<br>(melns indikators). Ja spiediens ir mazāks par 1,0 bāriem,<br>sistēma jāuzpilda (skatīt 2. punktu).<br>Laika intervāls: katru dienu, līdz spiediens paliek stabils,<br>tad viens mēnesī                                                                                                    | bar 4 |
|---------------------------------|----------------------------------------------------------------------------------------------------|-------|
| Apkures sistēmas<br>uzpildīšana | Ja spiediens ir mazāks par 1,0 bāriem, apkures sistēma<br>ir atkārtoti jāpilda. Ja jūsu sistēma ir sagatavota atkārtotai<br>uzpildīšanai, izmantojiet to saskaņā ar uzstādītāja<br>instrukcijām, lai palielinātu spiedienu līdz 1. 5 bāri . Ja<br>jūsu apkures sistēmai nav uzpildes vārsta,<br>lūdzu,sazinieties ar uzstādītāju, lai iegūtu papildu<br>informāciju.                                                                                                    |       |
| Apkures sistēmas<br>ventilācija | Pēc uzstādīšanas var paiet laiks, līdz viss gaiss tiek ārā<br>no apkures sistēmas. Gaiss sistēmā var izraisīt<br>cirkulācijas traucējumus vai to, ka mājā netiek sadalīts<br>pietiekami daudz siltuma. Sistēmai jābūt aprīkotai ar<br>automātisku gaisa attīrīšanas vārstu, kasatdala lielāko<br>daļu gaisa no sistēmas. Ir svarīgi pārbaudīt citus gaisa<br>attīrīšanas vārstus,kas jāuzstāda sistēmas augstākajos<br>punktos. Uzmanīgi atveriet manuālo gaisa attīrīšanas<br>vārstu un aizveriet, kad iznāk tikai ūdens.<br>Laika intervāls: katras apkures sezonas sākums. Jaunām<br>iekārtām var būt nepieciešamas ikdienas pārbaudes, līdz<br>sistēma tiek nosusināta. |       |
| Filtru tīrīšana                 | Siltummaiņa siltummainis siltumsūknī ir jutīgs pret<br>piemaisījumiem ūdenī. Jāuzstāda filtrs (netīrs,<br>magnētisks). Iztīriet filtru saskaņā ar filtra ražotāja<br>norādījumiem.<br>Laika intervāls: katras apkures sezonas sākumā un<br>beigās. Jaunām iekārtām var būt nepieciešama<br>regulārāka filtra tīrīšana.                                                                                                    |       |

**Piezīme:** Papildus regulārai apkopei, apkalpošana jāveic katru otro gadu vai regulārāk vietējo noteikumu dēļ.

## Varais klients!

Mēs vēlamies pateikties jums par šīs rokasgrāmatas izlasīšanu.

Lai iegūtu vairāk informācijas, droši sazinieties ar mums.

Jūsu ES komanda.

www.energysave.se

Mēs paturam tiesības veikt izmaiņas, kas neietekmē ierīces funkcionalitāti.

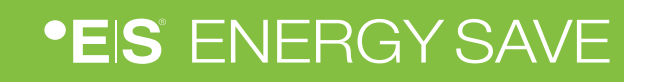

# Contents

|   | Bevezetés                                            | 123 |
|---|------------------------------------------------------|-----|
| 1 | Biztonsági óvintézkedések                            | 124 |
| 2 | Főmenü                                               | 125 |
|   | 3.1 További szimbólumok                              | 126 |
| 3 | Almenü                                               | 127 |
|   | 1. almenü                                            | 127 |
|   | 2. almenü                                            | 128 |
| 4 | A szobahőmérséklet beállítása                        | 129 |
|   | 4.1 A fűtési görbe párhuzamos mozgatása              | 129 |
|   | A kívánt szobahőmérséklet beállítása érzékelő nélkül | 129 |
|   | A kívánt szobahőmérséklet beállítása érzékelővel     | 130 |
|   | 4.2 A (szünet) fűtési görbe adaptációja              | 130 |
| 5 | Az egészségügyi melegvíz beállítása                  | 131 |
| 6 | Riasztás/Warning                                     | 131 |
| 7 | fenntartás                                           | 132 |

## Bevezetés

Ez a felhasználói kézikönyv leírja azokat a főbb funkciókat és beállításokat, amelyeket a végfelhasználó megváltoztathat az Energy Saves levegő/víz hőszivattyúkon érintőképernyővel. A funkciók elnevezése a szoftver verziójától függően eltérő lehet. De a sorrend és a funkció ugyanaz a menükben.

Egyes funkciókat a telepítő állít be az üzembe helyezés során, és nem megfelelő használat esetén károsíthatja az eszközt vagy az ingatlan más részeit /alkatrészeit, ezért a telepítő jelszavával védett. A jelszóval védett beállítások a menükben szürkék, és nem módosíthatók.

Az összes lehetséges funkció leírásához egy kibővített felhasználói kézikönyv érhető el honlapunkon.

Kérjük, látogasson el: www.energysave.se

## Ne felejtse el 30 napon belül regisztrálni hőszivattyúját, és szerezzen 5 év kompresszor garanciát!

Látogatás: www.energysave.se/register

vagy:

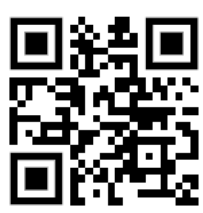

# 1 Biztonsági óvintézkedések

Mind a személyes, mind a termékbiztonság biztosítása érdekében vegye figyelembe az alábbi szimbólumokat, és győződjön meg róla, hogy megérti azok fontosságát az egyes bemutatott óvintézkedések szempontjából.

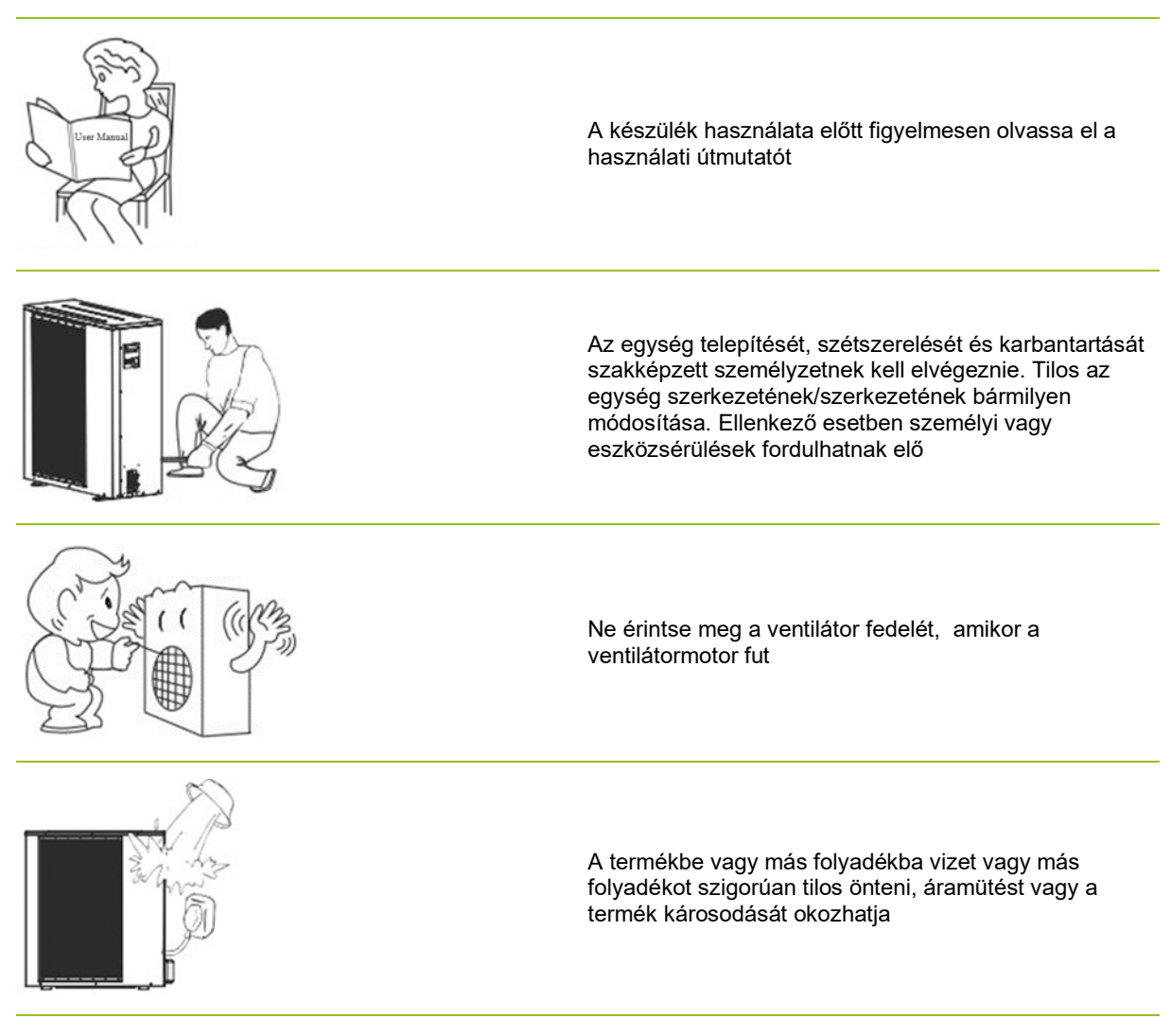

Ez a jelölés azt jelzi, hogy ezt a terméket nem szabad más, az EU egész területén érvényes háztartási hulladékkal együtt ártalmatlanítani. A környezet vagy az emberi egészség esetleges károsodásának megelőzése érdekében ezt a terméket felelősségteljesen újra kell hasznosítani. A készülék visszaküldéséhez kövesse a visszaküldésre és újrahasznosításra vonatkozó helyi utasításokat, vagy vegye fel a kapcsolatot a termék vásárlásának helye szerinti kereskedővel

# 2 Főmenü

A főmenü beállításai a helyiség és a szaniter melegvíz hőmérsékleténekbeállítására szolgálnak. Ha bármelyik szimbólum szürke, az azt jelenti, hogy nincsenek aktiválva.

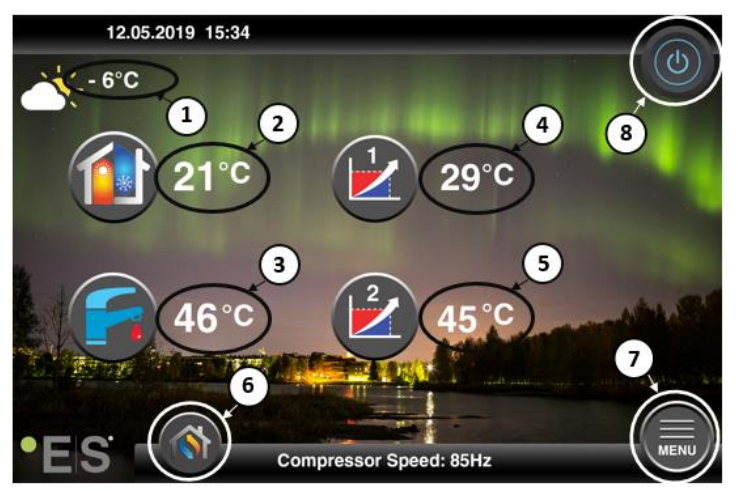

- 1 Kültéri hőmérséklet
- 2 Szobahőmérséklet- nyomja meg a hőmérsékletet:
  - Párhuzamos move a zónák hőzési görbéje1 2 (ha aszobahőmérséklet nincs beállítva, hogy <u>ne</u> befolyásolja a hőgörbét, gyári beállítás)– lásd Ch. 4
  - Változtassa meg a beállított szobahőmérsékletet (ha a szobahőmérséklet úgy van beállítva, hogy befolyásolja ahőgörbét, nemgyári beállítás) -lásd Ch. 4
- 3 Egészségügyi meleg víz– nyomja meg a hőmérsékletet, hogy megváltoztassa a tartályban lévőforró víz kívánt hőmérsékletét– lásd Ch. 5
- 4 1. zóna a fűtési rendszer aktuális hőmérséklete– nyomja meg a hőmérsékletet, hogy megváltoztassa a víz hőmérsékletét az aktuális kültéri hőmérsékletre. (A hőgörbe legközelebbi pontja, kültéri hőmérséklet)
- 5 2. zóna a fűtési rendszeraktuális hőmérséklete lásd a 4. p kenőcs
- 6 Üzemmód kiválasztása Automatikus mód / manuális mód

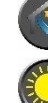

Auto - automatikusan váltogatja a fűtést, a hűtést és a szaniter meleg vizet

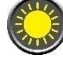

Fűtés –csak a fűtés aktiválódik

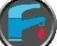

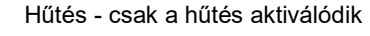

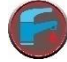

Gyors hő – az egészségügyi melegvíz gyors melegítése a hőmérséklet beállításához (ha kész, visszakapcsol auto-ra $\,)$ 

- 7 **Menü** hozzáférés az almenühöz
- 8 BE/KI Kék szín = a hőszivattyú be van kapcsolva; Szürke szín=a hőszivattyú ki van kapcsolva (készenlétben)

Szaniter melegvíz – csak az egészségügyi melegvíz aktiválódik

## 2.1 További szimbólumok

Az alábbi szimbólumok olyan esetekben jelennek meg, amikor egy speciális függvény aktív.

| ۲          | Az éjszakai üzemmód aktív                                                                                                    |
|------------|----------------------------------------------------------------------------------------------------|
|            | Kültéri egység leolvasztása – normál működés                                                                                                    |
| <b>]</b> • | ldőzítő a szaniter melegvíz fűtésére aktív                                                                                                    |
| 0          | Fűtés- és hűtés időzítő aktív                                                                                                    |
| ×          | A Legionella funkció aktív                                                                                                    |
| 2          | A nyaralási mód aktív                                                                                                    |
| -          | A padlókontúró funkció aktív                                                                                                    |
| Ó          | Az elektromos közműzár aktív                                                                                                    |
| 3          | Az ECO fűtési funkció aktív                                                                                                    |
| 0          | Figyelmeztetés (sárga); A hőszivattyú normálisan működik, de az arra jogosult szervizszemélyzetet<br>tájékoztatni kell!                                                                                                    |
| 0          | Riasztás (piros); A rendszer és a hőszivattyú biztonsága érdekében a hőszivattyú ki van kapcsolva. Ha<br>a "Vészhelyzeti művelet" funkció aktiválva van, a hőszivattyú továbbra is működik, de csak tartalék<br>fűtési forrásokkal (pl. elektromos fűtőberendezés). Azonnal vegye fel a kapcsolatot a hivatalos szerviz<br>személyzettel! |
|            |                                                                                                    |

# 3 Almenü

Két almenü van. Az első almenü elsősorban a felhasználó számára, hogy állítsa be a hőmérsékletet és működik a kívánt módon. A második almenü olyan beállításokat tartalmaz, amelyek elsősorban a telepítőnek szólnak, amelyek a rendszerüzembe helyezése / telepítése során készülnek.

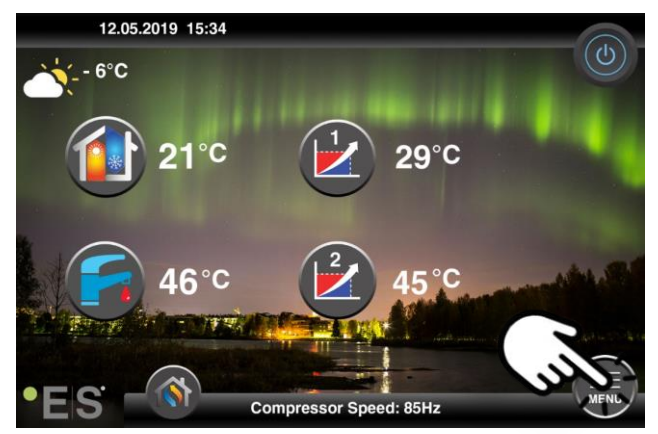

## 1. almenü

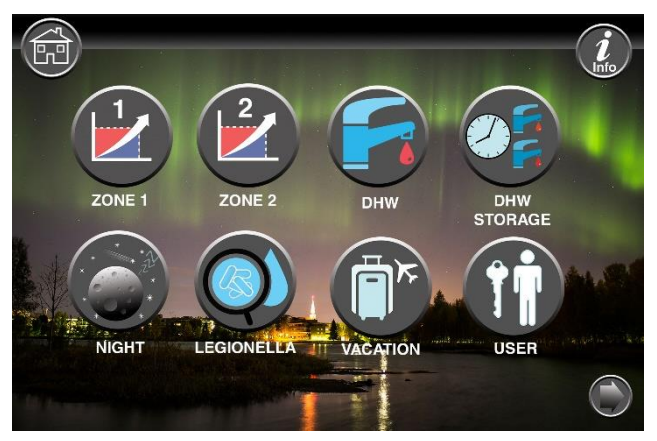

| 1. zóna beállításai                                |
|----------------------------------------------------|
| 2. zóna beállításai                                |
| Szaniter melegvíz beállítások                      |
| Időzítő beállítások szaniter meleg szaniter vízhez |
| Éjszakai üzemmód és csendes működés beállításai    |
| Legionella függvény beállításai                    |

## HUN

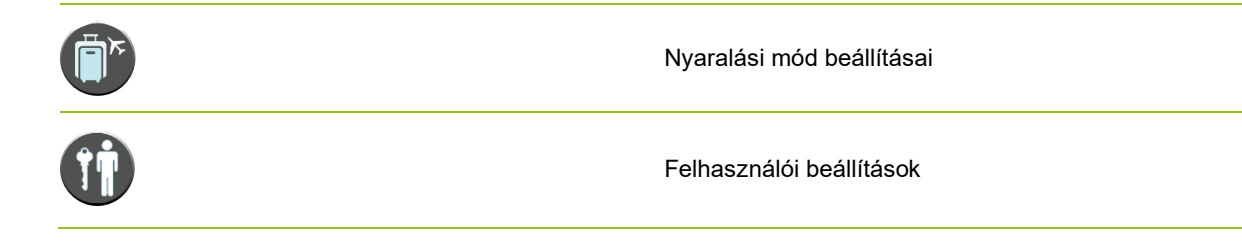

## 2. almenü

Az 1. almenüben nyomja meg a jobb alsó sarokban lévő nyilat a2.

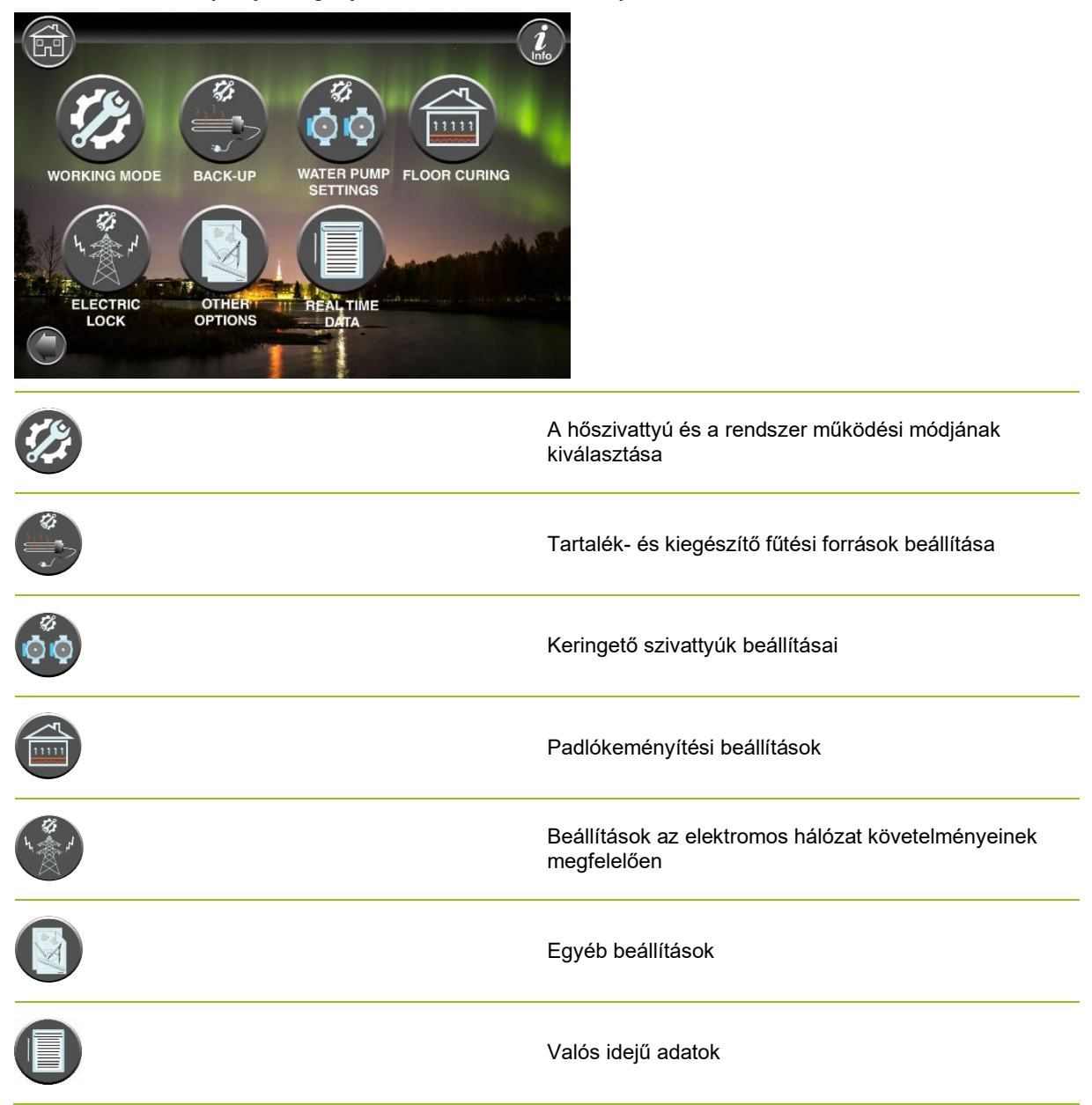

#### Megjegyzés:

A menük és beállítások részletesebb leírásához egy kibővített felhasználói kézikönyv érhető el: www.energysave.se

# 4 A szobahőmérséklet beállítása

A hőszivattyú fűtési görbét használ a fűtési rendszer hőmérsékletének beállításához különböző kültéri hőmérsékleteken. A hőeltérítési görbe feladata, hogy egyenletes beltéri hőmérsékletet biztosítson, függetlenül a kültéri hőmérséklettől, és ezáltal energiatakarékos működést biztosítson. Ez alapján a hőing görbe, hogy a hőszivattyú határozza meg a hőmérséklet a víz a fűtési rendszer és thereby a beltéri hőmérséklet. A hőmérséklet, hogy a hőing görbe kell követnie, hogy ön egy kényelmes beltéri hőmérséklet függ több tényező: szigetelés a ház, időjárási viszonyok, típusú fűtési rendszer és a kívánt beltéri hőmérséklet. Az optimálishőátadási görbét ezért a hőszivattyú telepítésekor kell beállítani, de előfordulhat, hogy módosítanikell. A hőszivattyú képes kezelni két hőing görbék (zóna 1 & 2).

Ha a szobahőmérsékletet a kültéri <u>hőmérséklettől függetlenül</u> túl melegnek vagy hidegnek érzékelik, lásd: Ch. 4.1.

Ha a <u>szobahőmérsékletet egy bizonyos</u> külső <u>hőmérsékleten</u> túl melegnek vagy hidegnek érzékelik, lásd: Ch. 4.2.

#### Megjegyzés:

Ha a hőszivattyú úgy van beállítva, hogy állandó hőmérsékletet tartson fenn egy puffertartályban, kérjük, olvassa el a kiterjesztett használati útmutatót további utasításokért.

## 4.1 A fűtési görbe párhuzamos mozgatása

Ez kétféleképpen történhet, attól függően, hogy a helyiség érzékelője fel van-e szerelve vagy sem. Az alábbi lépések követésekor észre fogja venni, ha a helyiségérzékelő fel vanszerelve.

## A kívánt szobahőmérséklet beállítása érzékelő nélkül

A főmenüben a fűtési görbe finomhangolható párhuzamos (emelt vagy leeresztett) mozgatásával. Ahőséggörbe a főmenüből 3°C-kal (-3-ról +3-ra) emelhető vagy csökkenthető.

Általában ahőeltérés görbéjének 2-3°C-kal történő emelése körülbelül1 °C-os szobahőmérsékletemelkedést eredményez. Ha nagyobb módosításokra van szükség,kérjük, töltse le a kibővített használati útmutatót további útmutatásért.

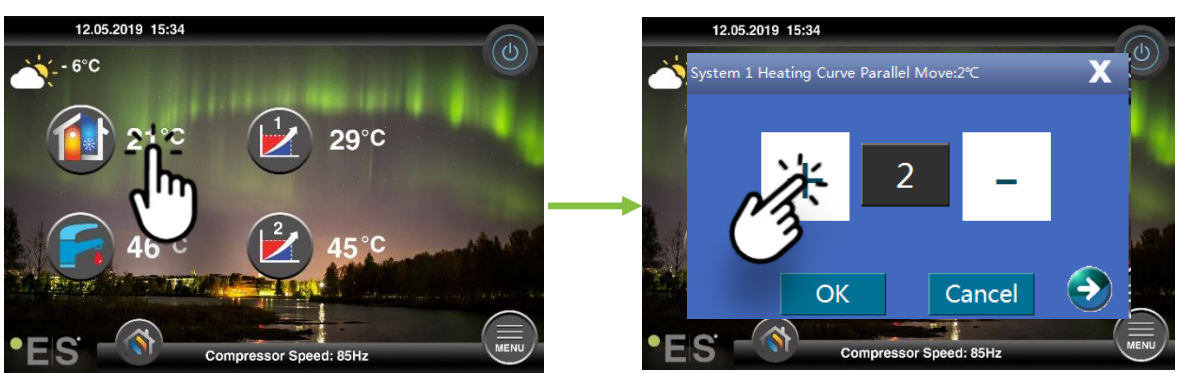

Ha a megjelenő ablak az **1. rendszer fűtési görbéje para**... a helyiség érzékelője nincs telepítve vagy aktiválva. A szobahőmérsékletet ezután ahőgörbe szerint szabályoznikell .

Ha a fűtési rendszernek két zónája van (pl. padlófűtés=1- es zóna és radiátorok=2-es zóna), akkor ezeket külön kell beállítani. A zónák közötti váltáshoz koppintson az alsó sarkokban lévőnyilakra.

## A kívánt szobahőmérséklet beállítása érzékelővel

A helyiség hőmérsékletének szabályozása csak akkor végezhető el, ha a helyiségérzékelőt a ház megfelelő helyiségébe helyezik, és a Room temp. hatás a **fűtési görbére** az **1.** A beállított érték mindkét zónát érinti, ha aktiválva vannak.

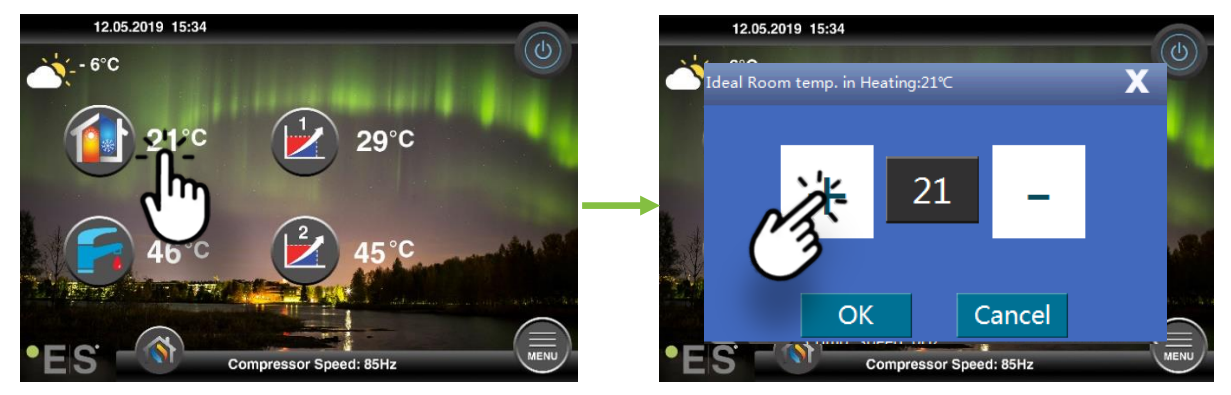

Ha a feljönő ablak **az Ideális helyiséghőmérsékletet mutatja. a fűtéskor** a helyiség érzékelője be van szerelve, és a hőszivattyú kis módosításokat végez a fűtési görbén, hogy megtartsa a kívánt szobahőmérsékletet.

Ha nagyobb módosításokra van szükség, kérjük, töltse le a kiterjesztett felhasználói kézikönyvet további utasításokhoz.

## 4.2 A (szünet) fűtési görbe adaptációja

A fűtési görbe beállításakor (törésekor) a fűtési rendszer hőmérsékletét az aktuális kültéri hőmérséklethez igazítjuk. Más kültéri hőmérsékletek esetében a hőszivattyú a korábbi beállítások szerint működik.

1. zóna (pl.: padlófűtés):

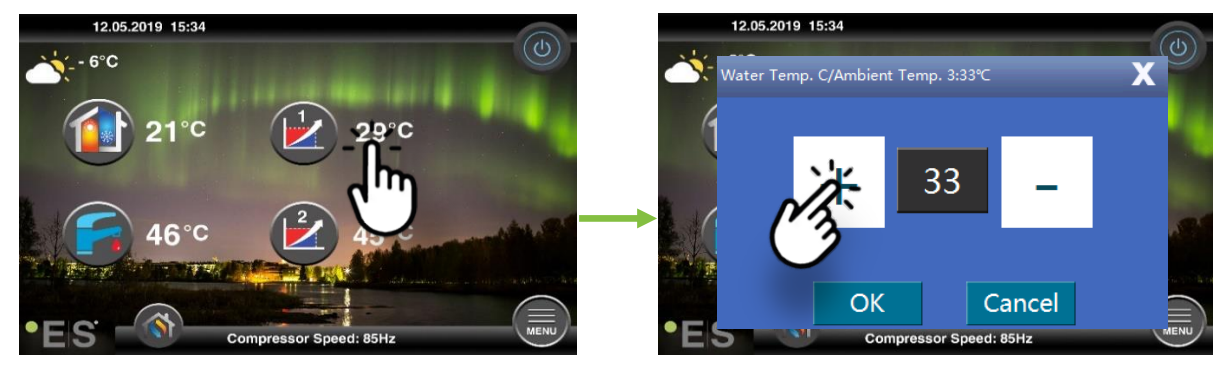

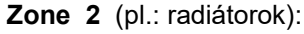

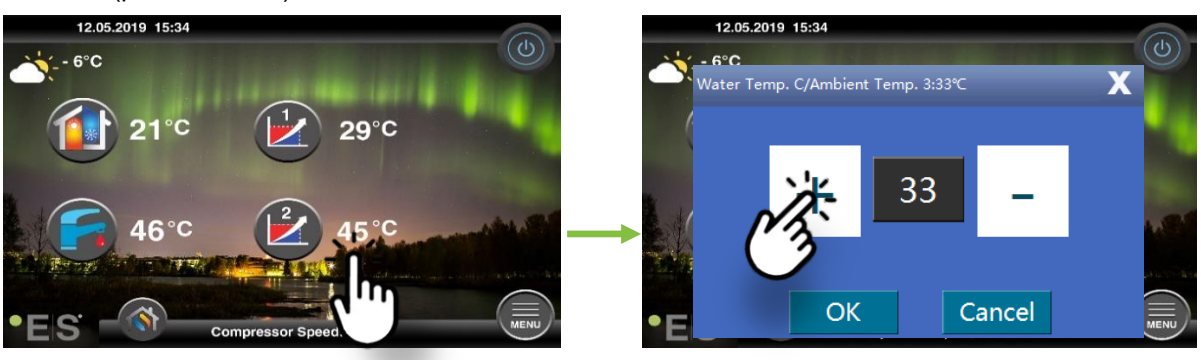

## HUN

# 5 Az egészségügyi melegvíz beállítása

Az egészségügyi melegvíz szükségessége a háztartásban élő emberek számától és a szokásoktól függően változik. Ha több egészségügyi meleg vizet nem kell, állítsa be a tartály hőmérsékletét az alábbiak szerint.

Az ajánlott beállítás 47°C és 50°C között van.

Nyomja meg a hőmérséklet mellett a szaniter melegvíz szimbólumot, hogy állítsa be a beállítást.

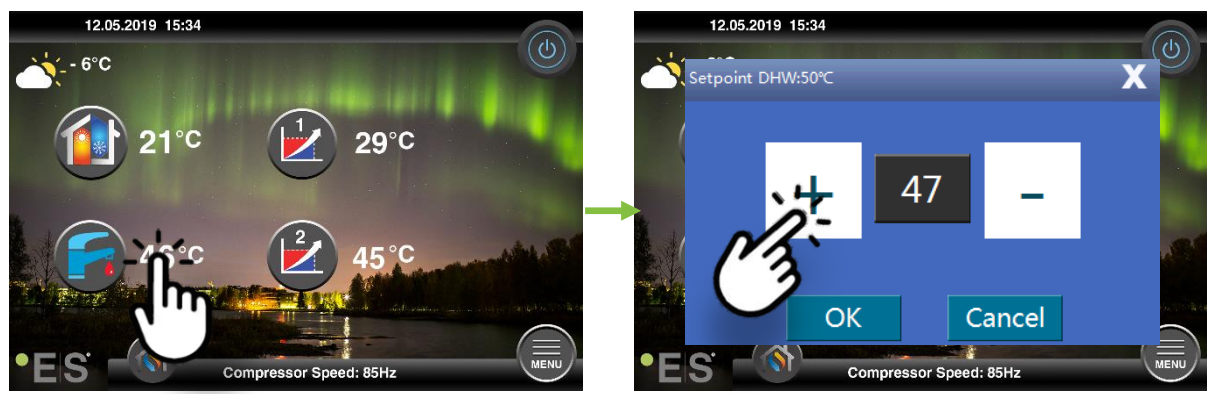

#### Megjegyzés:

A maximális melegvíz-hőmérséklet további hőforrás nélkül ideális körülmények között 58°C. A hőszivattyú alacsonyabb hőmérsékleten energiatakarékosabban működik, ezért 47°C - 50°C ajánlott, ami általában elég.

# 6 Riasztás/Warning

Ha probléma merül fel, figyelmeztetésként vagy riasztásként jelenik meg. Figyelmeztetés esetén a hőszivattyú továbbra is normálisan működik, de a hivatalos szervizszemélyzetet tájékoztatni kell. Riasztás esetén az egység leáll, és a hivatalos szervizszemélyzetet azonnal értesíteni kell! A hibakódokkal kapcsolatos további információkért lásd a kiterjesztett felhasználói kézikönyvet.

Riasztás esetén a főmenü látható 👽 le on, és megjelenik a rövidleírással ellátott hibakód:

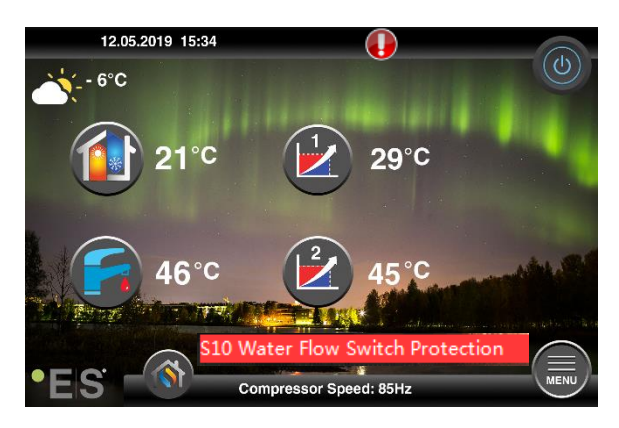

## <u>1. tipp</u>

Az egyik hiba, ami előfordulhat, az **S10**, ami azt jelenti, hogy a hőszivattyún keresztüli vízáramlás túl alacsony a biztonságos és problémamentes működéshez. Több oka is lehet annak, hogy az áramlás nem elég, a leggyakoribb az, hogy a szűrőket meg kell tisztítani, vagy az összes termosztát zárva van.

Győződjön meg arról, hogy a szűrők nincsenek eltömődve, és győződjön meg arról, hogy legalább 3 termosztát teljesen nyitott (függetlenül a fűtési rendszer típusától).

# 7 fenntartás

A problémamentes és energiatakarékos működés biztosítása érdekében az alábbi pontokat rendszeres időközönként ellenőrizni kell, és riasztások vagy figyelmeztetések esetén. Ha valami rendellenes történik, figyelmeztetésként vagy riasztásként jelenik meg, lásd a 6.

| Nyomás a fűtési<br>rendszerben     | A fűtési rendszer víznyomását a nyomásmérőn, <b>fekete</b> kijelzőn<br>olvassák. A piros mutatónak 1 bar-ra kell mutatnia, hogy jelezze a<br>legkisebb megengedhető nyomást (beállítható). A fűtési rendszer<br>ideális nyomása 1,5 bar (fekete kijelző). Ha a nyomás 1,0 bar alatt<br>van, a rendszert újra kell tölteni (lásd a 2. pontot).<br>Időintervallum: naponta, amíg a nyomás stabil marad, majd egy hónap                                                                                                    | 11111111111111111111111111111111111111 |
|------------------------------------|----------------------------------------------------------------------------------------------------|----------------------------------------|
| Fűtési rendszer<br>feltöltése      | Ha a nyomás 1,0 bar alatt van, a fűtési rendszert újra kell tölteni. Ha<br>a rendszer készen áll az újratöltésre, használja a telepítő utasításai<br>szerint, hogy növelje a nyomást 1-re. 5 bar. Ha fűtési rendszere nem<br>rendelkezik utántöltő szeleppel,kérjük, további információért forduljon<br>szerelőjéhez.                                                                                                    |                                        |
| A fűtési rendszer<br>szellőztetése | A telepítés után időbe telhet, hogy az összes levegőt kivegyék a fűtési rendszerből. A levegő a rendszerben keringési hibát okozhat, vagy hogy nincs elég hő a házban. A rendszert fel kell szerelni automatikus légtisztító szeleppel, amely elválasztjaa levegő nagy részét a rendszertől. Fontos ellenőrizni a többi légtisztítószelepet, amelyeket a rendszer legmagasabb pontjaira kell telepíteni. Óvatosan nyissa ki a kézi légtisztító szelepet, és zárja be, amikor csak a víz jön ki. Időintervallum: minden fűtési szezon kezdete. Az új berendezések napi ellenőrzéseket igényelhetnek, amíg a rendszer nem kerül hitelesítésre. |                                        |
| Szűrők tisztítása                  | A hőszivattyú hőcserélője érzékeny a vízben lévő szennyeződésekre.<br>Szűrőt (szennyeződés, mágneses) kell felszerelni. Tisztítsa meg a<br>szűrőt a szűrő gyártójánakutasításaiszerint.<br>Időintervallum: minden fűtési szezon elején és végén. Az új<br>berendezések a szűrő rendszeresebb tisztítását igényelhetik.                                                                                                    |                                        |

**Megjegyzés:** A rendszeres karbantartás mellett a helyi előírások miatt a szolgáltatást kétévente vagy annál rendszeresebben kell végezni.

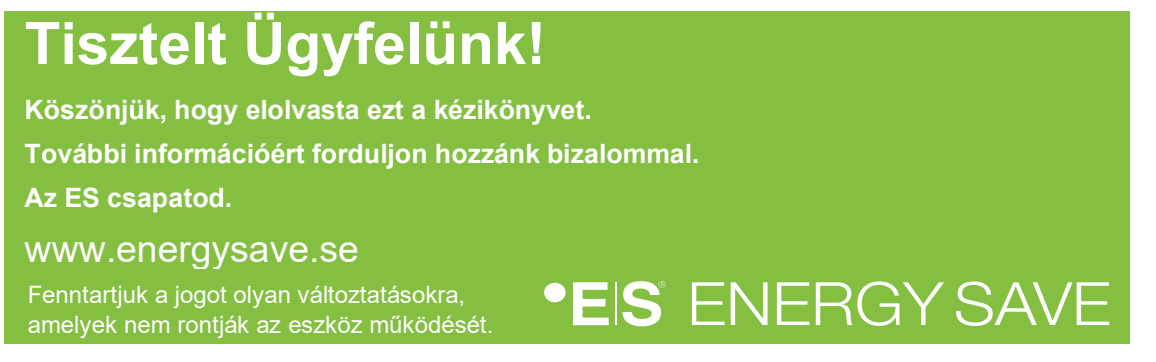

# Contents

|   | Uvod                                              | 133 |
|---|---------------------------------------------------|-----|
| 1 | Sigurnosne mjere opreza                           | 134 |
| 2 | Glavni izbornik                                   | 135 |
|   | 3.1 Dodatni simboli                               | 136 |
| 3 | Podizbornik                                       | 137 |
|   | Podizbornik 1                                     | 137 |
|   | Podizbornik 2                                     | 138 |
| 4 | Podešavanje sobne temperature                     |     |
|   | 4.1 Paralelno pomicanje krivulje grijanja         | 139 |
|   | Podešavanje željene sobne temperature bez senzora | 139 |
|   | Podešavanje željene sobne temperature senzorom    | 140 |
|   | 4.2 Prilagodba (prijelomne) krivulje grijanja     | 140 |
| 5 | Podešavanje sanitarne tople vode                  | 141 |
| 6 | Alarm/Warniranje                                  | 141 |
| 7 | održavanje                                        | 142 |

## Uvod

Ovaj korisnički priručnik opisuje glavne funkcije i postavke koje je krajnji korisnik moguće promijeniti na energy saves zračnim/vodenim toplinskim crpkama s dodirnim zaslonom. Imenovanje funkcija može se razlikovati ovisno o verziji softvera. Ali redoslijed i funkcija su isti u izbornicima.

Neke funkcije postavlja instalater tijekom puštanja u pogon i može, u slučaju nepravilne uporabe, oštetiti uređaj ili druge dijelove / komponente svojstva i stoga su zaštićene lozinkom instalatera. Postavke zaštićene lozinkom zasivljene su u izbornicima i ne mogu se mijenjati.

Za opis svih mogućih funkcija, prošireni korisnički priručnik dostupan je na našoj web stranici.

Posjetite: www.energysave.se

## Ne zaboravite registrirati toplinsku pumpu u roku od 30 dana i dobiti 5 godina jamstva kompresora!

Posjetite: www.energysave.se/register

ili:

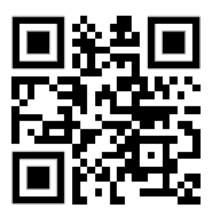

# 1 Sigurnosne mjere opreza

Da biste osigurali osobnu sigurnost i sigurnost proizvoda, imajte na mjestu dolje navedene simbole i svakako shvatite njihovu važnost za svaku od prikazanih mjera opreza.

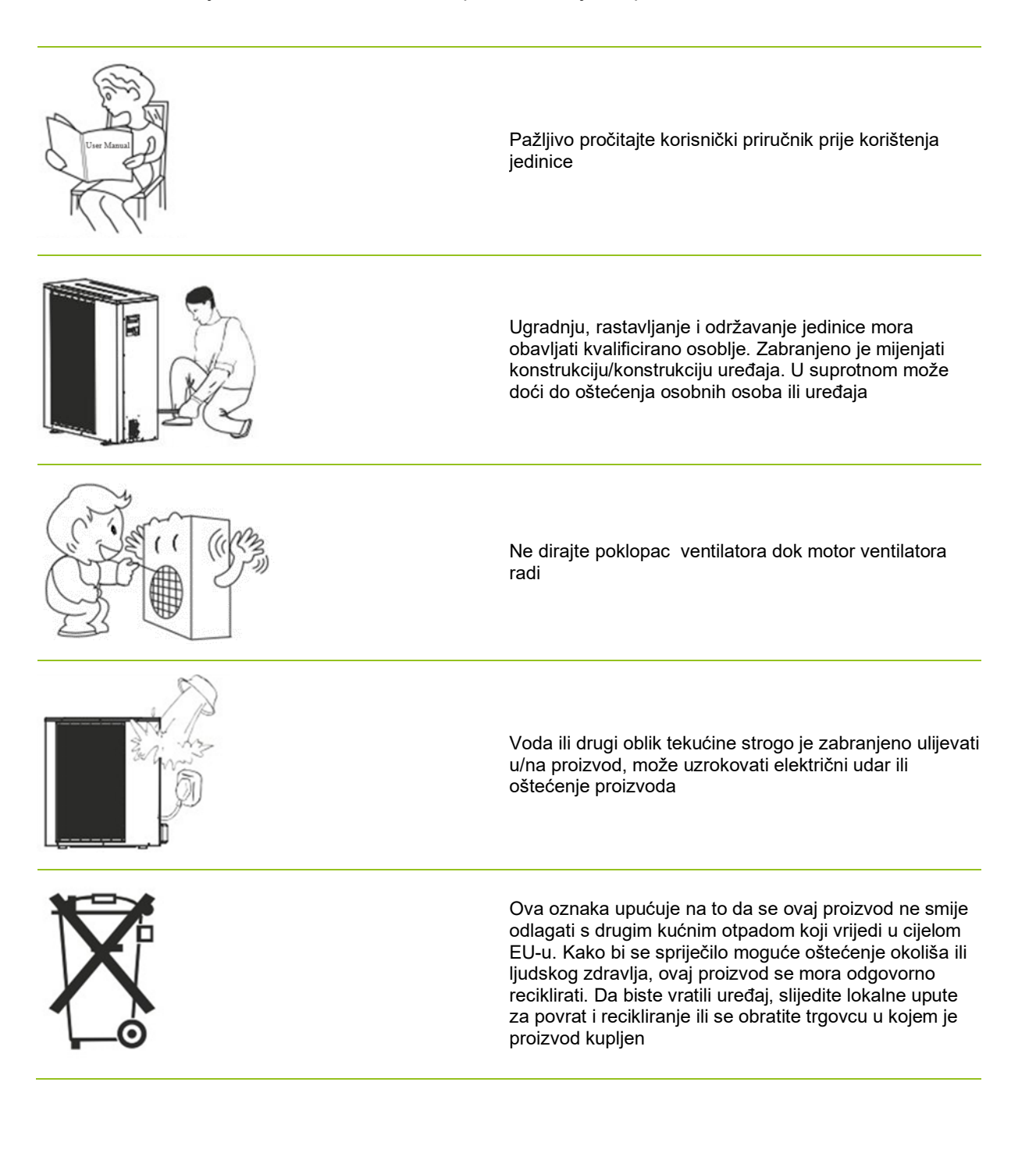

# 2 Glavni izbornik

Postavke u glavnom meniju koriste se za podešavanje sobne i sanitarne temperature tople vode. Ako je bilo koji od simbola siv, to znači da nisu aktivirani.

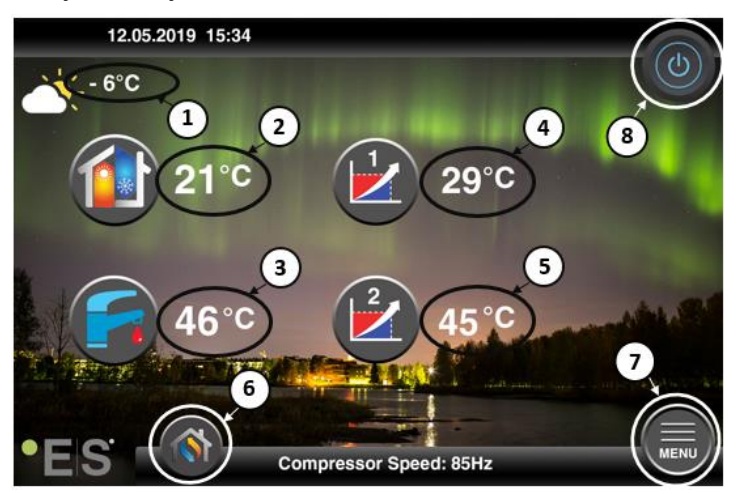

#### 1 Vanjska temperatura

- 2 Sobna temperatura- pritisnite temperaturu na:
  - Paralelni move krivulja zagrijavanja zona1 & 2 (akoje sobna temperatura postavljena da <u>ne</u> utječe na krivulju toplinskoginga, tvorničko podešavanje)– vidi Ch. 4
  - Promijenite postavljenu sobnu temperaturu (ako je sobna temperatura postavljena tako da utječe na krivulju toplinskoginga, a nena tvorničke postavke) -vidi Ch. 4
- 3 Sanitarna topla voda- pritisnite temperaturu kako biste promijenili željenu temperaturu tople vode u spremniku- vidi Ch. 5
- **Zona 1 trenutna temperatura u sustavu grijanja** pritisnite temperaturu kako biste promijenili temperaturu vode za trenutnu vanjsku temperaturu. (Najbliža točka krivulje topline,vanjska temperatura)
- 5 Zona 2 trenutna temperatura u sustavu grijanja– vidi point 4
- 6 Odabir načina rada automatski način rada / ručni način rada

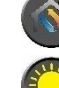

Auto – automatski se izmjenjuje između grijanja, hlađenja i sanitarne tople vode

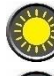

Grijanje – aktivira se samo grijanje

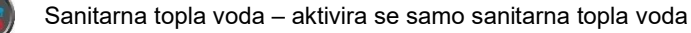

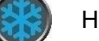

Hlađenje - aktivira se samo hlađenje

Brza toplina – brzo zagrijavanje sanitarne tople vode za postavljanje temperature (kada se to učini, vraća se na **Auto**)

7 Izbornik – pristup podizborniku

8 **ON/OFF** – Plava boja= uključena je toplinska pumpa; Siva boja= toplinska pumpa je isključena (stand by)

## 2.1 Dodatni simboli

Donji simboli prikazani su u slučajevima kada je aktivna posebna funkcija.

| ٣          | Noćni način rada je aktivan                                                                                                    |
|------------|----------------------------------------------------------------------------------------------------|
|            | Odmrzavanje vanjske jedinice – normalan rad                                                                                                    |
| ₿•         | Timer za grijanje sanitarne tople vode je aktivan                                                                                                    |
| $\bigcirc$ | Grijanje- i mjerač vremena hlađenja je aktivan                                                                                                    |
| X          | Legionella funkcija je aktivna                                                                                                    |
| 2          | Način odmora je aktivan                                                                                                    |
| 7          | Funkcija stvrdnjavanja poda je aktivna                                                                                                    |
| ø          | Električna komunalna brava je aktivna                                                                                                    |
| 3          | Funkcija ECO grijanja je aktivna                                                                                                    |
| 0          | Upozorenje (žuto); Toplinska pumpa radi normalno, ali ovlašteno servisno osoblje mora biti<br>obaviješteno!                                                                                                    |
| 0          | Alarm (crveni); Kako bi se osigurala sigurnost sustava i toplinske pumpe, toplinska pumpa se isključuje. Ako se aktivira funkcija "Hitna operacija", toplinska crpka nastavlja raditi, ali samo s rezervnim izvorima grijanja (npr. električni grijač). Odmah se obratite ovlaštenom serviseru! |

# 3 Podizbornik

Postoje dva podizbornika. Prvi podizbornik je prvenstveno za korisnika da prilagodi temperature i funkcije po želji. Drugi podizbornik sadrži postavke, prvenstveno namijenjene instalateru, koje se izrađuju prilikom puštanja u rad/ ugradnje sustava.

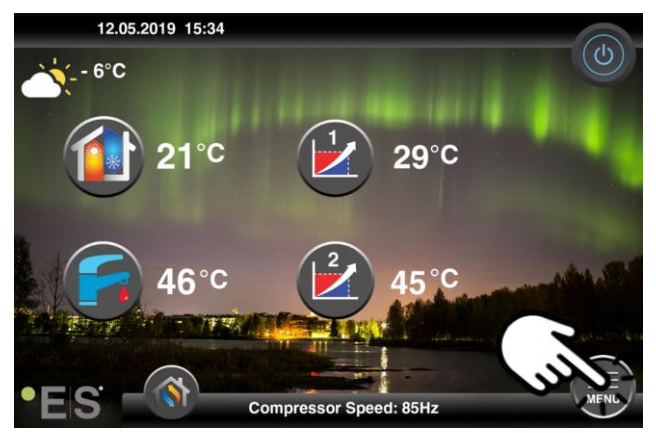

## Podizbornik 1

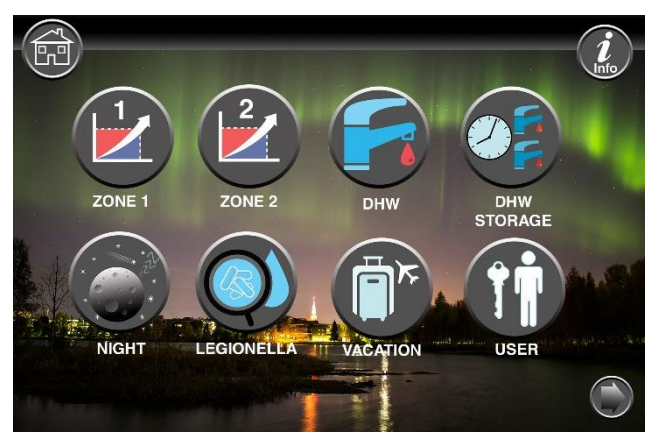

| Postavke zone 1                                               |
|---------------------------------------------------------------|
| Postavke zone 2                                               |
| Sanitarne postavke tople vode                                 |
| Postavke mjerača vremena za sanitarnu toplu sanitarnu<br>vodu |
| Noćni način rada i tihe postavke rada                         |
| Postavke funkcije Legionella                                  |

## HR

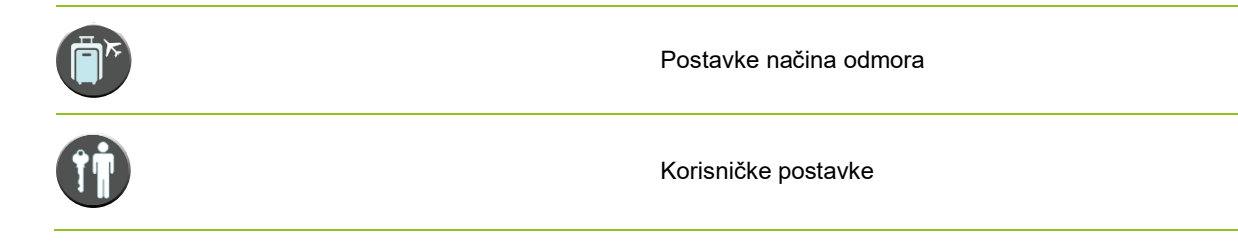

## Podizbornik 2

U podizborniku 1 pritisnite strelicu u donjem desnom kutu da biste došli do podizbornika 2.

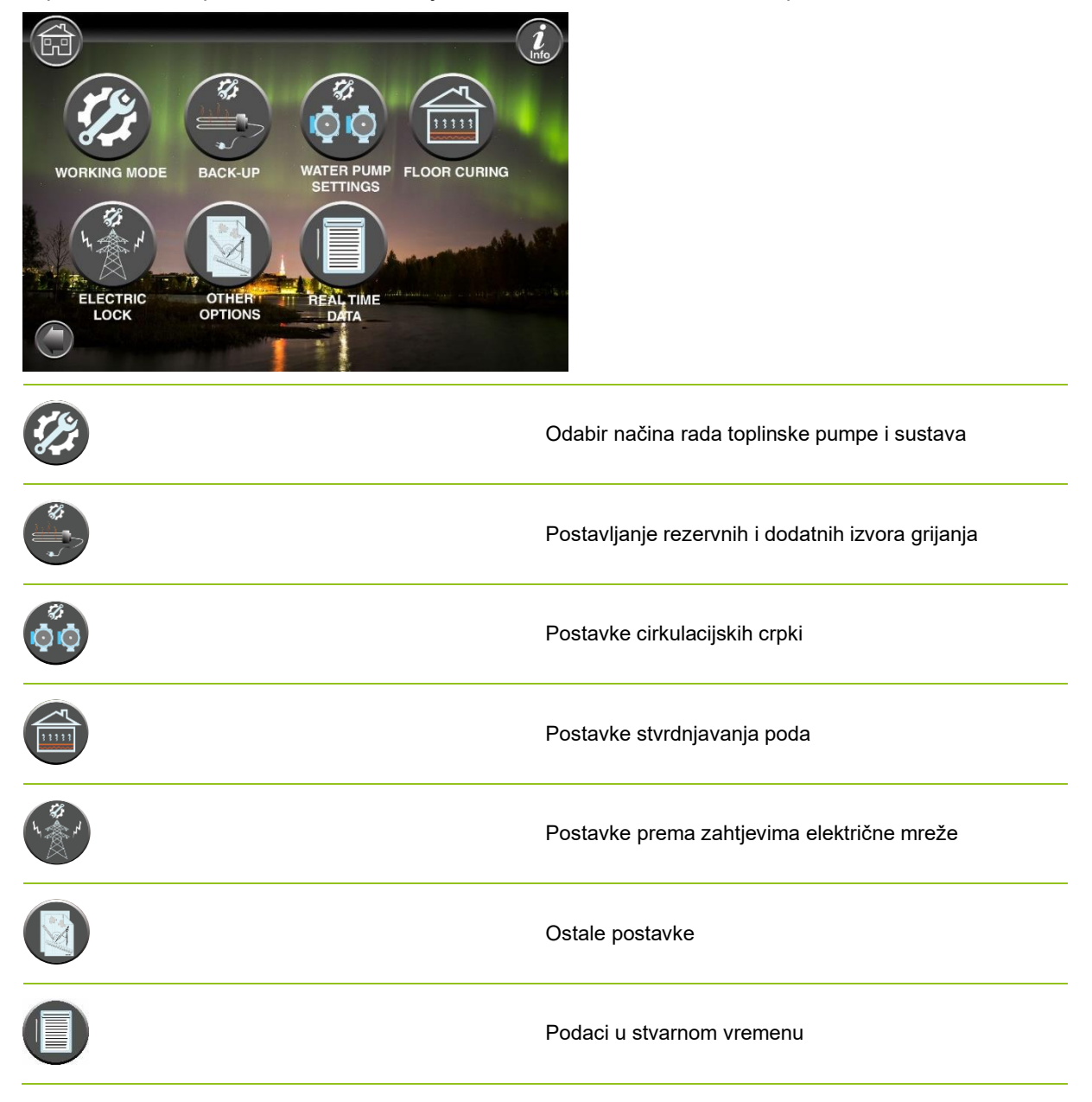

#### Napomena:

Za detaljnije opise izbornika i postavki dostupan je prošireni korisnički priručnik na: www.energysave.se

# 4 Podešavanje sobne temperature

Toplinska pumpa koristi krivulju grijanja za podešavanje temperature sustava grijanja na različitim vanjskim temperaturama. Zadatak krivulje toplinskoginga je osigurati ravnomjernu unutarnju temperaturu, bez obzira na vanjsku temperaturu, a time i energetski učinkovit rad. Na temelju krivulje topline toplinska pumpa određuje temperaturu vode u sustav grijanja,a time i unutarnju temperaturu. Temperature koje bi vaša krivulja toplinskoginga trebala slijediti kako bi vam pružila ugodnu unutarnju temperaturu ovise o nekoliko čimbenika: izolaciji kuće, vremenskim uvjetima, vrsti sustava grijanja i željenoj unutarnjoj temperaturi. Optimalnakrivulja toplinskog inga stoga se postavlja prilikom ugradnje vaše toplinske pumpe , ali je možda potrebno prilagoditi . Vaša toplinska pumpa može podnijeti dvije krivulje topline (zona 1 i 2).

Ako se sobna temperatura smatra prevrućom ili hladnom <u>bez obzira na</u> vanjsku temperaturu, pogledajte Ch. 4.1.

Ako se sobna temperatura smatra prevrućom ili <u>hladnom</u> na <u>određenoj</u> vanjskoj temperaturi, pogledajte Ch. 4.2.

#### Napomena:

Ako je toplinska pumpa postavljena za održavanje konstantne temperature u spremniku, dodatne upute potražite u proširenom korisničkom priručniku.

## 4.1 Paralelno pomicanje krivulje grijanja

To se može učiniti na dva načina, ovisno o tome je li senzor prostorije montiran ili ne. Primijetit ćete je li senzor prostorije montiran kada slijedite korake u nastavku.

## Podešavanje željene sobne temperature bez senzora

Na glavnom izborniku krivulja grijanja može se fino podesiti pomicanjem paralelno (podignuto ili spušteno). Krivuljatoplinskog inga može se podići ili spustiti za 3 °C (-3 do +3) iz glavnog izbornika.

Obično podizanjekrivulje topline za 2-3°C daje povećanje sobne temperature od oko 1 °C. Ukoliko su potrebne veće prilagodbe, molimo vas da za daljnje upute preuzmete prošireni korisnički priručnik.

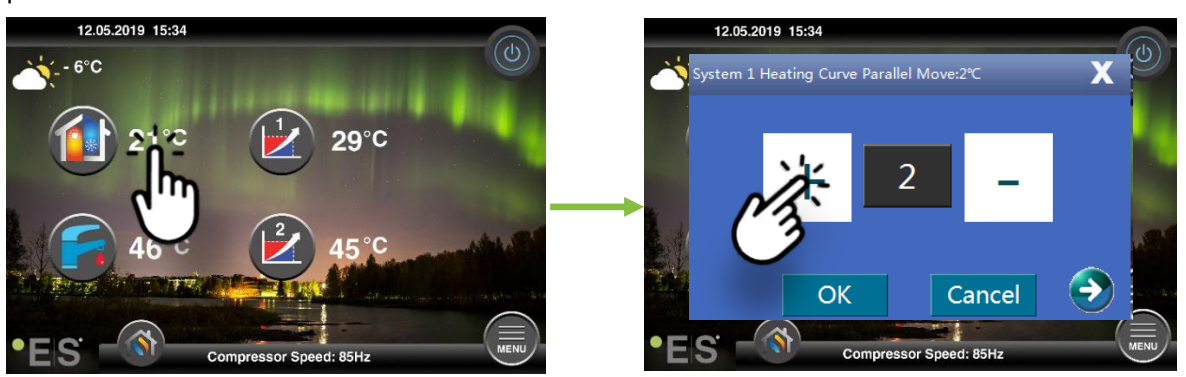

Ako prozor koji se pojavi prikazuje **krivulju grijanja sustava 1 para**... senzor prostorije nije instaliran ili aktiviran. Sobna temperatura se zatim kontrolira prema krivulji topline .

Ako sustav grijanja ima dvije zone (npr. podno grijanje=zona 1 i radijatori=zona 2), one su postavljene zasebno. Da biste se prebacivali iz jedne zone u druga, dodirnite strelice u donjim kutovima.

Kontrola sobne temperature može se obaviti samo ako je sobni senzor smješten u odgovarajućoj prostoriji u kući, a aktivira se **sobna temperatura.** Postavljena vrijednost utječe na obje zone ako su aktivirane.

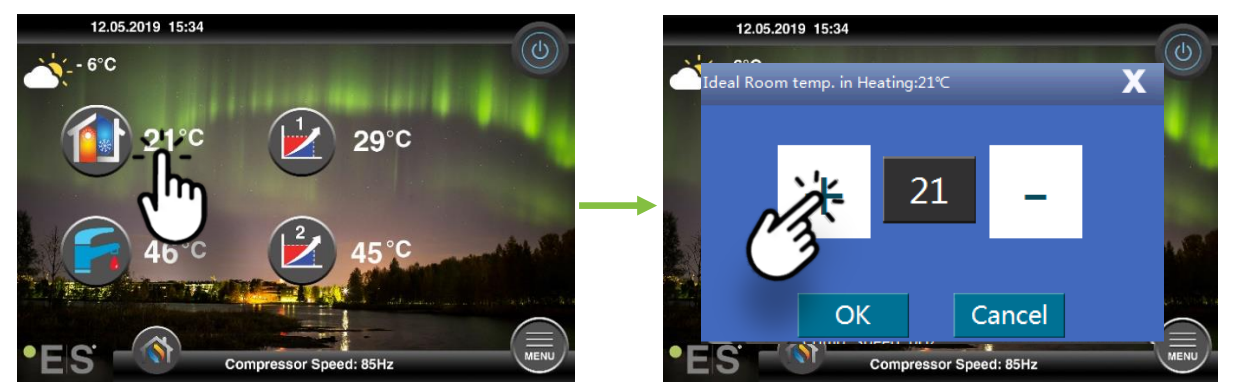

Ako prozor koji se pojavi pokazuje **idealnu sobnu temperaturu. u grijanju** je ugrađen senzor prostorije, a toplinska pumpa vrši male prilagodbe krivulje grijanja kako bi zadržala željenu sobnu temperaturu.

Ako su potrebne veće prilagodbe, preuzmite prošireni korisnički priručnik za daljnje upute.

## 4.2 Prilagodba (prijelomne) krivulje grijanja

Prilikom podešavanja (razbijanja) krivulje grijanja, temperatura sustava grijanja podešava se za trenutnu vanjsku temperaturu. Za ostale vanjske temperature toplinska pumpa radi prema prethodnim postavkama.

Zona 1 (npr. Podno grijanje): podno grijanje):

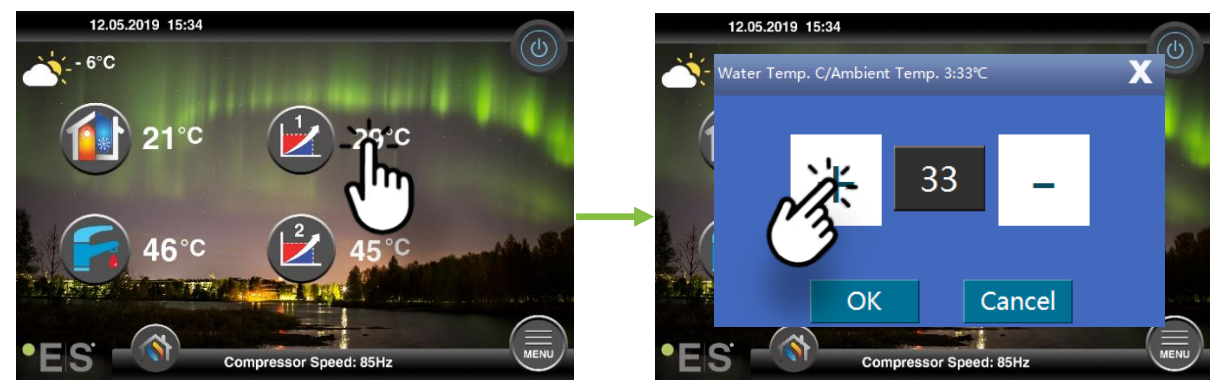

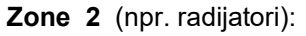

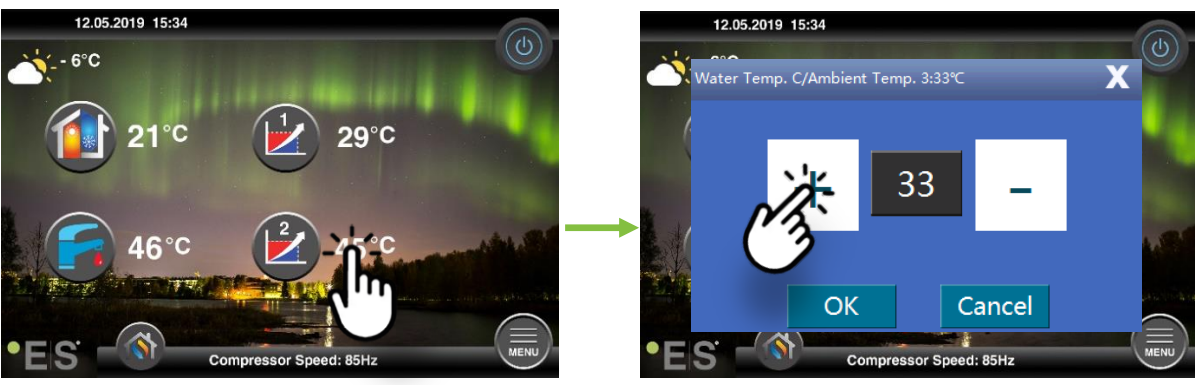

# 5 Podešavanje sanitarne tople vode

Potreba za sanitarnom toplom vodom varira ovisno o broju ljudi u kućanstvu i navikama. Ako nema više sanitarne tople vode, prilagodite temperaturu u spremniku kao ispod. Preporučena postavka je između 47°C i 50°C.

Pritisnite temperaturu uz simbol sanitarne tople vode kako biste prilagodili postavku.

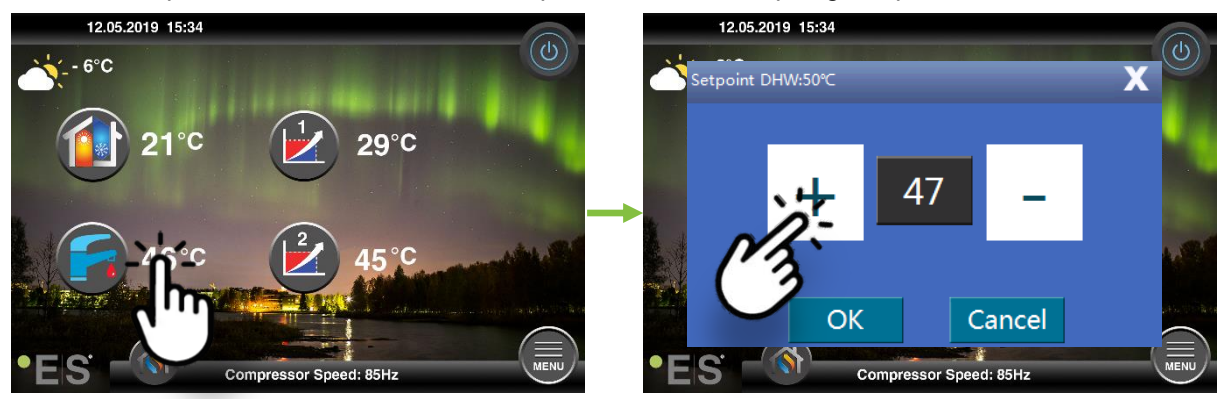

#### Napomena:

Maksimalna temperatura tople vode bez dodatnog izvora topline je 58°C,u idealnim uvjetima. Toplinska pumpa radi energetski učinkovitije na nižim temperaturama, stoga se preporučuje 47 ° C -50 ° C, što je obično dovoljno.

# 6 Alarm/Warniranje

Ako se pojavi problem, pojavljuje se kao upozorenje ili alarm. U slučaju upozorenja, toplinska pumpa nastavlja normalno raditi, ali treba obavijestiti ovlašteno servisno osoblje. U slučaju alarma, jedinica se zaustavlja i ovlašteno servisno osoblje mora biti odmah obaviješteno! Dodatne informacije o kodovima pogrešaka potražite u proširenom korisničkom priručniku.

U slučaju alarma, visib U e on glavni izbornik i pojavljuje se kod pogreške koji ćedobiti s kratkim opisom:

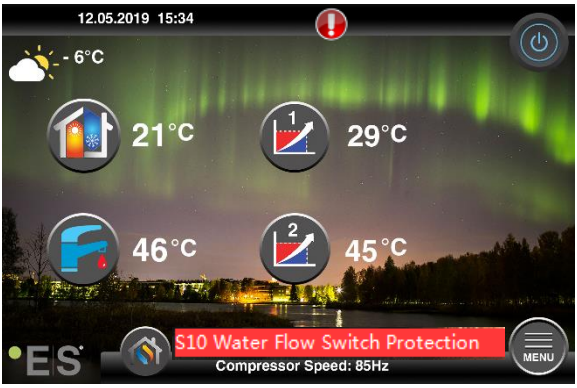

#### Savjeti 1

Jedna greška koja se može pojaviti je **S10**, što znači da je protok vode kroz toplinsku pumpu prenizak za siguran i besprijekoran rad. Može postojati nekoliko razloga zašto protok nije dovoljan, najčešći je da filtre treba očistiti ili su svi termostati zatvoreni. Uvjerite se da filtri nisu začepljeni i uvjerite se da su najmanje 3 termostata potpuno otvorena (bez obzira na vrstu sustava grijanja).

# 7 održavanje

Kako bi se osigurao besprijekoran i energetski učinkovit rad, točke u nastavku potrebno je redovito provjeravati i ako dođe do alarma ili upozorenja. Ako se dogodi nešto abnormalno, prikazuje se kao upozorenje ili alarm, vidi 6.

| Tlak u sustavu grijanja              | Tlak vode u sustavu grijanja očitava se na manometru,<br><b>crnom</b> indikatoru. Crveni indikator treba pokazivati na 1<br>traku kako bi se naznačio najniži dopušteni tlak (može se<br>podesiti). Idealan tlak u sustavu grijanja je 1,5 bara (crni<br>indikator). Ako je tlak ispod 1,0 bara, sustav se mora<br>ponovno napuniti (vidi točku 2.).<br>Vremenski interval: svakodnevno dok tlak ne ostane<br>stabilan, a zatim mjesec dana                                                                                                    | bar 4 |
|--------------------------------------|----------------------------------------------------------------------------------------------------|-------|
| Ponovno punjenje<br>sustava grijanja | Ako je tlak ispod 1,0 bara, sustav grijanja treba ponovno<br>napuniti. Ako je vaš sustav pripremljen za ponovno<br>punjenje, koristite ga prema uputama instalatera kako<br>biste povećali tlak na 1. 5 bara. Ako vaš sustav grijanja<br>nema ventil za punjenje,zadodatne informacije obratite se<br>instalateru.                                                                                                    |       |
| Odzračivanje sustava<br>grijanja     | Nakon instalacije, možda će trebati vremena da se sav<br>zrak izvuče iz sustava grijanja. Zrak u sustavu može<br>uzrokovati kvar cirkulacije ili da se u kući ne distribuira<br>dovoljno topline. Sustav bi trebao biti opremljen<br>automatskim ventilom za pročišćavanje zraka koji<br>odvajavećinu zraka od sustava. Važno je provjeriti ostale<br>ventile za pročišćavanje zrakakoji bitrebali biti postavljeni<br>na najvišim točkama u sustavu. Pažljivo otvorite ručni<br>ventil za čišćenje zraka i zatvorite kada izlazi samo voda.<br>Vremenski interval: početak svake sezone grijanja. Nove<br>instalacije mogu zahtijevati svakodnevne preglede, sve<br>dok se sustav ne deaerirat. |       |
| Čišćenje filtara                     | Izmjenjivač topline u toplinskoj pumpi osjetljiv je na<br>nečistoće u vodi. Potrebno je ugraditi filtar (zemljani,<br>magnetski). Očistite filtar prema uputama proizvođača<br>filtra.<br>Vremenski interval: u početku i na kraju svake sezone<br>grijanja. Nove instalacije mogu zahtijevati redovitije<br>čišćenje filtra.                                                                                                    |       |

**Napomena:** Osim redovitog održavanja, servis treba vršiti svake druge godine ili redovitije zbog lokalnih propisa.

# Poštovani kupci! Željeli bismo vam zahvaliti što ste pročitali ovaj priručnik. Za više informacija slobodno nas kontaktirajte. Vaš ES tim. WWW.energysave.se Grčevite pravo na promjene koje ne prigovaraju.

# Contents

|   | Uvod                                              | 143 |
|---|---------------------------------------------------|-----|
| 1 | Bezbednosne mere predostrožnosti                  | 144 |
| 2 | Glavni meni                                       | 145 |
|   | 3.1 Dodatni simboli                               | 146 |
| 3 | Podmeni                                           | 147 |
|   | Podmeni 1                                         | 147 |
|   | Podmeni 2                                         | 148 |
| 4 | Podešavanje sobne temperature                     | 149 |
|   | 4.1 Paralelni potez krive grejanja                | 149 |
|   | Podešavanje željene sobne temperature bez senzora | 149 |
|   | Podešavanje željene sobne temperature senzorom    | 150 |
|   | 4.2 Adaptacija (prekida) krive grejanja           | 150 |
| 5 | Podešavanje sanitarne tople vode                  | 151 |
| 6 | Alarm/Warniranje                                  | 151 |
| 7 | Održavanje                                        | 152 |

## Uvod

Ovaj korisnički priručnik opisuje glavne funkcije i postavke koje je krajnji korisnik moguće promeniti na Energy Saves toplotnim pumpama za vazduh/vodu pomoću ekrana osetljivog na dodir. Imenovanje funkcija može da se razlikuje u zavisnosti od verzije softvera. Ali redosled i funkcija su isti u menijima.

Neke funkcije postavlja instalator tokom naručivanja i mogu, u slučaju nepravilne upotrebe, oštetiti uređaj ili druge delove/komponente svojstva i zbog toga su zaštićene lozinkom instalatora. Postavke zaštićene lozinkom su osede u menijima i ne mogu se menjati.

Za opis svih mogućih funkcija, prošireni korisnički priručnik je dostupan na našoj Veb stranici.

Molimo posetite: www.energysave.se

## Ne zaboravite da registrujete toplotnu pumpu u roku od 30 dana i dobijete 5 godina garancije kompresora!

Posetite: www.energysave.se/register

lli:

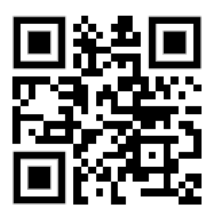

# 1 Bezbednosne mere predostrožnosti

Da biste osigurali ličnu i bezbednost proizvoda, zaoštitite dole navedene simbole i obavezno shvatite njihovu važnost za svaku od prikazanih mera predostrožnosti.

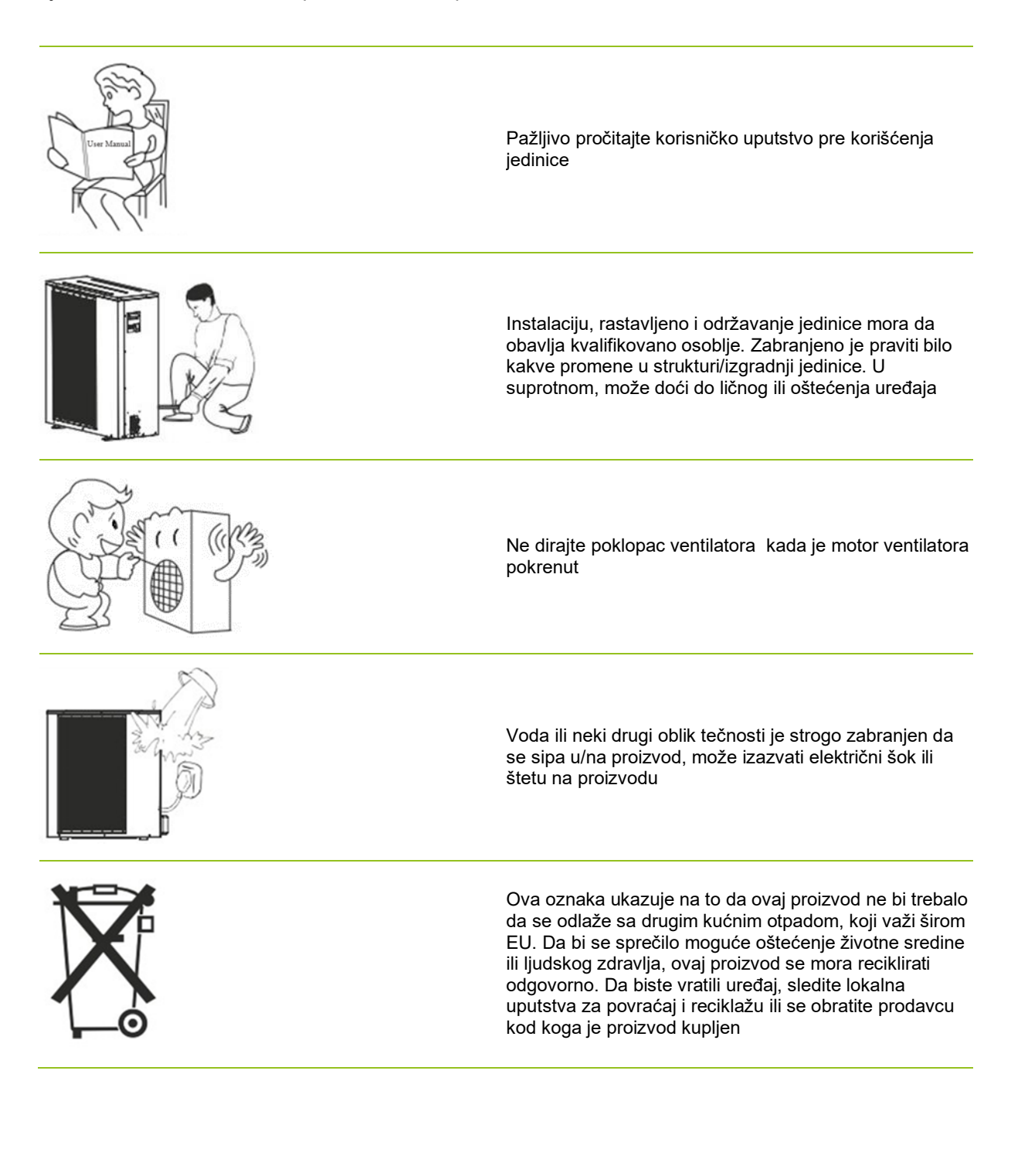
Postavke u glavnom meniju se koriste za podešavanje temperature sobe i sanitarne tople vode. Ako je neki od simbola siv, to znavi da nisu aktivirani.

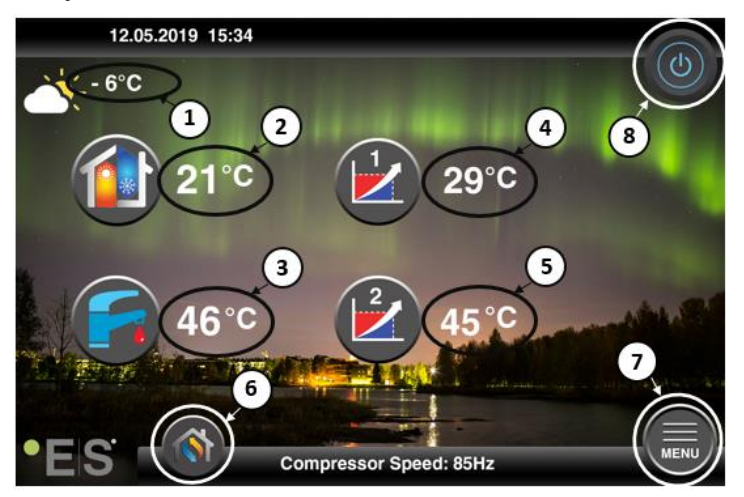

#### 1 Temperatura na otvorenom

- 2 Sobnatemperatura pritisnite temperaturu da:
  - Parallel move the heating curve of the zones1 & 2 (if the room temperature is set not to affect the heating curve, fabric setting)- see Ch. 4
  - Promenite postavljenu sobnu temperaturu (ako je sobna temperatura podešena da utičenakrivu toplotnog inga , ane fabričkupostavku ) pogledajte Ch. 4
- **3 Sanitarna topla**voda pritisnite temperaturu da biste promenili željenu temperaturu tople vode u rezervoaru –pogledajte Ch. 5
- 4 Zona 1 trenutna temperatura u sistemu grejanja– pritisnite temperaturu da biste promenili temperaturu vode za trenutnu temperaturu na otvorenom. (Najbliža tačka toplotnekrive, temperatura na otvorenom)
- 5 Zona 2 trenutna temperatura u sistemu grejanja pogledajte pmast 4
- 6 Izbor režima automatski režim / manuelni režim

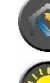

Auto - automatski naizmenično između grejanja, hlađenja i sanitarne tople vode

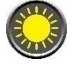

Grejanje –aktivira se samo grejanje

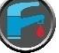

Sanitarna topla voda – aktivira se samo sanitarna topla voda

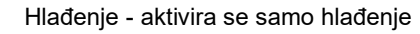

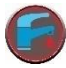

Brza toplota – brzo zagrevanje sanitarne tople vode da bi se podesila temperatura (kada se završi prebacuje nazad na **Auto**)

7 Meni – pristup podmeniju

8 ON/OFF – Plava boja= toplotna pumpa je na; Siva boja= toplotna pumpa je isključena (spremite se)

### 2.1 Dodatni simboli

Dole navedeni simboli su prikazani u slučajevima kada je posebna funkcija aktivna.

| ٣          | Noćni režim je aktivan                                                                                                    |
|------------|----------------------------------------------------------------------------------------------------|
| -          | Odmrzavanje jedinica na otvorenom – normalan rad                                                                                                    |
| ₿•         | Tajmer za grejanje sanitarne tople vode je aktivan                                                                                                    |
| $\bigcirc$ | Grejanje- i tajmer za hlađenje je aktivan                                                                                                    |
| X          | Legionella funkcija je aktivna                                                                                                    |
| 2          | Režim odmora je aktivan                                                                                                    |
| -          | Funkcija lečenja poda je aktivna                                                                                                    |
| ø          | Električna komunalna brava je aktivna                                                                                                    |
| 3          | Funkcija EKO grejanja je aktivna                                                                                                    |
| 0          | Upozorenje (žuto); Toplotna pumpa radi normalno ali ovlašćeno osoblje servisa mora biti obavešteno!<br>Alarm (crveni); Da bi se osigurala bezbednost sistema i toplotne pumpe, isključena je toplotna pumpa.<br>Ukoliko se aktivira funkcija "Hitna operacija", toplotna pumpa nastavlja sa radom, ali samo sa<br>rezervnim izvorima grejanja (npr. električni grejač). Odmah se obratite ovlašćenom osoblju servisa! |

### 3 Podmeni

Postoje dva podmenija. Prvi podmeni je prvenstveno namenjen korisniku da podešava temperature i funkcije po želji. Drugi podmeni sadrži postavke, prvenstveno namenjene instalatoru, koje su napravljene tokom naručivanja/instalacije sistema.

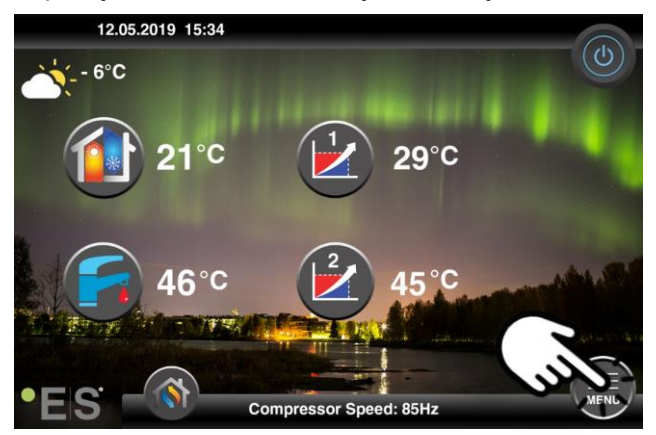

#### Podmeni 1

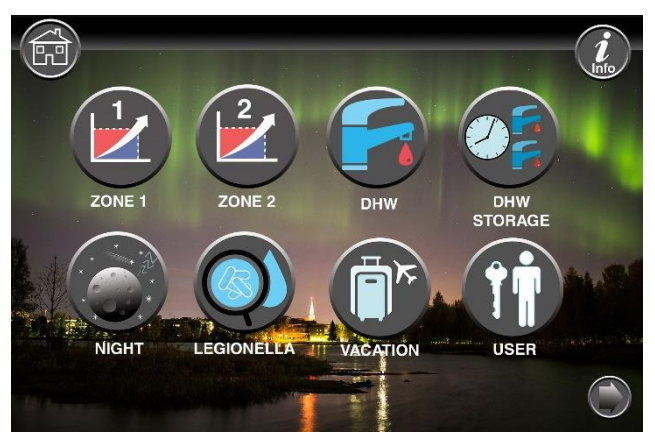

|            | Postavke zone 1                                       |
|------------|-------------------------------------------------------|
|            | Postavke zone 2                                       |
|            | Postavke sanitarne tople vode                         |
|            | Podešavanja tajmera za sanitarnu toplu sanitarnu vodu |
|            | Noćni režim i postavke tihe operacije                 |
| $\bigcirc$ | Postavke funkcije Legionella                          |

### SRB

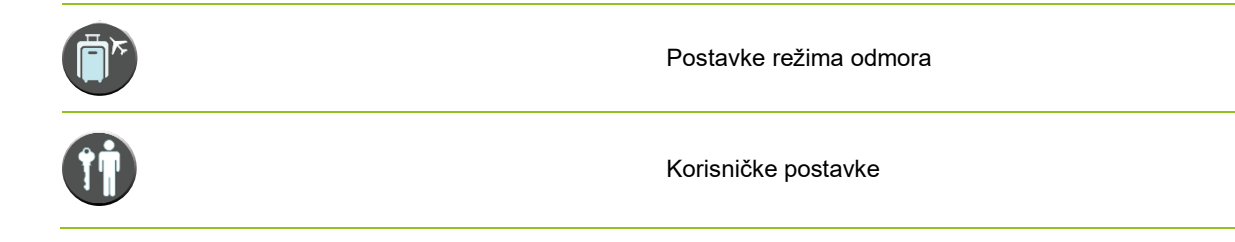

### Podmeni 2

U podmeniju 1 pritisnite strelicu u donjem desnom uglu da biste dobili podmeni 2.

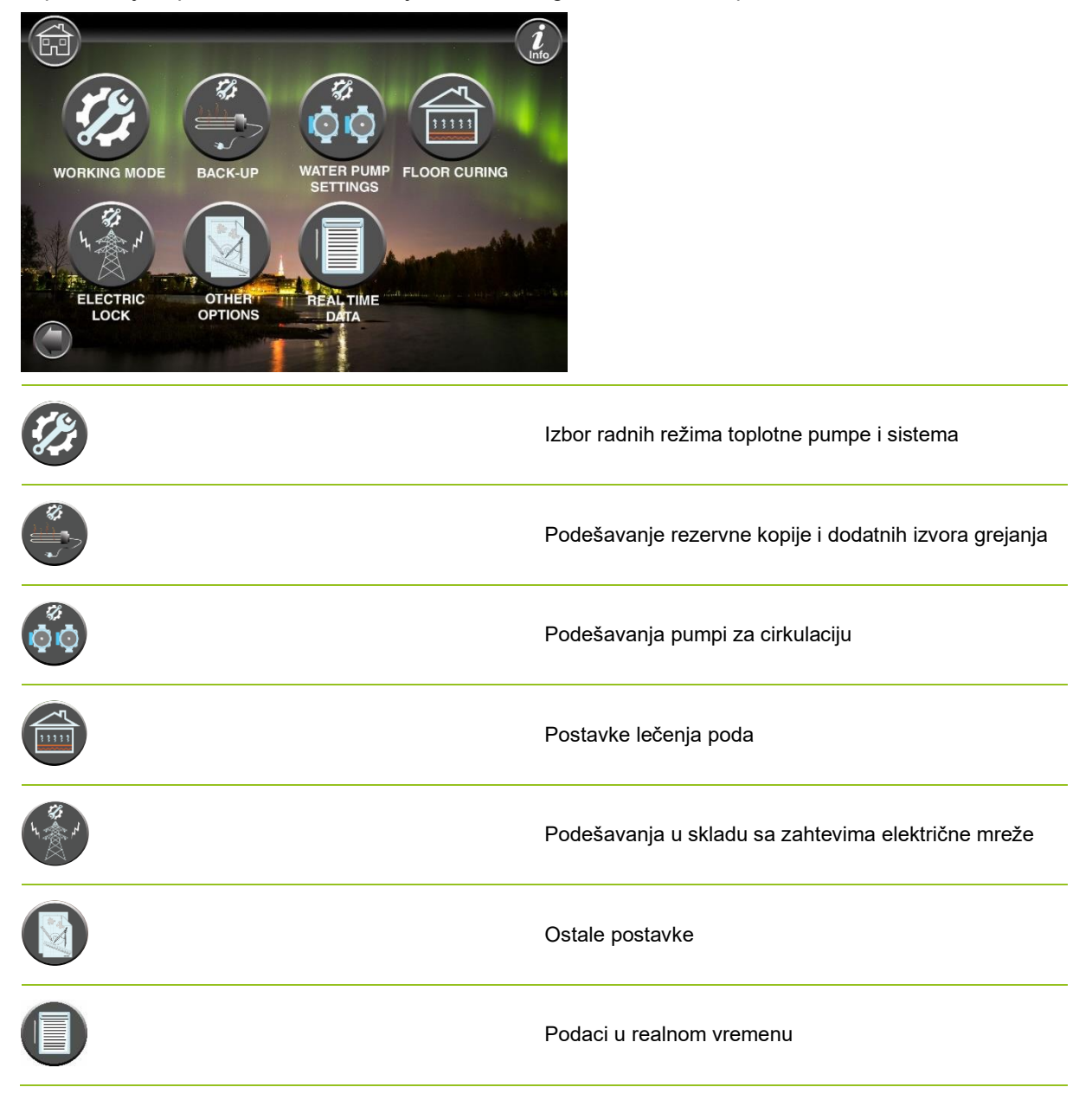

#### Napomena: Za

detaljnije opise menija i postavki, prošireni korisnički priručnik je dostupan na sledećoj www.energysave.se

### 4 Podešavanje sobne temperature

Toplotna pumpa koristi krivulju za grejanje za podešavanje temperature sistema grejanja na različitim temperaturama na otvorenom. Zadatak toplotne krive jeda obezbedi ravnomernu temperaturu u zatvorenom prostoru, bez obzira na temperaturu na otvorenom, a samim time i energetski efikasan rad. Zasniva se na toplotnojkrivini da toplotna pumpa određuje temperaturu vodedo sistema grejanja ith ereby temperature u zatvorenom prostoru. Temperature koje bi trebalo da prati vaša toplotnakriva dabi vam dale udobnu temperaturu u zatvorenom prostoru zavise od nekoliko faktora: izolacije kuće, vremenskih uslova, tipa sistema grejanja i željene temperature u zatvorenom prostoru.

Optimalnatoplotna kriva je stoga podešena kada je instalirana toplotna pumpa, ali je možda potrebno podesiti . Vaša toplotna pumpa može da podnese dvetoplotne krive (zona 1 & 2).

Ako se smatra da je sobna temperatura pretopla ili hladna bez <u>obzira</u> na temperaturu na otvorenom, pogledajte Ch. 4.1.

Ako se smatra da je sobna temperatura pretopla ili hladna <u>na određenoj</u> spoljašnjoj temperaturi, pogledajte Ch. 4.2.

#### Napomena: Ako

je toplotna pumpa podešena da održava konstantnu temperaturu u tampon rezervoaru, molimo vas da pogledate prošireno korisničko uputstvo za dalje uputstvo.

### 4.1 Paralelni potez krive grejanja

To se može uraditi na dva načina, u zavisnosti od toga da li je senzor sobe montiran ili ne. Primetićete da li je senzor sobe postavljen kada pratite dolenavedenekorake.

#### Podešavanje željene sobne temperature bez senzora

U glavnom meniju, kriva grejanja se može precizno podesiti pomeranjem paralelno (podignuto ili spušteno). Krivatoplote se može podići ili spustiti za 3°C (-3 do +3) iz glavnog menija.

Normalno, podizanje toplotnekrive za 2 -3°C daje povećanje d sobne temperature od oko 1°C. Ako su potrebna veća podešavanja , preuzmite prošireno korisničko uputstvo za dalje uputstvo.

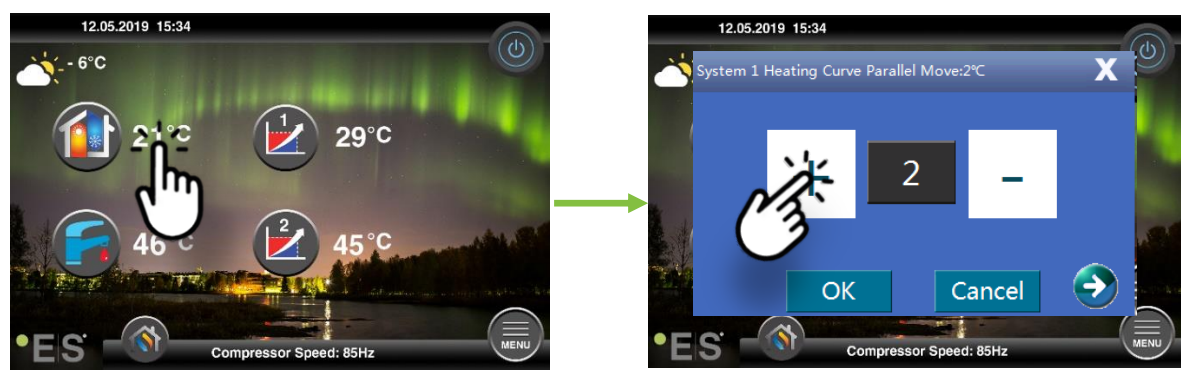

Ako prozor koji se pojavljuje prikazuje **Para krive za grejanje sistema 1...** senzor sobe nije instaliran ili aktiviran. Sobna temperatura se zatim kontroliše u skladu sa krivom toplotom.

Ako sistem grejanja ima dve zone (npr. podno grejanje=zona 1 i radijatori=zona 2), one se postavljaju odvojeno. Da biste se prebacili između zona, dodirnite strelice u donjem uglu.

#### Podešavanje željene sobne temperature senzorom

Kontrola sobne temperature može se obaviti samo ako je sobni senzor smešten u odgovarajućoj prostoriji u kući i Sobnoj **tempu. Aktivira se efekat** na **krivu** grejanje u meniju Zona **1.** Postavljena vrednost utiče na obe zone ako su aktivirane .

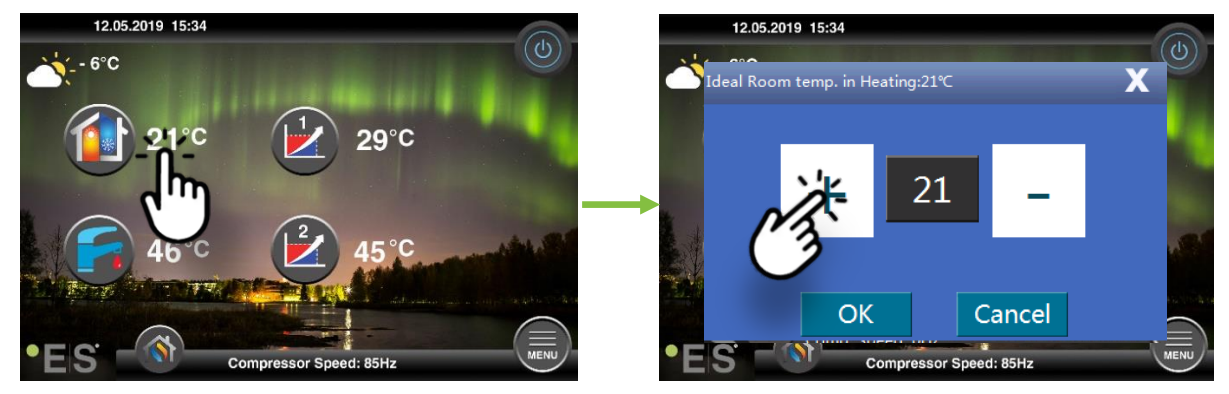

Ukoliko prozor koji se pojavi pokazuje **Idealnu sobnu temperaturu. U grejanju** je postavljen sobni senzor i toplotna pumpa pravi mala podešavanja krive grejanja kako bi zadržala željenu sobnu temperaturu.

Ako su potrebna velika podešavanja, preuzmite prošireno korisničko uputstvo za dalje uputstvo.

### 4.2 Adaptacija (prekida) krive grejanja

Prilikom podešavanja (razbijanja) krive grejanja, temperatura sistema grejanja je prilagođena trenutnoj temperaturi na otvorenom. Za ostale temperature na otvorenom, toplotna pumpa radi u skladu sa prethodnimpodešavanjima.

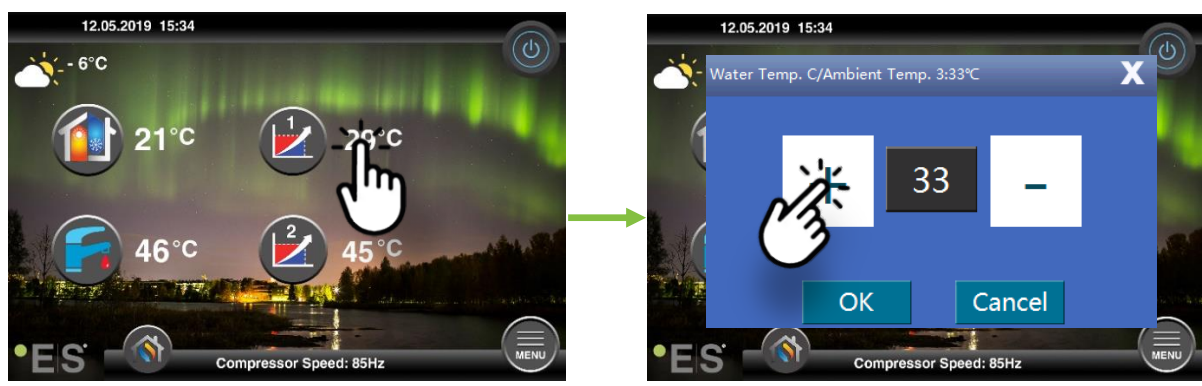

Zona 1 (npr.: podno grejanje):

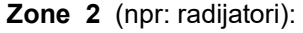

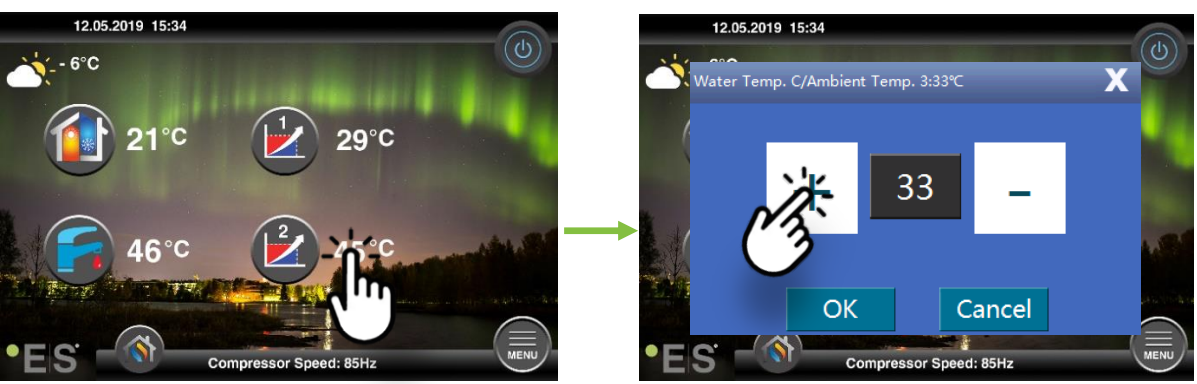

### 5 Podešavanje sanitarne tople vode

Potreba za sanitarnom toplom vodom varira u zavisnosti od broja ljudi u domaćinstvu i navika. Ako need više sanitarne tople vode, podesite temperaturu u rezervoaru kao ispod. Preporučena postavka je između 47°C i 50°C.

Pritisnite temperaturu pored simbola sanitarne tople vode da biste podesili postavku.

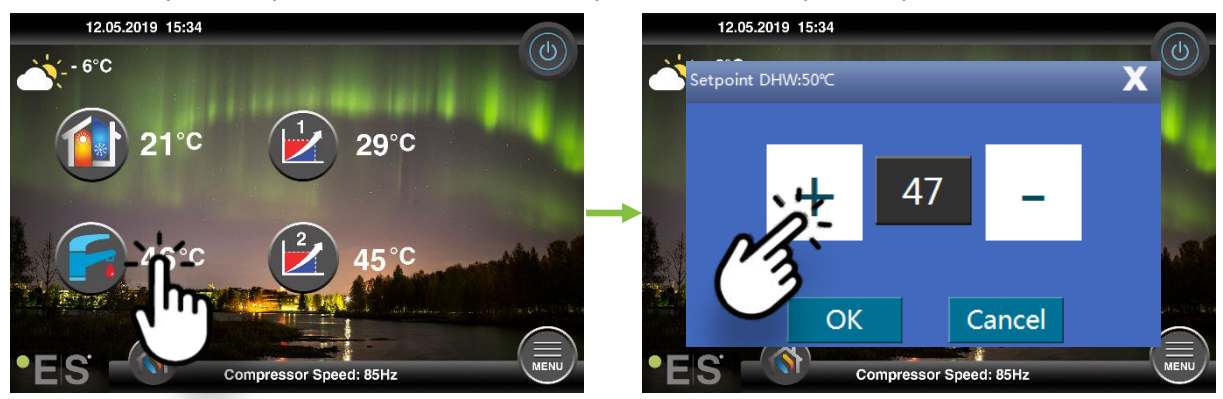

#### Napomena:

Maksimalna temperatura tople vode bez dodatnog izvora toplote je 58°C, pod idealnim uslovima. Toplotna pumpa radi energetski efikasnije na nižim temperaturama, stoga se preporučuje 47°C - 50°C, što je obično dovoljno.

### 6 Alarm/Warniranje

Ako dođe do problema, on se pojavljuje kao upozorenje ili alarm. U slučaju upozorenja, toplotna pumpa nastavlja normalno da radi ali ovlašćeno osoblje servisa treba da bude obavešteno. U slučaju alarma, jedinica staje i ovlašćeno osoblje službe mora biti odmah obavešteno! Više informacija o kodovima grešaka potražite u proširenom korisničkom uputstvu.

U slučaju alarma, pojavljuje se visib 💔 le on glavni meni i kôd greškeza geter sa kratkim opisom:

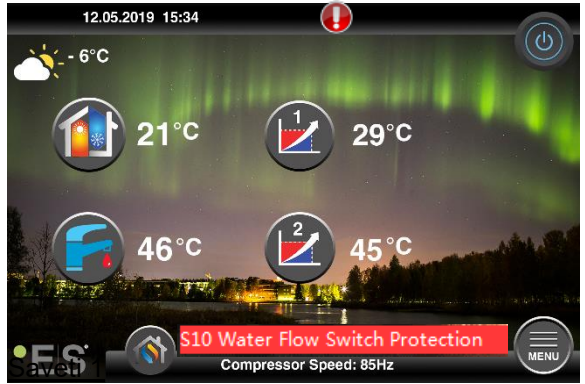

Jedan kvar koji može da se javi je **S10**, što znači da je protok vode kroz toplotnu pumpu prenizak za bezbedan i bez problema. Možda postoji nekoliko razloga zbog kojih protok nije dovoljan, najčešći je taj što filteri treba da se očiste ili da se svi termostati zatvore. Uverite se da filteri nisu zapušeni i uverite se da su najmanje 3 termostata potpuno otvorena (bez obzira na vrstu sistema grejanja).

SRB

Da biste obezbedili bez problema i energetski efikasan rad, dole navedene tačke treba proveriti u pravilnim intervalima i ako dođe do alarma ili upozorenja. Ako se nešto abnormalno desi, prikazuje se kao upozorenje ili alarm, pogledajte chap. 6.

| Pritisak u sistemu<br>grejanja             | Pritisak vode u sistemu grejanja se čita na meraču<br>pritiska, crnom indikatoru. Crveni indikator bi trebalo da<br>pokazuje na 1 traku da bi označio najniži dozvoljeni<br>pritisak (može da se podesi). Idealan pritisak u sistemu<br>grejanja je 1,5 traka (crni indikator). Ako je pritisak ispod<br>1,0 trake, sistem mora biti dopunjen (pogledajte tačku 2).<br>Vremenski interval: dnevno dok pritisak ne ostane<br>stabilan, zatim onima mesečno                                                                                                    | bar 4111 |
|--------------------------------------------|----------------------------------------------------------------------------------------------------|----------|
| Dopuna sistema grejanja                    | Ako je pritisak ispod 1.0 bara, sistem grejanja mora da se<br>dopuni. Ako je sistem spreman za dopunu, koristite ga u<br>skladu sa uputstvima instalatora da biste povećali pritisak<br>na 1. 5 bar. Ukoliko vaš sistem grejanja nema ventil za<br>dopunu , obratitese instalatoru za više informacija.                                                                                                    |          |
| lspuštanje ventilacije<br>sistema grejanja | Nakon instalacije, možda će biti potrebno vreme da se sav<br>vazduh izbaci iz sistema grejanja. Vazduh u sistemu može<br>da izazove kvar na cirkulaciji ili da se ne raspolohi<br>dovoljno toplote u kuxi. Sistem bi trebalo da bude<br>opremljen automatskim ventilom za čišćenje vazduha<br>kojiodvaja veći deo vazduha od sistema. Važno je<br>proveriti ostale ventile za čišćenje vazduhakoji bi trebalo<br>da buduinstalirani na najvišim tačkama u sistemu. Pažljivo<br>otvorite ručni ventil za čišćenje vazduha i zatvorite kada<br>izađe samo voda. |          |
|                                            | Vremenski interval: početak svake grejnesezone. Nove<br>instalacije mogu zahtevati dnevnu inspekciju dok se<br>sistem ne deaeruje.                                                                                                    |          |
| Čišćenje filtera                           | Menjač toplote u toplotnoj pumpi osetljiv je na nečistoće u<br>vodi. Treba instalirati filter (prljavština-, magnet). Očistite<br>filter prema uputstvima proizvođača filtera.<br>Vremenski interval: u početku i na kraju svake grejne<br>sezone. Nove instalacije mogu zahtevati redovnije<br>čišćenje filtera.                                                                                                    |          |

**Napomena: Pored** redovnog održavanja, usluga bi trebalo da se pravi svake druge godine ili redovnija zbog lokalnih propisa.

### Poštovana mušterije!

Želimo da vam se zahvalimo što ste pročitali ovo uputstvo.

Za više informacija slobodno nas kontaktirajte.

Tvoj ES tim.

www.energysave.se

Gradimo pravo da gradio koje ne narušavalije goretija.

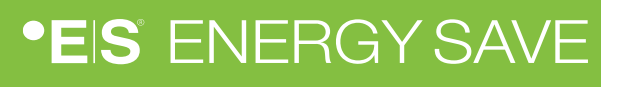

### Contents

| 7 | onderhoud                                                 | 162 |
|---|-----------------------------------------------------------|-----|
| 6 | Alarm/Warning                                             | 161 |
| 5 | Aanpassing van sanitair warm water                        | 161 |
|   | 4.2 Aanpassing van de (breuk)verwarmingscurve             | 160 |
|   | Aanpassing van de gewenste kamertemperatuur met sensor    | 160 |
|   | Aanpassing van de gewenste kamertemperatuur zonder sensor | 159 |
|   | 4.1 Parallelle beweging van de verwarmingscurve           | 159 |
| 4 | Aanpassing van de kamertemperatuur                        | 159 |
|   | Submenu 2                                                 | 158 |
|   | Submenu 1                                                 | 157 |
| 3 | Submenu's                                                 | 157 |
|   | 3.1 Aanvullende symbolen                                  | 156 |
| 2 | Hoofdmenu                                                 | 155 |
| 1 | Veiligheidsmaatregelen                                    | 154 |
|   | Introductie                                               | 153 |
|   |                                                           |     |

### Introductie

Deze gebruikershandleiding beschrijft de belangrijkste functies en instellingen die de eindgebruiker kan wijzigen op Energy Saves lucht/water warmtepompen met aanraakscherm. De naamgeving van de functies kan verschillen, afhankelijk van de versie van de software. Maar de volgorde en functie zijn hetzelfde in de menu's.

Sommige functies worden door de installateur ingesteld tijdens de inbedrijfstelling en kunnen, in geval van oneigenlijk gebruik, het apparaat of andere onderdelen/onderdelen van het pand beschadigen en zijn daarom beveiligd met een installatiewachtwoord. De met een wachtwoord beveiligde instellingen worden grijs weergegeven in de menu's en kunnen niet worden gewijzigd.

Voor een beschrijving van alle mogelijke functies is een uitgebreide gebruikershandleiding beschikbaar op onze webpagina.

Ga naar: www.energysave.se

#### Vergeet niet om uw warmtepomp binnen 30 dagen te registreren en 5 jaar compressorgarantie te krijgen!

Bezoek: www.energysave.se/register

of:

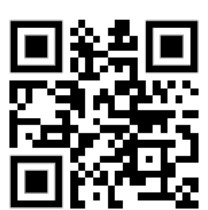

### 1 Veiligheidsmaatregelen

Om zowel uw persoonlijke als productveiligheid te garanderen, let op de onderstaande symbolen en zorg ervoor dat u het belang ervan voor elk van de getoonde voorzorgsmaatregelen begrijpt.

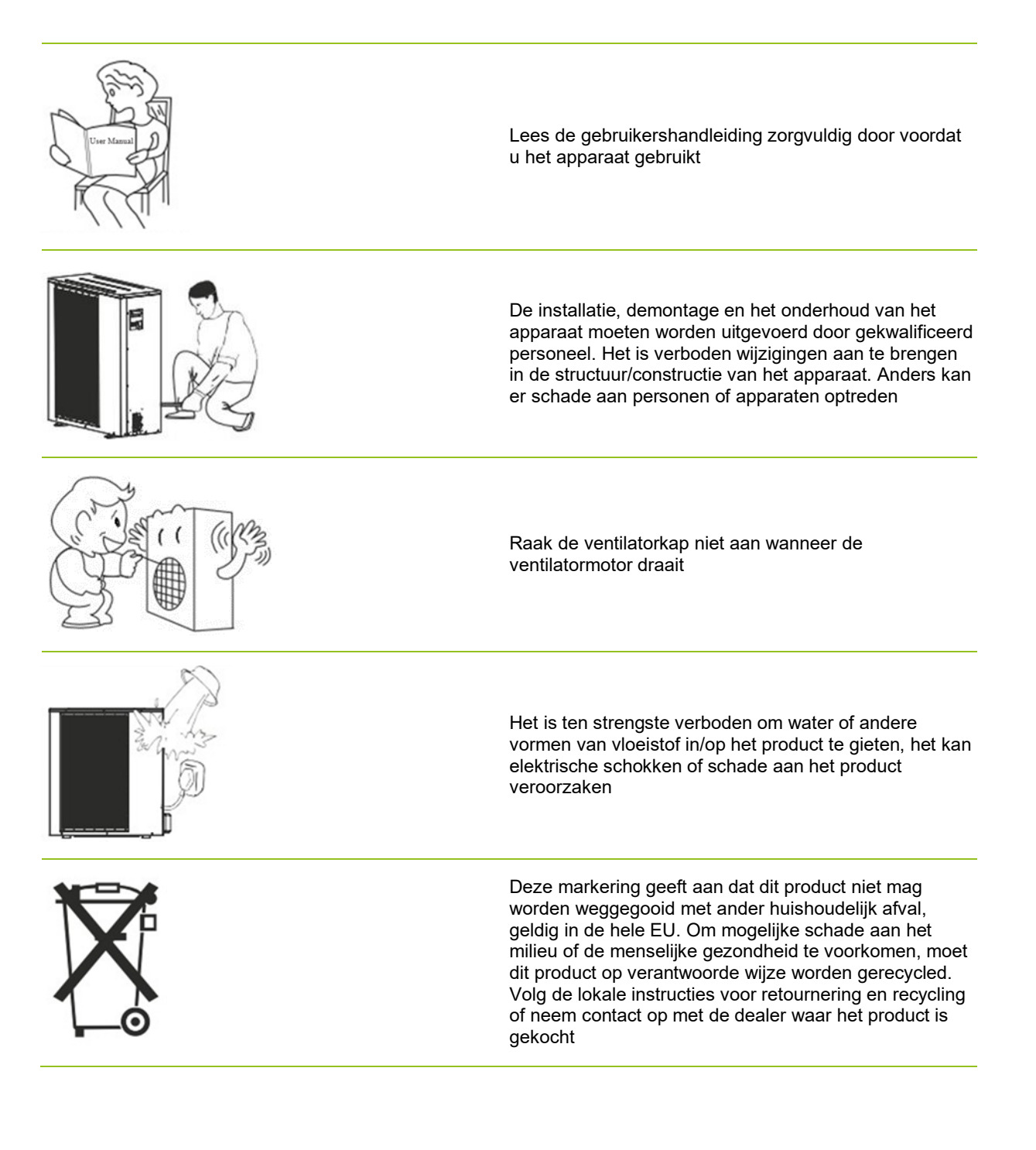

### 2 Hoofdmenu

Instellingen in het hoofdmenu worden gebruikt om de temperatuur van de kamer en het sanitair warm wateraan tepassen.

Als een van de symbolen grijs is, betekent dit dat ze niet zijn geactiveerd.

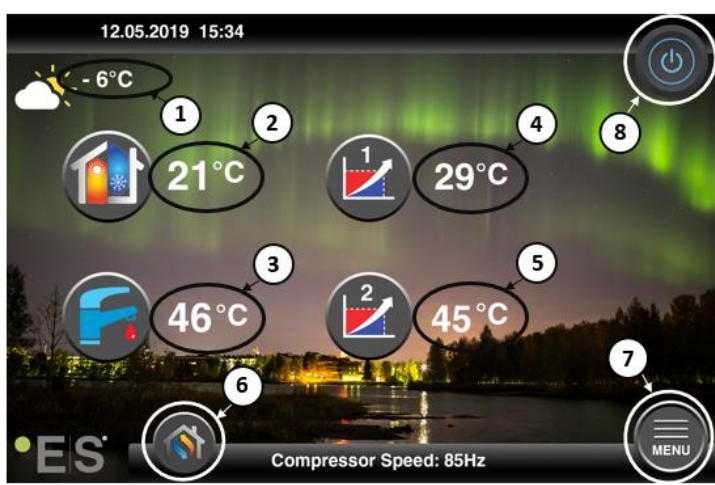

#### 1 Buitentemperatuur

- 2 Kamertemperatuur- druk op de temperatuur om:
  - Parallelle move de warmtecurve van de zones1 & 2 (als dekamertemperatuur is ingesteld om de warmtecurve, fabrieksinstelling) <u>niet</u> te beïnvloeden- zie Ch. 4
  - Wijzig de ingestelde kamertemperatuur (als de kamertemperatuur is ingesteld om de warmtecurve te beïnvloeden ,niet de fabrieksinstelling)- zie Ch. 4
- **3** Sanitair warm water- druk op de temperatuur om de gewenste temperatuur van het warme water in de tankte veranderen -zie Ch. 5
- **4 Zone 1 huidige temperatuur in het verwarmingssysteem** druk op de temperatuur om de temperatuur van het water voor de huidige buitentemperatuur te wijzigen. (Dichtstbijzijnde punt van de warmtecurve, buitentemperatuur)
- 5 **Zone 2 huidige temperatuur** in **het verwarmingssysteem** zie pzalf 4

| 6 | Modusselectie - Automatische modus / handmatige modus |                                                                                                    |  |
|---|-------------------------------------------------------|----------------------------------------------------------------------------------------------------|--|
|   |                                                       | Auto – wisselt automatisch tussen verwarming, koeling en sanitair warm water                                                                    |  |
|   |                                                       | Verwarming –alleen verwarming is geactiveerd                                                                                                    |  |
|   |                                                       | Sanitair warm water – alleen sanitair warm water wordt geactiveerd                                                                              |  |
|   |                                                       | Koeling - alleen koeling wordt geactiveerd                                                                                                    |  |
|   |                                                       | Snelle warmte - snelle verwarming van sanitair warm water om de temperatuur in te stellen (wanneer gedaan schakelt het terug naar <b>Auto</b> ) |  |
|   |                                                       |                                                                                                    |  |

7 Menu – toegang tot submenu's

8 AAN/UIT – Blauwe kleur= de warmtepomp staat aan; Grijze kleur= warmtepomp isuitgeschakeld (standby)

### 2.1 Aanvullende symbolen

De onderstaande symbolen worden weergegeven in gevallen waarin een speciale functie actief is.

| ۳          | Nachtmodus is actief                                                                                                    |  |
|------------|----------------------------------------------------------------------------------------------------|--|
|            | Ontdooien buitenunit – normale werking                                                                                                    |  |
| ₿•         | Timer voor het verwarmen van sanitair warm water is actief                                                                                                    |  |
| $\bigcirc$ | Verwarmings- en koeltimer is actief                                                                                                    |  |
| X          | Legionellafunctie is actief                                                                                                    |  |
| 2          | Vakantiemodus is actief                                                                                                    |  |
| -          | Vloeruithardingsfunctie is actief                                                                                                    |  |
| ø          | Elektrisch nutsslot is actief                                                                                                    |  |
| 3          | ECO-verwarmingsfunctie is actief                                                                                                    |  |
| 0          | Waarschuwing (geel); De warmtepomp werkt normaal, maar bevoegd servicepersoneel moet hiervan<br>op de hoogte worden gesteld!<br>Alarm (rood); Om de veiligheid van het systeem en de warmtepomp te garanderen, wordt de<br>warmtepomp uitgeschakeld. Als de functie "Noodbedrijf" is geactiveerd, blijft de warmtepomp werken,<br>maar alleen met reserveverwarmingsbronnen (bijv. elektrische verwarming). Neem onmiddellijk<br>contact op met een bevoegd servicepersoneel! |  |

### 3 Submenu's

Er zijn twee submenu's. Het eerste submenu is in de eerste plaats voor de gebruiker om de temperaturen en functies naar wens aan te passen. Het tweede submenu bevat instellingen, voornamelijk bedoeld voor het installatieprogramma, die worden gemaakt tijdens de inbedrijfstelling/installatie van het systeem.

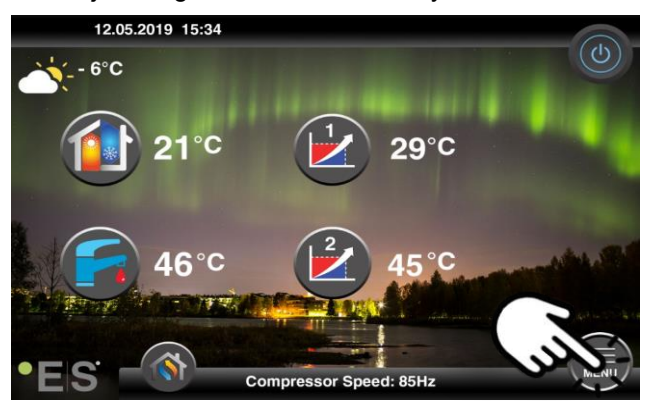

#### Submenu 1

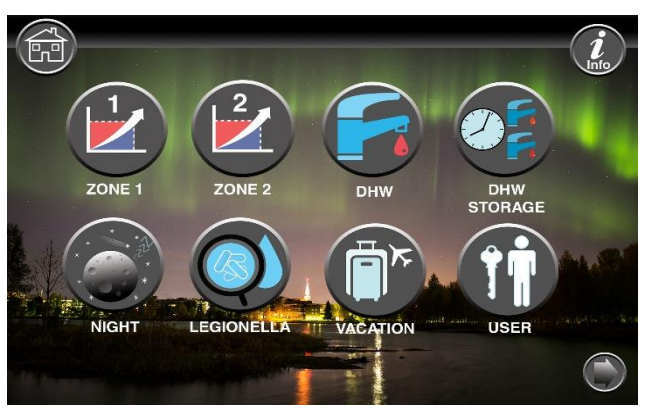

|            | Zone 1-instellingen                                 |
|------------|-----------------------------------------------------|
|            | Zone 2-instellingen                                 |
|            | Sanitair warm water instellingen                    |
|            | Timerinstellingen voor sanitair warm sanitair water |
|            | Nachtmodus en stille bedrijfsinstellingen           |
| $\bigcirc$ | Legionella functie-instellingen                     |

### NLD

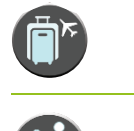

Instellingen vakantiemodus

Gebruikersinstellingen

### Submenu 2

Druk in submenu 1 op de pijl in de rechterbenedenhoek om bij submenu 2 tekomen.

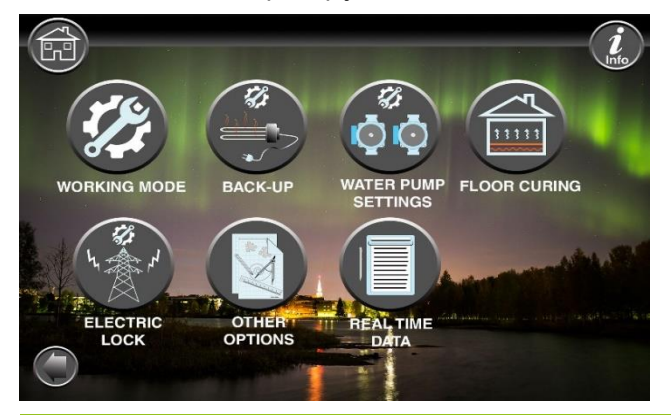

| Selecteren van werkmodi van de warmtepomp en het systeem    |
|-------------------------------------------------------------|
| Het instellen van de back-up- en extra verwarmingsbronnen   |
| Instellingen circulatiepompen                               |
| Instellingen voor vloeruitharding                           |
| Instellingen volgens de vereisten van het elektriciteitsnet |
| Andere instellingen                                         |
| Realtime gegevens                                           |
|                                                             |

#### Opmerking:

Voor meer gedetailleerde beschrijvingen van menu's en instellingen is een uitgebreide gebruikershandleiding beschikbaar op: www.energysave.se

# 4 Aanpassing van de kamertemperatuur

De warmtepomp gebruikt een verwarmingscurve om de temperatuur van het verwarmingssysteem bij verschillende buitentemperaturen aan te passen. De warmtecurve heeft tot taak een gelijkmatige binnentemperatuur te bieden, ongeacht de buitentemperatuur, en daardoor een energie-efficiënte werking. Op basisvan de warmtecurve bepaalt de warmtepomp de temperatuur van het water tot aan het verwarmingssysteem en de binnentemperatuur. De temperaturen die uw warmtecurve moet volgen om u een comfortabele binnentemperatuur te geven, zijn afhankelijk van verschillende factoren: isolatie van het huis, weersomstandigheden, type verwarmingssysteem en gewenste binnentemperatuur. De optimale warmtecurve wordt daarom ingesteld wanneer uw warmtepomp wordt geïnstalleerd, maar moet mogelijk worden aangepast. Uw warmtepomp kan twee warmtecurves aan (zone 1 & 2).

Als de kamertemperatuur te warm of te koud wordt geacht, <u>ongeacht</u> de buitentemperatuur, zie Hfdst. 4.1.

Als de kamertemperatuur <u>bij een bepaalde</u> buitentemperatuur te warm of te koud wordt geacht, zie Hfdst. 4.2.

#### **Opmerking:**

Als de warmtepomp is ingesteld om een constante temperatuur in een buffertank te handhaven, raadpleeg dan de uitgebreide gebruikershandleiding voor verdereinstructies.

### 4.1 Parallelle beweging van de verwarmingscurve

Dit kan op twee manieren, afhankelijk van of de ruimtesensor is gemonteerd of niet. U zult merken of de kamersensor is gemonteerd wanneer u de onderstaande stappenvolgt.

#### Aanpassing van de gewenste kamertemperatuur zonder sensor

In het hoofdmenu kan de verwarmingscurve worden verfijnd door parallel te bewegen (verhoogd of verlaagd). De warmtecurve kan vanuit het hoofdmenu met 3°C (-3 tot +3) worden verhoogd of verlaagd.

Normaal gesproken geeft het verhogen van de warmtecurve met 2-3°C een stijgingd kamertemperatuur van ongeveer 1°C. Als er grotere aanpassingen nodig zijn, download dan de uitgebreide gebruikershandleiding voor verdere instructies.

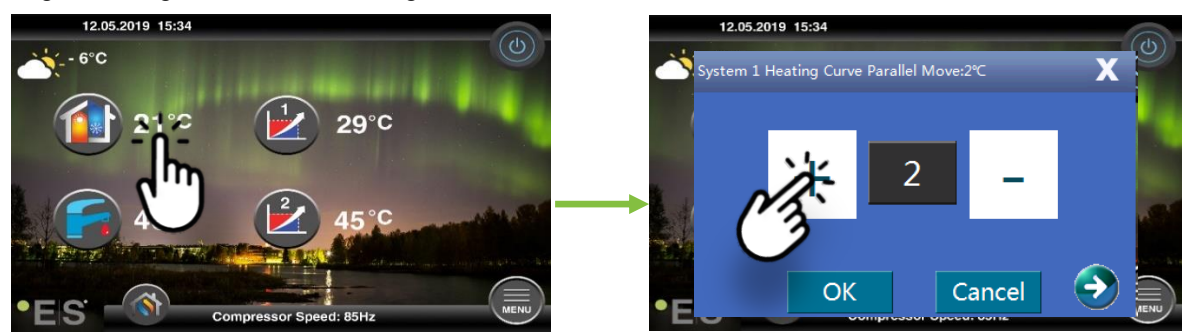

Als het venster dat verschijnt **systeem 1 verwarmingscurve para**... de ruimtesensor is niet geïnstalleerd of geactiveerd. Dekamertemperatuur wordt dan geregeld volgens de warmtecurve.

Als het verwarmingssysteem twee zones heeft (bijv. vloerverwarming=zone 1 en radiatoren=zone 2), worden deze apart ingesteld. Als u tussen zones wilt schakelen, tikt u op de pijlen in de onderste hoeken.

#### Aanpassing van de gewenste kamertemperatuur met sensor

Kamertemperatuurregeling kan alleen worden uitgevoerd als de kamersensor in een geschikte ruimte in het huis is geplaatst en het effect van de **kamertemperatuur op** de **verwarmingscurve** in menu Zone **1** is geactiveerd. De ingestelde waarde is van invloed op beide zones als ze zijn geactiveerd.

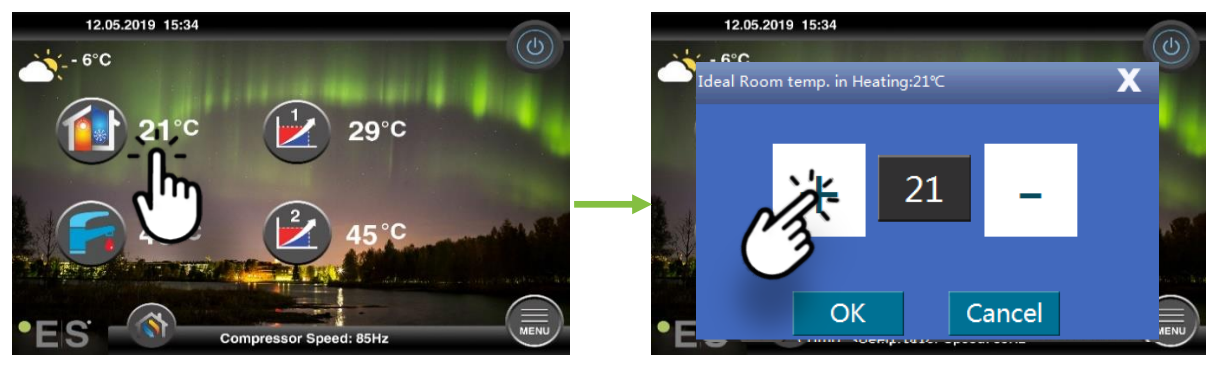

Als het raam dat naar boven komt **ideal room temp.** laat zien bij het verwarmen wordt de ruimtesensor geïnstalleerd en maakt de warmtepomp kleine aanpassingen aan de verwarmingscurve om de gewenste kamertemperatuur te behouden.

Als er grote aanpassingen nodig zijn, download dan de uitgebreide gebruikershandleiding voor verdere instructies.

### 4.2 Aanpassing van de (breuk)verwarmingscurve

Bij het instellen (breken) van de verwarmingscurve wordt de temperatuur van het verwarmingssysteem aangepast aan de huidige buitentemperatuur. Voor andere buitentemperaturen werkt de warmtepomp volgens eerdereinstellingen.

**Zone 1** (bijv.: vloerverwarming):

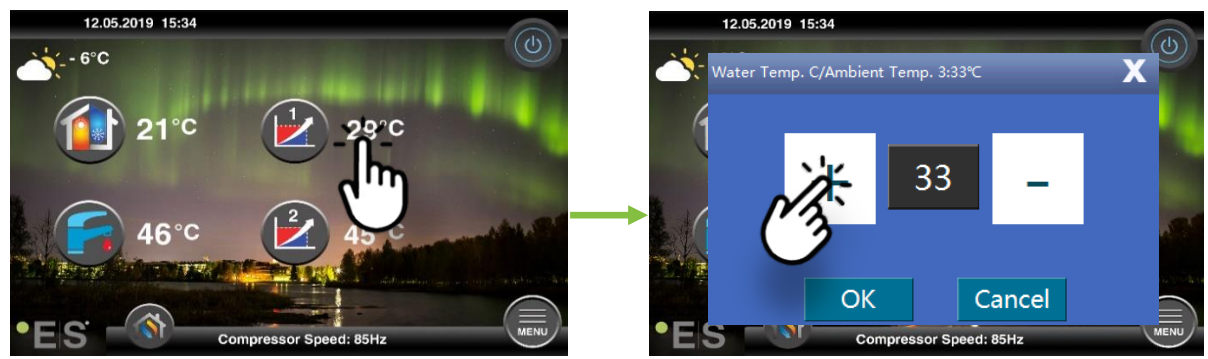

Zone 2 (bijv.: radiatoren):

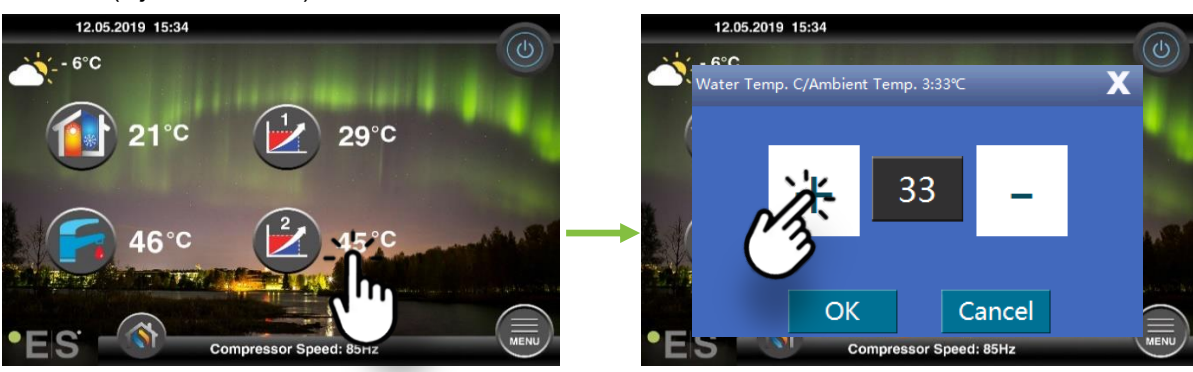

### **5 Aanpassing van sanitair warm water**

De behoefte aan sanitair warm water varieert afhankelijk van het aantal mensen in het huishouden en gewoonten. Als er meer sanitair warm wateris, moet u de temperatuur in de tank zoals hieronder aanpassen.

Aanbevolen instelling ligt tussen 47°C en 50°C.

Druk op de temperatuur naast het sanitaire warmwatersymbool om de instelling aan te passen.

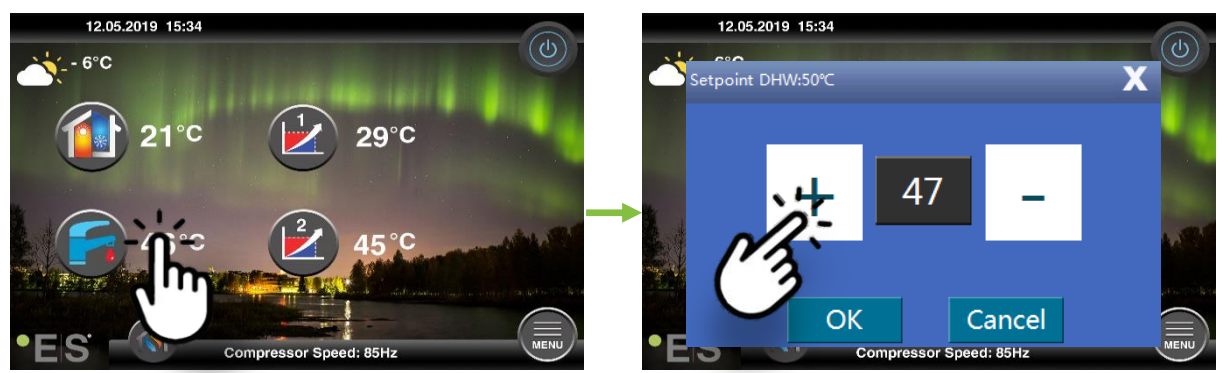

#### **Opmerking:**

De maximale warmwatertemperatuur zonder extra warmtebron is 58°C, onder ideale omstandigheden. De warmtepomp werkt energiezuiniger bij lagere temperaturen, daarom wordt 47°C - 50°C aanbevolen, wat meestal voldoende is.

### 6 Alarm/Warning

Als er een probleem optreedt, wordt dit weergegeven als een waarschuwing of een alarm. In geval van waarschuwing blijft de warmtepomp normaal werken, maar bevoegd servicepersoneel moet hiervan op de hoogte worden gesteld. In geval van een alarm stopt het apparaat en moet het bevoegde servicepersoneel onmiddellijk opde hoogte wordengebracht! Zie de uitgebreide gebruikershandleiding voor meer informatie over foutcodes.

In het geval van een alarm, is zichtbaar en het hoofdmenu en de foutcode omhaar te krijgen met een korte beschrijvingverschijnt:

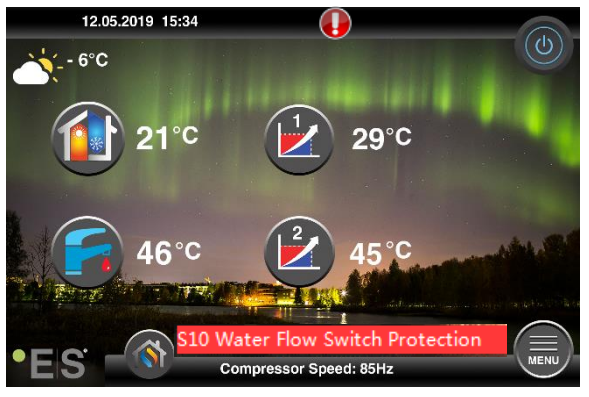

#### <u>Tips 1</u>

Een fout die kan optreden is **S10**, wat betekent dat de waterstroom door de warmtepomp te laag is voor een veilige en probleemloze werking. Er kunnen verschillende redenen zijn waarom de stroom niet genoeg is, de meest voorkomende is dat filters moeten worden gereinigd of dat alle thermostaten

gesloten zijn. Zorg ervoor dat de filters niet verstopt zijn en zorg ervoor dat ten minste 3 thermostaten volledig open zijn (ongeacht het type verwarmingssysteem).

### 7 onderhoud

Om een probleemloze en energie-efficiënte werking te garanderen, moeten de onderstaande punten regelmatig worden gecontroleerd en of er alarmen of waarschuwingen optreden. Als er iets abnormaals optreedt, wordt het weergegeven als een waarschuwing of alarm, zie hoofdstuk 6.

| Druk in het<br>verwarmingssysteem        | De waterdruk in het verwarmingssysteem wordt afgelezen op de<br>manometer, <b>zwarte</b> indicator. De rode indicator moet op 1 bar<br>wijzen om de laagst toelaatbare druk aan te geven (deze kan<br>worden aangepast). De ideale druk in het verwarmingssysteem is<br>1,5 bar (zwarte indicator). Als de druk lager is dan 1,0 bar, moet<br>het systeem worden bijgevuld (zie punt 2).<br>Tijdsinterval: dagelijks totdat de druk stabiel blijft, daarna één per<br>maand                                                                                                    | 111112<br>3<br>11111<br>0<br>bar 4111 |
|------------------------------------------|----------------------------------------------------------------------------------------------------|---------------------------------------|
| Bijvullen van het<br>verwarmingssysteem  | Als de druk lager is dan 1,0 bar, moet het verwarmingssysteem<br>worden bijgevuld. Als uw systeem klaar is om bijgevuld te worden,<br>gebruik het dan volgens de instructies van de installateur om de<br>druk te verhogen tot 1.5 bar. Als uw verwarmingssysteem geen<br>navulklep heeft,neem dan contact op met uw installateur voor<br>meerinformatie.                                                                                                    |                                       |
| Ontluchten van het<br>verwarmingssysteem | Na de installatie kan het enige tijd duren om alle lucht uit het<br>verwarmingssysteem te halen. Lucht in het systeem kan leiden tot<br>circulatiestoringen of dat er niet genoeg warmte in huis wordt<br>verdeeld. Het systeem moet zijn uitgerust met een automatische<br>luchtzuiveringsklep diehet grootste deel van de lucht van het<br>systeem scheidt. Het is belangrijk om de andere luchtzuiverende<br>kleppente controlerendie op de hoogste punten in het systeem<br>moeten worden geïnstalleerd. Open voorzichtig de handmatige<br>luchtzuiveringsklep en sluit wanneer alleen water naar buiten komt.<br>Tijdsinterval: begin van elk verwarmingsseizoen. Nieuwe<br>installaties kunnen dagelijkse inspecties vereisen, totdat het<br>systeem is ontlucht. |                                       |
| Reiniging van filters                    | De warmtewisselaar in de warmtepomp is gevoelig voor<br>onzuiverheden in het water. Filter (vuil-, magnetisch) moet worden<br>geïnstalleerd. Reinig het filter volgens de instructies van de<br>filterfabrikant.<br>Tijdsinterval: in het begin en aan het einde van elk stookseizoen.<br>Nieuwe installaties moeten mogelijk regelmatiger worden<br>gereinigd.                                                                                                    |                                       |

**Opmerking:** Naast regelmatig onderhoud moet de service om de twee jaar of regelmatiger worden uitgevoerd vanwege lokale voorschriften.

### Beste klant!

Wij willen u bedanken voor het lezen van deze handleiding. <u>Neem voor meer informatie gerust</u> contact met ons op.

Je ES team.

#### www.energysave.se

Wij behouden ons het recht voor om wijzigingen aan te brengen die de functionaliteit van het apparaat niet aantasten.

### •EIS ENERGY SAVE

### Contents

|        | Zavedenie                                                              | 163                                     |
|--------|------------------------------------------------------------------------|-----------------------------------------|
| 1      | Bezpečnostné opatrenia                                                 | 164                                     |
| 2      | Hlavné menu                                                            | <b>165</b><br>166                       |
| 3      | <b>Vedľajšia podmenu</b><br>Vedľajšia podmenu 1<br>Vedľajšia podmenu 2 | <b>167</b><br>167<br>168                |
| 4      | <ul> <li>Nastavenie izbovej teploty</li></ul>                          | <b> 169</b><br>169<br>169<br>170<br>170 |
| 5      | Nastavenie sanitárnej teplej vody                                      | 171                                     |
| 6<br>7 | Alarm/W arning                                                         | 171                                     |

### Zavedenie

Táto používateľská príručka popisuje hlavné funkcie a nastavenia, ktoré môže koncový používateľ zmeniť na tepelných čerpadlách na vzduch/vodu s dotykovým displejom. Pomenovanie funkcií sa môže líšiť v závislosti od verzie softvéru. Ale poradie a funkcia sú rovnaké v ponukách.

Niektoré funkcie nastavuje inštalatér počas uvedenia do používania a v prípade nesprávneho používania môže poškodiť zariadenie alebo iné časti/súčasti nehnuteľnosti, a preto sú chránené heslom inštalátora. Nastavenia chránené heslom sú v ponukách sivé a nedajú sa zmeniť.

Pre popis všetkých možných funkcií je na našej webovej stránke k dispozícii rozšírená používateľská príručka.

Prosím navštívte: www.energysave.se

### Nezabudnite si zaregistrovať tepelné čerpadlo do 30 dní a získať 5-ročnú záruku kompresora!

Návšteva: www.energysave.se/register

alebo:

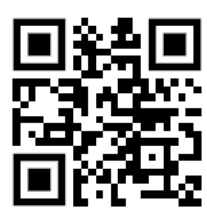

### 1 Bezpečnostné opatrenia

Ak chcete zaistiť svoju osobnú bezpečnosť aj bezpečnosť výrobkov, poznačte si nižšie uvedené symboly a porozumejte ich významu pre každé z uvedených bezpečnostných opatrení.

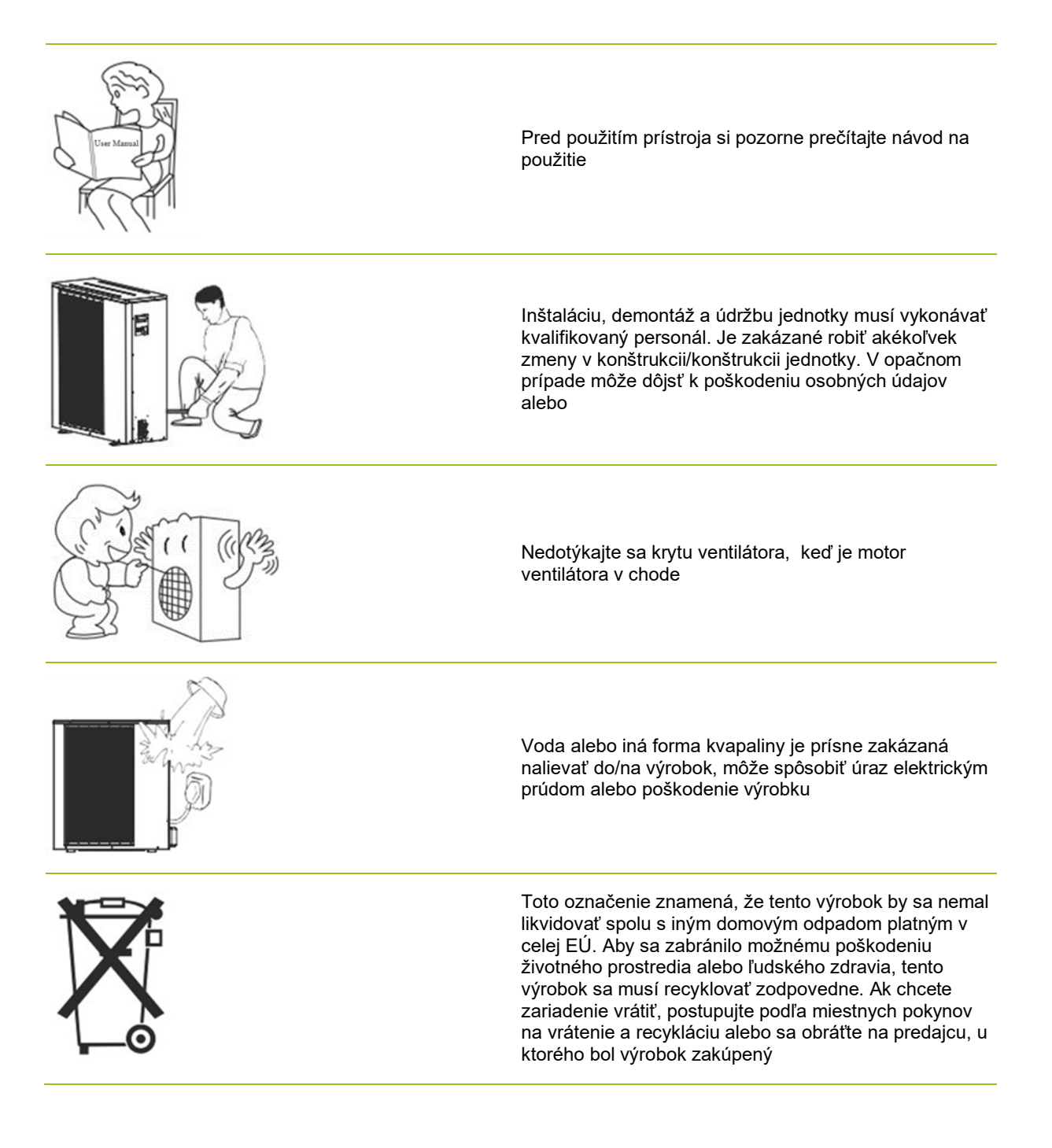

### 2 Hlavné menu

Nastavenia v hlavnom menu sa používajú na úpravu teploty teplej vody v miestnosti a sanitárnej. Ak je ktorýkoľvek zo symbolov sivý, znamená to, že nie sú aktivované.

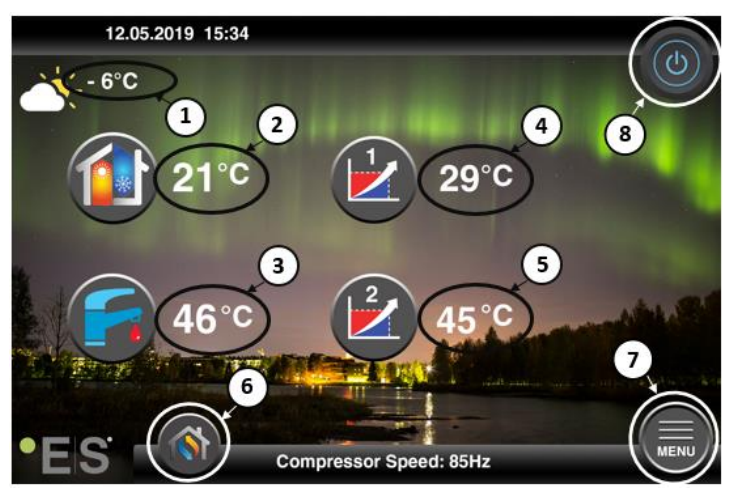

#### 1 Vonkajšia teplota

- 2 Izbováteplota stlačením teploty:
  - Paralelná move krivkaohrevu zón1 & 2 (akje teplota miestnosti nastavená tak, abyneovplyvnila krivku tepelného ingu, továrenskénastavenie) – pozri Ch . 4. V prípade, že sú
  - Zmena nastavenej izbovej teploty (ak je teplota miestnosti nastavená tak, abyovplyvnila krivku ohrevu, nie továrenskénastavenie) -vi. 4. V prípade, že sú
- 3 Sanitárnateplá voda stlačením teploty zmeníte požadovanú teplotu teplej vody v nádrži- pozri Ch. 5. V prípade, že sú
- 4 Zóna 1 aktuálna teplota vovykurovacom systéme stlačením teploty zmeníte teplotu vody pre aktuálnu vonkajšiu teplotu. (Najbližší bod krivkyohrevu, vonkajšia teplota)
- 5 Zóna 2 aktuálna teplota vo vykurovacom systéme pozri pmasť 4
- 6 Výber režimu automatický režim / manuálny režim

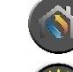

Auto – automaticky sa strieda medzi vykurovanou, chladiacou a sanitárnou teplou vodou

Vykurovanie –aktivuje sa len kúrenie

Sanitárna teplá voda - aktivuje sa len sanitárna teplá voda

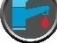

Chladenie - aktivuje sa iba chladenie

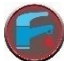

Rýchle ohrev – rýchle ohrev sanitárnej teplej vody na nastavenie teploty (po jej zapnutí sa prepne späť na **Auto)** 

- 7 Menu prístup k vedľajšej ponuke
- 8 **ON/OFF** Modrá farba = tepelné čerpadlo je na vypnuté; Šedá farba = tepelné čerpadlo je vypnuté (pohotovostný)

### 2.1 Ďalšie symboly

Nižšie uvedené symboly sú uvedené v prípadoch , keď je aktívna špeciálna funkcia.

| ۲          | Nočný režim je aktívny                                                                                                    |
|------------|----------------------------------------------------------------------------------------------------|
| Ŵ          | Rozmrazovanie vonkajšej jednotky – normálna prevádzka                                                                                                    |
| <b>]</b> • | Časovač na ohrev sanitárnej teplej vody je aktívny                                                                                                    |
| 0          | Vykurovanie- a chladiaci časovač je aktívny                                                                                                    |
| ×          | Legionella je aktívna                                                                                                    |
| 2          | Režim dovolenky je aktívny                                                                                                    |
| -          | Funkcia vytvrdzovania podlahy je aktívna                                                                                                    |
| Ó          | Zámok elektrického náradia je aktívny                                                                                                    |
| 3          | Funkcia ohrevu ECO je aktívna                                                                                                    |
| 0          | Varovanie (žlté); Tepelné čerpadlo pracuje normálne, ale autorizovaný servis musí byť informovaný!<br>Alarm (červený); Aby bola zaistená bezpečnosť systému a tepelného čerpadla, tepelné čerpadlo je<br>vypnuté. Ak je aktivovaná funkcia "Núdzová prevádzka", tepelné čerpadlo pokračuje v prevádzke, ale<br>len so záložnými zdrojmi vykurovania (napr. elektrickým ohrievačom). Okamžite kontaktujte<br>autorizovaný servisný personál! |

### 3 Vedľajšia podmenu

Sú dve podmenu. Prvá vedľajšia časť je predovšetkým pre užívateľa, aby upravil teploty a funkcie podľa potreby. Druhá vedľajšia časť obsahuje nastavenia, ktoré sú primárne určené pre inštalatéraa ktoré sa používajú počas zadánia do programu alebo inštalácie systému.

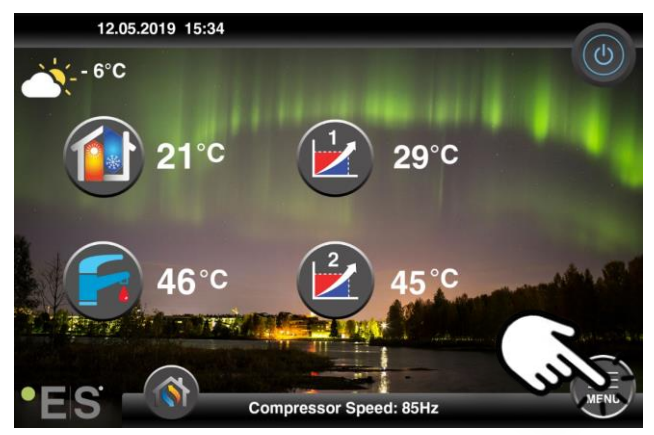

### Vedľajšia podmenu 1

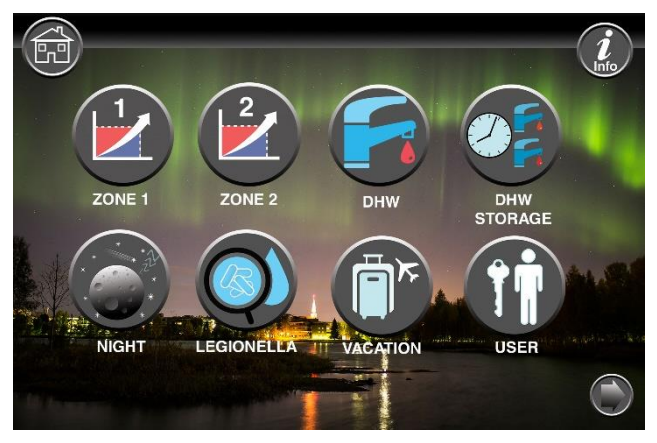

| Nastavenia zóny 1                                      |
|--------------------------------------------------------|
| Nastavenia zóny 2                                      |
| Nastavenie sanitárnej teplej vody                      |
| Nastavenie časovača pre sanitárnu teplú sanitárnu vodu |
| Nočný režim a tiché prevádzkové nastavenia             |
| Nastavenia funkcií Legionella                          |

### SVK

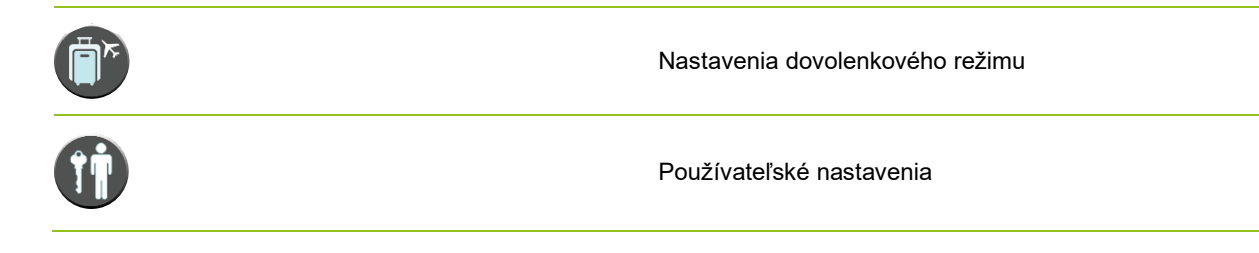

### Vedľajšia podmenu 2

Vo vedľajšej časti 1 stlačením šípky v pravom dolnom rohu sa dostanete do vedľajšej podmenu 2.

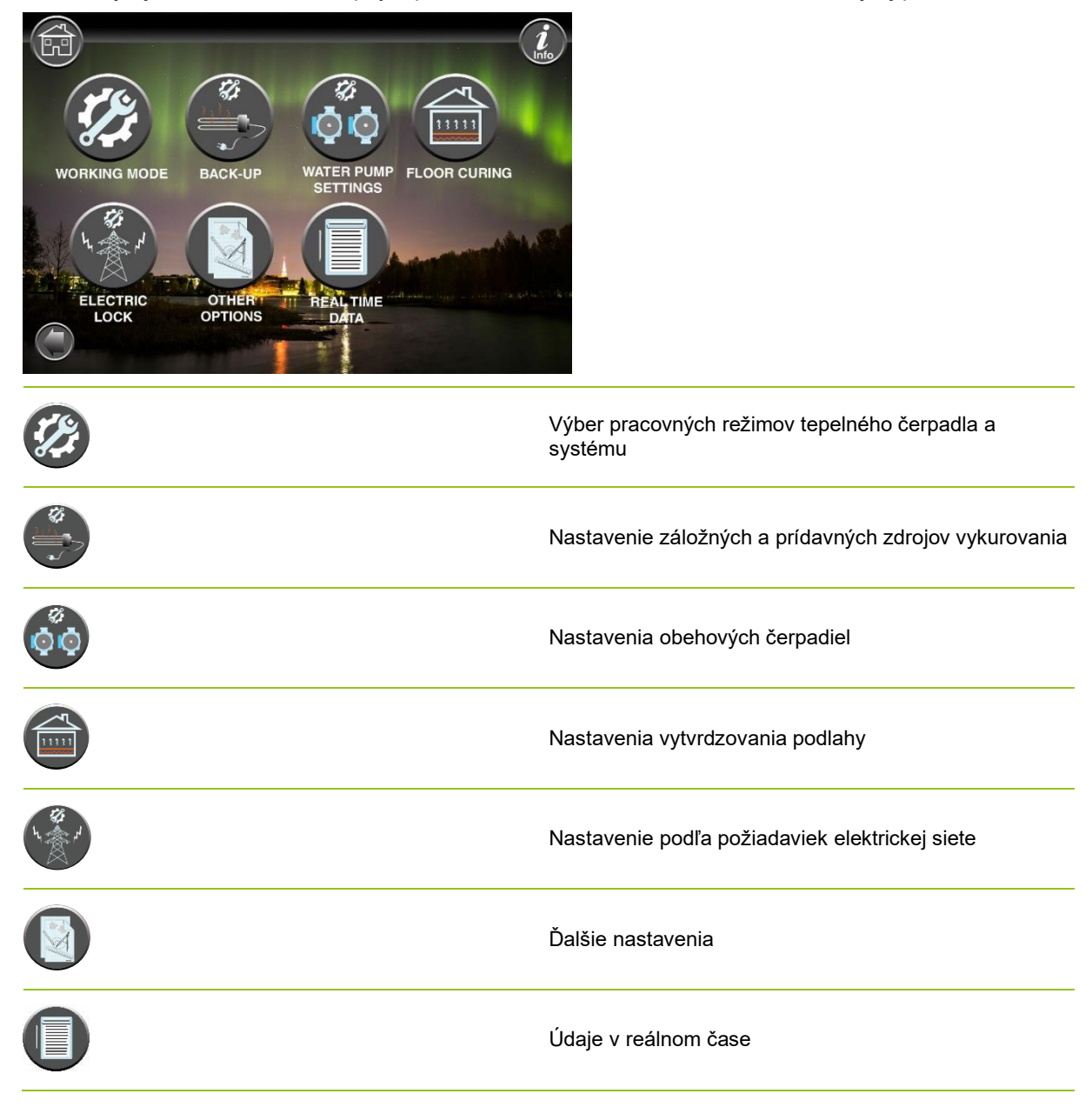

#### Poznámka:

Podrobnejší popis ponúk a nastavení nájdete v rozšírenej používateľskej príručke na: www.energysave.se

### 4 Nastavenie izbovej teploty

Tepelné čerpadlo používa vykurovaciu krivku na nastavenie teploty vykurovacieho systému pri rôznych vonkajších teplotách. Úlohou krivky tepelnéhoingu je zabezpečiť rovnomernú vnútornú teplotu bez ohľadu na vonkajšiu teplotu, a tým aj energeticky efektívnu prevádzku. Je založené na krivketepelného ingu, že tepelné čerpadlo určuje teplotu vody do vykurovaciehosystému aereby vnútornej teploty. Teploty, ktoré by vaša krivkaohrevu mala dodržiavať, aby vám pohodlná vnútorná teplota závisela od niekoľkých faktorov: izolácia domu, poveternostné podmienky, typ vykurovacieho systému a požadovaná vnútorná teplota. Optimálna krivkatepelného ingu je preto nastavená pri inštalácii tepelného čerpadla, ale môže byť potrebné ju nastaviť. Vaše tepelné čerpadlo zvládne dve krivkyohrevu (zóna 1 a 2).

Ak je izbová teplota vnímaná ako príliš horúca alebo <u>studená bez ohľadu</u> na vonkajšiu teplotu, pozri Ch. 4.1.

Ak je teplota miestnosti pri určitej vonkajšej teplote vnímaná ako príliš <u>horúca alebo</u> studená, pozri Ch. 4.2.

#### Poznámka:

Ak je tepelné čerpadlo nastavené na udržiavanie konštantnej teploty v nárazníkovej nádrži, ďalšie pokyny nájdete v rozšírenej používateľskej príručke.

### 4.1 Paralelný pohyb vykurovacej krivky

To možno vykonať dvoma spôsobmi, v závislosti od toho, či je senzor miestnosti namontovaný alebo nie. Ak budete postupovať podľa nižšie uvedených krokov, všimnete si, či je senzor miestnostinamontovaný.

#### Nastavenie požadovanej izbovej teploty bez snímača

V hlavnom menu je možné vykurovaciu krivku doladiť pohybom rovnobežky (zdvihnuté alebo zníženej). Krivkuohrevu je možné zvýšiť alebo znížiť o 3 °C (-3 až +3) z hlavného menu.

Za normálnych okolností zvýšeniekrivky ohrevu o 2-3°C zvyšujeizbovú teplotu približne o 1 °C. Ak sú potrebné väčšie úpravy, stiahnitesi rozšírenú používateľskú príručku pre ďalšie inštrukcie.

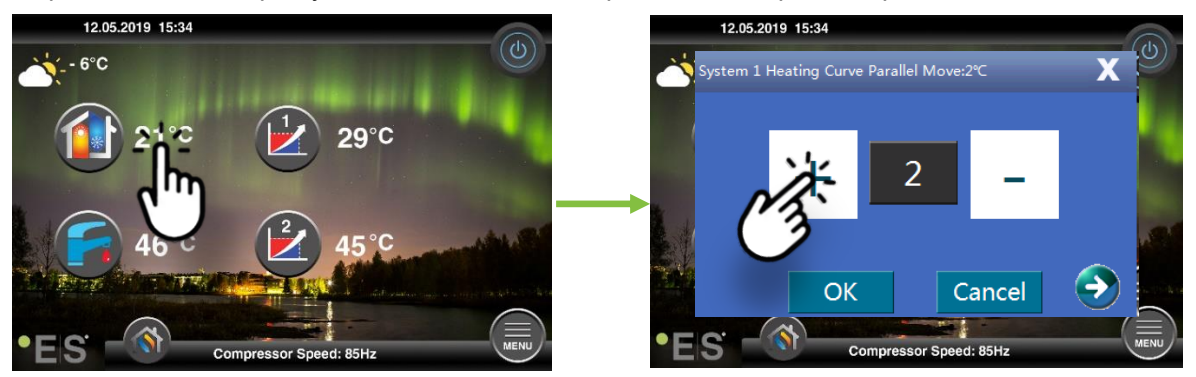

Ak sa v okne, ktoré sa zobrazí, zobrazuje **vykurovaciu krivku systému 1 ods.** senzor miestnosti nie je nainštalovaný alebo aktivovaný. Izbová teplota sa potom mera podľa krivkyohrevu .

Ak má vykurovací systém dve zóny (napr. podlahové vykurovanie = zóna 1 a radiátory = zóna 2), tieto sú nastavené samostatne. Ak chcete prepínať medzi zónami, klepnite na šípky v dolných rohoch.

#### Nastavenie požadovanej izbovej teploty pomocou snímača

Reguláciu izbovej teploty je možné vykonať len vtedy, ak je senzor miestnosti umiestnený vo vhodnej miestnosti v dome a ak je aktivovaný vplyv na vykurovaciu krivku v menu Zóna **1.** Nastavená hodnota ovplyvní obe zóny, ak sú aktivované .

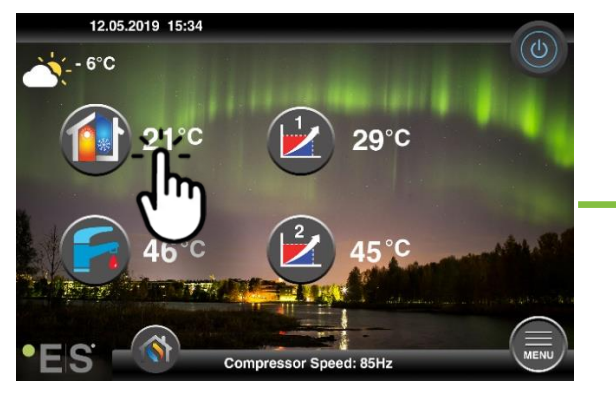

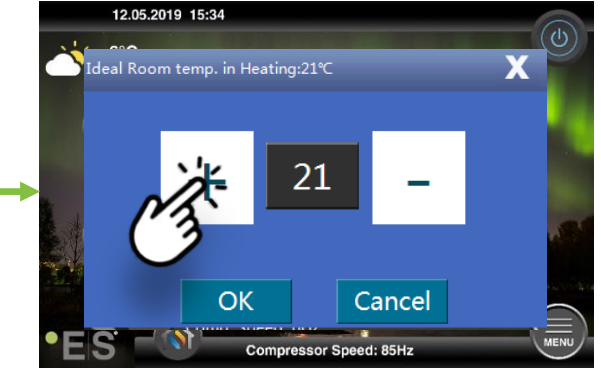

Ak sa v okne, ktoré sa objaví, zobrazí ideálna teplota miestnosti.

Ak sú potrebné väčšie úpravy, stiahnite si rozšírenú používateľskú príručku pre ďalšie inštrukcie.

### 4.2 Prispôsobenie (zlomovej) vykurovacej krivky

Pri nastavovaní (prerušovaní) vykurovacej krivky sa teplota vykurovacieho systému nastavuje na aktuálnu vonkajšiu teplotu. Pri iných vonkajších teplotách funguje tepelné čerpadlo podľa predchádzajúcichnastavení.

Zóna 1 (napr.: podlahové vykurovanie):

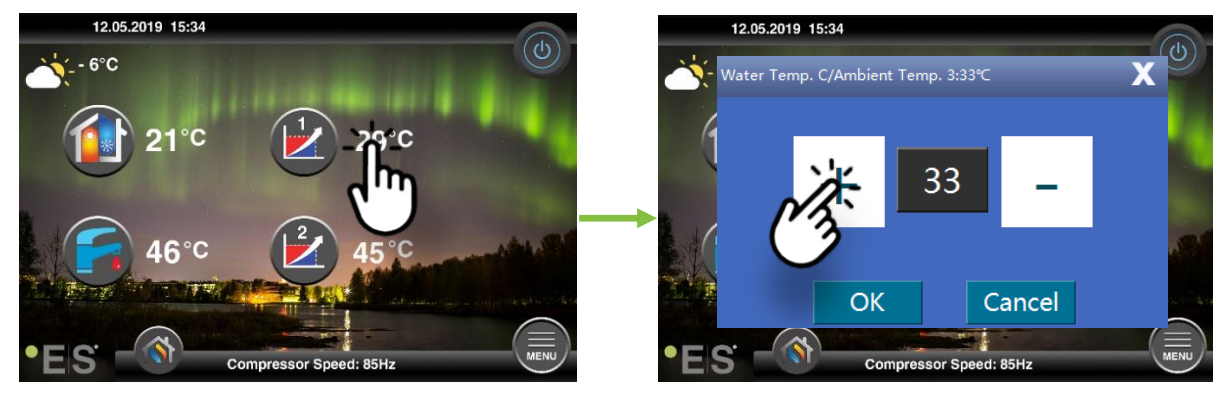

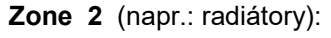

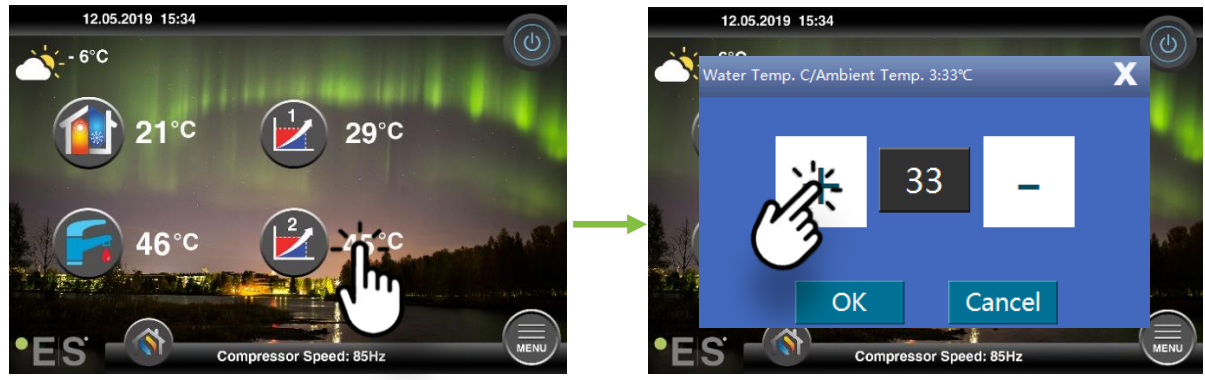

### 5 Nastavenie sanitárnej teplej vody

Potreba sanitárnej teplej vody sa líši v závislosti od počtu ľudí v domácnosti a návykov. Ak máteviac sanitárnej horúcej vody, upravte teplotu v nádrži tak, ako je to uvedené nižšie. Odporúčané nastavenie je medzi 47°C a 50°C.

Stlačením teploty vedľa symbolu sanitárnej teplej vody upravte nastavenie.

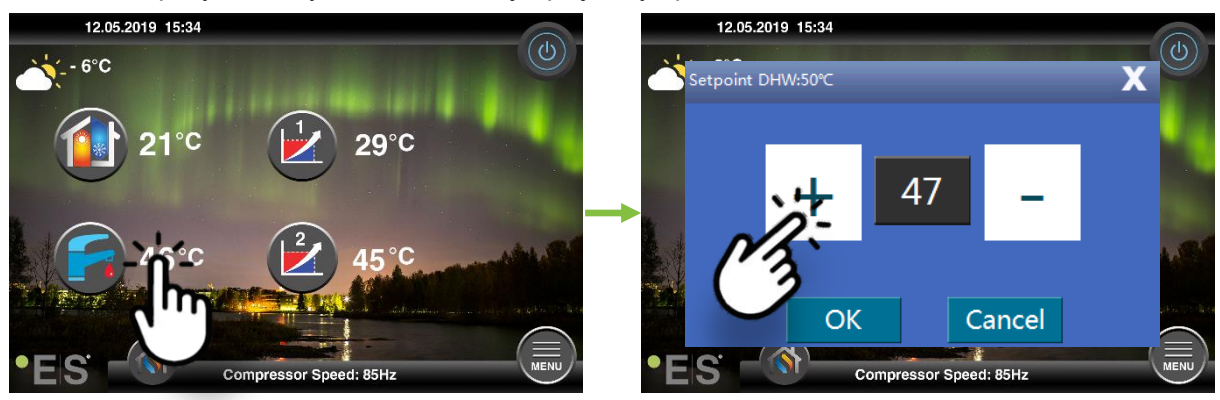

#### Poznámka:

Maximálna teplota teplej vody bez dodatočného zdroja tepla je 58 °Cza ideálnych podmienok. Tepelné čerpadlo pracuje energeticky efektívnejšie pri nižších teplotách, preto sa odporúča 47 °C - 50 °C, čo zvyčajne stačí.

### 6 Alarm/W arning

Ak sa vyskytne problém, zobrazí sa ako upozornenie alebo alarm. V prípade varovania tepelné čerpadlo pokračuje v činnosti normálne, ale je potrebné informovať autorizovaný servisný personál. V prípade poplachu musí byť prístroj okamžite informovaný a autorizovaný servis! Ďalšie informácie o chybových kódoch nájdete v rozšírenej používateľskej príručke.

V prípade poplachu je visib U e on hlavné menu a zobrazí sakód chyby, aby ste sa dostali s krátkym popisom:

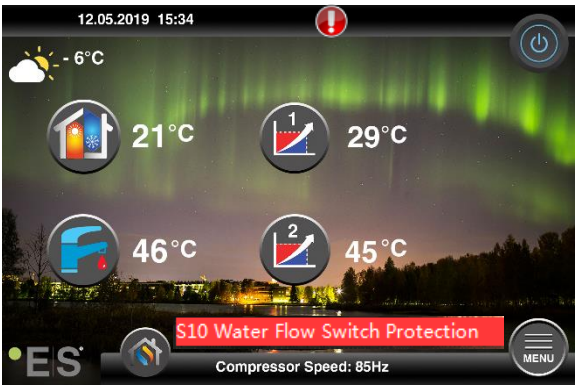

#### <u>Tipy 1</u>

Jednou chybou, ktorá sa môže vyskytnúť, **je S10,** čo znamená, že prietok vody cez tepelné čerpadlo je príliš nízky na bezpečnú a bezproblémovú prevádzku. Môže existovať niekoľko dôvodov, prečo tok nestačí, najbežnejšie je, že filtre je potrebné vyčistiť alebo všetky termostaty sú zatvorené. Uistite sa, že filtre nie sú upchaté a uistite sa, že aspoň 3 termostaty sú úplne otvorené (bez ohľadu na typ vykurovacieho systému).

### 7 údržba

Na zabezpečenie bezproblémovej a energeticky efektívnej prevádzky je potrebné v pravidelných intervaloch kontrolovať nižšie uvedené body a v prípade výskytu poplachov alebo varovaní. Ak sa vyskytne niečo abnormálne, zobrazí sa ako varovanie alebo alarm, pozri čl.

| Tlak vo vykurovacom<br>systéme     | Tlak vody vo vykurovacom systéme sa odčíta na<br>tlakomere, <b>čiernom</b> indikátore. Červený indikátor by mal<br>ukazovať na 1 bar, aby signali najnižší prípustný tlak (je<br>možné ho nastaviť). Ideálny tlak vo vykurovacom<br>systéme je 1,5 bar (čierny indikátor). Ak je tlak nižší ako<br>1,0 baru, systém sa musí znovu naplniť (pozri bod 2).<br>Časový interval: denne, kým tlak nezostane stabilný,<br>potom jeden za mesiac                                                                                                    | bar 4,111 |
|------------------------------------|----------------------------------------------------------------------------------------------------|-----------|
| Dopĺňanie vykurovacieho<br>systému | Ak je tlak nižší ako 1,0 baru, vykurovací systém je<br>potrebné znovu naplniť. Ak je váš systém pripravený na<br>opätovné naplnenie, použite ho podľa návodu na<br>inštaláciu na zvýšenie tlaku na 1. 5 barov. Ak váš<br>vykurovací systém nemá ventil na dopĺňanie,obráťte sa<br>na svojhoinštalatéra a požiadajte ho o ďalšie informácie.                                                                                                    |           |
| Odpudenie<br>vykurovacieho systému | Po inštalácii môže chvíľu trvať, kým sa všetok vzduch<br>dostane z vykurovacieho systému. Vzduch v systéme<br>môže spôsobiť poruchu cirkulácie alebo to, že v dome nie<br>je distribuované dostatočné teplo. Systém by mal byť<br>vybavený automatickým ventilom čistenia vzduchu,<br>ktorýoddeľuje väčšinu vzduchu od systému. Je dôležité<br>skontrolovať ostatné ventily čistenia vzduchu,ktoré by<br>mali byť inštalované v najvyšších bodoch systému.<br>Opatrne otvorte ručný ventil na čistenie vzduchu a<br>zatvorte, keď vyteká len voda.<br>Časový interval: začiatok každej vykurovacejsezóny.<br>Nové zariadenia môžu vyžadovať denné kontroly, až kým<br>sa systém nezníža. |           |
| Čistenie filtrov                   | Výmenník tepla v tepelnom čerpadle je citlivý na nečistoty<br>vo vode. Filter (nečistoty, magnetické) by mal byť<br>inštalovaný. Vyčistite filter podľa pokynov výrobcu filtra.<br>Časový interval: na začiatku a na konci každej<br>vykurovacej sezóny. Nové inštalácie môžu vyžadovať<br>pravidelnejšie čistenie filtra.                                                                                                    |           |

**Poznámka:** Okrem pravidelnej údržby by sa mal servis robiť každý druhý rok alebo pravidelnejšie z dôvodu miestnych predpisov.

### Vážený zákazník!

Chceli by sme vám poďakovať za prečítanie tejto príručky.

Pre viac informácií nás neváhajte kontaktovať.

Váš ES tím.

www.energysave.se

Vyhradzujeme si právo vykonať zmeny, ktoré nezhohnú funkčnosť zariadenia.

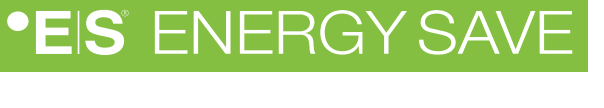

| <br> | <br> |
|------|------|
|      | <br> |
|      |      |
|      |      |
|      |      |
|      |      |
|      |      |

## •EIS® ENERGY SAVE

ES\_Manual\_User Manual\_All Languages\_V1